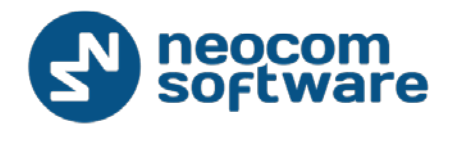

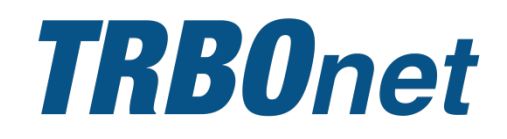

# **TRBOnet Dispatch Console**

User Guide

Version 5.0

World HQ

Neocom Software 8th Line 29, Vasilyevsky Island St. Petersburg, 199004, Russia US Office

Neocom Software 15200 Jog Road, Suite 202 Delray Beach, FL 33446, USA Internet Email: info@trbonet.com SkypeID: trbonet WWW.TRBONET.COM Telephone EMEA: +44 203 608 0598 Americas: +1 872 222 8726 APAC: +61 28 6078325 MOTOROLA PROFESSIONAL BADIO APPELICATION DATENEY

## **Notices**

This document is for informational purposes only. Neocom Software offers no warranties, express or implied, in this document.

Neocom and the Neocom logo, TRBOnet and the TRBOnet logo are either registered trademarks or trademarks of Neocom Software, Ltd.

MOTOROLA, MOTO, MOTOROLA SOLUTIONS and the Stylized M logo are trademarks or registered trademarks of Motorola Trademark Holdings, LLC.

Intellectual property rights protect the voice coding technology embodied in this product including patent rights, copyrights and trade secrets of Digital Voice Systems, Inc. This voice coding technology is licensed solely for use within this communications equipment. U.S. Pat. Nos. 6,199,037, 5,870,405, 5,754,974, 5,664,051, 5,630,011, 5,517,511, 5,491,772, 5,247,579, 5,226,108, 5,226,084, 5,216,747 and 5,081,681.

Microsoft, Windows, SQL Server and the .NET logo are either registered trademarks or trademarks of Microsoft Corporation in the United States and/or other jurisdictions.

Other product or company names mentioned herein may be trademarks of their respective owners.

© 2015 by Neocom Software, Ltd. All rights reserved.

Last revised on 20 November, 2015.

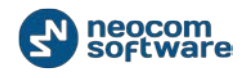

## Contents

| Introduction                               | 1  |
|--------------------------------------------|----|
| About This Guide and Related Documentation | 1  |
| About TRBOnet                              | 1  |
| Contacts                                   | 1  |
| Dispatch Console Interface Overview        | 2  |
| Connecting to the TRBOnet Server           | 2  |
| Menu Commands                              |    |
| Voice Dispatch                             |    |
| Subscriber List View Options               |    |
| Voice Box Options                          | 49 |
| System Elements Properties                 | 51 |
| Radio Station Properties                   | 56 |
| Making Voice Radio Calls                   | 58 |
| Quick Commands                             | 68 |
| Queued Messages                            | 74 |
| Activity Monitor                           |    |
| SIP Interconnect (Phone Calls)             |    |
| GPS Positioning                            |    |
| Objects                                    |    |
| Map Tools                                  |    |
| Dock Window                                |    |
| Text Messages                              |    |
| To Send a Text Message                     |    |
| Extended Messages                          |    |
| Reports and Statistics                     |    |
| Report Types Overview                      |    |
| Queries                                    |    |
| Common Reports                             |    |
| Indoor Reports                             |    |
| GPS Reports                                |    |

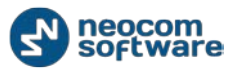

| Data Export             |  |
|-------------------------|--|
| Event Log               |  |
| Voice Recording         |  |
| Event Log Controls      |  |
| All Messages            |  |
| Telemetry               |  |
| Job Ticketing           |  |
| Route Management        |  |
| Radio Allocation        |  |
| Web Console User Manual |  |
| Мар                     |  |
| Geocoding Type          |  |
| Reports                 |  |
| GPS Reports             |  |
| Common Reports          |  |

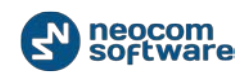

## Introduction

## About This Guide and Related Documentation

This document is intended for the radio network control room personnel in charge of the dispatch operations. It introduces the user interface and functionality of the **TRBOnet Dispatch Console** application.

For information on the installation and configuration of TRBOnet Server – the server component of the TRBOnet solution – refer to the TRBOnet Administration Guide available from the documentation area at <u>www.trbonet.com</u>.

## **About TRBOnet**

TRBOnet is a suite of professional applications for the MOTOTRBO digital two-way radio networks. TRBOnet manages voice, text and data communication paths to network endpoints and provides a unified graphical dispatcher workbench interface for all the messaging and workforce orchestration tasks.

### **Contacts**

| Region   | Phone            | Email & Support                                               |
|----------|------------------|---------------------------------------------------------------|
| EMEA     | +44 203 608 0598 | <u>info@trbonet.com</u> – general and<br>commercial inquiries |
| Americas | +1 872 22 28 726 | <u>support@trbonet.com</u> – technical<br>support             |
| APAC     | +61 28 6078325   | <u>http://kb.trbonet.com</u> – online<br>knowledge base       |

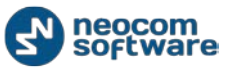

## **Dispatch Console Interface Overview**

### **Connecting to the TRBOnet Server**

Launch TRBOnet Dispatch Console using the desktop or Start menu entry.

Your server access credentials will usually be provided to you by an administrator.

| Conr | nect to Radio Server | ×                        |
|------|----------------------|--------------------------|
| Co   | onnect to:           |                          |
|      | Radio Server:        | 127.0.0.1 🔹              |
|      | Port:                | 4021 🚔 Configure         |
| A    | uthentication:       |                          |
|      | Authentication:      | TRBOnet Authentication 🔹 |
|      | User Name:           | Dispatcher               |
|      | Password:            | ******                   |
|      | Connect on startup   |                          |
|      |                      | OK Cancel                |

Connect to:

- Radio Server Specify the IP address of the TRBOnet server on your network; use the dropdown list to select the server your previously connected to;
- Port specify the port for the TRBOnet Server communications (4021 by default).

Authentication:

- Authentication select the authentication method. The TRBOnet authentication method (Default) is based on user accounts maintained by the TRBOnet server, while the Windows authentication option can allow you to use your Windows user account to log on to TRBOnet. Your system administrator will tell you which method to select.
- User Name Specify the account name provided to you by the administrator;
- **Password** Type in your password.

If you regularly connect to the same TRBOnet server and your workstation is in a secure location, you can choose to skip the authentication dialog for subsequent connections by checking **Connect on startup**.

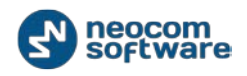

When Dispatch Console is launched, the main interface screen is displayed with the Voice Dispatch tab active:

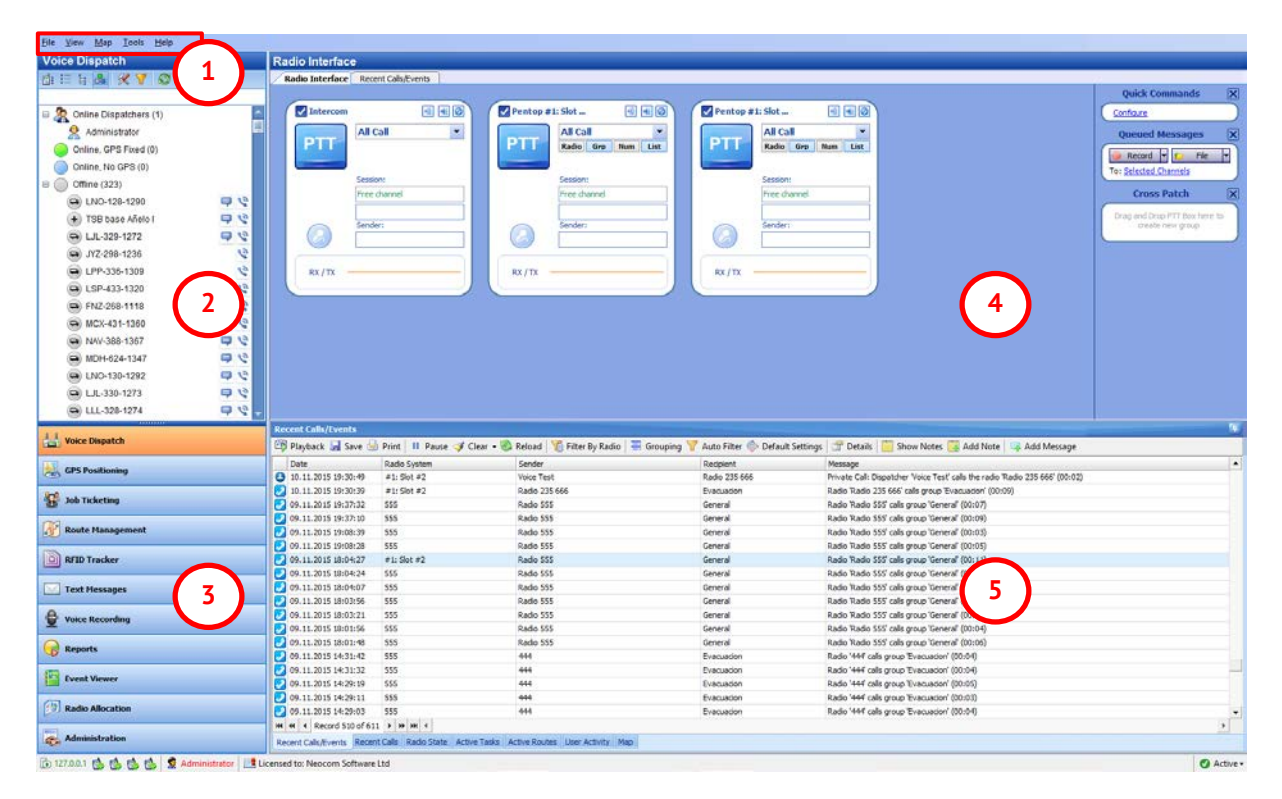

- 1 Application menu
- 2 Subscriber list
- 3 Module name tabs
- 4 Main window
- 5 Activity monitor

#### Menu Commands

#### File

Two commands are available in the **File** menu:

- Connect Displays the server connection dialog. You can log on to a different TRBOnet server or use different credentials.
- **Exit** Closes the TRBOnet Dispatch Console.

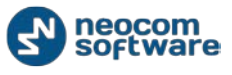

#### View

The **View** menu commands change the TRBOnet Dispatch Console user interface options.

| <u>V</u> iev         |                              |
|----------------------|------------------------------|
| <b>~</b>             | Show Navigation              |
|                      | Show Modes •                 |
|                      | Configure PTT Boxes          |
|                      | Configure Active Calls Panel |
|                      | Configure HotKeys            |
|                      | Add Radio Interface Page     |
|                      | Delete Radio Interface Page  |
|                      | Show Channel Selector Box    |
|                      | Show Call Type Buttons       |
| <ul> <li></li> </ul> | Show Keypad Panel            |
|                      | Saved Audio Files            |
|                      | Extended PTT Boxes           |
| <b>~</b>             | Large PTT Boxes              |
|                      | Middle PTT Boxes             |
|                      | Small PTT Boxes              |
| <b>~</b>             | Show Active Calls Panel      |
| <ul> <li></li> </ul> | Show Quick Commands Panel    |
| <b>~</b>             | Show TX Passive Panel        |
| <b>~</b>             | Show CrossPatch Panel        |
|                      | Show Extended Messages Tab   |
|                      | Show Radios Tab              |

**Show Navigation** – Select to display the left navigation pane containing the Subscriber list and the Module name tabs.

**Show Modules** – Choose the module name tabs to display in the navigation pane.

**Configure PTT Boxes** – Set up the PTT Boxes displayed in the main window.

| Co | onfigure Voice | Boxes                |           |                 | x    |
|----|----------------|----------------------|-----------|-----------------|------|
|    | Name:          | Radio Interface      |           |                 |      |
|    | Туре           | Name                 | View Mode | Available Calls |      |
|    | Station        | SIP Interconnect     | Normal    |                 |      |
|    | Station        | Control Station #1   | Normal    | All             |      |
|    | Station        | Remote Control Stati | Normal    | All             |      |
|    | Station        | Call #1              | Minimized | All             |      |
|    | Station        | Call #2              | Normal    |                 |      |
|    | Station        | R1                   | Normal    | All             |      |
|    | Station        | Control Station #1   | Normal    | All             |      |
|    |                |                      |           |                 | •    |
|    | Create         | Edit XDelete         | (         | OK Cance        | el 🚽 |

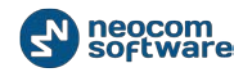

The configuration dialog displays the PTT boxes currently set up in your workspace. You can modify the existing PTT boxes and, if necessary, create new ones. Each new adminbox the following options can be configured:

- Type Subscriber type (e.g. Station);
- Name Box name;
- View Mode:
  - Invisible the box will not be displayed in the Dispatch Console;
  - **Normal** the box will be displayed in Normal mode:

| Repeate | r #1 Slot 1 🛛 🕷 🖉 |
|---------|-------------------|
| PTT     | Broadcast Call 🔻  |
|         | Session:          |
|         | Free channel      |
|         | Sender:           |
| RX / TX | ]                 |
|         |                   |

• **Minimized** – the box will be displayed in Minimized mode:

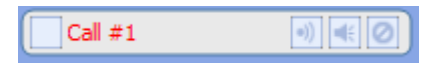

The minimized mode enables the display of a greater number of voice boxes in a limited screen space. You can access the full-size, normal version of the PTT Box if you hover your mouse pointer over a minimized voice box.

- Available Calls filter the subscriber types displayed in the drop-down list for this PTT box:
  - Select **All** to list all Call Types available for selected box;
  - o Select All call to make Broadcast Call available for selected box.

To create individual boxes configuration for **Group Calls** and **Broadcast Calls** click **Create** button:

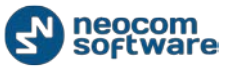

| Configure Vo                | ice Boxes                                                                                      |                        |                              | X  |
|-----------------------------|------------------------------------------------------------------------------------------------|------------------------|------------------------------|----|
| Name:                       | Radio Interface                                                                                |                        |                              | ]  |
| Type                        | Name                                                                                           | View Mode              | Available Calls              | ī  |
| Station                     | SIP Interconnect                                                                               | Normal                 |                              |    |
| Station                     | Control Station #1                                                                             | Normal                 | All                          |    |
| Station                     | Remote Control Stati                                                                           | Normal                 | All                          |    |
| Station                     | Call #1                                                                                        | Minimized              | All                          |    |
| Station                     | Call #2                                                                                        | Normal                 |                              |    |
| Station                     | R1                                                                                             | Normal                 | All                          |    |
| Station                     | Control Station #1                                                                             | Normal                 | All                          |    |
| <b>T</b>                    |                                                                                                |                        | OK Canc                      | el |
| /irtual Cha<br>             | nnel<br>e: Group Call                                                                          |                        |                              | ×  |
| Call Typ                    | <b>je:</b><br>Icast Call                                                                       | Call Tar               | <b>get</b><br>thy Disparcher |    |
| Grou                        | n Call                                                                                         | Selection              | ted from list                |    |
| O Priva                     | te Call                                                                                        |                        |                              | 1  |
| Execute<br>© Exec<br>© Exec | e call on channels:<br>ute call on all available<br>ute call only on selecte                   | channels<br>d channels | _                            |    |
|                             | Call #1<br>Call #2<br>Control Station #1<br>Control Station #1<br>R1<br>Remote Control Station | #1                     |                              |    |
|                             |                                                                                                |                        | OK Cancel                    |    |

- Name check the Name box to override the automatic label and type in the voice box name.
- **Call Type** select Call Type for new configuration.
- Call Target Select by Dispatcher allows the Dispatcher selecting the group.
   Selected from the list allows to create the configuration for one selected group.

**Note:** Not available for Broadcast Call Mode.

 Execute call on channels – select all available channels or select channels in the list below to execute calls from these channels.

**Note:** Not available for Private Call Mode.

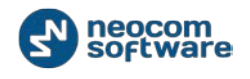

Click **OK** to create the configuration.

**4. Configure Active Calls panel** – select to configure call types and advanced settings for Active Calls panel:

**Call Types –** select call types to display in Active Calls panel:

| Active Calls                    | ×   |
|---------------------------------|-----|
| Call Types Advanced             |     |
| ✓ Show Broadcast Calls          |     |
| Show Group Calls                |     |
| ✓ Show Emergency Calls          |     |
| ✓ Show Private Calls            |     |
| Show Remote Monitor             |     |
| ☑ Show Intercom Broadcast Calls |     |
| Show Intercom Private Calls     |     |
|                                 |     |
|                                 |     |
|                                 |     |
|                                 |     |
|                                 |     |
|                                 |     |
|                                 |     |
|                                 |     |
|                                 |     |
| OK Can                          | cel |

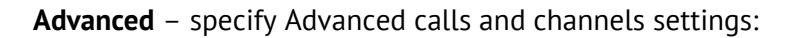

| Active Calls                    |       |         | ×   |
|---------------------------------|-------|---------|-----|
| Call Types Advanced             |       |         | 1   |
| Show Visible Char               | nnels |         |     |
| Show Missed Calls Display Time: | 2000  | seconds |     |
|                                 |       |         |     |
|                                 |       |         |     |
|                                 |       |         |     |
|                                 |       |         |     |
|                                 |       |         |     |
|                                 |       |         |     |
|                                 |       | OK Can  | cel |

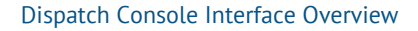

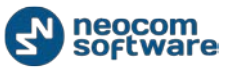

Specify elements to display and display time.

Active Calls panel is displayed in the upper part of the Dispatch Console:

| <u>F</u> ile <u>V</u> iew <u>M</u> ap <u>T</u> ools <u>H</u> elp |                                                                                                    |          |
|------------------------------------------------------------------|----------------------------------------------------------------------------------------------------|----------|
| Radio                                                            | Radio Interface                                                                                                |          |
|                                                                  | Radio Interface Recent Calls/Events                                                                            |          |
|                                                                  | Active Calls Quick Commands                                                                                    | X        |
| Colina Dispatchers (2)                                           | Intercom                                                                                                    |          |
| Chine Dispatchers (2)                                            | PTT Broadcast Call<br>Dispatcher                                                                               | -        |
| Administrator                                                    | TX Passive                                                                                                    | ×        |
| Z Dispatcher                                                     | Record 🔻 🗘 File                                                                                                | -        |
| Ξ 📙 0                                                            | To: Selected Control Station                                                                                   | 15       |
| <u> </u>                                                         |                                                                                                    |          |
| 💰 12 🔍                                                           |                                                                                                    | <u> </u> |
|                                                                  | Broadcast Call                                                                                                 | n here   |
|                                                                  |                                                                                                    |          |
|                                                                  | Session:                                                                                                    |          |
|                                                                  |                                                                                                    |          |
| Radio                                                            | Al                                                                                                    |          |
|                                                                  |                                                                                                    |          |
| GPS Positioning                                                  |                                                                                                    |          |
|                                                                  |                                                                                                    |          |
| 😸 Job Ticketing                                                  |                                                                                                    |          |
|                                                                  |                                                                                                    |          |
| Route Management                                                 | Recent Calls/Events                                                                                            |          |
|                                                                  | — 🔄 Playback 📓 Save   II Pause 🟈 Clean 🏐 Reload   🎁 Filter By Radio   🚟 Grouping 🍸 Auto Filter 🍩 Default Setti | ngs 🌷    |
| Contract Messages                                                | Date         ♥         Control Station         Sender         Recipient         Message         Note           | •        |
|                                                                  | 26.02.2014 15:36:39 Intercom Dispatcher All Intercom Call: Dispatcher 'Dispatcher' ca                          |          |
| Reports and Statistics                                           | 26.02.2014 15:00:00     RadioServer All The Control Station for this operation is                              |          |
| ( Sweet Lag                                                      | 26.02.2014 13:00:00     RadioServer All     The Control Station for this operation is                          |          |
|                                                                  | 26.02.2014 12:00:00 RadioServer All The Control Station for this operation is                                  |          |
| A Telemetry                                                      | 🔆 26.02.2014 11:00:00 RadioServer All The Control Station for this operation is                                |          |
|                                                                  | SP 26.02.2014 10:00:00 RadioServer ΔII The Control Station for this operation is                               | <b>–</b> |
| Radio Allocation                                                 | Develo Celle Trucke Develo Celle Dadie State Active Trake Active Device Liese Activity Man                     |          |
|                                                                  | Recent Calis/Events Recent Calis Radio State Active Tasks Active Routes User Activity Map                      |          |

5. Configure hotkeys – select to add hotkeys for actions with selected channels:

| Hotkey | Action        | Caption            |
|--------|---------------|--------------------|
|        | PTT           | Intercom           |
|        | PTT           | Repeater #1 Slot 1 |
|        | PTT           | Repeater #1 Slot 2 |
|        | PTT           | Firemen            |
|        | PTT           | Test Call          |
| Shift  | Mute channels | Mute Mode          |
|        |               |                    |

1. To configure PTT actions for PTT boxes click **Show all PTT Boxes** button and assign the hot key. Double-click **HotKey** column and select hotkey(s) for the action.

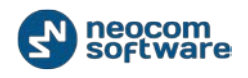

2. To set specific actions for PTT boxes (e.g., Mute channels or set default PTT channels), click **Create** button:

| Action                                                                                                    |                                     |        | <b>—X</b> — |
|----------------------------------------------------------------------------------------------------|-------------------------------------|--------|-------------|
| HotKey:<br>Caption:<br>Action:<br>Channels:                                                                                   | Shift<br>Mute Mode<br>Mute channels | Ţ      | Configure   |
| <ul> <li>Phone Inter</li> <li>Intercom</li> <li>Repeater #</li> <li>Repeater #</li> <li>Firemen</li> <li>Test Call</li> </ul> | connect<br>1 Slot 1<br>1 Slot 2     |        |             |
| ,                                                                                                    |                                     | <br>ОК | Cancel      |

- Hotkey click Configure to set a key you want to assign for the selected action;
- **Caption** type in a caption to display in the Dispatch Console;
- Action select action in the dropdown list:
  - Default PTT channel selected PTT box functions as a default PTT channel;
  - Mute channels mutes selected PTT boxes;
  - Unmute channels unmutes selected PTT boxes;
  - Voice from channels mutes voice from all PTT boxes except selected one(s).
- **Channels** check PTT boxes to assign the actions above.

To enable configured hotkeys displaying in Dispatch Console, select **Show actions panel** checkbox.

Click **OK** to save the hot key configuration.

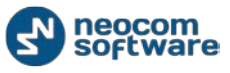

All hotkeys you have configured are displayed in the upper part of Dispatch Console:

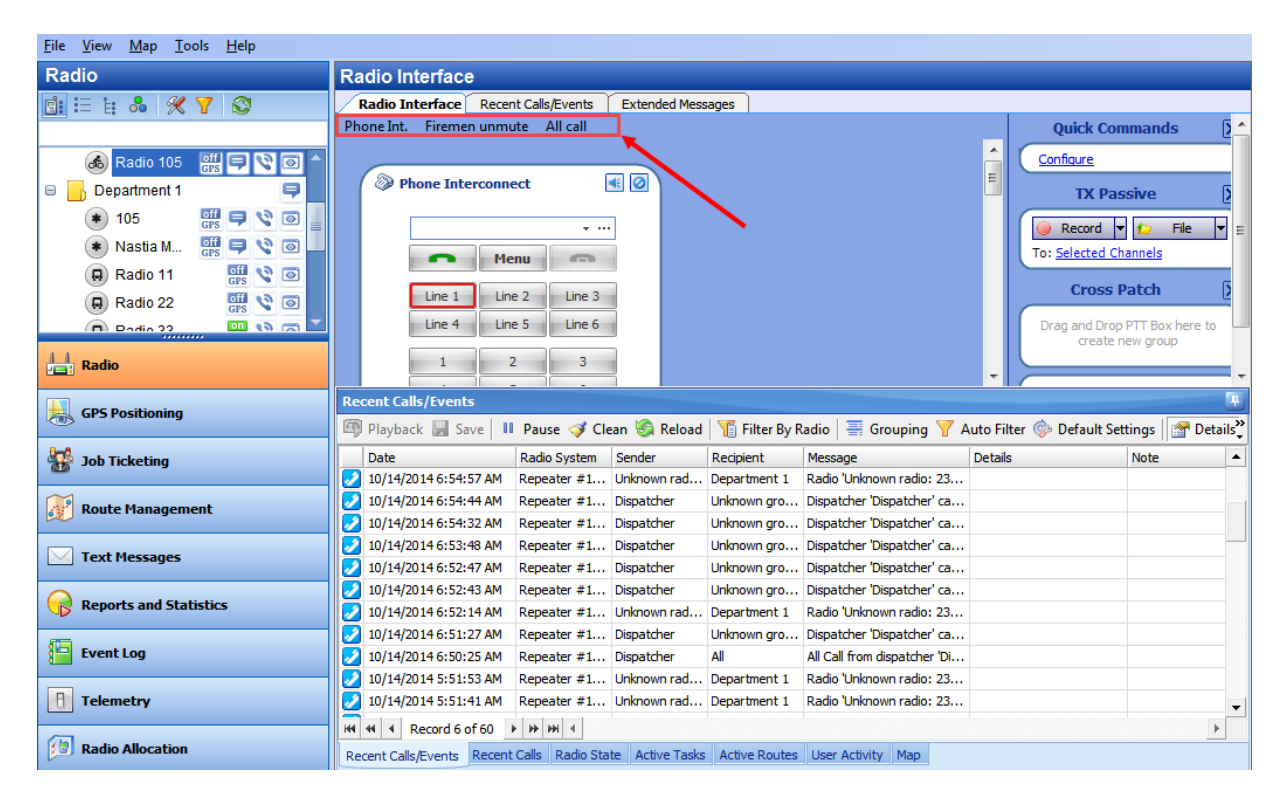

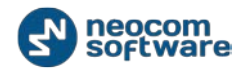

**6. Add Radio Interface Tab** – select to add new Radio Interface Tab. Select new Radio Interface in the upper part of the **Calls Pane**:

| <u>File view Map Tools Help</u> |                                                                                           |                                      |
|---------------------------------|-------------------------------------------------------------------------------------------|--------------------------------------|
| Radio                           | Radio Interface                                                                           |                                      |
|                                 | Radio Interface Radio Interface #1 Recent Calls/Events                                    |                                      |
|                                 | Active Calls                                                                              | Quick Commands                       |
| 🗉 🧟 Online Dispatchers (2)      |                                                                                           | Configure                            |
| Administrator                   |                                                                                           | TX Passive                           |
| 😤 Dispatcher                    |                                                                                           | Record y to File y                   |
| 🖃 📊 0                           |                                                                                           | To: Selected Control Stations        |
| <br>(5) 0 📮 📢                   | SIP Interconnect                                                                          |                                      |
| 💰 12 📃 🕅                        |                                                                                           | CrossPatch X                         |
| Ŭ,                              | Manu                                                                                      | Drag and Drop Control Station here   |
|                                 |                                                                                           | to create new group                  |
|                                 | Line 1 Line 2 Line 3                                                                      |                                      |
|                                 | Line 4 Line 5 Line 6                                                                      |                                      |
| Radio                           | 1 2 3                                                                                     |                                      |
| GPS Positioning                 | 4         5         6           7         8         9                                     |                                      |
| 🚮 Job Ticketing                 | - 0 #                                                                                     |                                      |
| Route Management                | Recent Calls/Events                                                                       |                                      |
|                                 | – 🖾 Playback 🚽 Save 💷 Pause 🏈 Clean 🏐 Reload 🛛 🌇 Filter By Radio 🛛 🗮 Grouping 🍸           | ' Auto Filter 🌼 Default Settings 🏻 🍟 |
| Contemporary Text Messages      | Date ∇ Control Station Sender Recipient Message                                           | Note                                 |
| 0                               | - 🖸 26.02.2014 15:36:39 Intercom Dispatcher All Intercom Call: Dispatche                  | r 'Dispatcher' ca                    |
| Reports and Statistics          | 26.02.2014 15:00:00 RadioServer All The Control Station for t                             | his operation is                     |
| <b>5</b>                        | 26.02.2014 14:00:00 RadioServer All The Control Station for t                             | his operation is                     |
| Event Log                       | 26.02.2014 13:00:00 RadioServer All The Control Station for t                             | his operation is                     |
| P. Talamatry                    | 26.02.2014 11:00:00 RadioServer All The Control Station for t                             | his operation is                     |
| relemetry                       | 3 26.02.2014 10·00·00 RadioServer ΔII The Control Station for t                           | his operation is                     |
| Radio Allocation                |                                                                                           | 4                                    |
|                                 | Recent Calls/Events Recent Calls Radio State Active Tasks Active Routes User Activity Map |                                      |

#### 6. Delete Radio Interface Tab – select to delete selected Radio Interface Tab.

**Note:** Default Radio Interface Tab is not available to delete.

#### 7. Audio Message Library

This option allows adding configured Voice Messages on the Calls Pane to send it by clicking Voice Message box.

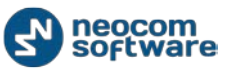

| Go to View,                           | Audio Message | Library to | configure | Voice | Messages | box: |
|---------------------------------------|---------------|------------|-----------|-------|----------|------|
| · · · · · · · · · · · · · · · · · · · |               |            |           |       |          |      |

| Saved Audio Files      |                    |             |         |            |
|------------------------|--------------------|-------------|---------|------------|
| 🖶 Add 🗙 Remove 🗎       | 🍸 Filter 🛛 Hot Key |             |         |            |
| Filename               | Description        | Severity H  | lot Key | Visibility |
| Alarm Tone             |                    | Alarm       |         | Hidden     |
| Information Signal.mp3 | ]                  | Information |         | Button     |
| Warning Tone.mp3       |                    | Information |         | Panel      |
|                        |                    |             |         |            |
|                        |                    |             |         |            |
|                        |                    |             |         |            |
|                        |                    |             |         |            |
|                        |                    |             |         |            |
|                        |                    |             |         |            |
|                        |                    |             |         |            |
|                        |                    |             |         |            |
|                        |                    |             |         |            |
| Send                   |                    |             | ОК      | Cancel     |

**Filename** – specify the name of the configured voice message displayed on the Calls Pane. *For more details on Voice Messages configuration see <u>TRBOnet</u> <u>Administration Guide</u>, Tasks, Voice Message section;* 

**Description** – add the description for Voice Message;

Severity – select severity level in the dropdown list:

- Information select to set low severity level
- Warning select to set middle severity level
- Alarm select to set high severity level.

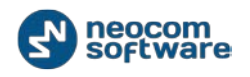

**Hot Key** – select the Voice Message and click in the **Hot Key** column. Then press **Hot Key** button:

| Sav | Saved Audio Files      |                    |             |         |            |
|-----|------------------------|--------------------|-------------|---------|------------|
| 4   | 🛚 Add 🗙 Remove 🛛       | 🝸 Filter   Hot Key |             |         |            |
|     | Filename               | Description        | Severity    | Hot Key | Visibility |
|     | Voice Message          | Voice Message      | Warning     | [-]     | Panel      |
|     | Alarm Tone             |                    | Alarm       | [8]     | Panel      |
| •   | Information Signal.mp3 |                    | Information | [5]     | Panel      |
|     | Warning Tone.mp3       |                    | Information |         | Hidden     |
|     |                        |                    |             |         |            |
|     | Send                   |                    |             | ОК      | Cancel     |

When the informational message appears press any key on the keyboard to set it as **Hot Key** for selected Voice Message.

**Visibility** – select the Voice Message box view:

- Hidden select to hide the Voice Message box;
- **Button** select to display the Voice Message as a link on TX Passive panel (1);
- Panel select to display the Voice Message as a separate panel with button (2).

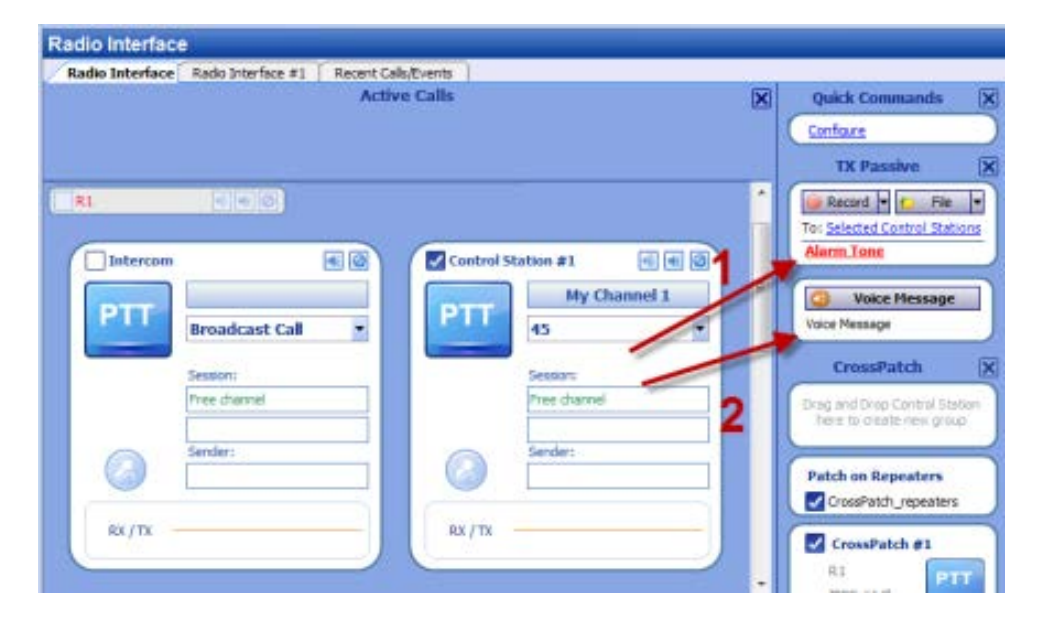

Click **OK** to add the Voice Message.

8. /9. Large PTT Boxes / Small PTT Boxes - select PTT Boxes size.

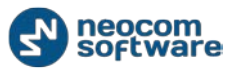

**10. Show Active Calls Panel** – select to display Active Calls Panel in the Dispatch Console.

**11. Show Quick Commands Panel** – select to display Quick Commands Panel in the Dispatch Console.

**12. Show Queued Messages Panel** – select to display TX Passive Panel in the Dispatch Console.

**13. Show Cross Patch Panel** – select to display Cross Patch Panel in the Dispatch Console.

**14. Show Extended Messages Tab** – select to display Extended Messages Tab in the Dispatch Console.

#### Мар

Select **GPS Positioning (1)** in the Navigation Pane to enable Map Options:

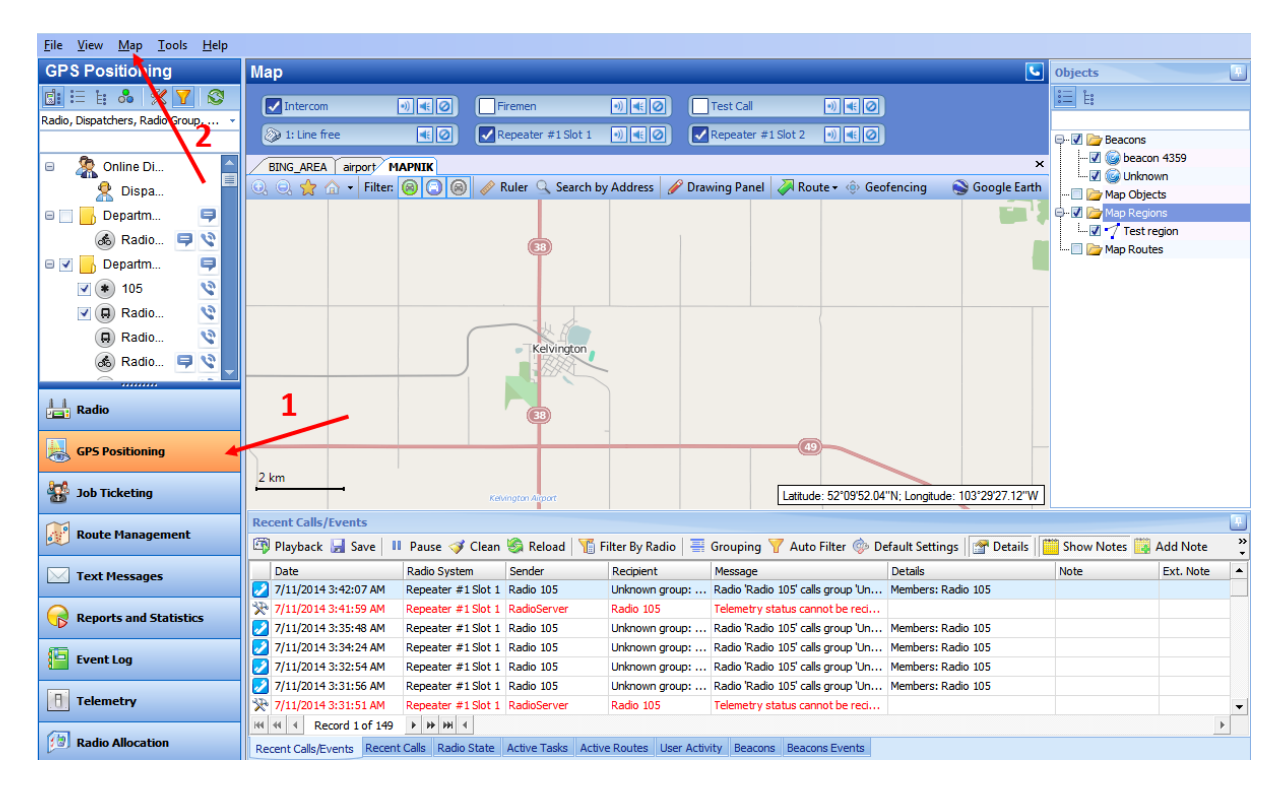

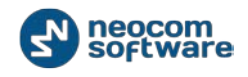

On the application menu, select **Map**:

|           | Select Active Map             |
|-----------|-------------------------------|
|           | Save Online Map Data          |
| <b>\$</b> | Map Content                   |
| ۲         | Print                         |
| Ϋ́ζ       | Geocoding                     |
|           | Open New Map in Tab           |
|           | Open New Map in Window        |
| ۲         | Google Earth                  |
|           | Delete Route on Google Earth  |
|           | Show Radios on Google Earth 🔸 |

#### 1. Select Active Map

Click to select a map to display the radios on. Type in the Caption for the Map to display as map tab title and select a map in the list of available maps.

| Jser can add   | a custom maj | p by specifying its | URL:                 |                                      |
|----------------|--------------|---------------------|----------------------|--------------------------------------|
| Select Map     |              |                     | Σ                    | 3                                    |
| Caption:       |              |                     |                      |                                      |
| Available Maps |              |                     |                      | 17 YI                                |
| Name           | Path         |                     | State                |                                      |
| MAPNIK         |              |                     | OK                   |                                      |
| CYCLE          |              |                     | OK                   |                                      |
| TRANSPORT      |              | Add Map             |                      |                                      |
| MAPQUEST       |              |                     |                      |                                      |
| BING_ROAD      |              | Name:               | region               |                                      |
| BING_AREA      |              | URL:                | http://www.openst    | reetmap.org/#map=9/39.2376/-104.7189 |
| DING_INDKID    |              |                     | Example: http://tile | .openstreetmap.org/z}/{x}/{y}.png    |
|                |              |                     |                      | OK Cancel                            |
|                | /            |                     |                      |                                      |
|                |              |                     |                      | Administrator' (00:02)               |
| Add            | Remove       | ОК                  | Cancel               | 'Administrator' (00:02)              |

44 h cifuing its LIDI U . . +

Click Add, type in the Name for new map and specify the URL.

Type in map URL, as shown in the example below, in the URL field.

- **Z** zoom. Type in zoom value for the map.
- **X** coordinate in X –direction.
- **Y** coordinate in Y direction.

Click **OK** to add the map.

histrator' calls all dispatchers (00:03) r' calle all dispatchers (00,01)

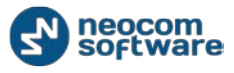

**Note:** You can only select a map in the same format as the map in the current tab. For example, if

You click **Map** button, then **Select Active Map** in a tab with Open Street Map format map, the Select

Map... window will display the available Open Street Map format maps. Thus, if you need to select another format map, use the **Map**, **Open Map in Tab** or the **Map**, **Open Map in Window** option.

**2. Save online map data** – select the map region you need to save the map starting from and select Save online map data:

| Get OpenStreetMap Data                                                                                                    |                                                                                                    |
|----------------------------------------------------------------------------------------------------|----------------------------------------------------------------------------------------------------|
| C: Users\a.volkova\AppData\Loca<br>Files\WebMap\11\cache\17\3185<br>C: Users\a.volkova\AppData\Loca<br>Files\WebMap\1\1\cache\17\3185<br>C: Users\a.volkova\AppData\Loca<br>Files\WebMap\1\1\cache\17\3184<br>C: Users\a.volkova\AppData\Loca<br>Files\WebMap\1\1\cache\17\3186<br>C: Users\a.volkova\AppData\Loca<br>Files\WebMap\1\1\cache\17\3186<br>C: Users\a.volkova\AppData\Loca<br>Files\WebMap\1\1\cache\17\3186<br>C: Users\a.volkova\AppData\Loca<br>Files\WebMap\1\1\cache\17\3186<br>C: Users\a.volkova\AppData\Loca | \/\Vicrosoft\Windows\Temporary Internet<br>\\51613.png<br>\\Vicrosoft\Windows\Temporary Internet<br>\>51613.png<br>\\Vicrosoft\Windows\Temporary Internet<br>\\$51613.png<br>\\Vicrosoft\Windows\Temporary Internet<br>1\51613.png<br>\\Vicrosoft\Windows\Temporary Internet<br>1\51613.png<br>\\Vicrosoft\Windows\Temporary Internet<br>1\51613.png<br>\\Vicrosoft\Windows\Temporary Internet<br>0\51613.png |
| Total files count:                                                                                                    | 24 435                                                                                                    |
| Ready files:                                                                                                    | 2 216                                                                                                    |
| Loaded files size:                                                                                                    | 4036,45 KB                                                                                                    |
|                                                                                                    |                                                                                                    |
|                                                                                                    | Start Stop Close                                                                                                    |

Click **Start** button and wait for the system to save the files in the Cache folder . The procedure may take several minutes.

**Note:** The system will cash the map downwards which means User will not be able to zoom out the selected region in offline mode. To zoom the offline map see the following article <a href="http://kb.trbonet.com/public.pl?Action=PublicFAOZoom:ItemID=27">http://kb.trbonet.com/public.pl?Action=PublicFAOZoom:ItemID=27</a>

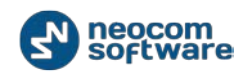

#### 3. Map Content

Select to specify the folder and settings to store Map Data:

| Online Map  |                                                                  |
|-------------|------------------------------------------------------------------|
| Map cache   |                                                                  |
| Cache folde | c                                                                |
| C:\Users\a  | volkova\AppData\Local\Microsoft\Windows\Temporary Internet Files |
|             | Change                                                           |
| Update:     | 30 🔪 Day(s)                                                      |
| Map Type:   | MAPNIK                                                           |
|             |                                                                  |
|             |                                                                  |
|             |                                                                  |
|             | OK Cancel                                                        |

- Cache folder click Change button to select the folder on the PC to store the Map Data;
- Update select data updating period;

**Note:** when 0 value selected, the map will not update.

 Map Type – select your Map type in the dropdown list. For more details on maps used in TRBOnet Dispatch Software see <u>Map Types</u> section.

Click **OK** to save map cache settings.

#### Map Types

#### Online maps:

- OpenStreetMap free online map. Includes MAPNIK, CYCLE, TRANSPORT, LANDSCAPE and MAPQUEST subtypes. For more details on OpenStreetMaps visit official web site: <u>http://www.openstreetmap.org</u>
- Microsoft BING commercial maps from Microsoft. Includes BING\_ROAD, BING\_AREA and BING\_HYBRID subtypes. User can try BING Maps for 90 days and then get a Basic Key. Visit <u>http://msdn.microsoft.com/en-</u> <u>us/library/ff428642.aspx</u> to get a Basic Key.

#### **Offline Maps**

 TRBOmap – internal map-making resource. User can customize a part of online maps according to requirements. For more details on map calibration go to TRBOnet knowledge base and read the following article: <u>http://kb.trbonet.com/public.pl?Action=PublicFAQZoom;ItemID=27</u>.

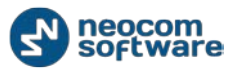

- TMap internal map-making resource. User can create an offline copy of online maps for selected region according to requirements. User can create a map using any picture via TRBOnet.MapEdit tool. Go to %ProgramFiles%\Neocom Software\TRBOnet Dispatch Software\TRBOnet.MapEdit.exe. For more details on map calibration refer to the following TRBOnet knowledge base article: http://kb.trbonet.com/public.pl?Action=PublicFAQZoom;ItemID=28.
- GIS Panorama a proprietary offline map. For more details visit the official web site: <u>http://www.gisinfo.ru/</u>
- Beacon 2D two-dimension offline map for Indoor positioning. User can create maps using Beacon2DMapGenerator tool. To get Beacon2DMapGenerator contact your local TRBOnet dealer.
- Beacon 3D tree-dimension map for Indoor positioning. User can use any dicectX(.x) files as map.
- MapLib map format free offline map. Requires a lot of internal memory. Requires Franson GPSTools. For more details on Franson GPSTools visit the official web site: <u>http://franson-GPStools.software.informer.com/2.3/</u>
- TatukGIS commercial offline map. For more details on TatukGIS visit the official web site: <u>http://www.tatukgis.com/</u>.

#### 4. Print

Select to print the region. Select printer and set its parameters. Click **OK** to print.

#### 5. Geocoding

Geocoding server resolves GPS coordinates to street names and address for reports and other needs, for example in "GPS activity for period" reports. Online geocoding services can be used like Google or Nominatim, but they are not for free or limited by amount or requests. Also, custom geocoding server can be configured.

For more details on geocoding configuration see <u>*TRBOnet Administration Guide*</u>, **Map** Servers for Geocoding section.

6. Open Map in Tab – select to add the new tab with selected map displayed:

| ap Type:      | Online maps |       |
|---------------|-------------|-------|
| aption:       | New Map     |       |
| vailable Maps |             |       |
| Name          | Path        | State |
| MAPNIK        |             | OK    |
| CYCLE         |             | OK    |
| TRANSPORT     |             | OK    |
| LANDSCAPE     |             | OK    |
| MAPQUEST      |             | OK    |
| BING_ROAD     |             | OK    |
| BING_AREA     |             | OK    |
| BING_HYBRID   |             | OK    |
|               |             |       |

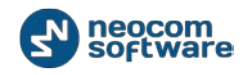

- Map Type select Map Type in the Dropdown List;
- Caption specify the caption for the new map. New Tab Name will be the same as Caption;
- 7. Open Map in Window select to open new Window with selected map displayed:

| Select Map            | ×         |
|-----------------------|-----------|
| Map Type: Online maps | •         |
| Caption: New Map      |           |
| Available Maps        |           |
| Name Path             | State     |
| MAPNIK                | ОК        |
| CYCLE                 | ОК        |
| TRANSPORT             | ОК        |
| LANDSCAPE             | OK        |
| MAPQUEST              | OK        |
| BING_ROAD             | ОК        |
| BING_AREA             | ОК        |
| BING_HYBRID           | ОК        |
| Add Remove            | OK Cancel |
|                       |           |

- Map Type select Map Type in the Dropdown List;
- Caption specify the caption to display as map tab title. New Tab Name will be the same as Caption;
- Available Maps select map in the table. User can add a map using its URL:

| Add Map | ×                                                      |
|---------|--------------------------------------------------------|
| Name:   | New Map                                                |
| URL:    | http://www.openstreetmap.org/#map=9/39.2376/-104.7189  |
|         | Example: http://tile.openstreetmap.org/{z}/{x}/{y}.png |
|         | OK Cancel                                              |

Click Add button, type in the Name for new map and specify the URL.

Click **OK** to open the window with new map.

**8. Google Earth** – TRBOnet Dispatch Software supports Google Earth software. Go to Map, **Google Earth** to open the application.

**Note:** Google Earth should be installed on the PC. For more information about working in Google Earth visit Google official website <u>http://www.google.co.uk/earth</u>

9. Delete Routes from Google Earth – select to delete all routes from Google Earth.

**10.** Show Radios on Google Earth – select radio's type to display on Google Earth.

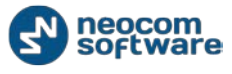

#### Tools

| <u>F</u> ile <u>V</u> iew <u>M</u> ap <u>T</u> ools <u>H</u> elp |                                                                                       |                                          |
|------------------------------------------------------------------|---------------------------------------------------------------------------------------|------------------------------------------|
| Radio 片                                                          | Radio Interface                                                                       |                                          |
|                                                                  | Radio Interface Radio Interface #1 Recent Calls/Events                                |                                          |
|                                                                  | Active Calls                                                                          | Quick Commands                           |
| Online Dispatchers (2)                                           |                                                                                       | Configure                                |
|                                                                  |                                                                                       |                                          |
|                                                                  |                                                                                       | TX Passive X                             |
| Z Dispatcher                                                     |                                                                                       | 🔺 🥥 Record 🔻 😰 File 🔻                    |
| Ξ 📙 0                                                            |                                                                                       | To: Selected Control Stations            |
| 💰 0 🛤                                                            |                                                                                       | CroceDatch X                             |
| 💰 12 📮 📎                                                         | DIT                                                                                   | CrossPatch X                             |
|                                                                  | Broadcast Call 🔻                                                                      | Drag and Drop Control Station here       |
|                                                                  |                                                                                       | to create new group                      |
|                                                                  | Session:                                                                              |                                          |
|                                                                  | Free channel                                                                          |                                          |
|                                                                  |                                                                                       |                                          |
| Radio                                                            | Sender:                                                                               |                                          |
|                                                                  |                                                                                       |                                          |
| GPS Positioning                                                  |                                                                                       |                                          |
| and Job Ticketing                                                | RX / TX                                                                               |                                          |
| 3 Job Ticketing                                                  |                                                                                       | <b>•</b>                                 |
| Route Management                                                 | Recent Calls/Events                                                                   |                                          |
|                                                                  | 🎒 Playback 📕 Save 💷 Pause 🍼 Clean 🧐 Reload  🌇 Filter By Radio 📑 Gro                   | uping 🍸 Auto Filter 🎡 Default Settings 🂙 |
| 🔀 Text Messages                                                  | Date  V Control Station Sender Recipient Message                                      | Note                                     |
|                                                                  | 26.02.2014 15:36:39 Intercom Dispatcher All Intercom Call:                            | Dispatcher 'Dispatcher' ca               |
| Reports and Statistics                                           | 🔀 26.02.2014 15:00:00 RadioServer All The Control St                                  | ation for this operation is              |
|                                                                  | 🔀 26.02.2014 14:00:00 RadioServer All The Control St                                  | ation for this operation is              |
| Event Log                                                        | 26.02.2014 13:00:00 RadioServer All The Control Si                                    | ation for this operation is              |
|                                                                  | 26.02.2014 12:00:00 RadioServer All The Control Si                                    | ation for this operation is              |
| 1 Telemetry                                                      | 26.02.2014 11:00:00 RadioServer All The Control Si                                    | ation for this operation is              |
|                                                                  | H 4 4 Record 5 of 553 + + + + 4                                                       |                                          |
| Radio Allocation                                                 | Recent Calls/Events Recent Calls Radio State Active Tasks Active Routes User Activity | Мар                                      |
|                                                                  |                                                                                       |                                          |

Select **Tools Menu** to manage the Dispatch Console:

Click **Tools** button to open the Context menu:

|              | Event Log in Window           |  |  |  |  |
|--------------|-------------------------------|--|--|--|--|
|              | Recent Calls/Events in Window |  |  |  |  |
| 8            | Job Ticketing Monitoring      |  |  |  |  |
| 6            | Telemetry Monitoring          |  |  |  |  |
| 2            | Text Messages in Window       |  |  |  |  |
| -            | Routes in Window              |  |  |  |  |
|              | Terminate All Transmissions   |  |  |  |  |
| <del>%</del> | Options                       |  |  |  |  |
|              | Export Options                |  |  |  |  |
|              | Import Options                |  |  |  |  |
|              | Set Language                  |  |  |  |  |
| <b>*</b> *   | Change Password               |  |  |  |  |

### Event Log in Window

Select to open the Event Log in the new Window:

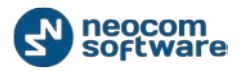

| 🗵 Event Log                                                                                                    |                                                                                                    |                                                                                                    |
|----------------------------------------------------------------------------------------------------|----------------------------------------------------------------------------------------------------|----------------------------------------------------------------------------------------------------|
| Filter events                                                                                                    | Talk Sessions                                                                                                    |                                                                                                    |
| Event Log Filter events  All Messages  Text Messages  For a signals  For a signal | Talk Sessions         Playback       Save       Pause       Clean       Reload       Image: Clean       Reload       Image: Clean       Image: Clean       Reload       Image: Clean       Image: Clean       I | Grouping Auto Filter *<br>Recipient *<br>r All<br>r All<br>r All<br>r All<br>r All<br>r Date: 08.08.2013 17:43:52 |
|                                                                                                    | Recipient: All Intercom Call: Dispatcher 'Administrator' calls all dispatchers (00:01)                                                                                                    | 🗃 Playback ⋥ Save 🏢 Add Note                                                                                      |
|                                                                                                    |                                                                                                    |                                                                                                    |

### Recent Calls/Events in Window

Select to display recent calls and events in window:

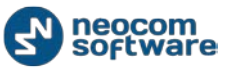

#### Dispatch Console Interface Overview

| 🖏 Playback 🛃 Save 🛛                                   | 🛛 Pause 🥩 Cle                                     | an 🧐 Reload             | 🍯 🌃 Filter By R | adio   🐺 Grouping 🍸 Auto Filter 🍕                             | Default Setting                  | js            | × |
|-------------------------------------------------------|---------------------------------------------------|-------------------------|-----------------|---------------------------------------------------------------|----------------------------------|---------------|---|
| Date                                                  | Control Station                                   | Sender                  | Recipient       | Message                                                       | Note                             | Ext. Note     | - |
| 02.12.2013 16:00:03                                   | Intercom                                          | Administrator           | All             | Intercom Call: Dispatcher 'Administrato                       |                                  |               |   |
| 202.12.2013 16:00:00                                  |                                                   | RadioServer             | All             | The Control Station for this operation $\ensuremath{i}\ldots$ |                                  |               |   |
| 02.12.2013 15:59:48                                   | Intercom                                          | Administrator           | All             | Intercom Call: Dispatcher 'Administrato                       |                                  |               |   |
| 02.12.2013 15:51:29                                   | Intercom                                          | Administrator           | All             | Intercom Call: Dispatcher 'Administrato                       |                                  |               |   |
| 202.12.2013 15:00:00                                  |                                                   | RadioServer             | All             | The Control Station for this operation $\ensuremath{i}\ldots$ |                                  |               |   |
| 202.12.2013 14:00:00                                  |                                                   | RadioServer             | All             | The Control Station for this operation $\ensuremath{i}\ldots$ |                                  |               |   |
| 202.12.2013 13:00:00                                  |                                                   | RadioServer             | All             | The Control Station for this operation $\ensuremath{i}\ldots$ |                                  |               |   |
| 2 02.12.2013 12:01:10                                 | IPSC #1 Slot 1                                    | Radio 777               | Unknown gro     | Radio 'Radio 777' calls group 'Unknown                        |                                  |               |   |
| 2 02.12.2013 12:00:47                                 | IPSC #1 Slot 1                                    | Radio 777               | Unknown gro     | Radio 'Radio 777' calls group 'Unknown                        |                                  |               |   |
| 02.12.2013 12:00:00                                   |                                                   | RadioServer             | All             | The Control Station for this operation $\ensuremath{i}\ldots$ |                                  |               |   |
| 2 02.12.2013 11:53:49                                 | IPSC #1 Slot 1                                    | Radio 777               | Unknown gro     | Radio 'Radio 777' calls group 'Unknown                        |                                  |               |   |
| 2 02.12.2013 11:47:09                                 | IPSC #1 Slot 1                                    | Radio 777               | Unknown gro     | Radio 'Radio 777' calls group 'Unknown                        |                                  |               |   |
| 2 02.12.2013 11:46:15                                 | IPSC #1 Slot 1                                    | Radio 777               | Unknown gro     | Radio 'Radio 777' calls group 'Unknown                        |                                  |               |   |
| 2 02.12.2013 11:45:57                                 | IPSC #1 Slot 1                                    | Radio 777               | Unknown gro     | Radio 'Radio 777' calls group 'Unknown                        |                                  |               |   |
| 2 02.12.2013 11:35:54                                 | IPSC #1 Slot 1                                    | Radio 777               | Unknown gro     | Radio 'Radio 777' calls group 'Unknown                        |                                  |               |   |
| 2 02.12.2013 11:34:08                                 | IPSC #1 Slot 1                                    | Radio 777               | Unknown gro     | Radio 'Radio 777' calls group 'Unknown                        |                                  |               |   |
| 2 02.12.2013 11:34:00                                 | IPSC #1 Slot 1                                    | Radio 777               | Unknown gro     | Radio 'Radio 777' calls group 'Unknown                        |                                  |               |   |
| 2 02.12.2013 11:00:00                                 |                                                   | RadioServer             | All             | The Control Station for this operation i                      |                                  |               |   |
| 4 44 4 Record 13 of 409                               | ► ₩ ₩ ◀                                           |                         |                 |                                                               |                                  | Þ             | ſ |
| Sender:<br>Recipient:<br>Radio 'Radio 777' calls grou | Radio 777<br>Unknown group: :<br>p 'Unknown group | 1010<br>: 1010' (00:03) |                 |                                                               | Date: 02.12.:<br>Playback 🕞 Save | 2013 11:46:15 | 1 |

Click **Playback** button to playback recorded calls;

Click **Save** button to save calls as audio files (\*.wav);

Notes can be added to the event, select event in the list and click Add Note button:

| Note          |   |    | ×        |
|---------------|---|----|----------|
| test note     |   |    | <b>_</b> |
|               |   |    |          |
|               |   |    |          |
|               |   |    |          |
|               |   |    | <b>v</b> |
| Add Extension | Γ | ОК | Cancel   |
|               |   |    |          |

Type in note text in the field.

Click **OK** to add a note.

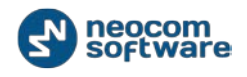

### Job Ticketing Monitoring

Select to monitor all Job Tickets in the system, created by Dispatchers and assigned to Radios:

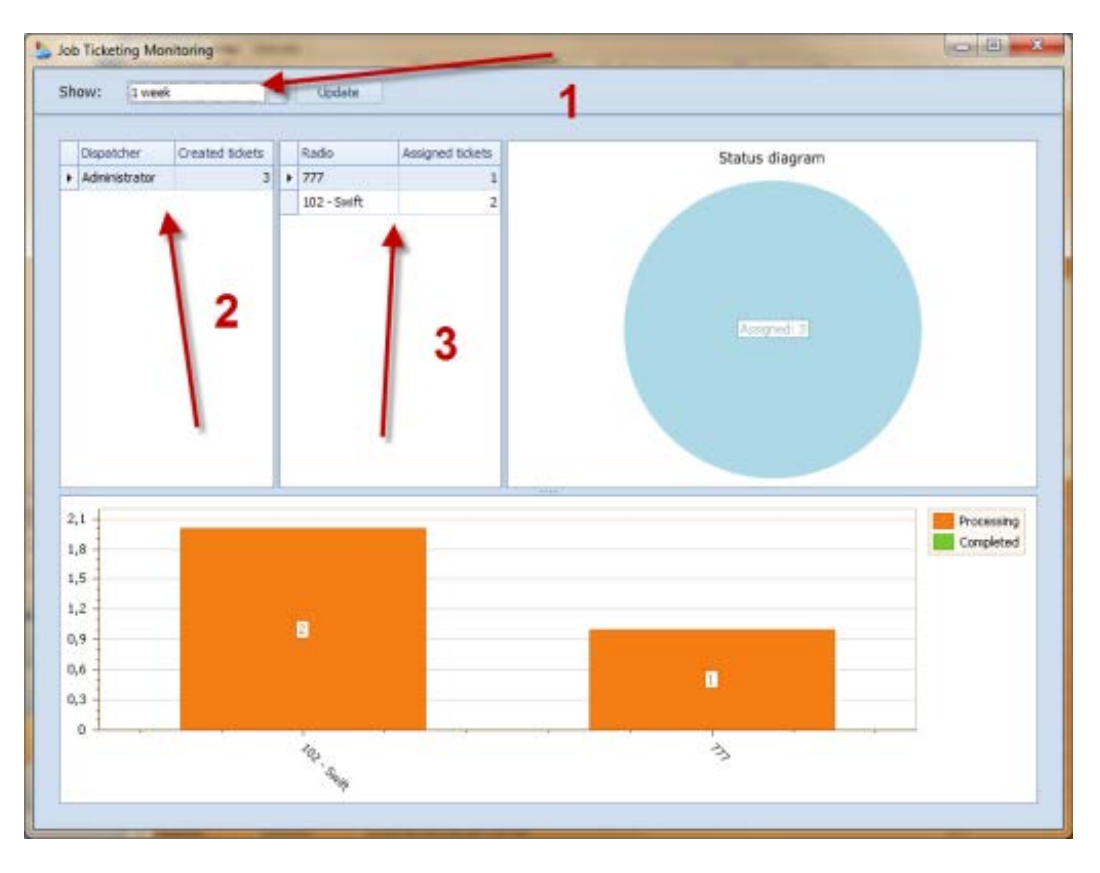

- 1 select time period to show Job Ticketing data;
- 2 monitor tasks created by Dispatchers;
- **3** monitor tasks, assigned to radios.

All tasks data is shown graphically and in the form of the Status Diagram.

#### **Telemetry Monitoring**

Select to monitor configured telemetry profiles in the separate window:

| 🔹 Swift.Tracker telemetry       |   |          |     |      |      |      |      |      |             |      |
|---------------------------------|---|----------|-----|------|------|------|------|------|-------------|------|
| Show: Swift.Tracker telemetry 💌 |   |          |     |      |      |      |      |      |             |      |
| Radio                           | • | Alarm    | 12V | Pin1 | Pin2 | Pin3 | Pin4 | Pin5 | Low Battery | Pin7 |
| Radio 105                       |   | No Alarm | OFF | OFF  | OFF  | OFF  | OFF  | OFF  | OFF         | OFF  |
|                                 |   |          |     |      |      |      |      |      |             |      |
|                                 |   |          |     |      |      |      |      |      |             |      |
|                                 |   |          |     |      |      |      |      |      |             |      |
|                                 |   |          |     |      |      |      |      |      |             |      |
|                                 |   |          |     |      |      |      |      |      |             |      |
|                                 |   |          |     |      |      |      |      |      |             |      |

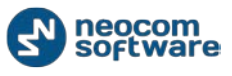

• **Show** – select telemetry profile to display the data.

#### Text Messages in Window

Select to open Text Messages dialog in the separate window:

| 🥃 Text Messages                           |                                                       |          |
|-------------------------------------------|-------------------------------------------------------|----------|
| di = 1 & XY O                             | 🍼 🥩 Clean 👸 Reload                                    |          |
| 1.1.1.1.1.1.1.1.1.1.1.1.1.1.1.1.1.1.1.1.  | 01, 10, 2013 15:50:51 Administrator to All<br>test    |          |
| Contine Dispatchers (1)     Administrator | 01.15.2013 15:50:58 Administrator to All<br>test test |          |
| Online, GPS Fixed (0)                     | 01.10.2013 15:53:10 Administrator to All<br>alarm     |          |
| Offline (0)                               | 2                                                     | 4        |
|                                           | Recipient: S Online Dispatchers                       | 💌 🛃 Send |
|                                           | 2                                                     |          |
|                                           | <b>`</b>                                              |          |

1 – User can see Online Dispatchers in the list;

**2** – Select the Recipient in the dropdown list. User can select all online Dispatchers, radio groups and radios registered in the system;

**3** – Type in Text Message in the field;

Click **Send** button to send the Text Message.

The text Message will be displayed in the field above.

#### **Routes in Window**

Select to display Route Management page. *For more details on Route Management configuration see <u>Route Management</u> section.* 

#### Terminate All Transmissions

Select to terminate all Voice calls in the system. This action is a "hard" inquiry to stop all transmissions in the TRBOnet software and is intended to stop any "hanged" transmission in TRBOnet. If radio communication session does not allow to be

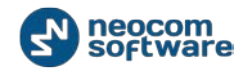

interrupted on a repeater or base station it will be interrupted for radio, but for TRBOner software only.

#### **Options**

Select to customize Console Settings.

#### Sound Options

Go to **Sound** Tab to configure Sound Notifications:

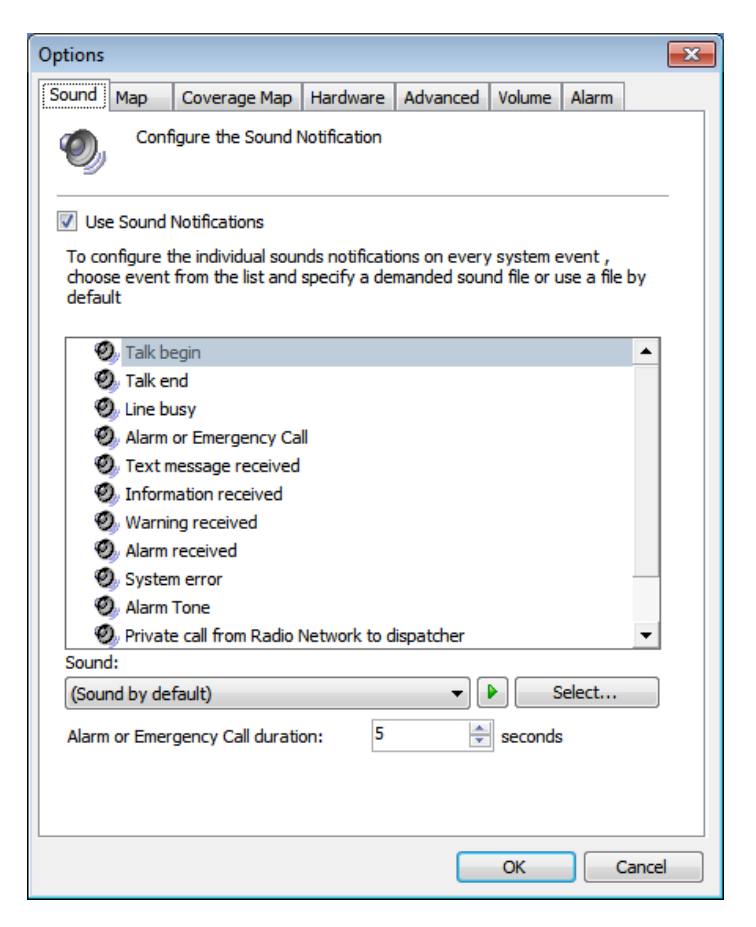

 Use Sound Notifications – check this option to enable sound notifications in Dispatch Console.

Choose the event in the list and specify the sound.

#### Sound:

- Select **Sound by default** in the dropdown list to set the default sound for the event.
- Select **Disabled** to disable sound notification for the event.

Click button to listen to the current sound notification.

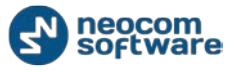

Click **Select** button to browse the sound on your PC.

 Alarm of Emergency Call duration – select time value in seconds for Alarm Tone when Emergency Call received.

#### Map Options

Go to **Map** Tab to configure images on map:

| Options 💽                                                           |
|---------------------------------------------------------------------|
| Sound Map Hardware Advanced Volume Alarm                            |
| Configure the size of images that are shown on the map              |
| Map refresh interval: 30 seconds                                    |
| Select the image size: 32 x 32 pixels                               |
| Select the default image type:                                      |
| Show the direction of motion:                                       |
| The images below will be shown on the map:<br>Radio is turned off:  |
| Radio is turned on, but GPS module does not                         |
| Radio is turned on and GPS module works                             |
| Radio transmits Emergency Call or sends Alarm signal via telemetry: |
| OK Cancel                                                           |

- Map refresh interval type in time period to update map data;
- Select the image size in the dropdown list;
- Select the default image type in the dropdown list;
- Show the direction of motion select to monitor objects' motion.

#### Coverage Map Options

TRBOnet Dispatch Software allows to see RSSI levels on a map.

**RSSI** - received signal strength indicator. Measures radio signal loss from one map point to another.

RSSI map can be used by radio systems engineers to plan further radio network extension.

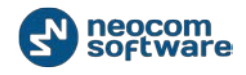

| Options                                                                 |                         | <b>—</b>     |
|-------------------------------------------------------------------------|-------------------------|--------------|
| Sound Map Coverage<br>Draw in Dots<br>Draw Coverage Zor<br>100 RSSI Zon | e Map Hardware Advanced | Volume Alarm |
| Value (dB)                                                              | Description             | Color        |
| -65                                                                     | Good                    | YellowGreen  |
| -80                                                                     | Average                 | 📃 Orange 🖃   |
| -00                                                                     | Bad                     | 255, 0, 0    |
| Add                                                                     | leiete                  | Default      |
|                                                                         |                         | OK Cancel    |

Go to **Coverage Map** tab to set signal strength levels (RSSI) displaying on map:

 Draw in Dots – select to display RSSI level on map as dots that represent coordinates points for more detailed data view:

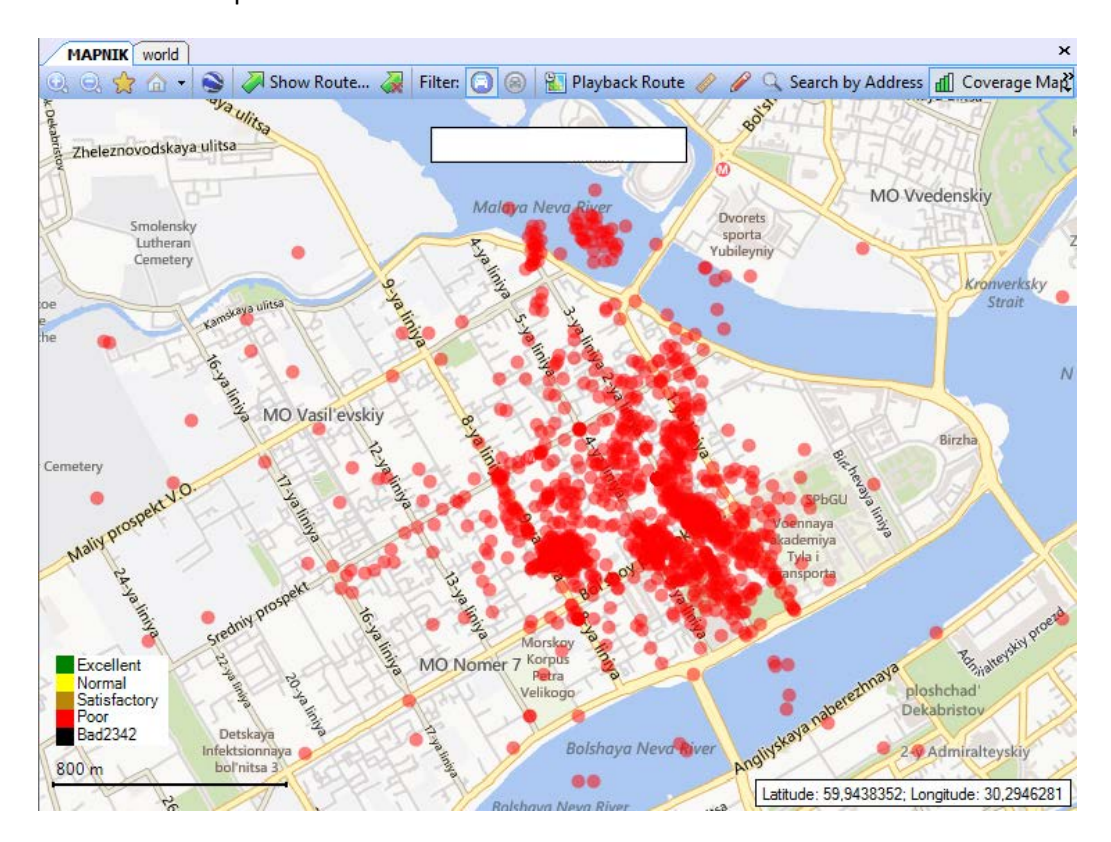

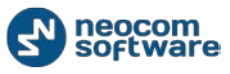

 Draw Coverage Zone – select to configure RSSI zone in meters and display on map average data of RSSI level GPS coordinates for more common data view:

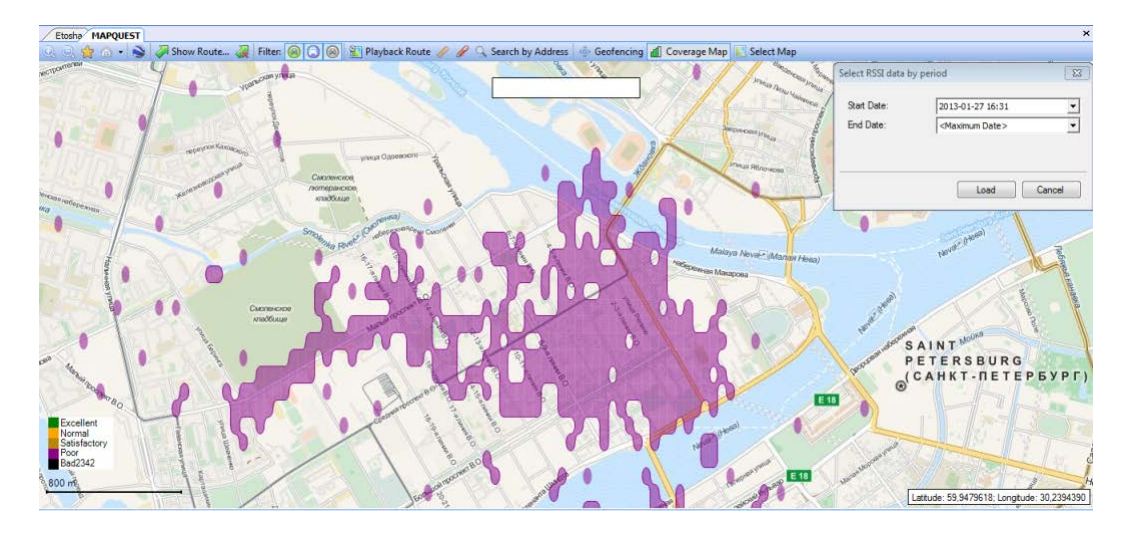

Click Add button to add new RSSI level.

Set RSSI level parameters:

- Value set the minimum level for the signal range (e.g., -65 means -65 and higher);
- Description input level name to display in the system;
- **Color** click to select color for RSSI indication on map.

To view RSSI levels on map go to GPS Positioning page and enable **Coverage Map** on Map Tools panel.

Set Start Date and End Date to display RSSI data.

#### Hardware Options

Go to **Hardware** tab to configure USB devices, Proxy Server and active audio device options:

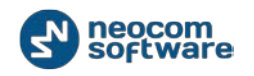

| <b>.</b>                                                                                                    |                                  |                  |               |              |            |       |      |  |
|----------------------------------------------------------------------------------------------------|----------------------------------|------------------|---------------|--------------|------------|-------|------|--|
| Options                                                                                                    |                                  |                  |               |              |            |       | ×    |  |
| Sound                                                                                                    | Мар                              | Coverage Map     | Hardware      | Advanced     | Volume     | Alarm |      |  |
| External hardware options. You can attach an additional<br>equipment to control PTT button (footswitch, hand microphone,<br>etc) |                                  |                  |               |              |            |       |      |  |
| 🔽 En                                                                                                    | Enable external hardware support |                  |               |              |            |       |      |  |
| Sp                                                                                                    | ecify use                        | d serial port:   | COM1          |              |            | •     |      |  |
|                                                                                                    |                                  |                  | V TRE         | 3Onet footsv | vitch      |       |      |  |
| 🔲 En                                                                                                    | able USB                         | device           |               |              |            |       |      |  |
| De                                                                                                    | vice nam                         | e:               |               |              |            | -     |      |  |
| PT                                                                                                    | T Button                         | :                |               |              |            | -     |      |  |
| Pre                                                                                                    | essing ind                       | dicator:         |               |              |            |       |      |  |
| VoIP f                                                                                                    | first port:                      |                  | 4022          |              | *          |       |      |  |
| <mark>. Us</mark><br><u>Co</u>                                                                                                   | e proxy s<br>nfigure             | server           |               |              |            |       |      |  |
| Config                                                                                                    | gure audi                        | o devices:       |               |              |            |       |      |  |
| Pla                                                                                                    | ayback de                        | evice (Speaker): | Primar        | y Sound Driv | er         | -     |      |  |
| Re                                                                                                    | corder d                         | evice (Mic):     | Primar        | y Sound Cap  | ture Drive | er 🔻  |      |  |
|                                                                                                    |                                  |                  | <u>Config</u> | ure          |            |       |      |  |
|                                                                                                    |                                  |                  |               |              |            |       |      |  |
|                                                                                                    |                                  |                  |               |              |            |       |      |  |
|                                                                                                    |                                  |                  |               |              | ОК         | Car   | ncel |  |

**Enable external hardware support** – select to use external hardware devices, e.g. mic connectors. Select a port where device is connected to.

 TRBOnet footswitch – select if you are going to use TRBOnet footswitch as PTT button.

**Enable USB device** – check to enable support USB devices (e.g. USB connected microphones).

Connect a microphone to PC via USB device. Go to <u>Options</u>, **Hardware**. Check **Enable USB Device**.

- Device name select microphone name in the dropdown list;
- PTT button all available PTT buttons are represented in the dropdown list. Select PTT button in the dropdown list and Press the PTT button on the microphone. When microphone PTT and PTT button in Dispatch Console are set up correctly, Pressing Indicator becomes green.
- VolP first port port for audio communication. Specify VolP first port (4022 set by default). Each additional Dispatch Console will create connection to next port;

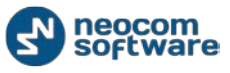

**Use proxy server** – select to enable Proxy Sever service in TRBOnet Dispatch Software to access the Internet.

Proxy server can be used when a user's computer cannot be connected directly to the Internet, but there is another computer with Internet access in the network.

Click **Configure** button to set the alternative server settings:

| Configure the proxy server          |
|-------------------------------------|
| Use an alternate server<br>Settings |
| Address: 177.71.134.70              |
| Port: 3128 (*                       |
| Authentication                      |
| Login: User                         |
| Password: ••••••                    |
| OK Cancel                           |

- Use an alternate server select to enable a proxy server;
- Settings specify the alternate server address and port;
- Authentication
- Use authentication select to use individual login and password to connect to the alternate server.

Click **OK** to add the proxy server.

#### **Configure audio devices**

- Playback device (Speaker) select the audio device for to play incoming voice messages and playback voice recordings in Dispatch Console;
- Recorder device (Mic) select the recording device where the microphone is connected.

**Note:** If Dispatch Console is running on the same PC with TRBOnet RadioServer connected to control stations via programming cable and sound card, playback and recorder devices cannot be the same for Dispatch Console and TRBOnet RadioServer.

Click **Configure** to set Recorder Device:

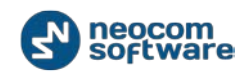

| Configure Recorder                       | <b>x</b> |
|------------------------------------------|----------|
| ✓     Use frequency filter       □     □ | 4000     |
| Min: 0 🛧 Max: 4000 🛧                     | 4000     |
| OK                                       | Cancel   |

**Use frequency filter** – select if you are going to configure mic. using frequency filter to reduce external noise level.

Set min. and max. values to set frequency range and click **OK** to save the settings.

## Advanced Options

Go to **Advanced** Tab to configure Dispatch Console Advanced settings:

| Options                                                                                  | × |
|------------------------------------------------------------------------------------------|---|
| Sound Map Coverage Map Hardware Advanced Volume Alarm                                    |   |
|                                                                                          |   |
| Configuration Scope                                                                      | ~ |
| Per machine: all dispatchers share the same workspace                                    |   |
| O Per user: a separate workspace for each Windows user account                           |   |
| PTT Options                                                                              |   |
| Send Alert Tone to external PTT device                                                   |   |
| Use Record Mode with external PTT device                                                 |   |
| $\checkmark$ Suggest Queued Message when channel is busy or subscriber radio is offline  |   |
| <ul> <li>Enable Short Press PTT (press and release instead of press and hold)</li> </ul> |   |
| ✓ Use 'Space' hot key for press Push-to-Talk <u>Configure</u>                            |   |
| Voice Options                                                                            |   |
| Mute audio from other dispatchers                                                        |   |
| Mute audio from private calls                                                            |   |
| Mute all receive sources during voice input                                              |   |
| Automatically set channel to Solo when transmitting audio                                |   |
| Automatically unmute channel when transmitting audio                                     |   |
| View Options                                                                             |   |
| Show extended notes                                                                      |   |
|                                                                                          |   |
| Jos popula windows to display incoming Tayt Messages                                     |   |
|                                                                                          |   |
|                                                                                          |   |
|                                                                                          |   |
|                                                                                          | · |
| OK Cancel                                                                                |   |

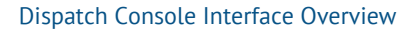

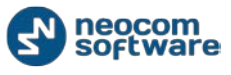

#### Radio station name pattern configuration

| Display Formats                                                      | x    |
|----------------------------------------------------------------------|------|
|                                                                      |      |
| Radio display name:                                                  |      |
| Worker 1                                                             |      |
| Example: Worker1                                                     |      |
| Allocated radio display name:                                        |      |
| Worker 1 (USER 1)                                                    | •••  |
| Example: Worker1 (USER1)                                             |      |
| Allocated radio display name<br>(the owner has more than one radio): |      |
| Radio2 (USER 1)                                                      |      |
| Example: Radio2 (USER1)                                              |      |
| Defaults OK Car                                                      | ncel |

- Radio display name specify a custom alias for selected radio;
- Allocated radio display name specify a custom alias for selected radio in the Allocation Console;
- Allocated radio display name (the owner has more than one radio) specify a custom alias for selected radio in the Allocation Console in case when user has more than one radio.

- Radio Callsign select to add a Radio Callsign;
- Radio Owner name select to add an Owner name;
- Radio ID select to add radio ID data;
- Active Channel select to add an Active Channel for Radio.

Click **Default** button to set default settings for Radio Display.

#### **Extended Notes**

The Extended Nodes feature is intended to add predefined Extended Notes templates, the same as for Extended Messages, for selected calls and events.

For more details on templates see <u>TRBOnet Administration Guide</u> **Template Maker** section.

E.g., a taxi dispatcher needs to check clients' calls response period for the company internal monitoring of the employees. He can add a predefined template and check the time period. All Extended Notes are displayed in the Extended Notes column:
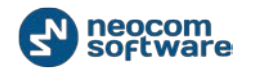

|              | Date ∇                | Radio System       | Sender         | Recipient           | Message                   | Ext. Note | Note     |
|--------------|-----------------------|--------------------|----------------|---------------------|---------------------------|-----------|----------|
| $\mathbb{R}$ | 7/7/2014 3:49:56 AM   |                    | Radio 11       | All                 | Geofencing Alarm [Dat     |           |          |
| R            | 7/7/2014 3:49:56 AM   |                    | Radio 11       | All                 | Radio left allowed region |           |          |
| ł            | 7/7/2014 3:47:52 AM   | Repeater #1 Slot 1 | Radio 105      | Dispatcher          | Administrator Accept      |           | 1        |
| R            | 7/7/2014 3:41:24 AM   | Repeater #1 Slot 1 | RadioServer    | Radio 105           | Telemetry status cann     |           |          |
| ł            | 7/7/2014 3:40:16 AM   |                    | Administrator  | All                 | test                      |           |          |
| 2            | 7/7/2014 3:39:08 AM   | Repeater #1 Slot 1 | Radio 105      | Unknown group: 1010 | Radio 'Radio 105' calls   | View      |          |
| P            | 7/7/2014 3:32:55 AM   |                    | Administrator  | Radio 105           | Dispatcher 'Administra    |           |          |
| R            | 7/7/2014 3:18:43 AM   |                    | 105            | All                 | On Duty                   |           | > 2      |
| 1            | 7/7/2014 12:56:40 AM  | Intercom           | Dispatcher 1   | All                 | Intercom Call: Dispatc    |           | <b>4</b> |
| 1            | 7/4/2014 4:01:35 AM   | Intercom           | Dispatcher 1   | All                 | Intercom Call: Dispatc    |           |          |
| Ā            | C [24]2014 E-20-4E AM | *-*                | a distance and | **                  |                           |           |          |

Click **Extended Notes** button (1) to fill the template;

Click View button (2) to see the Extended Note.

- Display confirmation dialogs select to enable dialogs to confirm Dispatcher actions with Confirmation dialogs required (e.g. send configured Voice Message from Dispatch Console);
- Show incoming Text Messages in popup window select to optimize incoming Text Messages view:

| jile View Map Iools Help                                                                       |                                                                                                    |                                                                                |  |  |
|------------------------------------------------------------------------------------------------|----------------------------------------------------------------------------------------------------|--------------------------------------------------------------------------------|--|--|
| Radio                                                                                          | Radio Interface                                                                                                    |                                                                                |  |  |
|                                                                                                | Radio Interface Recent Calls/Events                                                                                                    |                                                                                |  |  |
|                                                                                                | Mute Mode                                                                                                    | Quick Commands 🛛 🗶 📤                                                           |  |  |
| 105     Radio 100100     Radio 1010     Radio 1010     Radio 1010     Radio 1015     Radio 105 | Thereom                                                                                                    | Configure TX Passive Configure Configure TX Passive File To: Selected Channels |  |  |
| Radio                                                                                          | Test Call                                                                                                    | Cross Patch X                                                                  |  |  |
| GP5 Positioning                                                                                | P Message 1 of 1 Radio 105 Radio 105                                                                                                    | Drag and Drop PTT Box here to<br>create new group                              |  |  |
| Job Ticketing                                                                                  | Recent Call Text message                                                                                                    | Ð                                                                              |  |  |
| 💓 Route Management                                                                             | Playbac Playbac VI/2014 3-47 Am Brouping Auto Filter Default So Accept Note                                                                                                    | Settings Petails Show Notes 🐥                                                  |  |  |
| C Text Messages                                                                                |                                                                                                    |                                                                                |  |  |
| Reports and Statistics                                                                         | 7/7/201     vidio 105' calls group 'Unknown gr       7/7/201     er 'Administrator' has requested                                                                                                    | Members: Radio 105                                                             |  |  |
| Event Log                                                                                      | ** 7/7/201     Do not show this message next time       27/7/201     Call: Dispatcher 'Dispatcher 'Dispat | Members: Dispatcher 1                                                          |  |  |
| Telemetry                                                                                      | Zall: Dispatcher 1 ca<br>Call: Dispatcher 1 ca<br>Call: Dispatcher 1 ca<br>Call: Dispatcher 1 ca<br>Call: Dispatcher 1 ca<br>Call: Dispatcher 1 ca<br>Call: Dispatcher 1 ca                                                                                                    | Members: Dispatcher 1<br>Members: Administrator                                |  |  |
| গি Radio Allocation                                                                            | Construction         Construction         Construction<                                                                                                    | Members: Unknown radio                                                         |  |  |
| administer                                                                                     | Recent Calls/Events Recent Calls Radio State Active Tasks Active Routes User Activity Map                                                                                                    | 4                                                                              |  |  |

- Minimize window on X-button click select to use close-button to minimize Dispatch Console;
- Measurement system select Metric or American measurement system in the dropdown list.
- Coordinate system select coordinate system in the dropdown list. On Map select to display coordinates on the map.

### Volume Options

Go to **Volume** Tab to configure speakers and volume settings:

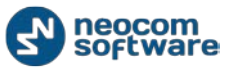

| ·          |              |             |          |                 | _   |  |
|------------|--------------|-------------|----------|-----------------|-----|--|
| Options    | Options 💌    |             |          |                 |     |  |
| Sound Map  | Coverage Map | Hardware    | Advanced | Volume Alarm    |     |  |
| Selected o | hannel:      |             |          | <u>Defaults</u> |     |  |
| Speaker:   | Lef          | t and Right |          | -               |     |  |
| Volume:    | $\Theta$     |             | -0       | $\oplus$        |     |  |
| Unselecte  | d channel:   |             |          | <b>Defaults</b> |     |  |
| Speaker:   | Lef          | t and Right |          | •               |     |  |
| Volume:    | $\odot$      |             | -0       | $\oplus$        |     |  |
| Intercom:  |              |             |          | Defaults        |     |  |
| Speaker:   | Lef          | t and Right |          | •               |     |  |
| Volume:    | $\ominus$    |             | -0       | $\oplus$        |     |  |
| System so  | ounds:       |             |          | Defaults        |     |  |
| Speaker:   | Lef          | t and Right |          | •               |     |  |
| Volume:    | $\Theta$     |             | -0       | $\oplus$        |     |  |
| SIP Interc | onnect:      |             |          | <u>Defaults</u> |     |  |
| Speaker:   | Lef          | t and Right |          | •               |     |  |
| Volume:    | $\Theta$     |             | -0       | $\oplus$        |     |  |
|            |              |             |          |                 |     |  |
|            |              |             |          |                 |     |  |
|            |              |             |          |                 |     |  |
|            |              |             |          | OK Can          | cel |  |

- Customize selected channel speakers and volume parameters;
- Customize unselected channel speakers and volume parameters. This option is intended for radio channels which are not selected in Dispatch Console. See the screenshot below:

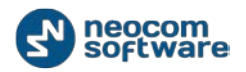

| <u>F</u> ile <u>V</u> iew <u>M</u> ap <u>T</u> ools <u>H</u> elp |                                                                                                    |    |  |  |  |  |  |
|------------------------------------------------------------------|----------------------------------------------------------------------------------------------------|----|--|--|--|--|--|
| Radio                                                            | Radio Interface                                                                                                    |    |  |  |  |  |  |
| 🚮 🗄 🗄 🚴 🛠 🍸 🚳                                                    | Radio Interface Radio Interface #1 Recent Calls/Events                                                                                                    |    |  |  |  |  |  |
|                                                                  | Active Calls Quick Commands                                                                                                    | X  |  |  |  |  |  |
| 🗉 🧶 Online Dispatchers (2)                                       | Configure                                                                                                    | )  |  |  |  |  |  |
| Administrator                                                    | TX Passive                                                                                                    | 5  |  |  |  |  |  |
| Dispatcher                                                       |                                                                                                    | 3  |  |  |  |  |  |
|                                                                  |                                                                                                    |    |  |  |  |  |  |
|                                                                  |                                                                                                    | 2  |  |  |  |  |  |
|                                                                  | CrossPatch                                                                                                    | ×  |  |  |  |  |  |
|                                                                  | Broadcast Call                                                                                                    |    |  |  |  |  |  |
|                                                                  | to create new group                                                                                                    | J  |  |  |  |  |  |
|                                                                  | Session                                                                                                    |    |  |  |  |  |  |
|                                                                  | Free channes                                                                                                    |    |  |  |  |  |  |
| Radio                                                            |                                                                                                    |    |  |  |  |  |  |
|                                                                  | - Sender:                                                                                                    |    |  |  |  |  |  |
| GPS Positioning                                                  |                                                                                                    |    |  |  |  |  |  |
|                                                                  | RX / TX                                                                                                    |    |  |  |  |  |  |
| 🔠 Job Ticketing                                                  |                                                                                                    |    |  |  |  |  |  |
| C                                                                | Recent Calls/Events                                                                                                    | 1  |  |  |  |  |  |
| koute management                                                 | 🕅 Playhack 🔲 Save 🔢 Pause 🚿 Clean 🍇 Reload 🌃 Filter By Radio 🚍 Grouping 🍸 Auto Filter 🎯 Default Settings                                                                                                    | >> |  |  |  |  |  |
| Text Messages                                                    | Date                                                                                                    |    |  |  |  |  |  |
|                                                                  | 26.02.2014 15:36:39 Intercom Dispatcher All Intercom Call: Dispatcher 'Dispatcher' ca                                                                                                    |    |  |  |  |  |  |
| Reports and Statistics                                           | 😿 26.02.2014 15:00:00 RadioServer All The Control Station for this operation is                                                                                                    |    |  |  |  |  |  |
|                                                                  | 26.02.2014 14:00:00 RadioServer All The Control Station for this operation is                                                                                                    |    |  |  |  |  |  |
| Event Log                                                        | 26.02.2014 13:00:00 RadioServer All The Control Station for this operation is                                                                                                    |    |  |  |  |  |  |
|                                                                  | 26.02.2014 12:00:00     RadioServer All The Control Station for this operation is                                                                                                    |    |  |  |  |  |  |
| Telemetry                                                        | 25 07 2014 10·00·00     RadioServer ΔII     The Control Station for this operation is                                                                                                    | •  |  |  |  |  |  |
| (M) Padia Allegation                                             | Imit         Imit         Imit <t< th=""><th></th></t<> |    |  |  |  |  |  |
| Raulo Allocation                                                 | Recent Calls/Events Recent Calls Radio State Active Tasks Active Routes User Activity Map                                                                                                    |    |  |  |  |  |  |

- Customize Intercom speakers and volume parameters. This option is intended for Intercom Voice session between Dispatchers;
- Customize system sounds speakers and volume parameters ;

To see the list of system sounds go to Options, **Sound** Tab.

 Customize SIP Interconnect speakers and volume parameters. This option is intended for SIP calls;

### Alarm Options

Go to **Alarm** tab to configure radio in Alarm mode settings:

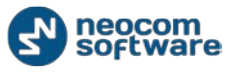

| Dptions  |                                           |                                         |             |          |        |       |      |
|----------|-------------------------------------------|-----------------------------------------|-------------|----------|--------|-------|------|
| Sound    | Мар                                       | Coverage Map                            | Hardware    | Advanced | Volume | Alarm |      |
|          | Radio in a<br>Map: MA<br><u>Select ma</u> | alarm mode in nev<br>PNIK<br>a <u>p</u> | v window    |          |        |       |      |
| <b>V</b> | Always s                                  | how radio in alarn                      | n mode on m | ap       |        |       |      |
|          | ,,,,,,,,,,,,,,,,,,,,,,,,,,,,,,,,,,,,,,,   |                                         |             | -        |        |       |      |
|          |                                           |                                         |             |          |        |       |      |
|          |                                           |                                         |             |          |        |       |      |
|          |                                           |                                         |             |          |        |       |      |
|          |                                           |                                         |             |          |        |       |      |
|          |                                           |                                         |             |          |        |       |      |
|          |                                           |                                         |             |          |        |       |      |
|          |                                           |                                         |             |          |        |       |      |
|          |                                           |                                         |             |          |        |       |      |
|          |                                           |                                         |             |          |        |       |      |
|          |                                           |                                         |             |          |        |       |      |
|          |                                           |                                         |             |          |        |       |      |
|          |                                           |                                         |             |          | ОК     | Ca    | ncel |

- Radio in alarm mode in new window select to display any radio in alarm mode in new window on the selected map type.
- Map in the field default map for radio is displayed. Click Select map button and specify a default map type for displaying radio in alarm mode;
- Always show radio in alarm mode on map select if you want offline radios in alarm mode to be displayed on selected map type anytime when an alarm from any radio comes.

**Note:** When **Always show radio in alarm mode on map** option selected, you cannot disable offline radios in alarm mode displaying on map:

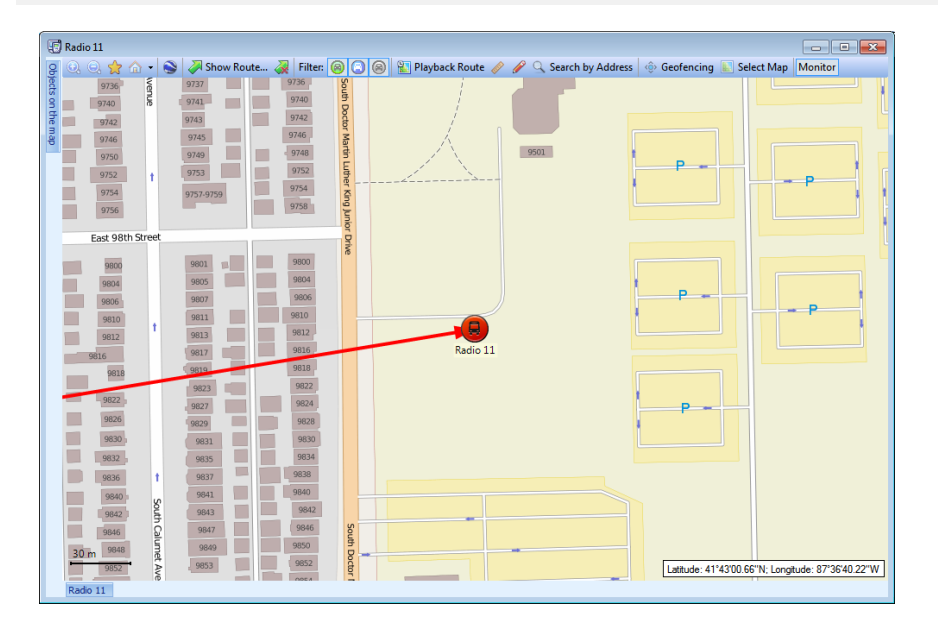

Click **Default** button to reset settings to defaults.

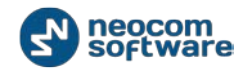

Click **OK** to save modified Dispatch Console options.

#### **Export/Import Options**

Dispatcher can export customer Dispatch Console settings (Volume level, UI view, hotkeys configuration, etc.) as .config file and save them to local PC or any selected external device.

Click **Export Options** and save settings to the selected directory.

If you are going to apply exported settings to another TRBOnet Dispatch Console, launch the console, go to **Tools** > **Import Settings** and select .config file with saved settings.

#### Set Language

Select **Set Language** to change Dispatch Console's language:

| Select Language |           |  |
|-----------------|-----------|--|
| Language:       | English   |  |
|                 | OK Cancel |  |

Select language in the dropdown list and click **OK**.

The changes will apply with the next launch of console.

#### **Change Password**

Select to change Dispatcher's password to access the Dispatch Console or create new password to connect to Dispatch Console:

| Change Password          |           |  |  |  |
|--------------------------|-----------|--|--|--|
| Change Pass              | word      |  |  |  |
| <u>O</u> ld password:    | •••••     |  |  |  |
| <u>N</u> ew password:    | •••••     |  |  |  |
| <u>R</u> epeat password: | •••••     |  |  |  |
|                          |           |  |  |  |
|                          | OK Cancel |  |  |  |

- Type in Old Password.
- Type in New Password and then confirm it in the field below.

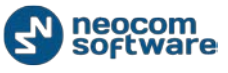

Click **OK** to change the password.

## Help

- Send feedback click to see Neocom Software, Ltd. contact details.
- **About** click to see your TRBOnet Dispatch Software info.

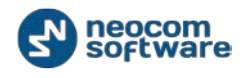

# **Voice Dispatch**

On Radio Interface tab Dispatcher can make radio and phone calls, send text messages to radios and phone numbers, monitor recent calls and events, radio state, active tasks and routes and view selected map in minimal mode.

## **Subscriber List View Options**

The toolbar buttons above the subscriber list modify the appearance of the list:

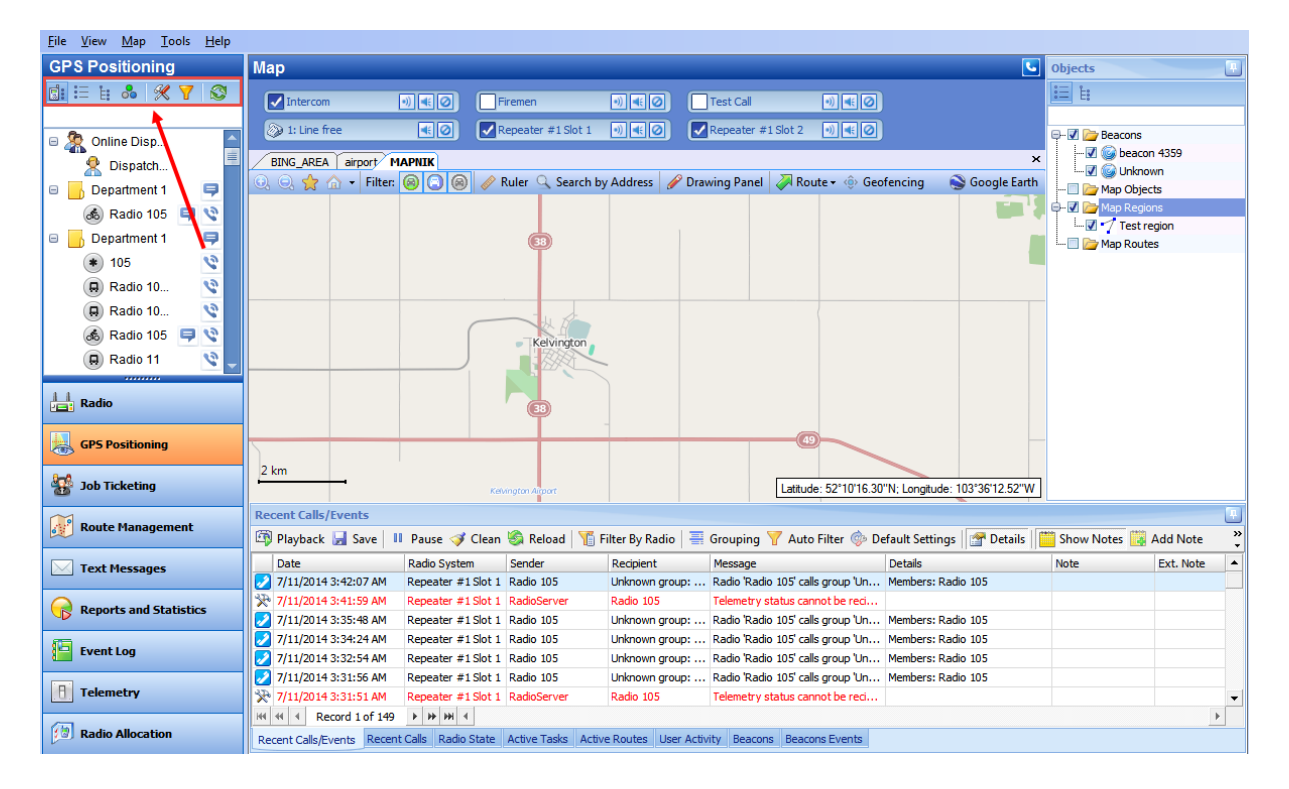

View by radio groups:

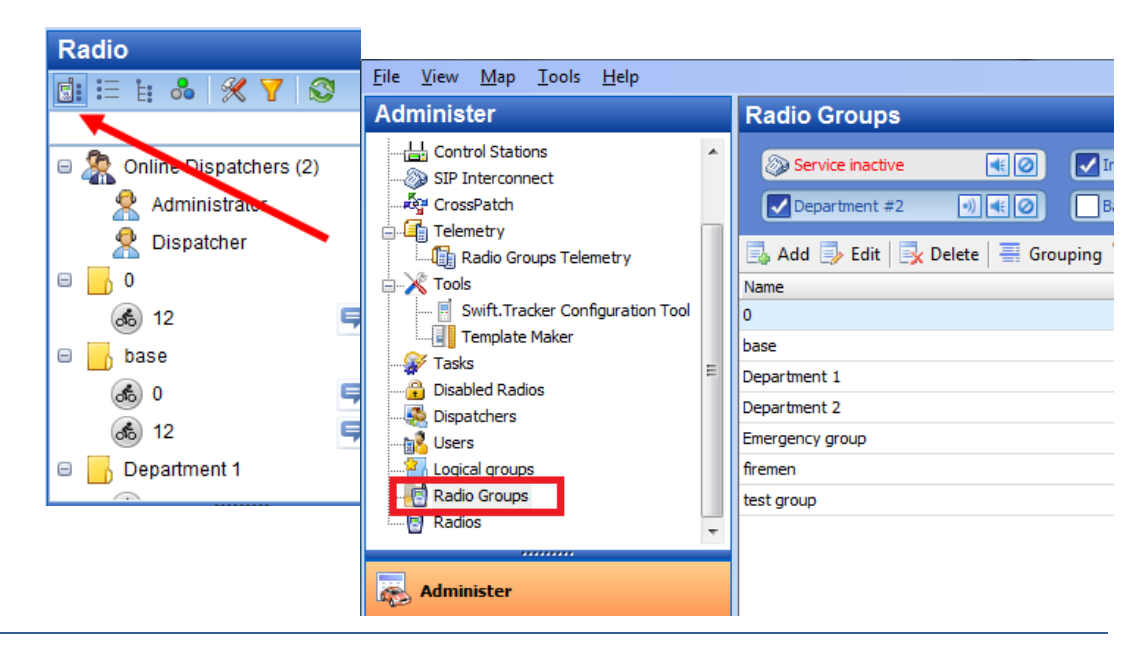

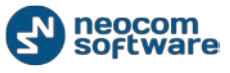

List view - alphanumeric descending list:

| Radio                       |     |
|-----------------------------|-----|
| 🕼 🔚 🗄 👶 🚿 🍸 🔊               |     |
|                             |     |
| 😤 AdmiNistrator             |     |
| 😤 Dispatcher                |     |
| <mark></mark> 0             | Þ   |
| 📙 base                      | 9   |
| 📙 Department 1              | 9   |
| 📙 Department 2 📏            | 9   |
| 📙 Emergency group           | Ş   |
| 📙 firemen                   | 9   |
| 📙 test group                | 9   |
| ۵ کی                        | 9 🕫 |
| 💰 105                       | 9 🕫 |
| 113                         | 3   |
| 🖔 114                       | 3   |
| <table-row> 115</table-row> | 3   |
| 116                         | 3   |
| l2                          | 9 🕫 |
|                             |     |

View by logical groups:

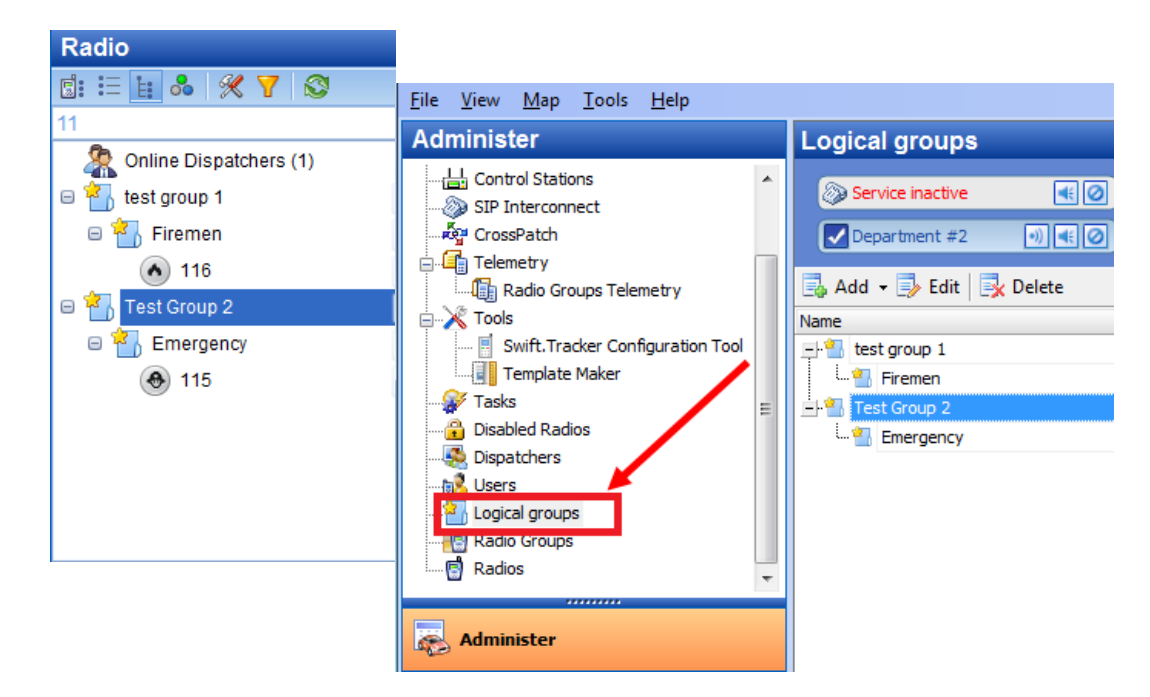

Filter radio subscribers by status:

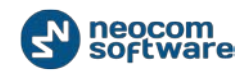

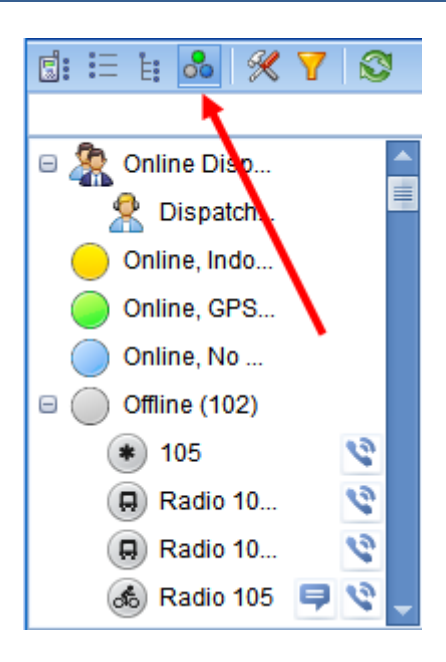

 Yellow – radio is online and enters beacon coverage zone, has Indoor positioning lock.

**Note:** When GPS location is available and the radio enters the beacon coverage zone, the status turns yellow, not green

- Blue radio is online, GPS data is not available;
- Green GPS data available. Shown if the Server has received GPS data during the last 10 minutes (the time interval is set in the server configuration);
- **Grey** radio offline.

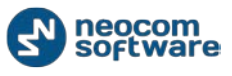

Customize quick buttons and the radio list view options:

|                 | Settings                   | <b>×</b>               |  |  |
|-----------------|----------------------------|------------------------|--|--|
|                 | Hide/Show quick buttons    |                        |  |  |
|                 | Radio buttons              |                        |  |  |
| Radio           | V Find on Map              | V Private Call         |  |  |
|                 | Find on Google Earth       | Send Message           |  |  |
| 🖸 💳 E 🚾 🕺 🍸 🔊   | Show Route                 | Send Call Alert        |  |  |
|                 | Show Route on Google Earth | Blocking On/Off        |  |  |
|                 | Google Street View         | Monitoring Radio       |  |  |
| 🗉 🤵 Online Disp | Set Device Location        | Presence in Network    |  |  |
|                 | On/Off GPS Trigger         | Remote Monitor         |  |  |
| Administ        | Radio Group Buttons        |                        |  |  |
| 😤 Dispatch 📒    | Send Message               | 🕅 Reset GPS Trigger    |  |  |
|                 | Logical Group Buttons      |                        |  |  |
|                 | Send Message               |                        |  |  |
| Online, GPS     | Additional options         |                        |  |  |
| 🗉 🦲 Online, No  | Show checkboxes            | Show GPS trigger state |  |  |
|                 | Preview:                   |                        |  |  |
|                 | 🖃 📙 Radio Group            | ę                      |  |  |
|                 | 🖈 Radio 1                  |                        |  |  |
|                 | Radio2                     | 0 9 9 0 0              |  |  |
|                 |                            |                        |  |  |
|                 | Radio S                    | GPS 🛰 🔫 🔪 🔤            |  |  |
|                 | Logical Group              | 9                      |  |  |
|                 | · · ·                      |                        |  |  |
|                 |                            | OK Cancel              |  |  |

- Radio buttons select options you want to see in the Subscriber List for radios.
   The preview is in the lower part of the Setting window.
- Radio Groups buttons select options you want to see in the Subscriber List for radio groups. The preview is in the lower part of the Setting window.
- **Logical group buttons** select options you want to see in the Subscriber List for logical groups. The preview is in the lower part of the Setting window.

Additional options:

Show checkboxes – select to display radios and radio group checkboxes. When
radio sends GPS and this data is saved in the database you can enable or disable
radio position on map by selecting the checkboxes. Check box is not displayed
in case of any GPS data for the radio.

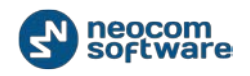

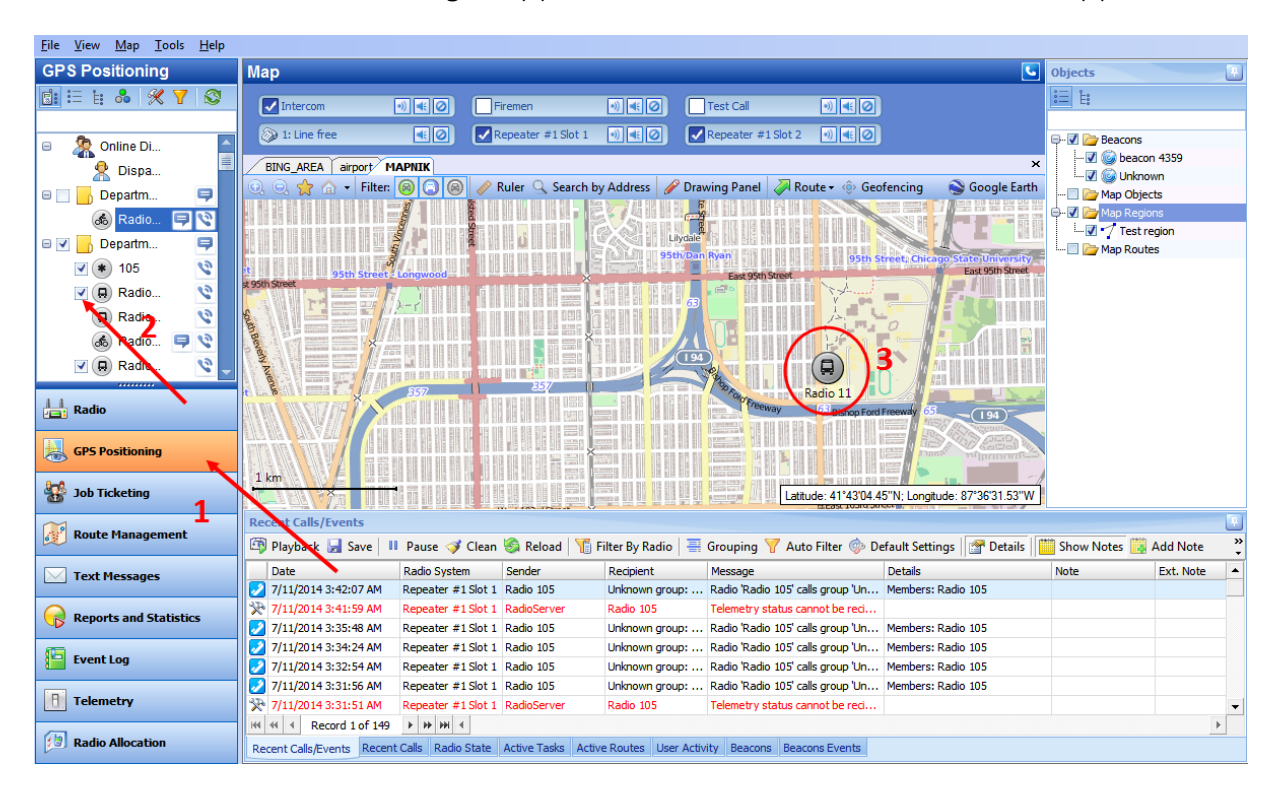

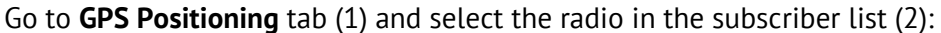

Radio is displayed on the map.

Unselect the checkbox to disable the display of the position on map.

 Show GPS trigger state – select to display radios GPS trigger state in the Subscriber List.

| Color             | Description                                                                               |
|-------------------|-------------------------------------------------------------------------------------------|
| Grey              | Radio is offline.                                                                         |
| Blue + white dish | Radio sends ARS is online without any GPS data                                            |
| Blue + red dish   | Radio sends ARS online and GPS packets without GPS data<br>(radio is out of GPS coverage) |
| Green             | Radio is online                                                                           |

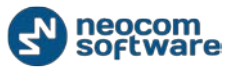

### Filter the Subscriber List

Click the Filter button it o select the subscriber list elements to display:

| file View Map Iools Help                                                                                   |                                                                                                    |  |  |  |
|----------------------------------------------------------------------------------------------------|----------------------------------------------------------------------------------------------------|--|--|--|
| Radio                                                                                                    | Radio Interface                                                                                                    |  |  |  |
| 🖬 🗄 🛔 👶 🚿 🍸 🛇                                                                                              | Radio Interface Recent Calls/Events                                                                                                    |  |  |  |
| Radio, Dispatchers, Radio Group, Logical Gro  Type:  Radio Dispatchers Radio Radio Radio Radio Radio Radio | Image: Signature     Image: Signature                                                                                                    |  |  |  |
| ✓ Kadu Group     ✓ Logical Group     Status:     ✓ Online, Indoor     ✓ Dnline, GPS Fixed                  | Image: state of the state of the state |  |  |  |
| Online, No GPS Offline OK Cancel                                                                           | Image: Constraint #2       Image: Constraint #2       Image: Constraint #2       Image: Constraint #2         Image: Constraint #2       Image: Constraint #2       Image: Constraint #2       Image: Constraint #2         Image: Constraint #2       Image: Constraint #2       Image: Constraint #2       Image: Constraint #2         Image: Constraint #2       Image: Constraint #2       Image: Constraint #2       Image: Constraint #2         Image: Constraint #2       Image: Constraint #2       Image: Constraint #2       Image: Constraint #2         Image: Constraint #2       Image: Constraint #2       Image: Constraint #2       Image: Constraint #2         Image: Constraint #2       Image: Constraint #2       Image: Constraint #2       Image: Constraint #2         Image: Constraint #2       Image: Constraint #2       Image: Constraint #2       Image: Constraint #2         Image: Constraint #2       Image: Constraint #2       Image: Constraint #2       Image: Constraint #2         Image: Constraint #2       Image: Constraint #2       Image: Constraint #2       Image: Constraint #2       Image: Constraint #2         Image: Constraint #2       Image: Constraint #2       Image: Constraint #2       Image: Constraint #2       Image: Constraint #2       Image: Constraint #2       Image: Constraint #2       Image: Constraint #2       Image: Constrait#2       Image: Constraint#2                                                                                                    |  |  |  |
| Job Ticketing                                                                                              |                                                                                                    |  |  |  |
| 😿 Route Management                                                                                         | Recent Calls/Events                                                                                                    |  |  |  |
| C Text Messages                                                                                            | 🖾 Playback 🚽 Save   11 Pause 💞 Clean 🍣 Reload   🍸 Filter By Radio   🐺 Grouping 🍸 Auto Filter 🗇 Default Settings   🚞 Show Noteš<br>Date 🗸 Control Station Sender Recipient Message Note                                                                                                    |  |  |  |
| Reports and Statistics                                                                                     | Pp         06.03.2014 15:00:00         RadioServer         All         The Control Station for this operation is not f           0         06.03.2014 14:49:48         Repeater #1 Sl         105         Unknown group         Radio '105' calls group 'Unknown group: 20' (0                                                                                                    |  |  |  |
| Event Log                                                                                                  | D6.03.2014 14:00:00         RadioServer         All         The Control Station for this operation is not f           D6.03.2014 13:00:00         RadioServer         All         The Control Station for this operation is not f                                                                                                    |  |  |  |
| 1 Telemetry                                                                                                | 10:03.2014 12:00:00     RadioServer     All     The Control Station for this operation is not f       10:03.2014 11:00:00     RadioServer     All     The Control Station for this operation is not f                                                                                                    |  |  |  |
| 🔞 Radio Allocation                                                                                         | Recent Calls/Events Recent Calls Radio State Active Tasks Active Routes User Activity Map                                                                                                    |  |  |  |

- 1. Open dropdown list;
- 2. Select objects type and status to filter the radio subscribers.

You can select filter by radio groups (e.g. Firemen and Emergency) and online radios to see only online radios in Firemen and Emergency groups.

Click **OK** to apply filter settings.

The refresh button 🔯 reloads the subscriber list.

### **Quick Radio filter**

Type in Radio ID or Radio name to filter the radio list. Search results are displayed in the subscriber list:

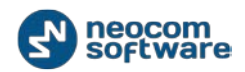

| <u>F</u> ile <u>V</u> iew <u>M</u> ap <u>T</u> ools <u>H</u> elp                                                                                                    |                                                                                                    |
|----------------------------------------------------------------------------------------------------|----------------------------------------------------------------------------------------------------|
| Radio                                                                                                    | Radio Interface                                                                                                    |
|                                                                                                    | Radio Interface Recent Calls/Events                                                                                                    |
| 105         Image: Contract of the second second secon | Image: Signature of the second second sec        |
|                                                                                                    | Image: state of the state of the state         |
| Radio                                                                                                    | Department #2 0 C Base 0 C Voice Message                                                                                                    |
| GPS Positioning                                                                                                    | PTT     Select a group     Drag and Drop Control Station                                                                                                    |
| 😸 Job Ticketing                                                                                                    | here to create new group                                                                                                    |
| Route Management                                                                                                    | Recent Calls/Events                                                                                                    |
| 🖂 Text Messages                                                                                                    | 🎒 Playback 🚽 Save   11 Pause 💞 Clean 🗞 Reload   🍟 Filter By Radio   🗮 Grouping 🍸 Auto Filter 💿 Default Settings 📔 Show Noteš                                                                                                    |
| Reports and Statistics                                                                                                    | 2         06.03.2014 15:40:13         Repeater #1 Sl         Unknown radio: 3         Unknown group         Radio Unknown radio: 3' calls group 'Unknow           %         06.03.2014 15:00:00         RadioServer         All         The Control Station for this operation is not f                                                                                                    |
| Event Log                                                                                                    | O         06.03.2014 14:49:48         Repeater #1 Sl         105         Unknown group         Radio '105' calls group 'Unknown group: 20' (0           %         06.03.2014 14:00:00         RadioServer         All         The Control Station for this operation is not f                                                                                                    |
| 1 Telemetry                                                                                                    | Image: Weight of the second second |
| (b) Radio Allocation                                                                                                    | Image: Image:        |

## **Radio Popup Window**

Dispatcher can see last received radio data in the Radio Popup Window. Select a radio in the Subscriber List and hover the mouse pointer over it:

| Repeater #15              | Slot 1 1 2                |
|---------------------------|---------------------------|
| Lone Worl                 | ker 3                     |
| 14:19                     | 14:49                     |
| test 22                   | 4                         |
| GPS: 27.03                | .5014 15:17:35            |
| Speed:                    | 0,0 km/h                  |
| Altitude:                 | Unknown                   |
| Latitude:                 | 59°56'39,66"N             |
| Longitude:                | 30°15'06,78"E             |
| Morgan ave<br>Celeveland, | enue, 12,<br>USA <b>6</b> |

Click 🕥 button to request the subscriber's presence in the radio network

Click 🖼 button to send a text message to the radio subscriber

Click Button to request radio subscriber's location

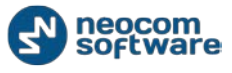

1 - Current channel the radio is on

2 - The User Activity list the radio is assigned to is displayed if User Activity task is activated

3 - The Lone Worker policy's state is displayed if Lone Worker task is activated

4 – Route assigned for the selected radio if Route Management task activated for selected radio

5 - GPS: current GPS data and current radio location data.

6 – Current location.

#### **Radio Command Menu**

To open radio context menu, right-click a radio in the Subscriber List:

|             | Presence in Network        |
|-------------|----------------------------|
|             | Request Location           |
| <b>#</b> \$ | Find on Google Earth       |
| <b>~</b>    | Show Route on Google Earth |
|             | Google Street View         |
|             | Yandex Street View         |
|             | Private Call               |
| 2           | Send Message               |
|             | Send Call                  |
|             | Remote Monitor (Open mic)  |
| 8           | Disable Radio              |
|             | Reset GPS Trigger          |
|             | Monitoring in New Window   |
|             | Specify Custom Icons       |

When some tasks are assigned to a radio additional options will be displayed in the context menu list.

 Presence in Network – sends check radio command. If radio is on and is located in coverage area, Dispatcher can see a message:

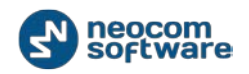

| Message 1 of 1                                                                              | ×                               |
|---------------------------------------------------------------------------------------------|---------------------------------|
| 105<br>Repeater #1 Slot 2<br>Presence in Network                                            | 12.03.2014 13:51                |
| Radio is in availability range<br>Agent: Local Agent<br>Control Station: Repeater #1 Slot 2 |                                 |
| Do not show this message next time                                                          | Show on map<br>Request Location |
| < <prev next="">&gt;</prev>                                                                 | Close                           |

The message contains Agent and Control Station data for selected radio. Also, you can show selected radio on map and request its location.

- Request Location (for radios with GPS module only) select to see selected radio current location data
- Find on Google Earth select to display selected radio location on Google Earth
- Show route on Google Earth select to see radio route on Google Earth for the set time period
- Google Street View select to open Google Street View due to subscriber latest location and direction
- Yandex Street View select to open Yandex Panorama due to subscribers latest location and direction
- Private Call select to initiate Private Call to selected radio
- Send Message (for radios with display only) select to send text message to radio
- Send Call select to send a beep tone to selected radio for notifying the call
- Remote Monitor (open mic) select to activate subscriber radio mic in hidden mode (remote monitor duration – 30 sec.):

| 🛃 Departme | nt #1 🔊 📧 🖉                  |
|------------|------------------------------|
| PTT        | Emergency group 💌            |
|            | Session:<br>Remote Monitor   |
|            | Dispatcher<br>Sender:<br>105 |
| RX / TX    |                              |

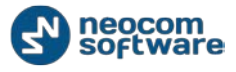

- Disable/Enable Radio select to disable ("stun kill") selected radio. To enable the radio make a right-click to open the context menu and select Enable Radio
- Reset GPS Trigger (for radios with GPS module only) select to customize GPS trigger settings. When you reconnect to a RadioServer or reassign GPS Profile to a radio, temporary settings will be updated to GPS Profile settings.

| Reset GPS trigger                                               | <b>—</b>  |
|-----------------------------------------------------------------|-----------|
| Reset GPS trigger<br>Radio 105                                  |           |
| Reset GPS trigger                                               |           |
| <ul> <li>Stop GPS trigger</li> <li>Start GPS trigger</li> </ul> |           |
| Change GPS interval                                             |           |
| Interval: 30.0                                                  | second    |
|                                                                 | OK Cancel |

- Reset/Stop/Start GPS Trigger send appropriate command to the radio;
- **Change GPS Interval** allows to change GPS trigger update interval.
- Monitoring in New Window select to open GPS Positioning tab for selected radio in new window.
- Specify Custom Icons select to set individual parameters for radio icons:

|    | Status            | Co       | lor       |              |                 |    |      |
|----|-------------------|----------|-----------|--------------|-----------------|----|------|
| I  | Offline           | (A       | ) Offline |              |                 | -  | +    |
|    | Online, No GPS    | 6        | Online,   | No GPS       |                 | •  | + -  |
|    | Online, GPS Fixed |          | ) Online, | GPS Fixed    |                 | -  | + -  |
|    | Online, Indoor    | <u>é</u> | Online,   | Indoor       |                 | •  | + -  |
|    | Alarm             | 6        | Alarm     |              |                 | •  | + -  |
|    |                   |          |           |              |                 |    |      |
| re | wiew              |          |           |              |                 | Re | eset |
| re | tview             | Online   |           | Online (GPS) | Online (Beacon) | A  | eset |
| re | Offline           | Online   |           | Online (GPS) | Online (Beacon) | Al | arm  |

In the Custom Icons Window you can specify icons for selected radio status. Standard icons are represented in the dropdown list. To set custom color for radio

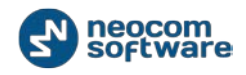

status icon click + button and select color in the uniform color palette. Click – button to delete custom color.

In the lower part of the window you can see icons preview.

To set default icons for selected radio click Reset button.

## **Voice Box Options**

Dispatcher makes voice calls from Dispatch Console using Control Station boxes:

| <u>File View Map Tools H</u> elp                                                                                                    |                                                                                                    |                                                               |                                                                                                    |                                                                 |
|----------------------------------------------------------------------------------------------------|----------------------------------------------------------------------------------------------------|---------------------------------------------------------------|----------------------------------------------------------------------------------------------------|-----------------------------------------------------------------|
| Radio                                                                                                    | Radio Interface                                                                                                    |                                                               |                                                                                                    |                                                                 |
| 💼 🗄 🛔 👶 🛠 🍸 😒                                                                                                    | Radio Interface Recent Calls/Events                                                                                                    |                                                               |                                                                                                    |                                                                 |
| 105       Image: Continue Dispatchers (1)       Image: Dispatchers (1)       Image: Continue Dispatchers (1)       Image: Continue Dispatcher | SIP Interconnect                                                                                                    | Free channel<br>Broadcast Cal                                 |                                                                                                    | tdj<br>tdj<br>tfgure<br>TX Passive                              |
|                                                                                                    | firemen (1) (1) (2)<br>Free channel<br>2                                                                                                    | Department #1 (1) (1)<br>Free channel<br>fremen               |                                                                                                    | Record V File V<br>Selected Control Stations<br>t Voice Message |
|                                                                                                    | Department #2     Image: Second second second | Base () ()<br>Free channel<br>Broadcast Cal                   |                                                                                                    | crossPatch X<br>and Drop Control Station                        |
| Radio                                                                                                    |                                                                                                    | Ň                                                             |                                                                                                    | Emergency and                                                   |
| GPS Positioning                                                                                                    | Recent Calls/Events                                                                                                    |                                                               |                                                                                                    |                                                                 |
| 😽 Job Ticketing                                                                                                    | Date V Control Station                                                                                                    | Reload   1 Filter By Radio   🚍 Grouping 1<br>Sender Recipient | Y Auto Filter @ Default Settings   Show Notes 3     Message     Dispatcher 'Dispatcher' calls group 'base' (00-04)                                       | Add Note Add Message Note                                       |
| Route Management                                                                                                    | 11.03.2014 15:49:32         Repeater #1 Slot 2           11.03.2014 15:49:32         Repeater #1 Slot 2                                                                                                    | Dispatcher base<br>Dispatcher base                            | Dispatcher 'Dispatcher' calls group 'base' (00:09) Dispatcher 'Dispatcher' calls group 'base' (00:09) Dispatcher 'Dispatcher' calls group 'base' (00:06) |                                                                 |
| Text Messages                                                                                                    | Image: 11.03.2014 15:49:06         Repeater #1 Slot 2           Intervention 11.03.2014 15:42:37         Repeater #1 Slot 1                                                                                                    | Dispatcher firemen<br>Unknown radio: 13 0                     | Dispatcher 'Dispatcher' calls group 'firemen' (00:04)<br>Radio 'Unknown radio: 13' calls group '0' (00:03)                                               |                                                                 |
| Reports and Statistics                                                                                                    | 11.03.2014 15:41:11           11.03.2014 15:10:29           Repeater #1 Slot 1                                                                                                    | Dispatcher Dispatcher<br>Unknown radio: 13 0                  | jhbhb<br>Radio 'Unknown radio: 13' calls group '0' (00:04)                                                                                               |                                                                 |
| Event Log                                                                                                    | № 11.03.2014 15:01:08 Intercom № 11.03.2014 15:00:00                                                                                                    | Dispatcher All<br>RadioServer All                             | Intercom Call: Dispatcher 'Dispatcher' calls all dispatchers                                                                                             | test                                                            |
| Telemetry                                                                                                    | 11.03.2014 14:00:00         11.03.2014 13:00:00                                                                                                    | RadioServer All<br>RadioServer All                            | The Control Station for this operation is not found<br>The Control Station for this operation is not found                                               | •                                                               |
| Radio Allocation                                                                                                    | Recent Calls/Events Recent Calls Radio State Activ                                                                                                    | re Tasks Active Routes User Activity Map                      |                                                                                                    | 4                                                               |

The following options available for Control Station:

Click velocity button to make this channel a radio default PTT channel (for external microphone or spacebar).

Click 🕘 (Tone and PTT) button to start transmitting after a tone sound.

Click 📧 (Solo) button to mute all channels except for this one.

Click 🙋 (Mute) button to mute this channel.

Right-click selected Control Station box to display the context menu. The following options are available in the Control Station boxes context menu:

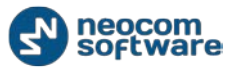

#### Voice Dispatch

| <u>File View Map Tools H</u> elp |                                                     |                                       |                                                           |                               |
|----------------------------------|-----------------------------------------------------|---------------------------------------|-----------------------------------------------------------|-------------------------------|
| Radio                            | Radio Interface                                     |                                       |                                                           |                               |
| et := t: & % 7 S                 | Radio Interface Recent Calls/Events                 |                                       |                                                           |                               |
|                                  |                                                     |                                       |                                                           | Quick Commands 🛛 🗙 📤          |
| Colina Dianatahara (1)           | 🖉 SIP Interconnect 🛛 📧 🥥                            | Intercom                              |                                                           |                               |
|                                  | 1 2 3                                               | Free channel                          |                                                           | tdj                           |
| 🖬 📊 firemen                      | 4 5 6 Menu 🙃                                        | PTT                                   |                                                           |                               |
| 💰 105 📮 😢                        |                                                     | broadcast Call                        |                                                           | TX Passive 🗙                  |
|                                  | firemen II II O                                     | Department #1                         |                                                           | Record V Ele V                |
|                                  |                                                     |                                       |                                                           | To: Selected Control Stations |
|                                  | PTT                                                 | PTT PTT                               |                                                           | Start Voice Message           |
|                                  |                                                     | firemen V Defa                        | ault PTT channel                                          |                               |
|                                  |                                                     | Spe                                   | cify Hot Key                                              | Voice Message                 |
|                                  | Department #2 💿 📧 🥥                                 | Base Add                              | d to New Group                                            | Voice Message                 |
|                                  | Free channel                                        | Free channel Ton                      | ne and PTT                                                | Course Particle (197          |
|                                  | PTT                                                 | PTT                                   | te this channel                                           | CrossPatch X                  |
|                                  | base                                                | Broadcast Cal                         | te all channels except this                               | Drag and Drop Control Station |
|                                  |                                                     | Val                                   |                                                           | nere to create new group      |
| Radio                            |                                                     |                                       |                                                           |                               |
|                                  |                                                     | Terr                                  | minate Transmission                                       | Policy                        |
| GPS Positioning                  | Recent Calls/Events                                 | Res                                   | et Control Station                                        |                               |
| 8-0                              | Playback 🔚 Save   🔢 Pause 🍼 Clean 🥘 R               | eload 📔 Filter By Radio 🚍 🦷 Min       | nimize ttings Show No                                     | tes 📑 Add Note 🖙 Add Message  |
| Job Licketing                    | Date                                                | Sender Recipient                      | Message                                                   | Note                          |
| Reute Management                 | ₩ 11.03.2014 16:18:08 R                             | ladioServer All                       | The Control Station for this operation is not found       | (105)                         |
| Koute Hanagement                 | 11.03.2014 15:49:38 Repeater #1 Slot 2              | lispatcher hase                       | Dispatcher 'Dispatcher' calls group 'base' (00:04)        |                               |
| Text Messages                    | 11.03.2014 15:49:32 Repeater #1 Slot 1 D            | Dispatcher base                       | Dispatcher 'Dispatcher' calls group 'base' (00:09)        |                               |
|                                  | 11.03.2014 15:49:32 Repeater #1 Slot 2 D            | Dispatcher base                       | Dispatcher 'Dispatcher' calls group 'base' (00:06)        |                               |
| Reports and Statistics           | 11.03.2014 15:49:06 Repeater #1 Slot 2 D            | Dispatcher firemen                    | Dispatcher 'Dispatcher' calls group 'firemen' (00:04)     |                               |
|                                  | 11.03.2014 15:42:37 Repeater #1 Slot 1 U            | Jnknown radio: 13 0                   | Radio 'Unknown radio: 13' calls group '0' (00:03)         |                               |
| Event Log                        | A 11.03.2014 15:41:11 D                             | Dispatcher Dispatcher                 | jhbhb                                                     |                               |
|                                  | 11.03.2014 15:10:29 Repeater #1 Slot 1 U            | Jnknown radio: 13 0                   | Radio 'Unknown radio: 13' calls group '0' (00:04)         |                               |
| Telemetry                        | 11.03.2014 15:01:08 Intercom D                      | All All                               | Intercom Call: Dispatcher 'Dispatcher' calls all dispatch | ers 🔄 test                    |
|                                  | HI HI HI Record 1 of 592 + ++ +H H                  | All All                               | The Control Station for this operation is not found       | •                             |
| 🖄 Radio Allocation               | Recent Calls/Events Recent Calls Radio State Active | Tasks Active Routes User Activity Map |                                                           |                               |

- Default PTT channel select to make this channel radio default PTT channel (for external microphone or spacebar)
- Specify Hot Key select to specify the hot key to transmit on this radio channel
- Add to New Group select to add a radio group attached to selected radio box in Custom Cross Patch box. When two or more groups added on custom Cross Patch box, Dispatcher can click Create button to enable custom Cross Patch for selected groups.
- Tone and PTT click to start transmitting after a tone sound
- Mute this channel click to mute selected channel
- Mute all channels except this click to mute all channels except selected one
- **Volume** allows to specify volume level on the selected channel
- **Terminate Transmission** click to terminate a call on the selected channel
- Reset Control Station click to reset the control station or repeater slot
- **Minimize/Maximize** click to minimize or maximize the control station box.

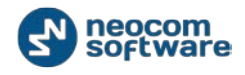

## **System Elements Properties**

To see the properties of the MOTOTRBO system elements, right-click the selected element at the bottom of Dispatch Console window:

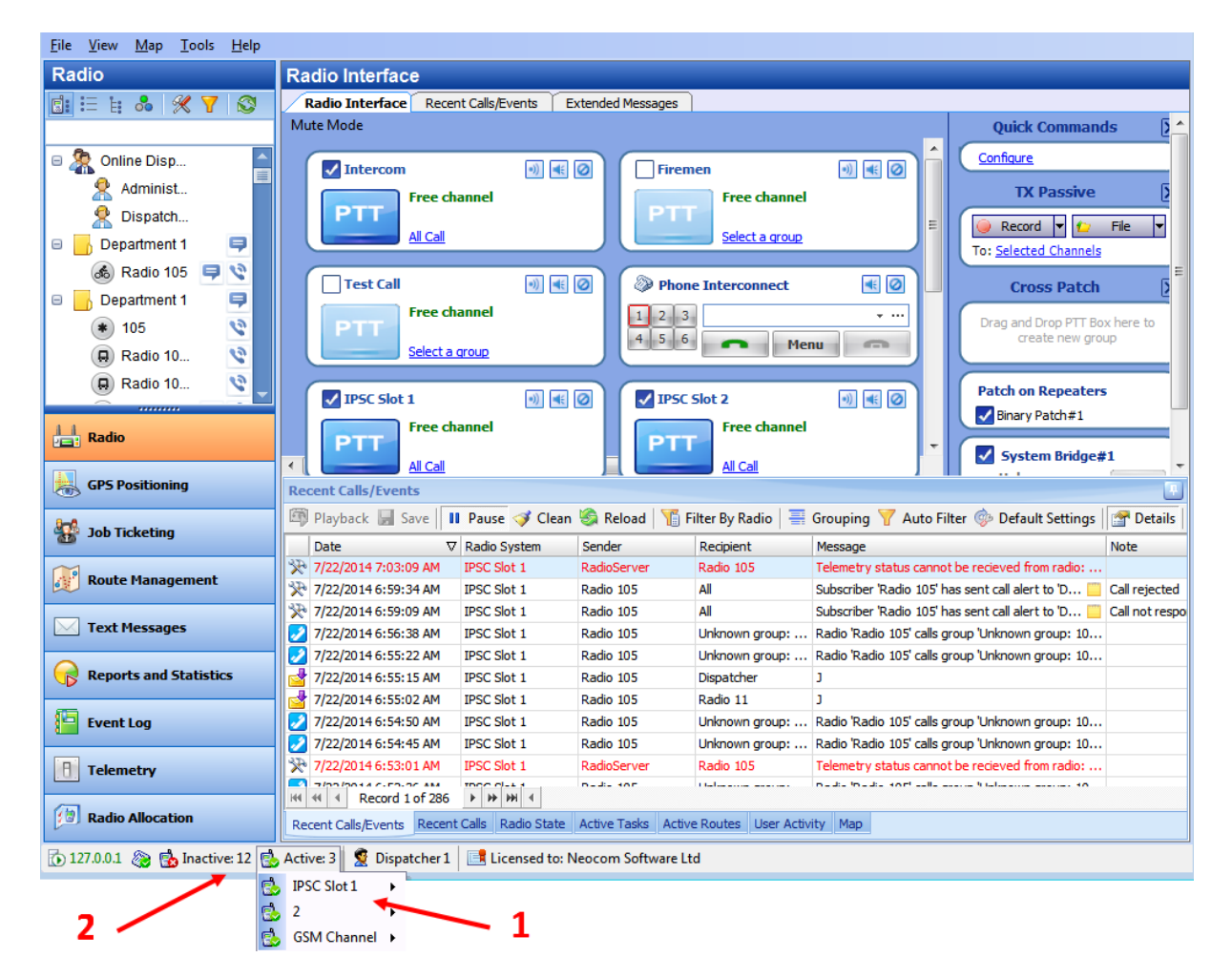

Dispatcher can see Active and Inactive registered systems. In case you have more than 10 registered systems, systems are grouped and can be seen in the Dropdown list.

Common information for all system elements is listed below:

### Description

On the **Description** tab see the general info:

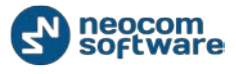

| Repeater #1 Slot 2 |                    | ×  |
|--------------------|--------------------|----|
| Description Chan   | nels Transmits     |    |
| System Type:       | IP Site Connect    |    |
| System ID:         |                    |    |
| Caption:           | Repeater #1 Slot 2 |    |
|                    |                    |    |
|                    |                    |    |
|                    |                    |    |
|                    |                    |    |
|                    |                    |    |
|                    |                    |    |
|                    |                    |    |
|                    |                    |    |
|                    | OK Cano            | el |

- System Type system type for Repeater/digital or analogue mode for Control Station.
- **System ID** an unique System Identifier, configured in TRBOnet RadioServer configuration for repeater of controllers of a system;
- **Caption** input channel name.

#### Channels

On the **Channels** Page see channel properties:

| 2                              |        | ×      |
|--------------------------------|--------|--------|
| Description Channels Transmits |        |        |
| 😭 Properties 崇 Control 🚔 Re    | set    |        |
| Name                           | Voice  | Data   |
| 🗸 Repeater #1 Slot 2           | RX, TX | RX, TX |
|                                |        |        |
|                                |        |        |
|                                |        |        |
|                                |        |        |
|                                |        |        |
|                                |        |        |
|                                |        |        |
|                                |        |        |
|                                |        |        |
|                                |        |        |
|                                |        |        |
|                                | OK     | Cancel |
|                                |        |        |

Click **Properties** button to see repeater additional data:

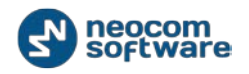

| Repeater #1 Slot | 2                                    | ×   |
|------------------|--------------------------------------|-----|
| Description Ta   | lk groups Volume                     |     |
| ID:              | ed4df44d-c73f-4bd4-b742-6f6f7b78ea04 |     |
| Name:            | Repeater #1 Slot 2                   |     |
| Type:            | MOTOTRBO Repeater                    |     |
| Mode:            | IP Site Connect                      |     |
| Connected        |                                      |     |
| Serial Num       | 484TKS6604                           |     |
| Firmware         | version: 2.20.10.0                   |     |
|                  |                                      |     |
|                  |                                      |     |
|                  |                                      |     |
|                  |                                      |     |
|                  | OK Can                               | cel |

- ID default registration number (manufacturer's number);
- **Name** system element's name in the system;
- **Type** system type for Repeater/digital or analogue mode for Control Station.
  - o For Repeater see <u>TRBOnet Administration Guide</u>.
- Mode system type for Repeater/connection mode for Control Station.
  - For Repeater see <u>TRBOnet Administration Guide</u> MOTOTRBO Radio Systems section.
  - For Control Station see <u>TRBOnet Administration Guide</u> Control Stations Connection Modes section.

#### Connected

- Serial number default system element's serial number (manufacturer's number);
- Firmware Version current system element's firmware version.

Click **Reset** button to test the connection to system element.

**Note:** For a repeater: **Reset** button reconnects the repeater. For Control Station: **Reset** button reloads the radio.

#### Talk groups (For Repeaters only)

On the Talk groups tab see selected Talk group info:

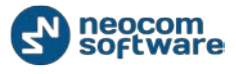

| epeate | r #1 Slot 2                | × |
|--------|----------------------------|---|
| Descri | ption Talk groups Volume   |   |
| Spe    | cify available talk groups |   |
|        | All Call                   |   |
|        | Department 1               |   |
|        | Department 1               |   |
|        | Department 2               |   |
|        |                            |   |
|        |                            |   |
|        |                            |   |
|        |                            |   |
|        |                            |   |
|        |                            |   |
|        |                            |   |
|        |                            |   |
|        |                            |   |
|        |                            |   |
|        |                            |   |
|        |                            |   |

Specify available Talk groups for the system element in the list of created Talk groups.

Selected Talk groups are available on **Radio** tab in the system element box in the dropdown list:

| IPSC #1 S | lot 2          | •)          |
|-----------|----------------|-------------|
| PTT       | Broadcast Ca   | II <b>-</b> |
|           | Broadcast Call |             |
|           | Free channel   |             |
|           | Sender:        | +           |
| RX/TX -   |                |             |

**Note:** Close TRBOnet RadioServer Configurator before making any changes to systems elements.

#### Volume tab (for Repeaters only)

On the **Volume** tab see Volume settings for Repeater:

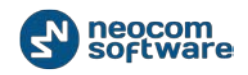

| Repeater #1 Slot 2             |             |
|--------------------------------|-------------|
| Description Talk groups Volume |             |
| ۲                              | ۲           |
| ₽                              | Þ           |
|                                |             |
| $\ominus$                      | $\ominus$   |
| RX<br><u>Reset</u>             | TX<br>Reset |
| Configure system volume        |             |
| L                              | OK Cancel   |

- Specify RX and TX volume level for the Repeater using Volume control indicator.
- Click **Reset** button to set default volume level for RX or TX.
- Configure system volume check to save default volume settings for Voice transmissions from selected Repeater.

### **Transmits tab**

On the **Transmits** tab see the information about audio and data transmissions:

| 2                              | <b>—</b> X— |
|--------------------------------|-------------|
| Description Channels Transmits |             |
| Record Audio                   |             |
|                                |             |
|                                |             |
|                                |             |
|                                |             |
|                                |             |
|                                |             |
|                                |             |
|                                |             |
| OK                             | Cancel      |

• **Record audio** – check to enable audio recordings for selected repeater;

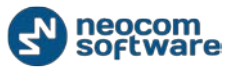

## **Radio Station Properties**

To open and edit selected radio properties go to Subscriber List and select Radio in the list (1):

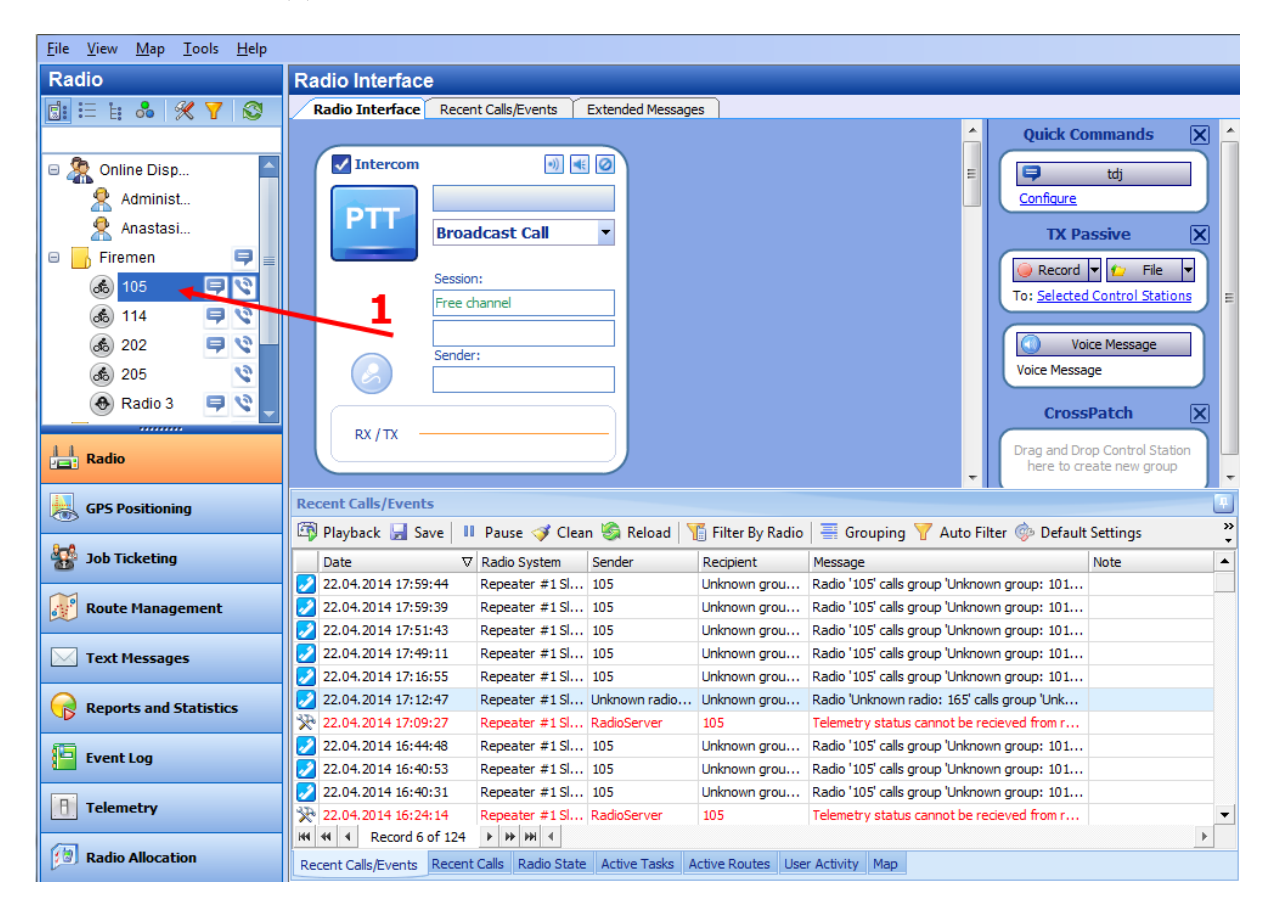

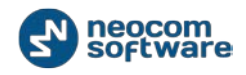

| Radio Radio 22       |                                         |  |
|----------------------|-----------------------------------------|--|
| General Logical Grou | ps Extended devices Additional SIP Call |  |
|                      |                                         |  |
| Callsign:            | Radio 22                                |  |
| Radio ID:            | 2                                       |  |
| MDC / Select-5:      | 0 (HEX)                                 |  |
| Radio Groups:        | Department 1                            |  |
| Use icon:            | Bus 💌                                   |  |
| GPS Source:          | Built-in GPS receiver                   |  |
| GPS Profile:         | Department 1                            |  |
|                      | GPS Enabled                             |  |
| Equipped with I      | Display (for Text Messaging)            |  |
| Telemetry:           | (Default)                               |  |
|                      |                                         |  |
|                      |                                         |  |
|                      |                                         |  |
|                      |                                         |  |
|                      | OK Cancel                               |  |

Double-click selected radio to open radio properties window:

- **Callsign** specify a callsign for new radio to display in the Dispatch Console;
- Radio ID specify a Radio ID. Sets an individual ID that uniquely identifies the Radio. This ID is used by other calling radios when addressing the radio, for instance, when making a private call or sending a text message;
- MDC/Select-5 for more details on available signaling systems see TRBOnet.Swift Agent's Advanced Settings section in <u>TRBOnet Administration Guide V 4.4</u>
- Radio Group select the Radio group for new radio in the dropdown list;
- Use Icon select icon for a new radio in the dropdown list;
- **GPS Source** select GPS data source:
  - Not equipped with GPS receiver -radio has no GPS module.
  - Built-in GPS receiver radio has built-in GPS module to receive GPS data for transmission to radioserver;
  - Swift.Tracker radio sends GPS data via Generic Option Board with installed TRBOnet firmware. For more details see Appendix E: Swift.Tracker Option Board Configuration in <u>TRBOnet\_Administration\_Guide\_V\_4.4\_;</u>
  - Extended Devices select in case Radio sends GPS data via an Extended Device (any third-party option board, e.g. TW25x or K-Term 42).
- **GPS Profile** select a GPS Profile in the list. For more details on GPS Profiles configuration see GPS Profile section in <u>TRBOnet\_Administration\_Guide\_V\_4.4\_</u>.
- Equipped with Display (for Text Messaging) select if new radio supports Text Messaging service (equipped with Display).

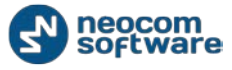

*For more details on other radio properties see <u>TRBOnet Administration Guide</u>, Radios <i>section*.

**Note:** Radios properties editing might be limited Dispatcher access rights. Contact TRBOnet Dispatch Software Administrator for the access rights.

## **Making Voice Radio Calls**

## **Voice Calls**

Dispatcher can make the following calls:

- Private Call an individual call from Dispatch Console to selected radio via radio channel
- Broadcast Call call from Dispatch Console to all radio groups registered in the system
- Group Call call from Dispatch Console to selected radio group registered in the system
- Intercom Call call from Dispatch Console to other dispatchers. There are two types of Intercom Call:
  - o Intercom Call to all dispatchers
  - o Private Intercom Call to selected Dispatcher
- **Phone Call** call from Dispatch Console to selected phone number.

Also Dispatcher can send voice mails to offline subscribers.

### **Private Call**

Dispatcher can make a call to any online radio registered in the system. To make an individual call from Dispatch Console to selected radio via radio channel do the following:

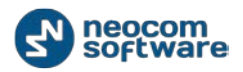

| <u>File View Map Tools H</u> elp |            |                        |         |                  |                       |                |                                    |                   |                   |      |
|----------------------------------|------------|------------------------|---------|------------------|-----------------------|----------------|------------------------------------|-------------------|-------------------|------|
| Radio                            |            | Radio Interface        |         |                  |                       |                |                                    |                   |                   |      |
|                                  |            | Radio Interface        | Recen   | t Calls/Events   |                       |                |                                    |                   |                   |      |
|                                  |            |                        |         | Ac               | tive Calls            |                | X                                  | ] Quick Co        | mmands            | X    |
| 🕞 🧖 Online Dispatchers (1)       |            |                        |         |                  |                       |                |                                    | Configure         |                   | 5    |
| Dispatchers (1)                  |            |                        |         |                  |                       |                |                                    |                   |                   |      |
|                                  |            |                        |         |                  |                       |                |                                    | ТХРа              | ssive             | ×    |
|                                  | 7          |                        |         |                  |                       |                | <u>^</u>                           | Record            | 🔻 😰 🖬 File        | •    |
| <u>ه</u> ٥                       |            | ✓ Intercom             |         |                  |                       |                |                                    | To: Selected C    | ontrol Stations   | J    |
| 6 12 <b>1</b>                    | <b>9</b> S |                        |         |                  |                       |                | E                                  | Cross             | Patch             |      |
|                                  |            |                        |         |                  |                       |                |                                    |                   | i uten            | -    |
|                                  |            |                        | Broa    | dcast Call       | -                     |                |                                    | Drag and Drop     | Control Station h | nere |
|                                  |            |                        |         |                  |                       |                |                                    |                   | e new group       |      |
|                                  |            |                        | Session | 1:               |                       |                |                                    |                   |                   |      |
|                                  |            |                        | Free d  | lannei           | _                     |                |                                    |                   |                   |      |
| Radio                            |            |                        | Candar  |                  |                       |                |                                    |                   |                   |      |
|                                  |            |                        | Sender  | :                |                       |                |                                    |                   |                   |      |
| GPS Positioning                  |            |                        |         |                  |                       |                |                                    |                   |                   |      |
|                                  |            |                        |         |                  |                       |                |                                    |                   |                   |      |
| 🙀 Job Ticketing                  |            |                        |         |                  |                       |                |                                    |                   |                   |      |
| -                                |            |                        |         |                  |                       |                |                                    |                   |                   |      |
| Route Management                 |            | Recent Calls/Events    |         |                  |                       |                |                                    | 1                 |                   |      |
|                                  |            |                        |         | Daura 🔏 Cla      | an 🧟 Palaad           | Tilter Dy D    | dio 🗐 Grouping 🔊                   | 🗸 Auto Eiltor 🦄   | Default Catting   | >>   |
| Text Messages                    |            | B I                    | e   11  | Pause 😽 Cie      |                       | I Filler by Ka |                                    | Auto Filter 🥪     | verault setting   | 15 ÷ |
| 0                                |            | Date 27.02.2014.15:00: | V 00    | Control Station  | Sender<br>RadioServer | Recipient      | Message<br>The Control Station for | this operation is | Note              | -    |
| Reports and Statistics           |            | 27.02.2014 14:00:      | 00      |                  | RadioServer           | All            | The Control Station for            | this operation is |                   |      |
| <i>1</i>                         |            | 27.02.2014 13:00:      | 00      |                  | RadioServer           | All            | The Control Station for            | this operation is |                   |      |
| Event Log                        |            | 27.02.2014 12:00:      | 01      |                  | RadioServer           | All            | The Control Station for            | this operation is |                   |      |
|                                  |            | * 27.02.2014 11:00:    | 00      |                  | RadioServer           | All            | The Control Station for            | this operation is |                   |      |
| lelemetry                        |            | * 27.02.2014 10:00:    | 00      |                  | RadioServer           | All            | The Control Station for            | this operation is |                   | •    |
| Dadia Allocation                 |            | Record 1 o             | f 488   | <b>F H4 4</b>    |                       | 1              |                                    |                   |                   | Þ    |
|                                  |            | Recent Calls/Events    | Recent  | Calls Radio Stat | e Active Tasks        | Active Routes  | User Activity Map                  |                   |                   |      |

1 – Select Radio in the list of available radios;

2 – Click 🔯 button to start a Private Call

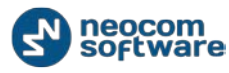

#### Voice Dispatch

| File View Map T   | ools Help           |                 |                |                  |                 |                 |                         |                            |                  |          |
|-------------------|---------------------|-----------------|----------------|------------------|-----------------|-----------------|-------------------------|----------------------------|------------------|----------|
| Radio             |                     | Radio Inte      | rface          |                  |                 |                 |                         |                            |                  |          |
|                   | 7 8                 | Radio Inte      | rface Recent   | t Calls/Events   |                 |                 |                         |                            |                  |          |
| <u> </u>          | ,                   |                 |                | Ac               | tive Calls      |                 | Σ                       | Quick Co                   | mmands           | X        |
| 🔲 🧖 Online Dispat | chore (1)           |                 |                |                  |                 |                 | _                       | Configure                  |                  |          |
| A Dispatcher      | r /                 |                 |                |                  |                 |                 |                         |                            |                  |          |
|                   | 1 🦯 🗖               |                 |                |                  |                 |                 |                         |                            | issive           | ×        |
|                   |                     |                 |                |                  |                 |                 |                         | <ul> <li>Record</li> </ul> | 🔻 😰 File         | •        |
|                   | Presence in Networ  | rk <b>te</b> i  | rcom           |                  |                 |                 |                         | To: Selected (             | Control Stations | <u>ا</u> |
| 36 12             | Find on Google Ear  | th              |                |                  |                 |                 | E                       | Cross                      | Patch            | X        |
| 2                 | 🔀 Show Route on Goo | ogle Earth 📋    | T Broad        | least Call       | _               |                 |                         | Drag and Drop              | Control Station  | here     |
|                   | Google Street View  | _               | Broad          | icast call       |                 |                 |                         | to creat                   | te new group     | liere    |
|                   | Yandex Street View  |                 | Session        |                  |                 |                 |                         |                            |                  |          |
|                   | Private Call        |                 | Free ch        | annel            |                 |                 |                         |                            |                  |          |
|                   | Send Message        |                 |                |                  |                 |                 |                         |                            |                  |          |
| Radio             | Send Call           | 2 🔪             | Sender:        |                  |                 |                 |                         |                            |                  |          |
|                   | Remote Monitor (C   | )pen mic)       |                |                  |                 |                 |                         |                            |                  |          |
| GPS POSICIONI     | 🗿 Disable Radio     |                 |                |                  |                 |                 |                         |                            |                  |          |
| 🙀 Job Ticketing   | Reset GPS Trigger   | 1/              | ТХ             |                  |                 |                 |                         |                            |                  |          |
|                   | Monitoring in New   | Window          |                |                  |                 |                 |                         |                            |                  |          |
| 😿 Route Manag     | Specify Custom Ico  | ns              | Events         |                  |                 |                 |                         | ·                          |                  |          |
|                   | Set Занят           |                 |                | Daura 🚿 Cla      | an 🧟 Palaad     | The Filter Dy D | adia 🔲 🔤 Grouping       | 💙 Auto Eiltor 🦄            | Default Setting  |          |
| Text Messages     |                     | Data            | 100 Jave 11    | Control Station  | Sondor          | Becipient       | Mercage                 | Autorniter                 | Noto             | 43 ÷     |
|                   |                     | 27.02.2014      | 4 15:00:00     | Control Station  | RadioServer     | All             | The Control Station for | or this operation is       | NOLE             |          |
| Reports and Sta   | atistics            | 27.02.2014      | 4 14:00:00     |                  | RadioServer     | All             | The Control Station fo  | or this operation is       |                  |          |
| Event Log         |                     | 27.02.2014      | 4 13:00:00     |                  | RadioServer     | All             | The Control Station fo  | or this operation is       |                  |          |
|                   |                     | 27.02.2014      | 4 12:00:01     |                  | RadioServer     | All             | The Control Station fo  | or this operation is       |                  |          |
| 1 Telemetry       |                     | 27.02.2014      | 4 10:00:00     |                  | RadioServer     | All             | The Control Station fo  | or this operation is       |                  | _        |
|                   |                     | HI II I Re      | cord 1 of 488  | <b>F HF HF 4</b> | Nourood Ver     |                 | The control station is  | or and operation is        |                  | •        |
| Radio Allocation  | n                   | Recent Calls/Ev | vents Recent ( | Calls Radio Sta  | te Active Tasks | Active Routes   | User Activity Map       |                            |                  |          |

1 – Select Radio in the list of available radios;

2 – Right-click to open a context menu and select Private Call to start a Private Call.

Radio Box view in Transmission Mode:

| 🔽 Department #1 🗾 🛒 🥥 |                                            |  |
|-----------------------|--------------------------------------------|--|
| ΡΤΤ                   | Department 1                               |  |
| 2                     | Session:<br>Private Call<br>105<br>Sender: |  |
| RX /TX                | Dispatcher                                 |  |

To terminate the private call do the following:

- Click **PTT** button
- Click Student

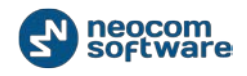

**Note:** you may also create special boxes for Private Calls. For more details see <u>View</u> **Configure Control Stations boxes** section.

## Broadcast Call

Dispatcher can make a call to all online radios registered in the system (e.g. in case of alarm). To make a call from Dispatch Console to all radio groups registered in the system do the following:

| <u>F</u> ile <u>V</u> iew <u>M</u> ap <u>T</u> ools <u>H</u> elp                                                                                                    |                                                                                                    |                                                                                                    |
|----------------------------------------------------------------------------------------------------|----------------------------------------------------------------------------------------------------|----------------------------------------------------------------------------------------------------|
| Radio                                                                                                    | Radio Interface                                                                                                    |                                                                                                    |
| 🚮 🗄 🗄 👶 🛠 🍸 😒                                                                                                    | Radio Interface Recent Calls/Events                                                                                                    |                                                                                                    |
| Contine Dispatchers (1) Contine Dispatcher Contine Dispatcher Contine Dispatcher Contine Dispatcher Contine Dispatcher Contine Dispatcher Contine Dispatcher Contine Dispatchers Contine Dispatchers Contine | Image: Contract of the contract of the contract | k Commands X<br>2<br>X Passive X<br>rod V t. File V<br>ted Control Stations<br>rossPatch X<br>Drop Control Station here |
| GPS Positioning                                                                                                    |                                                                                                    | create new group                                                                                                    |
| 🚰 Job Ticketing                                                                                                    | RX/TX                                                                                                    |                                                                                                    |
| 😿 Route Management                                                                                                    | Recent Calls/Events                                                                                                    |                                                                                                    |
| Text Messages                                                                                                    | 🎒 Playback 📓 Save 📕 Pause 💞 Clean 🧐 Reload 📉 Filter By Radio ा 🚟 Grouping 🍸 Auto Filter 🍥 Default Settings 🗮 Show N                                                                                                    | Notes  Add Note                                                                                                    |
|                                                                                                    | Date  V Control Station Sender Recipient Message                                                                                                    | Note 🔺                                                                                                    |
| Reports and Statistics                                                                                                    | 27.02.2014 15:51:45 Dispatcher All test                                                                                                    |                                                                                                    |
|                                                                                                    | 27.02.2014 15:51:13 Repeater #1 Slot 2 Dispatcher All Broadcast call from dispatcher (00:02)     27.02.2014 15:51:07 Repeater #1 Slot 1 Dispatcher 0 Dispatcher / Dispatcher / Calls group 0/ (00:05)                                                                                                    |                                                                                                    |
| Event Log                                                                                                    | 27.02.2014 15:50:59     Repeater #1 Slot 1 Dispatcher All     Broadcast call from dispatcher 'Dispatcher' (00:02)                                                                                                    |                                                                                                    |
|                                                                                                    | 🔆 27.02.2014 15:00:00 RadioServer All The Control Station for this operation is not found                                                                                                    |                                                                                                    |
| Telemetry                                                                                                    | 🔆 27.02.2014 14:00:00 RadioServer All The Control Station for this operation is not found                                                                                                    | •                                                                                                    |
| (m)                                                                                                    | Image: Windows         Image: Windows         Image:                                                                                                    | •                                                                                                    |
| 23 Radio Allocation                                                                                                    | Recent Calls/Events Recent Calls Radio State Active Tasks Active Routes User Activity Map                                                                                                    |                                                                                                    |

- 1 select Broadcast Call type
- 2 Click **PTT** button.

Radio box view in Transmission Mode:

| firemen        |                                                            |
|----------------|------------------------------------------------------------|
| ΡΤΤ            | Broadcast Call 🔻                                           |
| <b>**</b><br>Ø | Session:<br>Broadcast Call<br>All<br>Sender:<br>Dispatcher |
| RX / TX ~      | )                                                          |

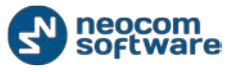

To terminate the call click **PTT** button.

**Note:** you may also create special boxes for Private Calls. For more details see <u>View</u> **Configure Control Stations boxes** section.

## Group Call

To make a call from Dispatch Console to selected radio group registered in the system do the following:

| <u>File View Map Tools H</u> elp |                                                                                                    |
|----------------------------------|----------------------------------------------------------------------------------------------------|
| Radio                            | Radio Interface                                                                                                    |
| 💼 🗄 🛔 👶 🛠 🍸 😒                    | Radio Interface Recent Calls/Events                                                                                               |
|                                  | Quick Commands                                                                                                    |
| 😑 🤵 Online Dispatchers (1)       |                                                                                                    |
| Dispatcher                       | TX Passive                                                                                                    |
|                                  |                                                                                                    |
|                                  | Broadcast Call V Broadcast Call V                                                                                                 |
|                                  | Broadcast Call                                                                                                    |
|                                  | Session: CrossPatch                                                                                                    |
| J.J. parts                       | 2/ Pree channel Drag and Drop Control Station here                                                                                |
|                                  | Sender:                                                                                                    |
| GPS Positioning                  |                                                                                                    |
|                                  |                                                                                                    |
| Job Ticketing                    | RX / TX RX / TX                                                                                                    |
|                                  |                                                                                                    |
| 🥂 Route Management               | Recent Calls/Events                                                                                                    |
|                                  | 🕲 Plavback 📕 Save 🔢 Pause 🥩 Clean 🍓 Reload 🏋 Filter By Radio 🚍 Grouping 🍸 Auto Filter 🍥 Default Settings 🛗 Show Notes 🎽           |
| I lext Messages                  | Date                                                                                                    |
| Reports and Statistics           | 🔆 27.02.2014 16:00:00 RadioServer All The Control Station for this operation is not found                                         |
|                                  | 27.02.2014 15:51:45 Dispatcher All test                                                                                           |
| Event Log                        | 2 27.02.2014 15:51:13 Repeater #1 Slot 2 Dispatcher All Broadcast call from dispatcher 'Dispatcher' (00:02)                       |
|                                  | 27.02.2014 15:55:107 Repeater #151ot 1 Dispatcher 0 Dispatcher Calls group 0' (00:05)                                             |
| Telemetry                        | 27.02.2014 15:00:00 Repeater # 1 and 1 Disparciner All The Control Station for this operation is not found<br>27.02.2014 15:00:00 |
|                                  | H H H H Record 3 of 485                                                                                                    |
| [13] Radio Allocation            | Recent Calls/Events Recent Calls Radio State Active Tasks Active Routes User Activity Map                                         |

- 1 select Group Call type
- 2 Click **PTT** button.

Radio box view in Transmission Mode:

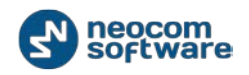

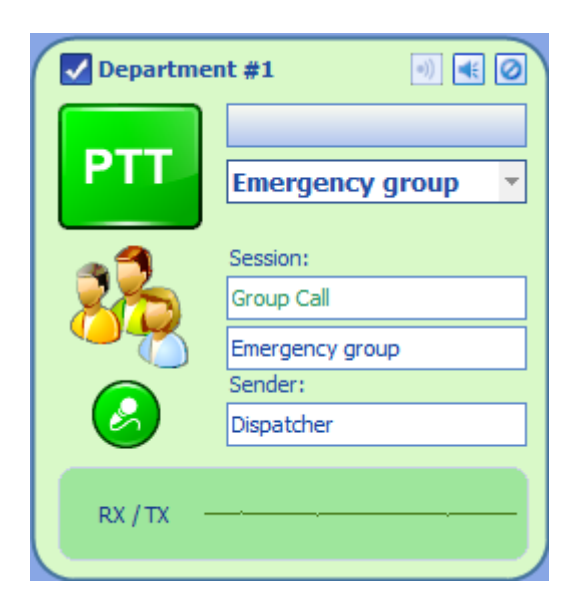

To terminate the call click **PTT** button.

**Note:** you may also create special boxes for Private Calls. For more details see <u>View</u> **Configure Control Stations boxes** section.

### Intercom Calls

Dispatcher can make calls to all dispatchers or to selected dispatcher in the system. In case when Dispatcher makes a call at this moment, he will see a notification about Intercom call. To make an Intercom Call to all Dispatchers do the following:

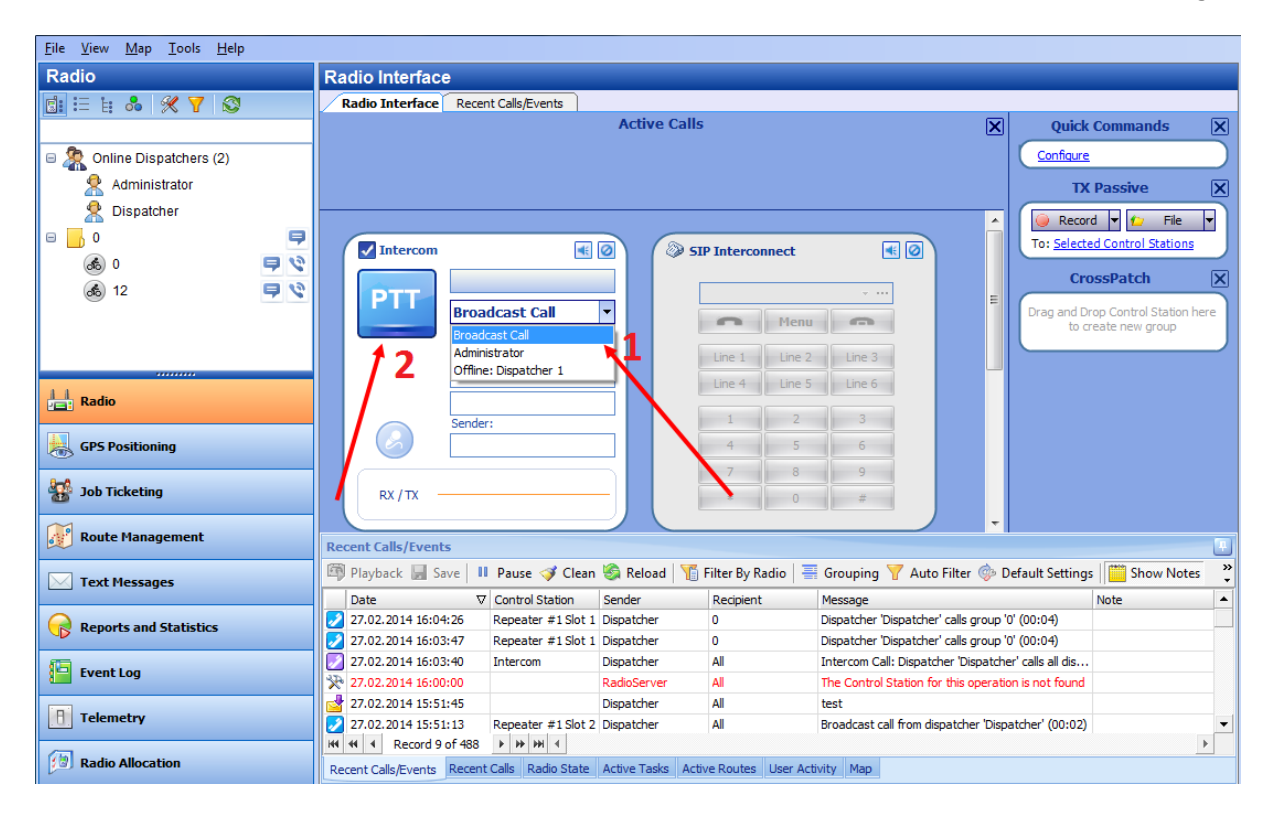

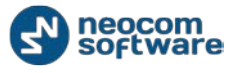

1 - select Intercom Call box and select Broadcast Call mode in the dropdown list

2 – click **PTT** button to start an Intercom Call.

Radio box view in Transmission Mode:

| Intercom       |                            | • |
|----------------|----------------------------|---|
| ΡΤΤ            | Broadcast Call             | + |
| <u>&amp; 2</u> | Session:<br>Broadcast Call |   |
|                | All<br>Sender:             |   |
|                | Dispatcher                 |   |
| RX / TX -      | <u></u>                    |   |

To terminate the call click **PTT** button.

**Note:** you may also create special boxes for Private Calls. For more details see <u>View</u> **Configure Control Stations boxes** section.

<u>File View Map Tools Help</u> Radio Radio Interface 💼 🗄 🗄 👶 🋠 🏹 🚳 Radio Interface Recent Calls/Events Active Calls Quick Commands  $\mathbf{X}$ Configure Online Dispatchers (2) Administrator TX Passive X 🙎 Dispatcher 🥥 Record 🔻 😰 File -Θ 📙 Ο P To: Selected Control Stations Intercom • • SIP Interconnect ۍ ا 9 🕫 CrossPatch X 9 9 ھ 12 ΡΤΤ • Broadcast Call Drag and Drop Control Station here to create new group n Menu m Broadcast Call Line 1 Line 2 Line 3 Offline: Dispatcher 1 Line 4 Line 5 Line 6 📙 Radio 1 2 3 dPS Positioning 4 5 6 7 8 9 🟰 Job Ticketing RX / TX \* 0 # 🔊 Route Management Recent Calls/Events 🂷 Playback 📓 Save 🛛 💵 Pause 🛷 Clean 🏐 Reload 🛛 🍟 Filter By Radio 🛛 🗮 Grouping 🍸 Auto Filter 🍥 Default Settings 🛛 🚞 Show Notes 🖂 Text Messages ☑ Control Station Sender Recipient Message Date Note 27.02.2014 16:04:26 Repeater #1 Slot 1 Dispatcher Dispatcher 'Dispatcher' calls group '0' (00:04) 0 🕞 Reports and Statistics 27.02.2014 16:03:47
 27.02.2014 16:03:40 Repeater #1 Slot 1 Dispatcher 0 Dispatcher 'Dispatcher' calls group '0' (00:04) All Intercom Call: Dispatcher 'Dispatcher' calls all dis. Intercom Dispatcher 📔 Event Log 27.02.2014 16:00:00 RadioServer All The Control Station for this operation is not found  $\mathcal{R}$ 27.02.2014 15:51:45 Dispatcher All test Telemetry All Broadcast call from dispatcher 'Dispatcher' (00:02) 🔞 Radio Allocation Recent Calls/Events Recent Calls Radio State Active Tasks Active Routes User Activity Map

To make an Intercom Call to selected Dispatcher do the following:

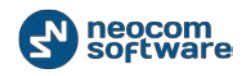

- 1 select Intercom Call box and select online Dispatcher in the dropdown list
- 2 click **PTT** button to start an Intercom Call.

To terminate the call click **PTT** button.

**Note:** you may also create special boxes for Private Calls. For more details see <u>View</u> **Configure Control Stations boxes** section.

### **Predefined Voice Messages to Radio Subscriber**

Dispatcher can send predefined voice messages (recorded or voice messages or audio files) to radio subscriber or selected radio group:

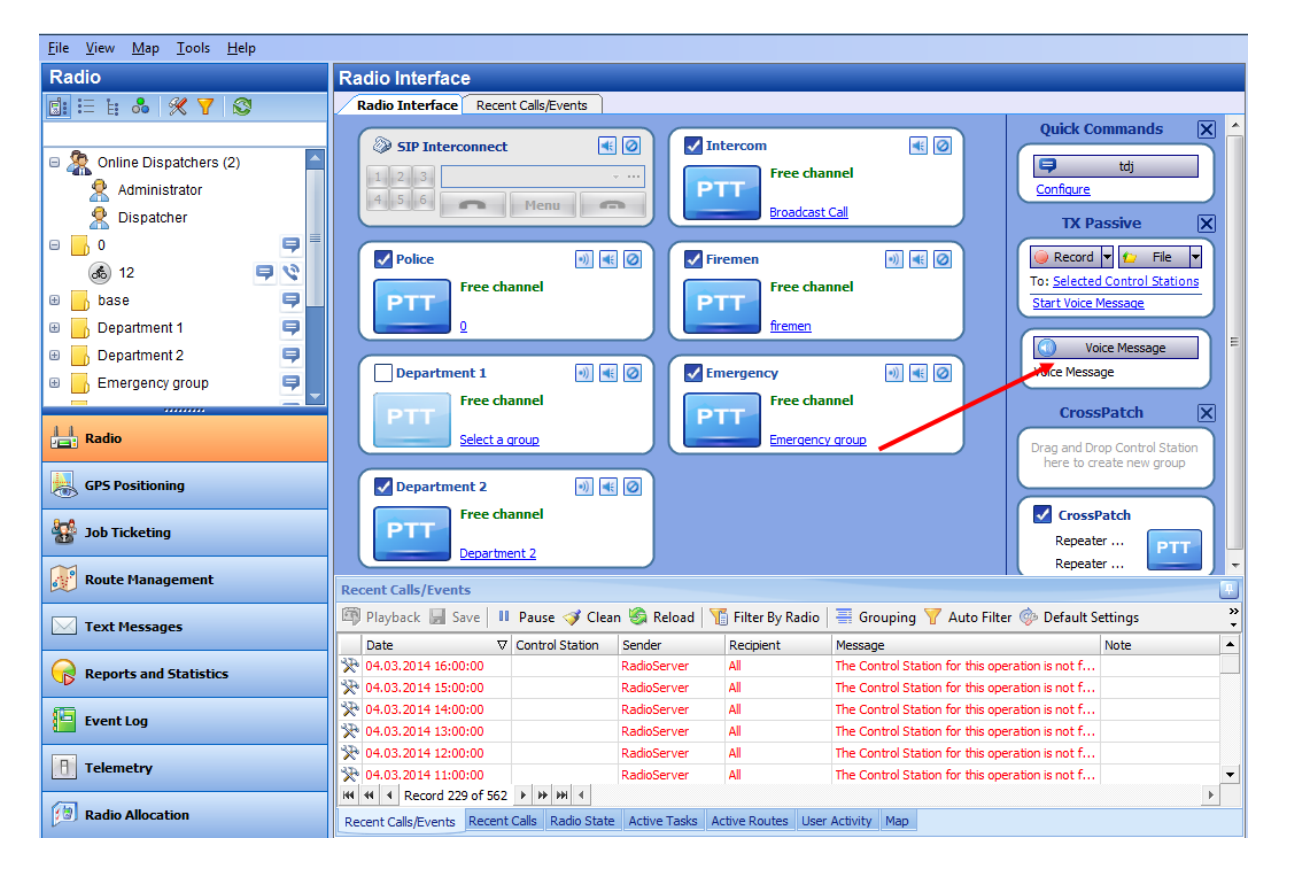

Click Voice Message box to send the message.

**Note:** you may also create special boxes for Private Calls. For more details see <u>View</u> **Configure Control Stations boxes** section.

This option allows adding Voice Messages on the Calls Pane to send it by clicking **Voice Message box**.

#### **Receiving Mode**

Dispatch Console in Receiving mode:

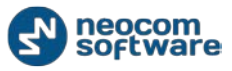

#### Voice Dispatch

| Eile View Map Tools Help                                                                                                    |                                                                                                    |
|----------------------------------------------------------------------------------------------------|----------------------------------------------------------------------------------------------------|
| Radio                                                                                                    | Radio Interface                                                                                                    |
|                                                                                                    | Radio Interface Recent Calls/Events Extended Messages                                                                                                    |
| Online Dispatchers (2)     Administrator     Dispatcher     Dispatcher     test group 1     Firemen     So 0     O     O | With the construction   Image: State of the construction   Image: State of the construction                                                                                                    |
| Radio                                                                                                    | Broadcast Call here to create new group                                                                                                    |
| GPS Positioning                                                                                                    | Recent Calls/Events                                                                                                    |
| 🔡 Job Ticketing                                                                                                    | Image: Sevential of the sevential of the s |
| 💓 Route Management                                                                                                    | 31.03.2014 16:32:16       Repeater #15       Unknown radio:       Unknown group: 2 Radio Unknown radio: 123 calls group Unkn                                                                                                    |
| C Text Messages                                                                                                    | 2 31.03.2014 16:32:00         Repeater #1 Sl         Unknown radio:         Unknown group: 2         Radio 'Unknown radio:2' calls group 'Unkn           2 31.03.2014 16:12:07         Repeater #1 Sl         Dispatcher         All         Broadcast call from dispatcher' Dispatcher' (0           3 10.3 2014 16:12:07         Repeater #1 Sl         Dispatcher         All         Broadcast call from dispatcher' Dispatcher' (0                                                                                                    |
| Reports and Statistics                                                                                                    | 2         31.03.2014 16:11:43         Repeater #1Sl         Dispatcher         All         Broadcast call from dispatcher 'Dispatcher' (0           2         31.03.2014 16:11:43         Repeater #1Sl         Unknown radio:         Unknown group: 2         Radio 'Unknown radio: 123' calls group 'Unkn                                                                                                    |
| Event Log                                                                                                    | 231.03.2014 16:11:09         Repeater #1 Sl         Unknown radio:         Unknown group: 2         Radio 'Unknown radio: 123' calls group 'Unkn           231.03.2014 16:09:40         Repeater #1 Sl         Unknown radio:         Unknown group: 2         Radio 'Unknown radio: 123' calls group 'Unkn                                                                                                    |
| Telemetry                                                                                                    | 31.03.2014 16:09:29         Repeater #1 Sl         Unknown radio:         Unknown group: 2 Radio 'Unknown radio: 123' calls group 'Unkn           31.03.2014 16:09:16         Repeater #1 Sl         Unknown radio:         Unknown group: 2 Radio 'Unknown radio: 123' calls group 'Unkn                                                                                                    |
| Radio Allocation                                                                                                    | Recent Calls/Events Recent Calls Radio State Active Tasks Active Routes User Activity Map                                                                                                    |

In **Receiving** mode Dispatcher receives a tone signal.

In **Receiving** mode the PTT button disabled. It enables again once the calling subscriber or dispatcher finishes transmission.

#### **Cross Patch**

### **Enable Predefined Cross Patch**

TRBOnet Dispatch Software provides the **Cross Patch** function. Cross Patch allows configuring the network to redirect calls. Predefined Cross Patch can be created by Administrator only and Dispatcher cannot configure it. Predefined Cross Patch is displayed in Radio Interface by default. Cross Patch feature is intended to unite radio subscribers from different radio groups to one talk group to make a voice calls from dispatcher to radios and from radios to dispatcher (e.g. to connect dispatcher with firemen and drivers). You can also unite analogue and digital radios via CrossPatch.

To enable Cross Patch feature do the following:

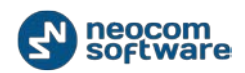

| Els View Max Tasla Hale                                                                                 |                                                                                                    |
|----------------------------------------------------------------------------------------------------|----------------------------------------------------------------------------------------------------|
| File View Map Loois Help                                                                                |                                                                                                    |
| Radio                                                                                                   | Radio Interface                                                                                                    |
| 💼 🗄 🔒 🕺 🎢 😒                                                                                             | Radio Interface Recent Calls/Events                                                                                                    |
| Administrator     Dispatcher                                                                            | Image: Signature connect       Image: Signature connect       Image: Signatur                                                                                                    |
| 0     0     0     0     0     0     0     0     0     0     0     0     0     0     0     0     0     0 | Police       Image: Control Stations         Free channel       Free channel         Image: Control Stations       Image: Control Stations         Image: Control Stations       Image: Control Stations         Image: Control Stations       Image: Control Stations         Image: Control Stations       Image: Control Stations         Image: Control Stations       Image: Control Stations                                                                                                    |
| ▲     12       □        Department 1                                                                    | Department 1       Image: Construction of the construction of the construction of the |
| GPS Positioning                                                                                         | PTT       PTT       Free channel         PTT       Pepartment 2       PTT                                                                                                    |
| 🥂 Route Management                                                                                      | Recent Calls/Events                                                                                                    |
| C Text Messages                                                                                         | 🎯 Playback 🔄 Save   11 Pause 🛷 Clean 🏐 Reload   🍟 Filter By Radio   🖶 Grouping 🍸 Auto Filter 🍥 Default Settings 💙                                                                                                    |
| Reports and Statistics                                                                                  | Date     V     Control Station     Sender     Recipient     Message     Note       P     04.03.2014 16:00:00     RadioServer     All     The Control Station for this operation is not f       P     04.03.2014 15:00:00     RadioServer     All     The Control Station for this operation is not f                                                                                                    |
| Event Log                                                                                               | % 04.03.2014 14:00:00         RadioServer         All         The Control Station for this operation is not f           % 04.03.2014 13:00:00         RadioServer         All         The Control Station for this operation is not f           % 04.03.2014 12:00:00         RadioServer         All         The Control Station for this operation is not f                                                                                                    |
| Telemetry                                                                                               | K     0 + 0.3, 2014 11:00:00     RadioServer     All     The Control Station for this operation is not f       M      Record 1 of 562     >     >     >                                                                                                    |
| 3 Radio Allocation                                                                                      | Recent Calls/Events Recent Calls Radio State Active Tasks Active Routes User Activity Map                                                                                                    |

- 1 check Cross Patch box to enable the feature
- 2 Click **PTT** button to start a Cross Patch session.

**Note:** Cross Patch can be created in Radio Interface. It is a temporary CrossPatch, it will be deleted after reconnection to TRBOnet Dispatch Software server or exit Dispatch Console.

### Create a Custom Cross Patch

Dispatcher can create Custom Cross Patch to connect selected radio boxes (e.g. Emergency radio group and Firemen radio group). You can also connect analogue and digital radios via CrossPatch.

To create custom Cross Patch do the following:

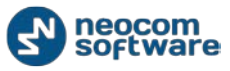

#### Voice Dispatch

| <u>File View Map Tools H</u> elp                                                                                                    |                                                                                                    |        |
|----------------------------------------------------------------------------------------------------|----------------------------------------------------------------------------------------------------|--------|
| Radio                                                                                                    | Radio Interface                                                                                                    |        |
|                                                                                                    | Radio Interface Recent Calls/Events                                                                                                    |        |
| Administrator     Dispatcher     Dispatcher | Image: Signature state state  |        |
| base     c     c | Free channel     Free channel       0     fremen       Voice Message       Voice Message                                                                                                    |        |
| Department 1                                                                                                    | Image: Select a group     Image: Select a group     Image: Select a group <td< th=""><th></th></td<>                                                                                                    |        |
| GPS Positioning                                                                                                    | Image: Constraint of the second second se |        |
| 🧬 Route Management                                                                                                    | Recent Calls/Events                                                                                                    | Ţ.     |
| C Text Messages                                                                                                    | 🍽 Playback 📓 Save 📕 Pause 🛷 Clean 🍣 Reload 📲 Filter By Radio 📑 Grouping 🍸 Auto Filter 🐵 Default Settings                                                                                                    | »<br>• |
| Reports and Statistics                                                                                                    | Date         v         Control Station         Senser         Recipient         Message         Note                \%             04.03.2014 17:00:00               RadioServer               All               The Control Station for this operation is not f               Note                 \%             04.03.2014 16:00:00               RadioServer               All               The Control Station for this operation is not f                                                                                                    |        |
| Event Log                                                                                                    | ※ 04.03.2014 15:00:00         RadioServer         All         The Control Station for this operation is not f           ※ 04.03.2014 14:00:00         RadioServer         All         The Control Station for this operation is not f           % 04.03.2014 14:00:00         RadioServer         All         The Control Station for this operation is not f                                                                                                    |        |
| 1 Telemetry                                                                                                    | X         U+103_001F1_300100         KadioServer         All         The Control station for this operation is not f           X         D4.03_2014 12:00:00         RadioServer         All         The Control Station for this operation is not f           H         I         Record 3 of 563         I         I         Image: Market and the second and the second                                                                                                    | -      |
| Radio Allocation                                                                                                    | Recent Calls/Events Recent Calls Radio State Active Tasks Active Routes User Activity Map                                                                                                    |        |

1 – select boxes in Radio Interface you want to connect. Drag and drop them to the empty Cross Patch box

2 – click Create button to create custom CrossPatch.

Click **PTT** button to start Cross Patch session.

**Note:** you cannot connect via Cross Patch two radio groups on the same radio channel.

**Note:** Cross Patch can be created in Radio Interface. It is a temporary CrossPatch, it will be deleted after reconnection to TRBOnet Dispatch Software server or exit Dispatch Console.

## **Quick Commands**

Dispatcher can create Quick Commands (Text Messages, Send Telemetry, Request Location, Send Voice Message) and to display these commands panel in Radio Interface, so you can quickly send Text Message, Telemetry, request radio location and send Voice Message to radio by clicking selected quick command button.

To configure Quick Commands do the following:
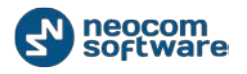

| <u>F</u> ile | <u>V</u> iev   | v <u>M</u> ap <u>T</u> ools <u>H</u> elp |    |                          |                     |                    |                      |                                   |                     |                      |
|--------------|----------------|------------------------------------------|----|--------------------------|---------------------|--------------------|----------------------|-----------------------------------|---------------------|----------------------|
| Rad          |                | Show Navigation                          | 2  | adio Interface           |                     |                    |                      |                                   |                     |                      |
| e:           |                | Show Modes                               | •  | Radio Interface Recer    | nt Calls/Events     |                    |                      |                                   |                     |                      |
|              |                | Configure Control Station Boxes          |    |                          |                     |                    | 4 5                  |                                   | ^ Quick             | Commands 🛛 🗙 📤       |
|              |                | Add Padio Interface Page                 |    |                          |                     |                    | 7 8                  | 9                                 |                     |                      |
| 4            |                | Delete Vadio Interface Page              |    | RX / TX                  |                     | -                  | * 0                  | #                                 | 9                   | test command         |
|              |                | Saved Audio Files                        |    |                          |                     |                    |                      |                                   | 9                   | test 2               |
| Ι.           |                | Large Control Station Boxes              |    |                          |                     | $\rightarrow$ $-$  |                      |                                   | Configur            | <u> </u>             |
| Θ            |                | Small Control Station Boxes              |    | Repeater #1 Slot         | 1 •)) 🐗             | 🙆 🛛 🔽 Rej          | peater #1 Slot 2     | • 🛛 🛋 🙆                           | TX                  | Passive X            |
|              |                | Show Active Calls Panel 2                | -  |                          |                     |                    |                      |                                   | Reco                |                      |
|              |                | Show Quick Commands Panel                |    | PTT                      |                     | - P1               | Preader              | et Call                           | To: Select          | ted Control Stations |
|              | H              | Show TX Pacrive Panel                    | -  | U                        |                     |                    | Broauca              |                                   |                     |                      |
|              | H              | Show CrocsDatch Danel                    |    | Session                  | 1:                  |                    | Session:             |                                   |                     | Voice Message        |
| .1.1         |                | Show Extended Merager Tab                |    | Free d                   | nannel              |                    | Free chann           | nel                               | Voice Me            | ssage                |
| -            | _              | Show Extended Mesages Tab                |    |                          |                     |                    |                      |                                   | =                   |                      |
|              | GPS            | Positioning                              |    | Sender                   | :                   |                    | Sender:              |                                   | Cro                 | ssPatch 🗙            |
|              | ars residening |                                          |    |                          |                     |                    |                      |                                   | Drag and            | Drop Control Station |
| 2            | Job            | Ticketing                                |    |                          |                     |                    |                      |                                   | here to             | create new group     |
|              |                |                                          |    | RX / TX                  |                     | - RX               | /тх —                |                                   |                     |                      |
| 6 . P        | Rou            | te Management                            |    |                          |                     |                    |                      |                                   | Cros                | sPatch -             |
|              |                |                                          | Re | cent Calls/Events        |                     |                    |                      |                                   |                     |                      |
|              | Тех            | t Messages                               | Ē  | Playback 📕 Save 🛙 🛙      | Pause 🍼 Clean       | 🏐 Reload   🌇 F     | ilter By Radio 🛛 🚟   | Grouping 🍸 Auto Filter 🎯          | Default Settings    | Show Notes 👋         |
|              | -              |                                          |    | Date 🗸                   | Control Station     | Sender             | Recipient            | Message                           |                     | Note 🔺               |
|              | Rep            | orts and Statistics                      |    | 27.02.2014 17:12:16      | Repeater #1 Slot 2  | Dispatcher         | All                  | Broadcast call from dispatcher '  | Dispatcher' (00:02) |                      |
| <b>6</b> 5   |                |                                          |    | 27.02.2014 17:12:16      | Repeater #1 Slot 1  | Dispatcher         | All                  | Broadcast call from dispatcher 'I | Dispatcher' (00:02) |                      |
|              | Eve            | nt Log                                   | X  | 27.02.2014 17:00:00      |                     | RadioServer        | All                  | The Control Station for this ope  | ration is not found |                      |
|              | Tole           | metry                                    |    | 27.02.2014 16:49:36      | Describer #1 Clob 1 | RadioServer        | All                  | Telemetry status cannot be rec    | ieved from radio:   |                      |
|              | ····           |                                          |    | 44 4 Decord 4 of 406     | kepeater #15l0t1    | UNINIOWITTADIO:    | onknown group:       | Radio onknown radio: 105 Calls    | s group onknow      | ▼ _                  |
| 69           | Rad            | io Allocation                            | -  | Record 4 of 496          | Calla Dadia State   | Active Tasks Activ | a Douton Lloor Activ | with Man                          |                     |                      |
|              |                |                                          | Re | cent Calis/Events Recent | Calls Radio State   | ACUVE TASKS ACUV   | User Activ           | vity Map                          |                     |                      |

Go to section (1) and select Show **Quick Commands panel** (2):

Click **Configure** button (3) to set quick commands:

| Co | onfig | jure Quick Commands         | x             |
|----|-------|-----------------------------|---------------|
|    |       | Command                     | Name          |
|    | •     | Send Text Message           | test command  |
|    | ✓     | Request Location            | test 2        |
|    | ÷.    | 1 2 S<br>Create SEdit × Del | ete OK Cancel |

Click **Create** button (1) to add new quick command.

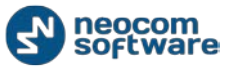

#### Send Text Message

| Quick Command               |                   |
|-----------------------------|-------------------|
| Name:                       | test command      |
| Command:                    | Send Text Message |
| Message:                    |                   |
| C Send to radio             | group             |
| Send to subset              | ribed radio       |
| Recipient                   |                   |
| □ 0<br><b>✓</b> 105<br>□ 12 |                   |
|                             |                   |
|                             |                   |
|                             |                   |
|                             |                   |
|                             |                   |
|                             |                   |
|                             |                   |
|                             | OK Cancel         |

- **Name** select name for new quick command
- **Command** select Send Text Message in the dropdown list
- **Message** type in message text
- Send to radio group select to send predefined text message to radio groups registered in the system and specify groups to send text message
- Send to subscribed radio select to send predefined text message to radios registered in the system and specify radios to send text message.

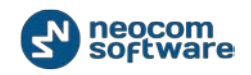

## Send Telemetry

| Quick Comman               | d 📃 💌                        |
|----------------------------|------------------------------|
| Name:                      | test command                 |
| Command:                   | Send Telemetry               |
| VIO:                       | VIO 1   Command: Query state |
| C Send to ra<br>Send to su | dio group<br>Ibscribed radio |
| Recipient                  |                              |
| 0<br>105<br>12             |                              |
|                            |                              |
|                            |                              |
|                            | OK Cancel                    |

- Name select name for new quick command
- **Command** select Send Telemetry in the dropdown list
- **VIO** specify a VIO to send a telemetry command;
- Command specify a command for selected VIO;
- Send to radio group select to send telemetry to radio groups registered in the system and specify groups
- Send to subscribed radio select to send telemetry to radios registered in the system and specify radios.

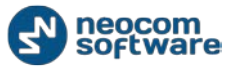

## **Request Location**

| Qu | ick Command                 |                  |   |     | ×      |
|----|-----------------------------|------------------|---|-----|--------|
|    | Name:                       | test command     |   |     |        |
|    | Command:                    | Request Location |   |     | -      |
|    | Recipient                   |                  |   |     |        |
|    | □ 0<br><b>✓</b> 105<br>□ 12 |                  |   |     |        |
|    |                             |                  |   |     |        |
|    |                             |                  |   |     |        |
|    |                             |                  |   |     |        |
|    |                             |                  |   |     |        |
|    |                             |                  |   |     |        |
|    | ,                           |                  | 0 | < _ | Cancel |

- Name select name for new quick command
- Command select Request Location in the dropdown list
- **Recipient** select radio to request location.

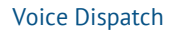

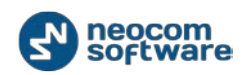

#### **Voice Message**

| Quick Command   |                |     |             | ×    |  |
|-----------------|----------------|-----|-------------|------|--|
| Name:           | test command   |     |             |      |  |
| Command:        |                | •   |             |      |  |
| Load from file  |                |     |             |      |  |
| Record messa    | Record message |     |             |      |  |
| Playback mess   | age            |     |             |      |  |
| Call Type       | Channel        | Δ   | Call Target |      |  |
| Private Call    | Auto Det       | ect | 105         | -    |  |
|                 |                |     |             |      |  |
|                 |                |     |             |      |  |
|                 |                |     |             |      |  |
|                 |                |     |             |      |  |
|                 |                |     |             |      |  |
|                 |                |     |             |      |  |
| Add X Remove    |                |     |             |      |  |
| Impolite channe | el access      |     |             |      |  |
|                 |                |     | OK Car      | ncel |  |

- Name select name for new quick command
- Command select Send Voice Message in the dropdown list
- Load from file choose to load an existing file from your PC;
- **Record Message** choose to record new message;
- Playback message choose to playback an existing message.

Specify **call type**, **channel** and **call target** for voice message:

**Note:** to send a Voice Message to a subscriber from a phone book click  $\square$  button in the Call Target column and select the contact in the phone book.

 Impolite channel access - the radio will always transmit when the Push-to-Talk (PTT) button is pressed (not available in a Capacity Plus Personality channel).

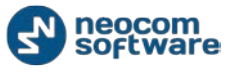

# **Queued Messages**

This feature (formerly called 'TX Passive') enables dispatchers to send audio messages even if the channel is currently busy. The dispatcher records a message to be sent to a busy channel and then TRBOnet automatically forwards this message as soon as the channel becomes available:

| e <u>V</u> iew <u>M</u> ap <u>I</u> ools <u>H</u> elp                                                                                                    |                                                                                                    |  |  |
|----------------------------------------------------------------------------------------------------|----------------------------------------------------------------------------------------------------|--|--|
| Radio                                                                                                    | Radio Interface                                                                                                    |  |  |
|                                                                                                    | Radio Interface Recent Calls/Events                                                                                                    |  |  |
| Contine Dispatchers (1)     Dispatcher     Dispatcher     0                                                                                                    | Image: Sip Interconnect       Image: Optimized control of the channel         Image: Sip Interconnect       Image: Optimized control of the channel         Image: Sip Interconnect       Image: Optimized control of the channel         Image: Optimized control of the channel       Image: Optimized control of the channel         Image: Optimized control of the channel       Image: Optimized control of the channel         Image: Optimized control of the channel       Image: Optimized control of the channel         Image: Optimized control of the channel       Image: Optimized control of the channel         Image: Optimized control of the channel       Image: Optimized control of the channel         Image: Optimized control of the channel       Image: Optimized control of the channel         Image: Optimized control of the channel       Image: Optimized control of the channel         Image: Optimized control of the channel       Image: Optimized control of the channel         Image: Optimized control of the channel       Image: Optimized control of the channel         Image: Optimized control of the channel       Image: Optimized control of the channel         Image: Optimized control of the channel       Image: Optimized control of the channel         Image: Optimized control of the channel       Image: Optimized control of the channel         Image: Optimized control of the channel       Image: Optimized control of the channel <td< th=""></td<>                                                                                                    |  |  |
| I2     I       base     I       Image: Second second sec                   | Image: start voice Message             Image: start voice Message                                                                                                    |  |  |
| Radio       GPS Positioning       Image: Specific control of the second second se | Image: Construction of the construction of the construc        |  |  |
| Route Management                                                                                                    | Recent Calls/Events                                                                                                    |  |  |
| Text Messages                                                                                                    | 🏟 Playback 📓 Save 📕 Pause 💞 Clean 🧐 Reload 📲 Filter By Radio 📑 Grouping 🍸 Auto Filter 🍥 Default Settings 🗮 Show Note                                                                                                    |  |  |
| Reports and Statistics                                                                                                    | Date         ♥         Control Station         Sender         Recipient         Message         Note                �� 06.03.2014 15:00:00          RadioServer         All         The Control Station for this operation is not f         Image: Control Station for this operation is not f         Image: Control Sta                                                                                                    |  |  |
| Event Log                                                                                                    | Image: Weight of the second second |  |  |
| Telemetry                                                                                                    | X*       06.03.2014       12:00:00       RadioServer       All       The Control Station for this operation is not f         X*       06.03.2014       11:00:00       RadioServer       All       The Control Station for this operation is not f         IM       4       Record 3 of 431       Im       Im       Im       Im                                                                                                    |  |  |
| 10 Radio Allocation                                                                                                    | Recent Calls/Events Recent Calls Radio State Active Tasks Active Routes User Activity Map                                                                                                    |  |  |

To queue an audio message for delivery to the selected recipients, first record the message by clicking the Record button. Alternatively, you can select an MP3 or WAV audio file from any storage location or select a prerecorded message from the library.

#### **Select Audio File**

Click File, Open Audio File to select audio file on the local PC:

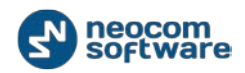

| ile <u>V</u> iew <u>M</u> ap <u>T</u> ools <u>H</u> elp                                                       |                                                                                                    |
|----------------------------------------------------------------------------------------------------|----------------------------------------------------------------------------------------------------|
| Radio                                                                                                    | Radio Interface                                                                                                    |
| 1 🗄 E B 👶 🛠 🍸 🚳                                                                                               | Radio Interface Recent Calls/Events                                                                                                    |
| 06<br>Colline Dispatchers (1)<br>firemen =<br>Colline Dispatchers (1)<br>firemen =<br>Colline Dispatchers (1) | Image: Stp Interconnect       Image: Stp Interconnect       Image: Stp Interconnect |
|                                                                                                    | Image: spectral system       Image: spectral system       I                |
| Radio<br>GPS Positioning                                                                                      | Image: Constraint #2     Image: Constraint #2       Image: Constraint #2     Image: Constraint #2       Image: Constraint #2     Image: Constraint #2       Image: Constraint #2     Image: Constraint #2       Image: Constraint #2     Image: Constraint #2       Image: Constraint #2     Image: Constraint #2       Image: Constraint #2     Image: Constraint #2       Image: Constraint #2     Image: Constraint #2       Image: Constraint #2     Image: Constraint #2       Image: Constraint #2     Image: Constraint #2       Image: Constraint #2     Image: Constraint #2       Image: Constraint #2     Image: Constraint #2                                                                                                    |
| Job Ticketing                                                                                                 | here to create new group                                                                                                    |
| ∼ Text Messages                                                                                               | Playback 🔜 Save II Pause 🏈 Clean 🍇 Reload 🐴 Filter By Radio 🗮 Grouping 🍸 Auto Filter 🗇 Default Settings 🔛 Show Notes                                                                                                    |
| Reports and Statistics                                                                                        | Control Station - School - Receptert # 15 Unknown radio: 3 Unknown group Radio Unknown radio: 3 calls group Unknow      Oc.03.2014 15:46:01 Repeater # 15 Unknown radio: 3 Unknown group Radio Unknown radio: 3 calls group Unknow                                                                                                    |
| Event Log                                                                                                    | O6.03.2014 15:45:56 Repeater #1 Sl Unknown radio: 3 Unknown group Radio Unknown radio: 3 calls group Unknow     O6.03.2014 15:40:13 Repeater #1 Sl Unknown radio: 3 Unknown group Radio Unknown radio: 3 calls group Unknow                                                                                                    |
| Telemetry                                                                                                    | X* 06.03.2014 15:00:00         RadioServer         All         The Control Station for this operation is not f           Image: Control Station for this operation is not f         Image: Control Station for this operation is not f         Image: Control Station for this operation is not f           Image: Control Station for this operation is not f         Image: Control Station for this operation is not f         Image: Control Station for this operation is not f           Image: Control Station for this operation is not f         Image: Control Station for this operation is not f         Image: Control Station for this operation is not f           Image: Control Station for this operation is not f         Image: Control Station for this operation is not f         Image: Control Station for this operation is not f           Image: Control Station for this operation is not f         Image: Control Station for this operation is not f         Image: Control Station for this operation is not f                                                                                                    |
| Radio Allocation                                                                                              | Recent Calls/Events Recent Calls Radio State Active Tasks Active Routes User Activity Map                                                                                                    |

Selected audio file (.wav and .mp3 formats are supported) can be sent to the selected radio.

## Audio Message Library

You can select audio file from Voice Message templates.

Click File button, Audio Message Library:

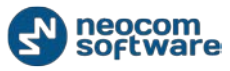

#### Voice Dispatch

| <u>File View Map Tools H</u> elp                                                                                                    | ile <u>V</u> iew <u>M</u> ap <u>I</u> ools <u>H</u> elp                                                                                                    |  |  |  |
|----------------------------------------------------------------------------------------------------|----------------------------------------------------------------------------------------------------|--|--|--|
| Radio                                                                                                    | Radio Interface                                                                                                    |  |  |  |
| 🖬 🗄 🔒 🗶 🍸 😂                                                                                                    | Radio Interface Recent Calls/Events                                                                                                    |  |  |  |
| 105<br>Conline Dispatchers (1)<br>Firemen<br>Control (1)<br>Control (1)<br>Contr | Image: Signature connect       Image: Signature connect       Image: Signatur                                                                                                    |  |  |  |
|                                                                                                    | Image: start voice Message             Image: start voice Message                                                                                                    |  |  |  |
| Radio                                                                                                    | ✓ Department #2     ●     ●     Base     ●     ♥       Free channel     ●     ●     ●     ♥                                                                                                    |  |  |  |
| GPS Positioning                                                                                                    | base Select a group Drag and Drop Control Station                                                                                                    |  |  |  |
| 😸 Job Ticketing                                                                                                    | here to create new group                                                                                                    |  |  |  |
| Route Management                                                                                                    | Recent Calls/Events                                                                                                    |  |  |  |
| 🖂 Text Messages                                                                                                    | 🎒 Playback 📓 Save   11 Pause 💞 Clean 🦓 Reload   🎁 Filter By Radio   🗮 Grouping 🍸 Auto Filter 📀 Default Settings 📔 Show Noteš                                                                                                    |  |  |  |
| Reports and Statistics                                                                                                    | 06.03.2014 15:53:34         Repeater #1 Sl         Unknown radio: 3         Unknown group         Radio Unknown radio: 3 calls group Unknow           06.03.2014 15:53:19         Repeater #1 Sl         Unknown radio: 3         Unknown group         Radio Unknown radio: 3 calls group Unknow                                                                                                    |  |  |  |
| Event Log                                                                                                    | 06.03.2014 15:46:22         Repeater #1 Sl         Unknown radio: 3         Unknown group         Radio Unknown radio: 3 calls group Unknow           06.03.2014 15:46:01         Repeater #1 Sl         Unknown radio: 3         Unknown group         Radio Unknown radio: 3 calls group Unknow                                                                                                    |  |  |  |
| Telemetry                                                                                                    | 206.03.2014 15:45:56             Repeater #1 Sl             Unknown radio: 3             Unknown group             Radio 'Unknown radio: 3' calls group 'Unknow             Vinknown group             Radio 'Unknown radio: 3' calls group 'Unknow             Vinknown group             Radio 'Unknown radio: 3' calls group 'Unknow             Vinknown group             Radio 'Unknown radio: 3' calls group 'Unknow             Vinknown group              Radio 'Unknown radio: 3' calls group 'Unknow             Vinknown group             Radio 'Unknown radio: 3' calls group 'Unknow             Vinknown group             Yinknown group             Radio 'Unknown radio: 3' calls group 'Unknow             Vinknown group             Yinknown group             Yinknown group |  |  |  |
| 8 Radio Allocation                                                                                                    | Recent Calls/Events Recent Calls Radio State Active Tasks Active Routes User Activity Map                                                                                                    |  |  |  |

Predefined saved audio files for voice messages window appears:

| Saved Audio Files                 |               |               |             |            |        |
|-----------------------------------|---------------|---------------|-------------|------------|--------|
| 🖶 Add 🔀 Remove 🍸 Filter   Hot Key |               |               |             |            |        |
| Filename Description Severity     |               | Severity      | Hot Key     | Visibility |        |
| ۲                                 | Voice Message | Voice Message | Information |            | Panel  |
|                                   | Voice Message | Voice Message | Information |            | Button |
|                                   | Alarm Tone    |               | Alarm       |            | Hidden |
|                                   |               |               |             |            |        |
|                                   | Send          |               |             | OK         | Cancel |

Select audio file in the list and click **OK** to use this file as a Voice Message for TX Passive option.

## **Record Audio File**

You can record a voice message to send to selected radios.

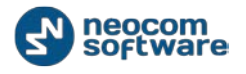

| <u>F</u> ile <u>V</u> iew <u>M</u> ap <u>T</u> ools <u>H</u> elp                                                                                                    | e <u>V</u> iew <u>M</u> ap <u>I</u> ools <u>H</u> elp                                                                                                    |  |  |  |
|----------------------------------------------------------------------------------------------------|----------------------------------------------------------------------------------------------------|--|--|--|
| Radio                                                                                                    | Radio Interface                                                                                                    |  |  |  |
| 💼 🗄 🛔 👶 🛠 🍸 😒                                                                                                    | Radio Interface Recent Calls/Events                                                                                                    |  |  |  |
| 105<br>Conline Dispatchers (1)<br>Firemen<br>Contemportation<br>firemen<br>Contemportation<br>firemen<br>Contemportation<br>firemen<br>Contemportation<br>firemen<br>Contemportation<br>firemen<br>Contemportation<br>firemen<br>Contemportation<br>firemen<br>Contemportation<br>firemen<br>Contemportation<br>firemen<br>Contemportation<br>firemen<br>Contemportation<br>firemen<br>firemen<br>fi | Image: Stp Interconnect     Image: Stp Interconnect                                                                                                    |  |  |  |
|                                                                                                    | Image: start voice Message         Image: start voice Message                                                                                                    |  |  |  |
| Radio                                                                                                    | Voice Message       Free channel                                                                                                    |  |  |  |
| GPS Positioning                                                                                                    | End of the second second se |  |  |  |
| 📅 Job Ticketing                                                                                                    | here to create new group                                                                                                    |  |  |  |
| Route Management                                                                                                    | Recent Calls/Events                                                                                                    |  |  |  |
| Text Messages                                                                                                    | 🎒 Playback 📓 Save 📕 Pause 孝 Clean 🍓 Reload   🌇 Filter By Radio   🐺 Grouping 🍸 Auto Filter 🐵 Default Settings   🛅 Show Note                                                                                                    |  |  |  |
|                                                                                                    | Date  V Control Station Sender Recipient Message Note                                                                                                    |  |  |  |
| Reports and Statistics                                                                                                    | W 05.03.2014 15:00:00         RadioServer         All         The Control Station for this operation is not f           05.03.2014 15:52:24         Departure #1.51         Undepute radius 2         Default area                                                                                                    |  |  |  |
| <b>6</b> 73                                                                                                    | Oc.03.2014 15:53:34     Repeater #1 Sl Unknown radio: 3 Unknown group Radio Unknown radio: 3 calls group Unknow                                                                                                    |  |  |  |
| Event Log                                                                                                    | 06.03.2014 15:46:22 Repeater #1 Sl Unknown radio: 3 Unknown group Radio 'Unknown radio: 3' calls group 'Unknow                                                                                                    |  |  |  |
| (P) Telemetry                                                                                                    | 06.03.2014 15:46:01 Repeater #1 Sl Unknown radio: 3 Unknown group Radio 'Unknown radio: 3' calls group 'Unknow                                                                                                    |  |  |  |
| Telemetry                                                                                                    | O6.03.2014 15:45:56 Repeater #1 Sl Unknown radio: 3 Unknown group Radio 'Unknown radio: 3' calls group 'Unknow                                                                                                    |  |  |  |
| Radio Allocation                                                                                                    | Recent Calls/Events Recent Calls Radio State Active Tasks Active Routes User Activity Map                                                                                                    |  |  |  |

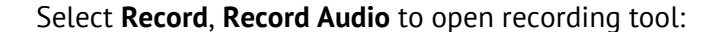

| Record audio           |       |
|------------------------|-------|
|                        | 00:00 |
| Convert Text to Speech |       |
| Start Cancel           |       |

Click Start to start audio recording.

Click Stop to finish audio recording.

| Record audio           |          |
|------------------------|----------|
|                        | 00:01    |
|                        |          |
| Convert Text to Speech |          |
| Send Cancel            | 🛃 Save 🔻 |

Click Send button to send recorded audio file immediately.

Select Save, Save as file to save the recorded file as audio file on the PC.

Select **Save**, **Save as Saved Audio File** to add recorded file in the list of Saved Audio Files. Then you can anytime use it for Voice Message task or for TX Passive.

Click **Cancel** to close recording tool window.

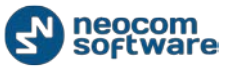

| <u>F</u> ile <u>V</u> iew <u>M</u> ap <u>T</u> ools <u>H</u> elp                                                                                                    |                                                                                                    |
|----------------------------------------------------------------------------------------------------|----------------------------------------------------------------------------------------------------|
| Radio                                                                                                    | Radio Interface                                                                                                    |
| 🖬 🗄 😫 🛠 🍸 😒                                                                                                    | Radio Interface Recent Calls/Events                                                                                                    |
| 105<br>Colline Dispatchers (1)<br>Firemen<br>Colline Dispatchers (1)<br>The Dispatchers (1)<br>The Disp | Image: Signature connect       Image: Signature connect       Image: Signatur                                                                                                    |
|                                                                                                    | Image: Second second second         |
| Radio<br>GPS Positioning                                                                                                    | Image: Constraint #2     Image: Constraint #2       Image: Constraint #2     Image: Constraint #2       Image: Constraint #2     Image: Constraint #2       Image: Constraint #2     Image: Constraint #2       Image: Constraint #2     Image: Constraint #2       Image: Constraint #2     Image: Constraint #2       Image: Constraint #2     Image: Constraint #2       Image: Constraint #2     Image: Constraint #2       Image: Constraint #2     Image: Constraint #2       Image: Constraint #2     Image: Constraint #2       Image: Constraint #2     Image: Constraint #2       Image: Constraint #2     Image: Constraint #2                                                                                                    |
| 🔡 Job Ticketing                                                                                                    | here to create new group                                                                                                    |
| 😥 Route Management                                                                                                    | Recent Calls/Events                                                                                                    |
| C Text Messages                                                                                                    | 🏧 Playback 🚽 Save   11 Pause 💞 Clean 🖏 Reload   🍸 Filter By Radio   🐺 Grouping 🍸 Auto Filter 🗇 Default Settings   🚞 Show Notig                                                                                                    |
| Reports and Statistics                                                                                                    | Deck         Dispatcher         Dispatcher                                                                                                    |
| Event Log                                                                                                    | Ø         06.03.2014 16:30:35         Repeater #1 Sl         Dispatcher         fremen         Dispatcher 'Dispatcher' calls group 'fremen' (0           Ø         06.03.2014 16:30:35         Repeater #1 Sl         Dispatcher         0         Dispatcher' Calls group '0' (00:06)                                                                                                    |
| 1 Telemetry                                                                                                    | Image: Operation of the state of the state of t |
| Radio Allocation                                                                                                    | Image: Market Collection     December Collection     December Collection     December Collection     December Collection                                                                                                    |

Click **Start Voice Message** to send the audio file to the selected recipients:

# **Activity Monitor**

The activity monitor provides the following functionality:

- Monitor and listen to recent calls and view RadioServer events
- Monitor selected radio state
- Monitor active tasks for selected radio
- Monitor active routes for selected radio
- Enable and disable User Activity monitoring
- Display selected map in minimized mode

#### **Recent Calls/Events Tab**

On the **Recent Calls/ Events** tab Dispatcher can monitor recent RadioServer events, view and listen to recent calls.

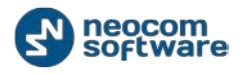

| <u>File View Map Tools H</u> elp                              |                                                                                                    |  |  |  |
|---------------------------------------------------------------|----------------------------------------------------------------------------------------------------|--|--|--|
| Radio                                                         | Radio Interface                                                                                                    |  |  |  |
| 💼 🗄 🛔 👶 🛠 🍸 😒                                                 | Radio Interface Recent Cals/Events                                                                                                    |  |  |  |
| 105<br>2 Online Dispatchers (1)<br>□ firemen □<br>3 105 □ ♡ ♡ | SIP Interconnect     Intercom     Image: Configure of the second second      |  |  |  |
|                                                               | Image: Second by Second by Second b |  |  |  |
| Radio                                                         | Department #2     1)      0     0     0       Free channel     Free channel     CrossPatch     X                                                                                                    |  |  |  |
| GPS Positioning                                               | base Select a group                                                                                                    |  |  |  |
| 😸 Job Ticketing                                               | Let g ut organization of the second second                                                                                                    |  |  |  |
| 😥 Route Management                                            | Recent Calls/Events                                                                                                    |  |  |  |
| C Text Messages                                               | 💷 Playback 🔚 Save 📕 Pause 🕩 Clean 🏐 Reload 🎬 Filter By Radio 📑 Grouping 🍸 Auto Filter 🐵 Default Settings 🔚 Show Notes 📑 Add Note   🖙 Add Message                                                                                                    |  |  |  |
| Reports and Statistics                                        | No.         Construction         Construction                                                                                                    |  |  |  |
| Event Log                                                     | №         06.03.2014 16:53:48         114         All         Свободен           №         06.03.2014 16:53:48         115         All         Свободен                                                                                                    |  |  |  |
| Telemetry                                                     | № 06.03.2014 16:53:48         116         All         Свободен           № 06.03.2014 16:53:48         0         All         Свободен                                                                                                    |  |  |  |
| 🔞 Radio Allocation                                            | Image: Market and Control of Control of Contro |  |  |  |

Go to Recent Calls/ Events tab of the activity monitor:

## Voice Recording

To playback selected call – select the recording you want to playback and click
 Playback button.

Audio player window appears:

| 🔁 Audio player                                                    | <b>— X</b>   |
|-------------------------------------------------------------------|--------------|
| Duration:                                                         | 00:00        |
| Left:                                                             | 00:00        |
| Position                                                          | 00:00        |
| <b>0</b>                                                          |              |
| Play II Pause Stop                                                | 📥 Open       |
| Player: High Definition Audio Device                              | •            |
| Radio 'Unknown radio: 3' calls group 'Unknown group: 777' (00:04) | )            |
|                                                                   |              |
|                                                                   |              |
|                                                                   |              |
| ]                                                                 | <u>Clear</u> |

Click **Player** dropdown list and select playback device.

Click **Play** button to playback the recording.

Click **Pause** button to make a pause.

Click **Stop** button to finish recording playback.

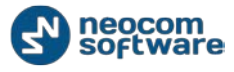

Click **Open** button to select new audio file to playback.

**Note:** you can playback several recordings. Hold **Ctrl** key and select recordings you want to playback. Then click Playback button.

2. **Save** – Dispatcher can save the recordings.

To save a number of recordings as individual files select recordings you want to

save (use **Ctrl** key) click save button and select **Save Selection as Individual Files**. Then specify a folder on the local PC to save recordings as separated audio files.

To save a number of recordings as single file select recordings you want to save (use **Ctrl** key) click **Save** button and select **Save Selection as Single File**. Then specify a folder on the local PC to save recordings as single audio file.

## Recent Calls\Events Controls

- 1. Click Pause button to pause Recent Calls \ Events log updating
- 2. Click Clean button to hide Recent Calls\Events log records. Click Reload button to show all log records.
- Click Filter By Radio button to filter log records by selected radio. Select radio in the Subscriber List. Recent Calls and Events for selected radio only will be displayed in the Recent Calls\Events tab.
- 4. Click **Grouping** button to group log records. Select column you want to group log records by. Drag and drop selected column header in the Grouping field.
- Click Auto Filter button to set filter for recent calls and events. You can filter Recent Calls \ Events by any parameter. E.g. to filter by selected sender select Sender column (1) and type in sender name (2) to filter the data:

| Recent Calls/Events                                                                                                    |            |                                                                  |           |      |  |
|----------------------------------------------------------------------------------------------------|------------|------------------------------------------------------------------|-----------|------|--|
| 🕮 Playback 📕 Save 📕 Pause 🚿 Clean 🧐 Reload 📲 Filter By Radio 🛛 🚟 Grouping 🌈 Auto Filter 🥎 Default Settings 🔚 Show Notes 📖 Add Note 🛛 🐺 Add Message |            |                                                                  |           |      |  |
| Date                                                                                                    | Sender     | Minessage                                                        | Note      |      |  |
|                                                                                                    | Dis 2      | <b></b>                                                          |           |      |  |
| 2 11.03.2014 15:01:08 Intercom                                                                                                    | Dispatcher | ntercom Call: Dispatcher 'Dispatcher' calls all dispatchers (00  |           |      |  |
| 06.03.2014 16:30:45 Repeater #1 St 1                                                                                                    | Dispatcher | Dispatcher 'Dispatcher' calls group 'base' (00:06)               |           |      |  |
| 06.03.2014 16:30:45 Repeater #1 Slot 2                                                                                                    | Dispatcher | Dispatcher 'Dispatcher' calls group 'base' (00:06)               |           |      |  |
| 06.03.2014 16:30:35 Repeater #1 Slot 2                                                                                                    | Dispatcher | D spatcher 'Dispatcher' calls group 'firemen' (00:06)            |           |      |  |
| 06.03.2014 16:30:35 Repeater #1 Slot 1                                                                                                    | Dispatcher | D spatcher 'Dispatcher' calls group '0' (00:06)                  |           |      |  |
| 06.03.2014 16:30:35 Intercom                                                                                                    | Dispatcher | I tercom Call: Dispatcher 'Dispatcher' calls all dispatchers (00 |           |      |  |
| 03.03.2014 18:35:19 Repeater #1 Slot 1                                                                                                    | Dispatcher | D spatcher 'Dispatcher' calls group '0' (00:04)                  |           |      |  |
| 27.02.2014 17:12:16 Repeater #1 Slot 2                                                                                                    | Dispatcher | poadcast call from dispatcher 'Dispatcher' (00:02)               |           |      |  |
|                                                                                                    |            |                                                                  | Edit Eilt | or l |  |
|                                                                                                    |            |                                                                  | Edit Filt | er 🔻 |  |

6. Click Of Default Settings button to apply default settings to all log records.

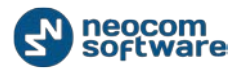

7. Click <sup>Petails</sup> button to see talk session members:

| File View Map Iools Help                                                               |                                                                                      |                                                          |                                                                                                    |                                                               |
|----------------------------------------------------------------------------------------|--------------------------------------------------------------------------------------|----------------------------------------------------------|----------------------------------------------------------------------------------------------------|---------------------------------------------------------------|
| Radio                                                                                  | Radio Interface                                                                      |                                                          |                                                                                                    |                                                               |
| 🚮 🗄 🗄 👶 🛠 🍸 😒                                                                          | Radio Interface Recent Calls/Events                                                  |                                                          |                                                                                                    |                                                               |
|                                                                                        | Mute Mode                                                                            |                                                          |                                                                                                    | Quick Commands 🛛 🖄                                            |
| Conline Dispatchers (1)     Dispatcher 1     Department 1     Radio 105     Readio 105 | Free channel<br>All Cal                                                              | Firemen<br>FTT<br>Al Cal                                 | ा) सः Ø                                                                                                    | TX Passive X<br>E Record Y to File Y<br>To: Selected Channels |
| • 105                                                                                  | Test Call                                                                            | 📧 🧟 📔 📎 Phone Intercor                                   | nect 📧 🖉                                                                                                    | Cross Patch 🗙                                                 |
| Radio                                                                                  | Free channel                                                                         | 1 2 3<br>4 5 6                                           | Menu                                                                                                    | Drag and Drop PTT Box here to<br>create new group             |
| GPS Positioning                                                                        | Recent Calls/Events                                                                  |                                                          |                                                                                                    |                                                               |
| 🐮 Job Ticketing                                                                        | Playback 🚽 Save 🔢 Pause 🝼 Cle<br>Date ⊽ Radio System                                 | ean 🧐 Reload 🎢 Filter By Rad<br>Sender Recipient         | dio   🚟 Grouping 🍸 Auto Filter 🌼 Defau<br>Message 🛛 🕅                                                                                      | It Settings 😭 Details 🛗 Show Notes 🐥<br>Note 🗾 Details        |
| Route Management                                                                       | 7/4/2014 4:01:35 AM         Intercom           6/24/2014 5:20:45 AM         Intercom | Dispatcher 1 All<br>Administrator All                    | Intercom Call: Dispatcher 'Dispatcher 1' cal<br>Intercom Call: Dispatcher 'Administrator' c                                                | Members: Dispatcher 1<br>Members: Administrator               |
| C Text Messages                                                                        | 6/24/2014 4:23:17 AM           6/5/2014 7:36:14 AM         2                         | Radio 105 All<br>Unknown radi Unknown grou.              | On Duty<br>Radio 'Unknown radio: 1212' calls group 'U                                                                                      | Members: Unknown radio                                        |
| Reports and Statistics                                                                 | 6/5/2014 7:35:40 AM 2     6/5/2014 6:11:28 AM 2     6/5/2014 6:00 AM 2               | Unknown radi Unknown grou.<br>Unknown radi Unknown grou. | Radio 'Unknown radio: 1212' calls group 'U     Radio 'Unknown radio: 1212' calls group 'U                                                  | Members: Unknown radio<br>Members: Unknown radio              |
| Event Log                                                                              | 6/5/2014 4:40:02 AM Repeater #1<br>6/5/2014 4:40:00 AM 2<br>6/5/2014 4:39:07 AM 2    | Unknown grou.<br>Unknown radi Unknown grou.              | Radio Vinknown radio: 1212' calls group 'U      Padio 'Unknown radio: 1212' calls group 'U      Padio 'Unknown radio: 1212' calls group 'U | Members: Radio 33<br>Members: Unknown radio                   |
| Telemetry                                                                              | 6/5/2014 4:39:01 AM Repeater #1                                                      | Unknown radi Department 1                                | Radio 'Unknown radio: 1212' calls group 'D                                                                                                 | Members: Unknown radio                                        |
| Radio Allocation                                                                       | Recent Calls/Events Recent Calls Radio Sta                                           | te Active Tasks Active Routes                            | Jser Activity Map                                                                                                    |                                                               |

- 8. Click Show Notes button to enable Note column. All notes added by Administrator and Dispatchers for recent calls and events are shown in the Notes column. So, you can mark recent calls and events to find it by notes.
- 9. Click Add Note button to add a note for selected recording and\or event. The note will be displayed in the Recent Calls \ Events log if **Show Notes** mode enabled:

| <u>F</u> ile <u>V</u> iew <u>M</u> ap <u>T</u> ools <u>H</u> elp |                                                                                                    |                                                                                                    |                                                                                                    |                           |
|------------------------------------------------------------------|----------------------------------------------------------------------------------------------------|----------------------------------------------------------------------------------------------------|----------------------------------------------------------------------------------------------------|---------------------------|
| Radio                                                            | Radio Interface                                                                                                    |                                                                                                    |                                                                                                    |                           |
| 🖬 🗄 🗄 🗶 🍸 🚳                                                      | Radio Interface Recent Calls/Events                                                                                                    |                                                                                                    |                                                                                                    |                           |
|                                                                  | SIP Interconnect                                                                                                    | <ul> <li>Intercom</li> <li>Intercom</li> <li>PTT</li> <li>Free channel</li> <li>PTT</li> <li>Free channel</li> <li>Emercency croup</li> <li>Base</li> <li>PTT</li> <li>Free channel</li> <li>Select a group</li> </ul> |                                                                                                    | Quick Commands            |
| GPS Positioning                                                  | Recent Calls/Events                                                                                                    |                                                                                                    |                                                                                                    | PTT -                     |
| 30b Ticketing                                                    | Playback 🔄 Save 🔢 Pause 💞 Clean 👹                                                                                                    | Reload   🌇 Filter By Radio   🐺 G<br>Sender Recipient                                                                                                    | Grouping 🍸 Auto Filter 🐵 Default Settings 📔<br>Message                                                                                                    | Show Notes 🙀 Add Note 🐥   |
| 😥 Route Management                                               | 13.03.2014         15:43:21         Repeater #1 Slot 2           13.03.2014         15:42:20         Intercom           13.03.2014         15:41:18         Repeater #1 Slot 2                                                                                                    | Dispatcher 105<br>Dispatcher All<br>Dispatcher Emergency grou                                                                                                    | Remote Monitor: Dispatcher 'Dispatcher' calls th<br>Intercom Call: Dispatcher 'Dispatcher' calls all dis<br>Dispatcher 'Dispatcher' calls or up 'Emergency' | e radio                   |
| V Text Messages                                                  | Image: Second state         Respected state           Image: Second state         Image: Second state           Image: Second state         Image: Second state                                                                                                    | Dispatcher All<br>Dispatcher 105                                                                                                    | Broadcast call from dispatcher 'Dispatcher' (00:0<br>Private Call: Dispatcher 'Dispatcher' calls the rac                                                    | 03)<br>dio '105           |
| Reports and Statistics                                           | ☑         13.03.2014 15:38:10         Intercom           ≫         13.03.2014 13:30:32                                                                                                    | Dispatcher All<br>RadioServer All                                                                                                    | Intercom Call: Dispatcher 'Dispatcher' calls all dis<br>Telemetry status cannot be recieved from radio                                                      | spatcher<br>: 10 🛄 danger |
| Event Log                                                        | №         13.03.2014 13:00:00           №         13.03.2014 12:00:00                                                                                                    | RadioServer All<br>RadioServer All                                                                                                    | The Control Station for this operation is not four<br>The Control Station for this operation is not four                                                    | nd nd                     |
| 1 Telemetry                                                      | Image: Weight of the state of the state of the stat | RadioServer All<br>RadioServer All                                                                                                    | The Control Station for this operation is not four<br>The Control Station for this operation is not four                                                    | nd 🔹 🗸                    |
| Radio Allocation                                                 | Recent Calls/Events Recent Calls Radio State A                                                                                                    | Active Tasks Active Routes User Activit                                                                                                    | ty Map                                                                                                    | 4                         |

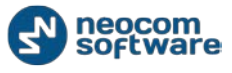

10. Click Add Message button to add message for Dispatchers in the Recent Calls \ Events log.

| Add user message | 0          |    | ×        |
|------------------|------------|----|----------|
| Recipient:       | Dispatcher |    | <b>_</b> |
| Severity:        | Alarm      | ▼  |          |
| Message:         | test       |    | <b></b>  |
|                  |            |    | -        |
|                  |            | ОК | Cancel   |

- **Recipient** select All if you want all Dispatchers to see the message
- **Severity** select severity level to inform Dispatchers about message severity.

Type in message text. Selected Dispatcher or all Dispatchers registered in the system will see the message in the Recent Calls \ Events tab.

#### **Recent Calls**

On the Recent Calls tab Dispatcher can see and configure the latest Voice Calls, including Private, Group and Intercom Calls:

| Recent Calls                                                                                                    |                 |          |  |  |  |  |
|----------------------------------------------------------------------------------------------------|-----------------|----------|--|--|--|--|
| Types: 💄 Private 🐇 Group 🔅 All Call 🛛 💞 Clean 🍸 Filter                                                                                                    |                 |          |  |  |  |  |
| Last Call 🙀 Sinder 🗼                                                                                                    | Amount of Calls | Features |  |  |  |  |
| - 2014-07-07 14:14:30 Radio 470                                                                                                    | 5               | S 🗘 🗙    |  |  |  |  |
| PrivateCall<br>Calls: 1<br>2014-07-07.14:02:50         Group Call<br>Calls: 3<br>2014-07-07 14:04:30         All Call<br>Calls: 1<br>2014-07-07 14:02:47           1         2         3 |                 |          |  |  |  |  |
| Recent Calls/Events Recent Calls Radio State Active Tasks Active Routes User Activity Beacons Beacons Events                                                                             |                 |          |  |  |  |  |

- Click **Private** button (1) to display the latest Private Calls;
- Click **Group** button (2) to display the latest Group Calls;
- Click **All Calls** button (3) to display all call types including Intercom Call.

In the Call Boxes you can see calls number, last call date and time:

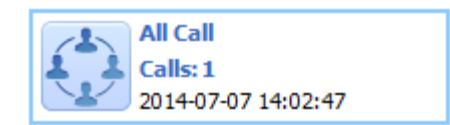

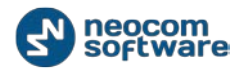

Click Substitution to start Private call to the Sender-Radio (Radio is displayed in the Sender column);

Click 💟 button to mark calls as viewed;

Click 🔀 button to clear recent call history.

## **Radio State**

On the **Radio State** tab Dispatcher can see list of selected radio statuses and the last received radio data in the Radio Popup Window:

| File View Map Iools Help |                                                                                                    |   |  |  |
|--------------------------|----------------------------------------------------------------------------------------------------|---|--|--|
| Radio                    | Radio Interface                                                                                                    |   |  |  |
| 💼 🗄 🗄 🕺 🛠 🍸 😒            | Radio Interface Recent Calls/Events                                                                                                    |   |  |  |
|                          | Image: Sign Interconnect       Image: Sign Interconnect       Image: Sign Int                                                                                                    |   |  |  |
|                          | Belect a group Repeater PTT                                                                                                    | Ŧ |  |  |
| GPS Positioning          |                                                                                                    | 1 |  |  |
| 🔡 Job Ticketing          | Image: Solution of the second second sec | 1 |  |  |
| Route Management         | ISO3.2014 16:15:43         Iso3.2014 14:25:16         Radio Online           Speed:         0,0 km/h         13.03.2014 13:28:28         Radio Online                                                                                                    |   |  |  |
| C Text Messages          | Altitude:         Unknown         12.03.2014 10:2:05         Radio Online           Latitude:         59°56'23.37N         12.03.2014 11:07:44         Radio Online           Lonatude:         30°16'66.74E         11.03.2014 18:22:40         Radio Offline                                                                                                    |   |  |  |
| Reports and Statistics   | 11.03.2014 16:15:56 Radio Online<br>07.03.2014 18:22:24 Radio Offine                                                                                                    |   |  |  |
| Event Log                | 06.03.2014 16:53:48 On Duty<br>06.03.2014 14:26:36 Radio Online                                                                                                    |   |  |  |
| 1 Telemetry              | 05.03.2014 18:16:54         Radio Offline           05.03.2014 13:52:23         Radio Online                                                                                                    |   |  |  |
| [행] Radio Allocation     | Image: Constraint of the second constraint of the second constraint of th      | 1 |  |  |

Radio Popup Window:

| Radio State |                |
|-------------|----------------|
| lus<br>€ ⊆  | ۲              |
| Repeater #1 | Slot 2         |
| GPS: 07.03  | .2014 16:15:43 |
| Speed:      | 0,0 km/h       |
| Altitude:   | Unknown        |
| Latitude:   | 59°56'23,37"N  |
| Longitude:  | 30°16'46,74"E  |

- Click 🗐 button to request the subscriber's presence in the radio network
- Click <sup>III</sup> button to send a text message to the radio subscriber
- Click button to request radio subscriber's location

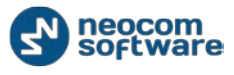

In the Radio State log Dispatcher can do the following:

- Click Show Notes button to enable Note column. All notes added by Administrator and Dispatchers for recent calls and events are shown in the Notes column. So, you can mark recent calls and events to find it by notes.
- Click Add Note button to add a note for selected recording and\or event. The note will be displayed in Radio State tab if Show Notes mode enabled.
- 3. Click Add Message button to add message for Dispatchers in the Radio State tab of dock window.

| Add user message | 0          |    | ×        |
|------------------|------------|----|----------|
| Recipient:       | Dispatcher |    | •        |
| Severity:        | O Alarm    | •  |          |
| Message:         | test       |    | <b>_</b> |
|                  |            |    | <b>*</b> |
|                  |            | ОК | Cancel   |

- Recipient select All if you want all Dispatchers to see the message
- **Severity** select severity level to inform Dispatchers about message severity.

Type in message text. Selected Dispatcher or all Dispatchers registered in the system will see the message in the Radio State tab.

#### **Active Tasks**

On the Active Tasks tab the dispatcher can monitor all active tasks for the selected radio (e.g. Lone Worker, Active Routes, etc.).

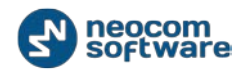

| <u>File View Map Tools Help</u> |                                                                                           |                                                           |
|---------------------------------|-------------------------------------------------------------------------------------------|-----------------------------------------------------------|
| Radio                           | Radio Interface                                                                           |                                                           |
| 🚮 🗄 🗄 👶 🛠 🍸 😒                   | Radio Interface Recent Calls/Events Extended Messages                                     |                                                           |
|                                 |                                                                                           | Quick Commands 🛛 🗙 📤                                      |
| 🗉 🕭 Online Disp                 | Phone Interconnect                                                                        |                                                           |
| 🗢 Anastasi                      | 1 2 3 Free channel                                                                        | Configure                                                 |
| Eiromon                         | 4 5 6 Menu Broadcast Call                                                                 |                                                           |
|                                 |                                                                                           | TX Passive X                                              |
|                                 | 🗌 Department #2 🛛 🔣 💭 Base 🚽 📢 🖉                                                          | 🥥 Record 🔻 😰 File 💌                                       |
|                                 | Free channel Free channel                                                                 | To: Selected Control Stations                             |
| d 202 📮 😋                       | PTT PTT                                                                                   |                                                           |
| 💰 205 🔇 🔇                       | RX Only Broadcast Call                                                                    | Voice Message                                             |
| \varTheta Radio 3 🛛 📮 🔇         |                                                                                           | Voice Message                                             |
| 📙 Monitoring g 🛛 💷 🤳            |                                                                                           | CrossPatch X                                              |
|                                 | PTT Free channel PTT Free channel                                                         |                                                           |
| 💾 Radio                         | Broadcast Call                                                                            | Drag and Drop Control Station<br>here to create new group |
|                                 |                                                                                           |                                                           |
| GPS Positioning                 | Active Tasks                                                                              | ±.                                                        |
| 0-0                             | 📲 Stop   🚟 Grouping 🍸 Auto Filter 🗇 Default Settings                                      |                                                           |
| Job Ticketing                   | Task Radio State                                                                          |                                                           |
| Danita Managarat                | Lone Worker 105 14:47 -                                                                   |                                                           |
| Route Management                | 105                                                                                       |                                                           |
| Text Messages                   |                                                                                           |                                                           |
|                                 |                                                                                           |                                                           |
| Reports and Statistics          |                                                                                           |                                                           |
|                                 |                                                                                           |                                                           |
| Event Log                       |                                                                                           |                                                           |
|                                 |                                                                                           |                                                           |
| Telemetry                       |                                                                                           |                                                           |
| (77)                            | HI II Record 1 of 2 + + + HI I                                                            | ×                                                         |
| Radio Allocation                | Recent Calls/Events Recent Calls Radio State Active Tasks Active Routes User Activity Map |                                                           |

Dispatcher can manage active tasks:

- Click Stop button to stop the task procedure
- Click Grouping button to group tasks. Select column you want to group tasks by. Drag and drop selected column header in the Grouping field.
- Click Y Auto Filter button to set filter for active tasks. You can filter tasks by any parameter. E.g. to filter by selected radio select Radio column and type in radio name (2) to filter the data.
- Click Optimize Default Settings button to apply default settings to all active tasks.

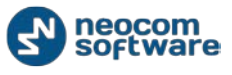

#### **Active Routes**

| <u>File View Map Tools H</u> elp                                                                                                    |                                                                                                    |
|----------------------------------------------------------------------------------------------------|----------------------------------------------------------------------------------------------------|
| Radio                                                                                                    | Radio Interface                                                                                                    |
| 💼 🗄 🛔 👶 🛠 🍸 😒                                                                                                    | Radio Interface Recent Calls/Events                                                                                                    |
| Conline Dispatchers (2)  Administrator  Dispatcher  Condition  (2)  (2)  (2)  (3)  (3)  (4)  (4)  (5)  (5)  (5)  (5)  (5)  (5                                                                                                    | Image: Signature of the signature of the si |
| base<br>base<br>ba | PTT     Free channel     Free channel       Broadcast Cal     Emergency group       Department #2     Image: Second second second                                                                   |
| Radio                                                                                                    | base Broadcast Cal Drag and Drop Control Station here to create new group                                                                                                    |
| GPS Positioning                                                                                                    | ve Routes                                                                                                    |
| 🔡 Job Ticketing                                                                                                    | Name Route 1200 1400 1400                                                                                                    |
| Route Management                                                                                                    | Total         Total           114         Total           17.03.2014         test 1                                                                                                    |
| C Text Messages                                                                                                    | test 2 <b>11:00 12:00 13:00</b><br>113 <b>12:00 13:00</b><br>17.03:2014 <b>1</b> 2 3                                                                                                    |
| Reports and Statistics                                                                                                    |                                                                                                    |
| Event Log                                                                                                    |                                                                                                    |
| 1 Telemetry                                                                                                    |                                                                                                    |
| Radio Allocation                                                                                                    | Recent Calls/Events Recent Calls Radio State Active Tasks Active Routes User Activity Map                                                                                                    |

On the **Active Routes** tab Dispatcher can monitor all routes started by Administrator.

Dispatcher can mark route points as serviced and add notes for route points.

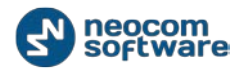

| <u>File View Map Tools H</u> elp                                                                                         |                                                                                                    |
|----------------------------------------------------------------------------------------------------|----------------------------------------------------------------------------------------------------|
| Radio                                                                                                    | Radio Interface                                                                                                    |
| 💼 🗄 🛔 💑 🔗 🍸 🚳                                                                                                    | Radio Interface Recent Calls/Events                                                                                                    |
| Administrator<br>Dispatcher<br>Dispatcher<br>Dispatcher<br>Dispatcher<br>Dispatcher<br>Dispatcher<br>Dispatcher<br>Radio | SIP Interconnect Image: Constraint of the constraint of the cons |
| GPS Positioning                                                                                                    | Active Routes                                                                                                    |
| Job Ticketing                                                                                                    | ▶ Start     Stop     Stop     Fill     Stop     Stop                                                                                                    |
| 😥 Route Management                                                                                                    | 113<br>17.03.2014                                                                                                    |
| Text Messages                                                                                                    | test 22 11 Served<br>114 Served<br>17.03.2014 Served                                                                                                    |
| Reports and Statistics                                                                                                   | test route 13 Note                                                                                                    |
| Event Log                                                                                                    | 17.03.2014 000 2 000 2 000 2 0                                                                                                    |
| Telemetry                                                                                                    | 🗶 💆 [Visme] Like '%test %                                                                                                    |
| Radio Allocation                                                                                                    | Image: Weight of the second 1 of 3 + + + + + + + + + + + + + + + + + +                                                                                                    |

Select a route point and right-click to open the context menu:

- Waiting service time is not came and the route point is not serviced
- Served the route point is served on time
- Not Serviced the route point was not serviced on time
- Alarm the route point comes in alarm mode according to Service rules settings (see <u>Route Management</u> section)
- Note click to add a note to selected route point. The note will be displayed in the popup window when Dispatcher put mouse cursor on the route point:

| Active Routes                                             |                                                                                                    |
|-----------------------------------------------------------|----------------------------------------------------------------------------------------------------|
| 🕨 Start 📕 Stop 📑 Edit 📑 Grou                              | Jping 🍸 Auto Filter 🌼 Default Settings                                                                              |
| Name $\Delta$                                             | اً Route                                                                                                    |
| test2<br>113<br>17.03.2014                                | 11:00 12:00 13:00<br>1 2 3 Route point:                                                                             |
| test 22<br>114<br>17.03.2014                              | 11:00         12:00         13:         Time:         3           1         2         3         Note:         alarm |
| test route<br>114<br>17.03.2014                           | 13:00 14:00 15:00<br>test 1 test 2 test 3                                                                           |
|                                                           |                                                                                                    |
| X ▼ [Name] Like '%test %'      K4 4 Record 1 of 3 ▶ ₩ ₩ 4 |                                                                                                    |
| Recent Calls/Events Recent Calls Radio S                  | State Active Tasks Active Routes User Activity Map                                                                  |

Dispatcher has the following route monitoring options:

1. **Start** – click **Start** button to start new route based on the created one.

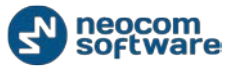

2. **Stop** – click **Stop** button to stop the route. Finished route will be deleted from Active Routes list.

| te              |                                                                                                    |                                 |             |
|-----------------|----------------------------------------------------------------------------------------------------|---------------------------------|-------------|
| Name:           | Test route                                                                                                    |                                 |             |
| Description:    | Test route                                                                                                    |                                 |             |
| Route Points    | Service Rules Notifications                                                                                                    |                                 |             |
| 0,0             |                                                                                                    | Name                            | Time        |
| Courry Read 100 | Pete<br>Lake       Linke         Coffeer       Linke         Lake       Linke         Lake       Linke         Lake       Linke         Lake       Linke         Lake       Linke         Lake       Linke         Linke       Linke         Linke       Linke         Linke       Linke         Linke       Linke         Linke       Linke | ong Loke<br>36<br>95'46'42.47'W | at ≯ Delete |
| 1               | 2 3                                                                                                    |                                 | OK Cancel   |

3. Edit – click Edit button to edit an existing route:

- Name specify a name to display in the route list;
- **Description** add a description for new route.

Click **GPS Points** button (1) to add points to selected map:

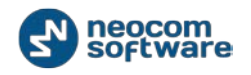

| Select Map     |             | X         |
|----------------|-------------|-----------|
| Map Type:      | Online maps | •         |
| Caption:       |             |           |
| Available Maps |             |           |
| Name           | Path        | State     |
| MAPNIK         |             | ОК        |
| CYCLE          |             | ОК        |
| TRANSPORT      |             | ОК        |
| LANDSCAPE      |             | ОК        |
| MAPQUEST       |             | ОК        |
| BING_ROAD      |             | OK        |
| BING_AREA      |             | OK        |
| BING_HYBRID    |             | ОК        |
| new            |             | ОК        |
|                |             |           |
|                |             |           |
| Add            | Remove      | OK Cancel |

Select map.

Go to the **Route Points** tab to set GPS Points, Beacons and Map Objects:

| lame:         | Test route                                                                                                    |                   |           |
|---------------|----------------------------------------------------------------------------------------------------|-------------------|-----------|
| escription:   | Test route                                                                                                    |                   |           |
| an de Decete  | and the second                                                                                                    |                   |           |
|               | service kules į Noencasons į                                                                                                    | time              | Time      |
| 2 3           | NAMES AND ADDRESS OF TAXABLE PARTY OF TAXABLE PARTY OF TA                                                                                                    | 4350              | 15:00     |
|               |                                                                                                    | 4350              | 15-35     |
|               |                                                                                                    | noint 1           | 15:00     |
| 1439 <u>2</u> |                                                                                                    | anint?            | 15-50     |
| TRIDALE       | RIDGET<br>Lestures Dr<br>BRE TWOOD<br>Dini2<br>SOUTH I<br>BRENTWOOD<br>Dini2<br>SOUTH I<br>BRENTWOOD<br>Dini2<br>SOUTH I<br>BRENTWOOD<br>Dini2<br>SOUTH I<br>BRENTWOOD<br>Dini2<br>SOUTH I<br>BRENTWOOD<br>Dini2<br>SOUTH I<br>Dini2<br>SOUTH I<br>DINI2<br>SOUTH I<br>DINI2<br>SOUTH I<br>DINIZ<br>SOUTH I<br>DINIZ<br>SOUTH I<br>DINIZ<br>S |                   |           |
| SHO Ponts     | Vale operations and map upperties                                                                                                    | The scente 150 Ed |           |
|               |                                                                                                    |                   | OK Cancel |

Click **Create** button or double-click selected point on the map to create new route point:

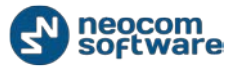

| Point properties | ×                                             |
|------------------|-----------------------------------------------|
|                  |                                               |
| Name:            | New Point                                     |
| Location:        | Latitude: 32°20'57,07"N; Longitude: 86°15'2 💌 |
| Radius:          | 100 meters                                    |
| Time:            | 15:50                                         |
| Time delta:      | 5 minutes                                     |
|                  |                                               |
|                  | OK Cancel                                     |

- **Name** specify a name for new point to display on the map;
- Location in the location field administrator can see current GPS coordinates of new point;
- **Radius** specify radius to display new point on the map;
- Time specify time to service new point;
- Time delta time inaccuracy to serve selected point.

Click **OK** to add new point.

Click **Beacons** button (2) to add a beacon on the map.

**Note:** to enable **Indoor** feature make sure your license includes **Indoor Positioning** and **Indoor Service** is selected in the list of available services (*see <u>TRBOnet</u>* <u>Administration Guide</u>, **Services** section).

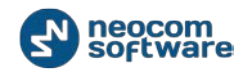

| Name:             | Test route              |         |       |
|-------------------|-------------------------|---------|-------|
| Description:      | Test route              |         |       |
|                   | 1                       |         |       |
| Route Points Serv | ice Rules Notifications |         |       |
| 4359              |                         | Nome    | Time  |
|                   |                         | 4359    | 15:20 |
|                   |                         | 4359    | 15:35 |
|                   |                         | point 1 | 15:00 |
|                   |                         | point2  | 15:50 |
|                   |                         |         |       |
|                   |                         |         |       |

Click Map Objects button to download created map objects list:

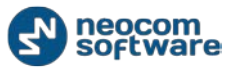

| Name:          | New route 1                   |           |          |
|----------------|-------------------------------|-----------|----------|
| Description:   | test                          |           |          |
| Paula Painta I | a state and the               |           |          |
| Emernency      | Service Rules   Notifications | Name      | Time     |
| Fire departs   | ent.                          | Point 1   | 16:10    |
| A New Point    |                               | Point 2   | 16:20    |
| Point          |                               | Emergency | 16:30    |
| Point 4        |                               | Point     | 16:40    |
|                |                               | Point 4   | 16:50 -0 |
|                |                               |           |          |
|                |                               |           |          |

Double-click selected object in the list to modify its settings:

| Point properties | ×           |
|------------------|-------------|
|                  |             |
| Name:            | Emergency   |
| Map Object:      | Emergency 💌 |
| Radius:          | 100 meters  |
| Time:            | 16:50       |
| Time delta:      | 5 minutes   |
|                  |             |
|                  | OK Cancel   |

- **Name** specify a name for the object;
- Map Object select map object icon (type) in the dropdown list;
- **Radius** specify radius to display the point on the map;
- Time specify time to service the point;
- **Time delta** time inaccuracy to serve selected point.

Click **OK** to save map object parameters.

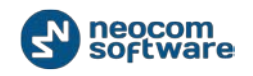

All map objects are displayed as points on the map.

Go to **Service Rules** tab to manage point service settings:

| Route             |                                                             | × |
|-------------------|-------------------------------------------------------------|---|
|                   |                                                             |   |
| Name:             | New route 1                                                 |   |
| Description:      | test                                                        |   |
| Route Points Serv | vice Rules Notifications                                    |   |
| Finish route:     | automaticaly if all points are serviced                     |   |
| Set point as s    | serviced:                                                   |   |
| C When radio e    | enter to the point area                                     |   |
| C Manually by d   | dispatcher                                                  |   |
| By condition v    | when radio is in the point area                             |   |
| Automati          | tically by receiving Text Message from a radio              |   |
| Message           | e: Point serviced                                           |   |
| Automati          | tically by receiving <u>T</u> elemetry Command from a radio |   |
| <u>V</u> IO:      | 1 <u> _</u> command: High level                             |   |
| Automati          | ically by receiving DTMF command from subscriber            |   |
| Comman            | ıd:                                                         |   |
| Set point in al   | larm mode:                                                  |   |
| Automati          | tically by receiving Text Message from a radio              |   |
| Message           | 2:                                                          |   |
| Automati          | tically by receiving <u>T</u> elemetry Command from a radio |   |
| <u>V</u> IO:      | 1 <u>_</u> command: High level <b>v</b>                     |   |
| Automati          | tically by receiving DTMF command from subscriber           |   |
| Comman            | nd:                                                         |   |
| Automati          | ;<br>ically by receiving Emergency from subscriber          |   |
| Emg. Typ          | pe: All                                                     |   |
|                   | ,                                                           |   |
|                   |                                                             |   |
|                   | OK Can                                                      |   |

Finish route - specify parameters to mark the route as finished:

 Finish route automatically if all points are serviced – select to mark the route as finished when all points and objects are serviced.

**Set point as serviced** – select point service parameters:

- When radio enters to the point area select to mark point as serviced when radio becomes in the point radius;
- **Manually by dispatcher** select to allow dispatcher make point as serviced;
- By condition when radio is in the point area specify conditions to mark point as serviced:
  - Automatically by receiving Text Message from a radio select to mark the point serviced after dispatcher receives text message with specified text from radio subscriber;
    - Message specify message text;

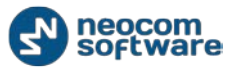

- Automatically by receiving Telemetry Command from a radio select to mark the point serviced after dispatcher receives specified telemetry command from radio subscriber;
  - **VIO** specify a VIO to send a telemetry command;
  - **Command** specify a command for selected VIO;
- **Automatically by receiving DTMF command from subscriber** select to mark the point as serviced after dispatcher receives DTMF command from radio subscriber;
  - **Command** specify a command text.

**Set point in alarm mode** – select parameters to make the point in alarm mode:

- Automatically by receiving Text Message from a radio select to make the point in alarm mode after dispatcher receives text message with specified text from radio subscriber;
  - **Message** specify message text;
- Automatically by receiving Telemetry Command from a radio select to make the point in alarm mode after dispatcher receives specified telemetry command from radio subscriber;
  - **VIO** specify a VIO to send a telemetry command;
  - **Command** specify a command for selected VIO;
- Automatically by receiving DTMF command from subscriber select to make the point in alarm mode after dispatcher receives DTMF command from radio subscriber;
  - **Command** specify a command text;
- Automatically by receiving Emergency from subscriber select to make the point in alarm mode after dispatcher receives Emergency from radio subscriber;
  - **Emg. Type** specify an Emergency type in the dropdown list;

Go to **Notifications** tab to manage notifications to radio:

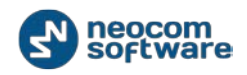

| Route                     |                 |                                                                      |    | ×      |
|---------------------------|-----------------|----------------------------------------------------------------------|----|--------|
|                           |                 |                                                                      |    |        |
| Name:                     | New route 1     |                                                                      |    |        |
| Description:              | test            |                                                                      |    |        |
| Route Points Serv         | ice Rules Noti  | ications                                                             |    |        |
| {RouteName},              | {PointName}, {  | essage.<br>PointTime}, {NextPointName}, {NextPointTime}              |    |        |
| 🔽 Send a Text I           | Message on rou  | te start                                                             |    |        |
| Text Messag               | e:              | Start {RouteName}                                                    |    |        |
| Send a Text I             | Message on rou  | te finish                                                            |    |        |
| Text Messag               | e:              |                                                                      |    |        |
| Send a Text               | Message when    | approaching the service time                                         |    |        |
| Time before               | service:        | 5 minutes                                                            |    |        |
| Text Messag               | e:              | Serve {Point 1} in {16.10}                                           |    |        |
|                           |                 |                                                                      |    |        |
| Send a Text Message after |                 | The MointNamel is served. Next is /NextPointNamel at /NextPointTimel |    |        |
| For the last r            | oint:           | The (PointName) is served                                            |    |        |
|                           | ionine.         | The (Following) is served                                            |    |        |
| Send a Text I             | Message if poin | t is not serviced                                                    |    |        |
| Text Messag               | e:              | The {Point 2} is not served                                          |    |        |
| Send a Text I             | Message if poin | t is in alarm mode                                                   |    |        |
| Text Messag               | e:              | Alarm on {Point 3}                                                   |    |        |
|                           |                 |                                                                      |    |        |
|                           |                 |                                                                      |    |        |
|                           |                 |                                                                      |    |        |
|                           |                 |                                                                      |    |        |
|                           |                 |                                                                      |    |        |
|                           |                 |                                                                      | OK | Cancel |

**Note:** follow the predefined notifications templates. If text is not correct notifications will not be available.

- Send a Text Message on a route start select to inform radio subscriber about route start;
  - Text Message type in text message text to send to radio subscriber;
- Send a Text Message on a route finish select to inform radio subscriber about route finish;
  - Text Message type in text message text to send to radio subscriber;
- Send a Text Message when approaching the service time select to notify radio subscriber about point serve;
  - **Time before service** specify a time period in minutes before service time to send a text message;
  - o Text Message type in text message text to send to radio subscriber;
- Send a Text Message if point is not serviced select to notify radio subscriber if the point is not serviced;
  - Text Message type in text message text to send to radio subscriber;
- Send a Text Message if point is in alarm mode select to notify radio subscriber if the point is in alarm mode;
  - o Text Message type in text message text to send to radio subscriber;

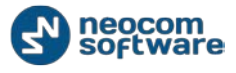

Click **OK** to save settings.

- 4. **Grouping** click **Grouping** button to group routes in the Active Routes list. Select column you want to group log records by. Drag and drop selected column header in the Grouping field.
- 5. Click **Y** Auto Filter button to set filter for active routes. You can filter routes by any parameter. E.g. to filter by selected route name select **Name** column (1) and type in route name (2) to filter the data.
- 6. Click Of Default Settings button to apply default settings to all routes.

#### **User Activity**

The **User Activity** function allows the Dispatcher make lists of subscribers can be assigned to due to their activity.

For example, if a subscriber sends a message **On duty** or presses an exact preset telemetry button, this subscriber gets assigned to the **On duty** list in the Dispatcher Console. The Dispatcher can also assign subscribers to lists manually.

| <u>File View Map Tools H</u> elp |                                                                                                    |                                                                                                    |
|----------------------------------|----------------------------------------------------------------------------------------------------|----------------------------------------------------------------------------------------------------|
| Radio                            | Radio Interface                                                                                                    |                                                                                                    |
| 💼 🗄 🐁 🛠 🍸 😒                      | Radio Interface Recent Calls/Events                                                                                                    |                                                                                                    |
|                                  | SIP Interconnect   Image: Signature in the second second | Quick Commands X<br>tdj<br>Confoure<br>TX Passive X<br>Record Control Stations<br>CrossPatch X<br>Drag and Drop Control Station<br>here to create new group<br>Emergency and<br>Policy<br>Record T |
| GPS Positioning                  | Der Activity                                                                                                    |                                                                                                    |
| 😽 Job Ticketing                  | Disable the User Activity monitoring     Definition                                                                                                    |                                                                                                    |
| 💓 Route Management               | (B) OffDuty         Δ         (B) off         (B) off <th< th=""><th>Δ.</th></th<>                                                                                                    | Δ.                                                                                                    |
| Text Messages                    | (e) 113<br>(f) 114<br>(f) 115                                                                                                    |                                                                                                    |
| Reports and Statistics           | l 12                                                                                                    |                                                                                                    |
| Event Log                        |                                                                                                    |                                                                                                    |
| Telemetry                        |                                                                                                    |                                                                                                    |
| Radio Allocation                 | C III                                                                                                    | •                                                                                                    |

Go to **User Activity** tab to monitor radio subscribers' activity:

All configured custom statuses for User Activity task are displayed in User Activity tab. Click any space in the tab and scroll your mouse cursor to see all available statuses and radios assigned to the list.

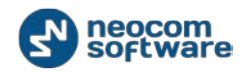

For more details about User Activity task configuration see <u>TRBOnet Administration Guide</u> User Activity section.

Dispatcher can assign any status configured for User Activity task to selected radio:

- Select radio in the Subscriber List
- Right-click to open radio context menu and select status to assign for radio:

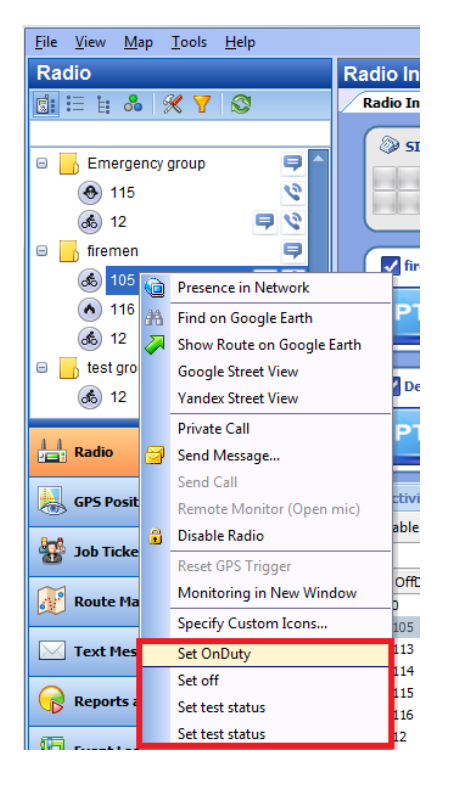

Statuses can be assigned to the radio automatically, according to User Activity task configuration.

For more details on User Activity task configuration see <u>TRBOnet Administration Guide</u>, **User Activity** section.

Dispatcher can manage statuses and time interval to set the default status for online radios.

Click **Configure** button to configure User Activity:

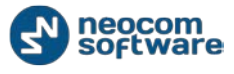

| News          |     | Description |      |        |
|---------------|-----|-------------|------|--------|
|               |     | Descriptio  | n    |        |
| Cinduty       |     |             |      |        |
| B OnDuty      |     |             |      |        |
| (B) off       |     |             |      |        |
| 😣 test status |     |             |      |        |
| 😣 test status |     |             |      |        |
| 8 1111        |     |             |      |        |
|               |     |             |      |        |
|               | Add |             | Edit | Delete |

Click Add button to add new User Activity status:

| User | Activity List Sett                                   | ings 🛛                                             |  |  |  |  |  |
|------|------------------------------------------------------|----------------------------------------------------|--|--|--|--|--|
|      |                                                      |                                                    |  |  |  |  |  |
| N    | Name:                                                | test                                               |  |  |  |  |  |
| 6    | Description:                                         | test status                                        |  |  |  |  |  |
|      |                                                      |                                                    |  |  |  |  |  |
| E    | Background:                                          | ■ Violet                                           |  |  |  |  |  |
| N    | Move a radio to this                                 | s list if:                                         |  |  |  |  |  |
|      | Manually (on demand of dispatcher)                   |                                                    |  |  |  |  |  |
|      | Automatically by receiving Text Message from a radio |                                                    |  |  |  |  |  |
|      | Message:                                             |                                                    |  |  |  |  |  |
|      | Automatically b                                      | y receiving <u>T</u> elemetry Command from a radio |  |  |  |  |  |
|      | <u>V</u> IO:                                         | 1 <u>_</u> Command: High level ▼                   |  |  |  |  |  |
|      | Automatically b                                      | y receiving DTMF command from subscriber           |  |  |  |  |  |
|      | Command:                                             |                                                    |  |  |  |  |  |
|      |                                                      | OK Cancel                                          |  |  |  |  |  |

- Name specify a name for new user activity list;
- Description add a description for new user activity list;
- Background select the background color to display the subscribers assigned to the list;

## Move a radio to this list if:

- Manually (on demand of Dispatcher) select to assign subscribers to the list manually;
- Automatically by receiving Text Message from a radio select to assign a radio to the list after receiving a message (specify the message text in the Message field);

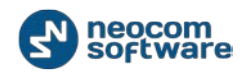

- Automatically by receiving Telemetry Command from a radio select to assign a radio to the list after receiving telemetry. Specify VIOs (1 to 5) and the Command;
- Automatically by receiving DTMF command from subscriber to assign a radio to the list after receiving a predefined DTMF command (specify the command in the Command field).

To assign an offline subscriber to the default User Activity list, go to the **Advanced** tab:

| User Activity                                           |
|---------------------------------------------------------|
| Lists of radios Advanced                                |
| Automatically set the default status for offline radios |
| Set the default status 10 🚔 minutes                     |
|                                                         |
|                                                         |
|                                                         |
|                                                         |
|                                                         |
|                                                         |
| OK Cancel                                               |

- Automatically set the default status for offline radios select to allow assign the default status for offline radios;
- Set the default status specify time period to set default status to a subscriber.

To disable User Activity task click **Disable User Activity monitoring** button.

#### Мар

Go to **Map** page to monitor Radio location on map (all map options e.g. Playback route, search by address, etc. are available for minimized map view on **Map** tab) and perform any available actions in **Radio Interface** (make voice calls, send messages, disable and enable selected radio, etc.):

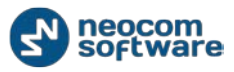

#### Voice Dispatch

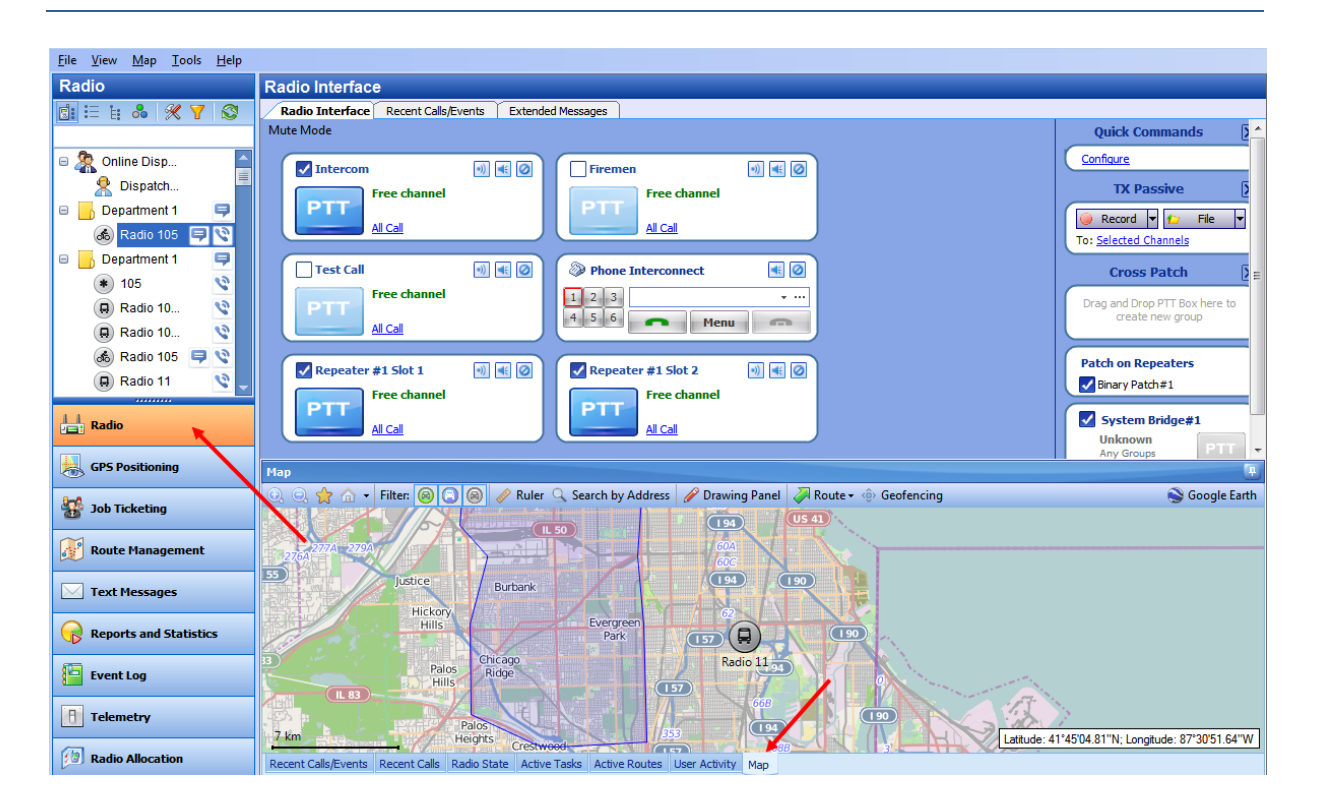

Note: for more details about map options see <u>GPS Positioning</u> section.

# **SIP Interconnect (Phone Calls)**

The SIP interconnect function allows to make calls from telephones to radios and vice versa.

Register a SIP account and configure TRBOnet Server to connect to the account.

For more details on SIP configuration see <u>TRBOnet Administration Guide</u>, External **PBX Server** section.

When making a call, the SIP service connects to the RadioServer. E. g., Dispatcher makes a call to a radio subscriber from the phone. Dispatcher need to dial the SIP account's phone number. After that the SIP service connects to RadioServer and the call is conducted due to RadioServer configuration (the call is forwarded to a dispatcher or the voice menu to connect you to a subscriber).

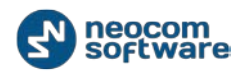

| <u>File View Map Iools H</u> elp |                                        |                                      |                                                                      |                                      |  |  |
|----------------------------------|----------------------------------------|--------------------------------------|----------------------------------------------------------------------|--------------------------------------|--|--|
| Radio                            | Radio Interface                        |                                      | /                                                                    |                                      |  |  |
| 🖬 🗄 🗄 👶 🛠 🍸 🚳                    | Radio Interface Recent Calls/Events    | s Extended Messages                  |                                                                      |                                      |  |  |
|                                  |                                        |                                      |                                                                      | Quick Commands 🛛 🗙                   |  |  |
| 🕞 🧖 Opling Dispate               | Phone Interconnect                     |                                      |                                                                      |                                      |  |  |
| Comme Dispate                    | -                                      |                                      |                                                                      | taj                                  |  |  |
| Anastasiya                       | Tel: 301 -                             | — БТТ                                |                                                                      | E <u>Configure</u>                   |  |  |
| 😑 📙 Firemen 🛛 📮                  | Menu                                   | Bro                                  | oadcast Call 🔹                                                       | TX Passive X                         |  |  |
| 💰 105 🛛 📮 🔇                      |                                        |                                      |                                                                      |                                      |  |  |
| ی 114 🖬 😵                        | Line 1 Line 2 Line                     | 3 Sessi                              | sion:                                                                | Tex Selected Central Stations        |  |  |
| 💰 202 🔲 🔍                        | Line 4 Line 5 Line                     | Free                                 | e channel                                                            | To: <u>Beretted Control Stations</u> |  |  |
| A 205                            |                                        |                                      |                                                                      | Voice Message                        |  |  |
|                                  | 1 2 3                                  | Send                                 | der:                                                                 | Voice Message                        |  |  |
| Radio 3                          | 4 5 6                                  |                                      |                                                                      | (Toke Themage                        |  |  |
| 📙 Monitoring group 🛛 루           | 7 8 9                                  |                                      |                                                                      | CrossPatch X                         |  |  |
| Police 루                         | * 0 #                                  | RX / TX                              |                                                                      |                                      |  |  |
| 📊 test group 🛛 📮                 |                                        |                                      | )                                                                    | to create new group                  |  |  |
|                                  |                                        |                                      |                                                                      | -                                    |  |  |
| Radio                            | Recent Calls/Events                    |                                      |                                                                      | 1                                    |  |  |
|                                  | 🗿 Playback 🚽 Save 🔢 Pause 🥩            | Clean 🧐 Reload 🛛 🌾 Filter By Radio   | 🗧 🔤 Grouping 🍸 Auto Filter 🎰 Default Settings 🗮 Show                 | v Notes 🔛 Add Note 🗔 Add Message     |  |  |
| GPS Positioning                  | Date V Padio System                    | m Sender Peri                        |                                                                      | Note                                 |  |  |
|                                  | 04,2014 15:34:34 Repeater #1           | 1 Slot 2 105 All                     | Broadcast call from '105' (00:00)                                    | - Note -                             |  |  |
| 🚟 Job Ticketing                  | 22.04.2414 15:34:34 Repeater #1        | 1 Slot 1 105 Unkr                    | nown group: 1010 Radio '105' calls group 'Unknown group: 1010' (0    | 0:03)                                |  |  |
|                                  | * 22.04.2014 15:22:47                  | Anastasiya 105                       | 5 Dispatcher 'Anastasiya' has requested presence                     | in the netw                          |  |  |
| 🔊 Route Management               | 22.04.2014 14:46:03 Repeater #1        | 1 Slot 1 105 Unkr                    | nown group: 1010 Radio '105' calls group 'Unknown group: 1010' (0    | 0:08)                                |  |  |
|                                  | 22.04.2014 14:44:23 Repeater #1        | 1 Slot 1 105 Unkr                    | nown group: 1010 Radio '105' calls group 'Unknown group: 1010' (0    | 0:08)                                |  |  |
| 🖂 Text Messages                  | 22.04.2014 14:43:39 Repeater #1        | 1 Slot 1 105 Unkr                    | nown group: 1010 Radio '105' calls group 'Unknown group: 1010' (0    | 0:09)                                |  |  |
|                                  | 22.04.2014 14:41:40 Repeater #1        | 1 Slot 1 105 Unkr                    | nown group: 1010 Radio '105' calls group 'Unknown group: 1010' (0    | 0:03)                                |  |  |
| Reports and Statistics           | 22.04.2014 14:38:56 Repeater #:        | 1 Slot 1 105 Unkr                    | known group: 1010 Radio '105' calls group 'Unknown group: 1010' (0   | 0:07)                                |  |  |
|                                  | 22.04.2014 14:38:50 Repeater #:        | 1 Slot 1 105 Unkr                    | mown group: 1010 Radio '105' calls group 'Unknown group: 1010' (0    | 0:04)                                |  |  |
| Event Log                        | 22.04.2014 14:36:17 Repeater #1        | 1 Slot 2 105 All                     | roown group: 1010 Radio '105' calls group 'I loknown group: 1010' (0 | 0.07)                                |  |  |
|                                  | 22.04.2014 14:36:15 Repeater #1        | 1 Slot 2 105 All                     | Broadcast call from '105' (00:00)                                    |                                      |  |  |
| 1 Telemetry                      | 22.04.2014 14:36:12 Repeater #1        | 1 Slot 1 105 Unkr                    | snown group: 1010 Radio '105' calls group 'Unknown group: 1010' (0   | 0:03)                                |  |  |
|                                  | 144 44 4 Record 7 of 106 + ++ ++ 4     | (                                    |                                                                      | Þ                                    |  |  |
| Radio Allocation                 | Recent Calls/Events Recent Calls Radio | State Active Tasks Active Routes Use | er Activity Map                                                      |                                      |  |  |

For Phone Interconnect box the following options are available:

- Click (Solo) button to mute all channels except for this one.
- Click (Mute) button to mute this channel.

To register a SIP account, go to a SIP provider's website (for example, <u>sipgate.co.uk</u> or <u>sipgate.com</u>) and follow the prompts.

To configure SIP Interconnect use a virtual SIP Server for making phone calls inside a local network.

The Virtual SIP Server supports up to 6 telephone lines.

For more details on Virtual SIP Server Configuration see <u>Configuring Virtual SIP Server</u> <u>Guide.</u>

For more details on Virtual SIP Server Configuration with a hardware phone or SIP account see <u>TRBOnet Administration Guide</u>.

#### Phone Call from the Dispatcher Console

To make a phone call from the Dispatcher Console use the SIP Interconnect pane

Select the line (1), enter the phone number (2) and click [3] button:

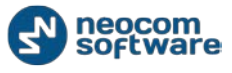

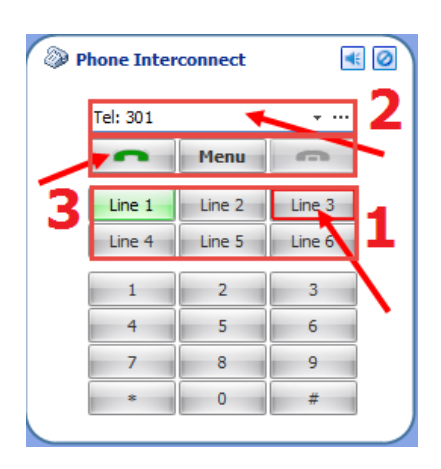

Dispatcher can use phone numbers from Phone Book.

To open a phone book click **...** button or go to **Menu** (1), **Phone Book** (2):

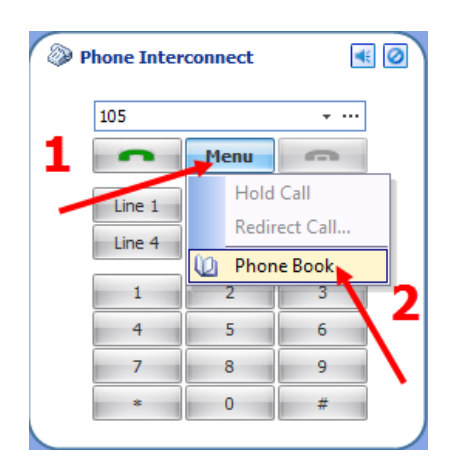

Phone Book is intended to register users and SIP ID's:

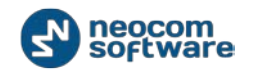

| (                       | 0      | Phone Book        | _          | -            | x     |  |  |
|-------------------------|--------|-------------------|------------|--------------|-------|--|--|
| 🖶 Add 🗙 Remove 🍸 Filter |        |                   |            |              |       |  |  |
|                         | SIP ID |                   | SIP user   | Display Name | Δ     |  |  |
|                         |        | 123               | User 1     | User         |       |  |  |
|                         | Þ      | 235               | User 2     | User 2       |       |  |  |
|                         | 144    | e 📢 4 Record 2 of | 2 1 10 101 |              | •     |  |  |
|                         |        |                   |            | ОК Са        | ancei |  |  |

Click **Add** button to set a new user authorization.

- **SIP ID** type in your SIP ID afforded by provider to make incoming phone call;
- SIP User type in SIP User name mentioned when logon;
- Display Name type in User Name to display in Dispatch Console;

Click **OK** to add new user in the phone book.

## **Receive a Phone Call**

To answer a phone call click button:

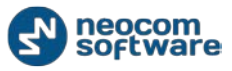

#### Voice Dispatch

| <u>File View Map Tools Help</u> |                       |                       |                      |                      |                                                        |                                    |
|---------------------------------|-----------------------|-----------------------|----------------------|----------------------|--------------------------------------------------------|------------------------------------|
| Radio                           | Radio Interface       |                       |                      |                      |                                                        |                                    |
| 🖬 🗄 🗄 👶 🛠 🏹 🚳                   | Radio Interface Recer | nt Calls/Events Exten | ded Messages         |                      |                                                        |                                    |
|                                 |                       |                       |                      |                      | <u>^</u>                                               | Quick Commands                     |
| C 🙆 Opline Dispete              | Phone Interconne      | -ct 🔳 🙆               | Intercom             | •))                  |                                                        |                                    |
| Conine Dispatc                  |                       |                       |                      |                      |                                                        | 😝 tdj                              |
| X Anastasiya                    |                       | ÷ ···                 | DTT                  |                      | F [                                                    | Configure                          |
| 😑 📙 Firemen 📃                   | Ma                    |                       |                      | Broadcast Call       | -                                                      | TX Passive X                       |
| 💰 105 📮 😒                       | Pie                   | au                    |                      |                      |                                                        |                                    |
| 💰 114 🔍 🔍                       | Line 1 Line           | e 2 Line 3            |                      | Session:             |                                                        | V Record                           |
| A 202                           | Line 4 Line           | e 5 Line 6            |                      | Free channel         |                                                        | 10: Selected Control Stations      |
|                                 |                       |                       |                      |                      |                                                        | Vieire Manage                      |
| <b>36</b> 205                   | 1 2                   | 2 3                   |                      | Sender:              |                                                        | Voice Message                      |
| 😁 Radio 3 🛛 📮 🔇                 | 4 5                   | 6                     |                      |                      |                                                        | Voice Message                      |
| 📙 Monitoring group 🛛 早          | 7 8                   | 3 9                   |                      |                      |                                                        | CrossPatch X                       |
| Police 📮                        | * (                   | ) #                   | RX / TX -            |                      | _                                                      |                                    |
| kest group 📮                    |                       |                       |                      |                      |                                                        | Drag and Drop Control Station here |
|                                 |                       |                       |                      |                      |                                                        |                                    |
| Badio                           | Recent Calls/Events   |                       |                      |                      |                                                        |                                    |
|                                 |                       | Den et che 🎼          | Data at St. Charles  | ara 🗐 Carria S       | A to Film @ Defails Casting I Provide Alla             |                                    |
| GPS Positioning                 | Playback 📷 Save       | Pause 🧇 Clean 🖏       | Keload 📋 Filter By F | adio   = Grouping    | Y Auto Filter 🧼 Default Settings 🛛 🔤 Snow Not          | es 🛃 Add Note 斗 Add Message        |
| (III)                           | Date ∇                | Radio System          | Sender               | Recipient            | Message                                                | Note                               |
| and Job Ticketing               | 22.04.2014 15:34:34   | Repeater #1 Slot 2    | 105                  | All                  | Broadcast call from '105' (00:00)                      |                                    |
| as sos manerally                | 22.04.2014 15:34:34   | Repeater #150t 1      | 105                  | Unknown group: 1010  | Radio 105 calls group Unknown group: 1010 (00:03)      |                                    |
| Route Management                | 22.04.2014 15:22:47   | Penester #1 Slot 1    | Andstasiya<br>105    | Linknown group: 1010 | Padio '105' calls group 'Lloknown group: 1010' (00:08) | netw                               |
| Note Handgement                 | 22.0 1.2011 11. 10.03 | Repeater #1 Slot 1    | 105                  | Unknown group: 1010  | Radio '105' calls group 'Lloknown group: 1010' (00:08) |                                    |
| Text Messages                   | 22.04.2014 14:43:39   | Repeater #1 Slot 1    | 105                  | Unknown group: 1010  | Radio '105' calls group 'Unknown group: 1010' (00:09)  |                                    |
| - Text Hessiges                 | 22.04.2014 14:41:40   | Repeater #1 Slot 1    | 105                  | Unknown group: 1010  | Radio '105' calls group 'Unknown group: 1010' (00:03)  |                                    |
| Reports and Statistics          | 22.04.2014 14:38:56   | Repeater #1 Slot 1    | 105                  | Unknown group: 1010  | Radio '105' calls group 'Unknown group: 1010' (00:07)  |                                    |
| B Reports and Statistics        | 22.04.2014 14:38:50   | Repeater #1 Slot 1    | 105                  | Unknown group: 1010  | Radio '105' calls group 'Unknown group: 1010' (00:04)  |                                    |
| Event Log                       | 22.04.2014 14:36:17   | Repeater #1 Slot 2    | 105                  | All                  | Broadcast call from '105' (00:04)                      |                                    |
|                                 | 22.04.2014 14:36:16   | Repeater #1 Slot 1    | 105                  | Unknown group: 1010  | Radio '105' calls group 'Unknown group: 1010' (00:07)  |                                    |
| A Telemetry                     | 22.04.2014 14:36:15   | Repeater #1 Slot 2    | 105                  | All                  | Broadcast call from '105' (00:00)                      |                                    |
| in recirculy                    | 22.04.2014 14:36:12   | Repeater #1 Slot 1    | 105                  | Unknown group: 1010  | Radio '105' calls group 'Unknown group: 1010' (00:03)  | <b>•</b>                           |
| Radio Allocation                | Record / of 106       | P PP PPI 4            |                      |                      |                                                        | 4                                  |

#### **Redirect Phone Call to a Subscriber Radio**

Click **Menu** (1) button, then select **Redirect Call** and select the subscriber or dispatcher to redirect the call to.

| Elie View Map Iools Help |                                            |                               |                     |                                                            |                                                        |  |  |
|--------------------------|--------------------------------------------|-------------------------------|---------------------|------------------------------------------------------------|--------------------------------------------------------|--|--|
| Radio                    | Radio Interface                            |                               |                     |                                                            |                                                        |  |  |
| di 🗄 🗄 👶 % 🍸 😒           | Radio Interface Recent Calls/Events        | Extended Messages             |                     |                                                            |                                                        |  |  |
|                          |                                            |                               |                     | <b>^</b>                                                   | Quick Commands                                         |  |  |
| 🗉 🧟 Online Dispatc       | Phone Interconnect                         | 🛯 🕢 🚺 Intercom                | •))                 |                                                            | <b>⊋</b> tdj                                           |  |  |
| 👷 Anastasiya             |                                            |                               |                     |                                                            | onfigure                                               |  |  |
| 🛛 🔂 Firemen 🛛 📮          | Tei: 301 + ···                             | PTT                           | Broadcast Call      |                                                            | TV Passivo V                                           |  |  |
| A 105                    | Menu                                       |                               | broudcust cui       |                                                            |                                                        |  |  |
|                          | Line 1 Hold Call                           |                               | Session:            |                                                            | Record 🔻 😰 File 🔻                                      |  |  |
|                          | Line 4 Redirect Call                       |                               | Free channel        | To                                                         | : Selected Control Stations                            |  |  |
|                          | Phone Book                                 |                               |                     |                                                            |                                                        |  |  |
| as 205                   | 1 2 3                                      |                               | Sender:             |                                                            | Voice Message                                          |  |  |
| 🛞 Radio 3 🛛 📮 🔇          | 4 5 6                                      |                               |                     |                                                            | ice Message                                            |  |  |
| 📙 Monitoring group 🛛 루   | 7 8 9                                      |                               |                     |                                                            | CrossPatch X                                           |  |  |
| 📙 Police 🛛 킂             | * 0 #                                      | RX / TX -                     |                     |                                                            |                                                        |  |  |
| 📊 test group 📮           |                                            |                               |                     | Dra                                                        | g and Drop Control Station here<br>to create new group |  |  |
|                          |                                            |                               |                     | -                                                          |                                                        |  |  |
| Radio                    | Recent Calls/Events                        |                               |                     |                                                            |                                                        |  |  |
|                          | 🖾 Playback 🚽 Save 💷 Pause 🍼 Cle            | an 🧐 Reload 📊 Filter By       | Radio 📑 Grouping 🤊  | 🍸 Auto Filter 🍥 Default Settings 🛛 🧱 Show Notes 🖡          | 🛛 Add Note 🛛 🗔 Add Message                             |  |  |
| GPS Positioning          | Date V Radio System                        | Sender                        | Recipient           | Message                                                    | Note 🔺                                                 |  |  |
|                          | 22.04.2014 15:34:34 Repeater #1 Slo        | t 2 105                       | All                 | Broadcast call from '105' (00:00)                          |                                                        |  |  |
| 🚡 Job Ticketing          | 22.04.2014 15:34:34 Repeater #1 Sk         | ot 1 105                      | Unknown group: 1010 | Radio '105' calls group 'Unknown group: 1010' (00:03)      |                                                        |  |  |
| $\sim$                   | X 22.04.2014 15:22:47                      | Anastasiya                    | 105                 | Dispatcher 'Anastasiya' has requested presence in the netw |                                                        |  |  |
| 👸 Route Management       | 22.04.2014 14:46:03 Repeater #1 Slo        | it 1 105                      | Unknown group: 1010 | Radio '105' calls group 'Unknown group: 1010' (00:08)      |                                                        |  |  |
|                          | 22.04.2014 14:44:23 Repeater #1 Slo        | ot 1 105                      | Unknown group: 1010 | Radio '105' calls group 'Unknown group: 1010' (00:08)      |                                                        |  |  |
| Text Messages            | 22.04.2014 14:43:39 Repeater #1 Sig        | it 1 105                      | Unknown group: 1010 | Radio '105' calls group 'Unknown group: 1010' (00:09)      |                                                        |  |  |
|                          | 22.04.2014 14:41:40 Repeater #1 Sid        | t 1 105                       | Unknown group: 1010 | Radio 105 calls group Unknown group: 1010 (00:03)          |                                                        |  |  |
| Reports and Statistics   | 22.04.2014 14:38:50 Repeater #1 Slo        | it 1 105                      | Unknown group: 1010 | Radio '105' calls group 'Unknown group: 1010' (00:04)      |                                                        |  |  |
| • • • • •                | 22.04.2014 14:36:17 Repeater #1 Slo        | t 2 105                       | All                 | Broadcast call from '105' (00:04)                          |                                                        |  |  |
| Event Log                | 22.04.2014 14:36:16 Repeater #1 Slo        | ot 1 105                      | Unknown group: 1010 | Radio '105' calls group 'Unknown group: 1010' (00:07)      |                                                        |  |  |
| Talamata                 | 22.04.2014 14:36:15 Repeater #1 Sk         | ot 2 105                      | All                 | Broadcast call from '105' (00:00)                          |                                                        |  |  |
| U releffed y             | 22.04.2014 14:36:12 Repeater #1 Slo        | ot 1 105                      | Unknown group: 1010 | Radio '105' calls group 'Unknown group: 1010' (00:03)      | •                                                      |  |  |
| Radio Allocation         | Record / of 106 P P PH 4                   |                               |                     |                                                            |                                                        |  |  |
|                          | Recent Calls/Events Recent Calls Radio Sta | te Active Tasks Active Routes | User Activity Map   |                                                            |                                                        |  |  |
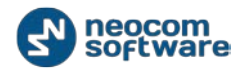

Redirect Call icon appears:

| Redirect call                  | ×             |
|--------------------------------|---------------|
| Abonent type:<br>Abonent name: | Radio abonent |
|                                | OK Cancel     |

- Abonent type select radio subscriber or dispatcher to redirect the call<sup>^</sup>
- Abonent name select radio in the dropdown list.

Click **OK** to redirect the call to a selected radio subscriber.

### Make a Call Phone to Radio

To make a phone call to a subscriber radio, dial the SIP account's phone number.

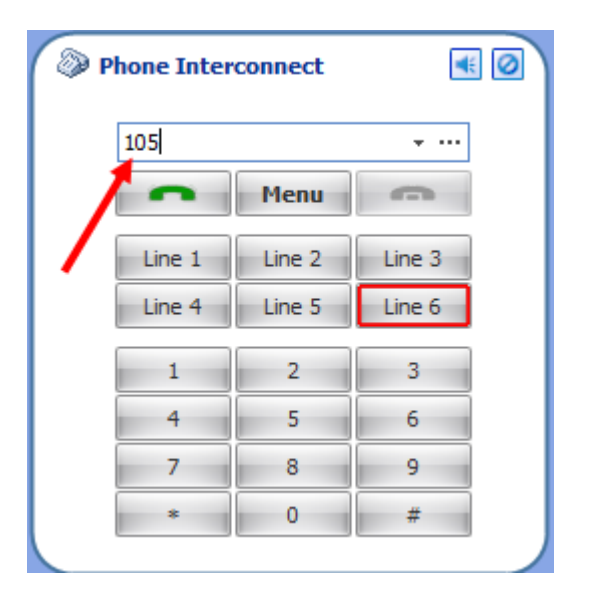

Follow the voce menu's prompts or ask the dispatcher to redirect your call to the subscriber.

#### Make a DTMF Call

**Note:** Only 1.07.02 and higher firmware version for all radios equipped with dialing keyboard support DTMF.

To make a DTMF call, do the following:

- Press PTT on a portable radio and hold it.
- While holding PTT, dial the phone number and press # (For example: 0079521112233#).

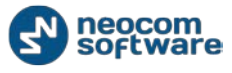

• Release PTT. The RadioServer will automatically initiate a phone call.

## Call by Sending Text Message to the Base

To make a call to a phone number send to the TRBOnet Server a text message with the text PrefixN where:

- **Prefix** is a short text to define special text message (e.g. sip:)
- **N** the phone number.

For example, to initiate a call to a phone subscriber "123 456 7890" the following text message should be sent to TRBOnet Server Radio ID: "sip:1234567890".

Note: For more details on Text Messages see <u>Text Messages</u> section.

## To Terminate a Call

To terminate the call press **PTT** and then press # twice on the subscriber radio.

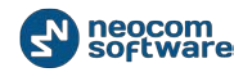

# **GPS** Positioning

On **GPS Positioning** tab Dispatcher can monitor selected subscriber location on supported maps, open different map types in separated tabs and quickly toggle between map tabs:

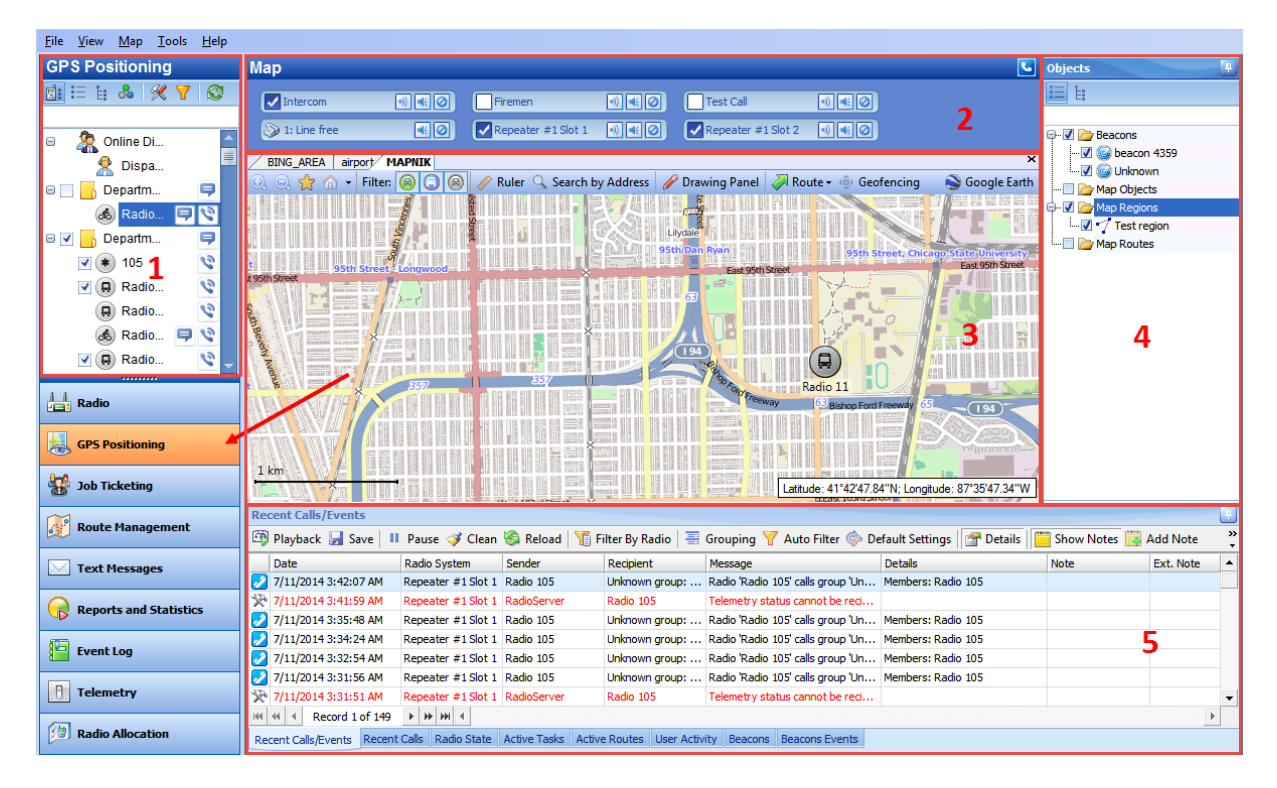

- 1 **Subscriber List**. Displays Subscribers, Radio and Logical Groups.
- 2 Calls Pane. Displays all available call types.
- 3 Map. Allows radio subscribers and routes monitoring on map.

4 – **Map objects pane**. Displays connected beacons, manually created map objects, map regions and map routes.

- 5 **Activity Monitor**. Displays the following dispatcher actions:
- Monitor and listen to recent calls and view Server events
- Monitor selected radio state
- Monitor active tasks for selected radio
- Monitor active routes for selected radio
- Enable and disable User Activity monitoring
- Monitor beacons and beacons events.

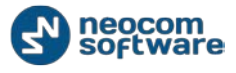

# **Objects**

On Map objects section Dispatcher can view and enable/disable the following objects:

- Beacons all connected beacons in the system
- Map Objects all manually created map objects and predefined objects created with Map Drawing Toolbar
- Map Regions all map regions created with Map Drawing Toolbar (use Add Polygon tool to create a map region)
- Map Routes all map routes created with Map Drawing Toolbar (use Draw Route tool to create a map route).

### Beacons

TRBOnet Dispatch Software provides the **Indoor Positioning** feature to monitor radio location inside building, where no GPS signal is available. The feature requires additional hardware (beacons spread around the building and option boards in radios). A subscriber will be displayed on indoor floor plan on exact beacon when the radio comes to the beacon's coverage area. The beacon icon on map notifies on the amount of radios that are currently in this beacon's coverage area (e.g. Room 1(3) - there are 3 radios in Room 1).

*For more details on Beacons adding and configuring see <u>TRBOnet Administration Guide</u>, Beacons section.* 

| <u>File View Map Tools H</u> elp   |                                                           |                                   |                                 |                   |
|------------------------------------|-----------------------------------------------------------|-----------------------------------|---------------------------------|-------------------|
| GPS Positioning                    | Мар                                                       |                                   |                                 | Objects           |
| 💼 🗄 🛔 👶 🔗 🍸 😒                      | Intercom                                                  | Test Call                         |                                 | E t               |
| Radio, Dispatchers, Radio Group, 👻 |                                                           | Test Call                         |                                 |                   |
|                                    | 🐼 1: Line free 💽 🚺 Repeater #1 S                          | Slot 1 🕘 📢 🕗 🔽 Repeater           | #1 Slot 2 •)) • •               | 🖵 📝 🗁 Beacons     |
| 🔹 105 🛛 🔇 🔺                        | BING_AREA airport                                         |                                   | ×                               | c 🔤 😡 beacon 4359 |
| 🔲 Radio 10 🔇 💷                     | 💽 🔍 📑 beacon 4359 🔻 Show Beacons:                         | All 🔹 🌽 Show Rou                  | ıte 凝 🐑 History 🔲 Overview 🤇    | Map Objects       |
| 🔲 Radio 10 🔇                       |                                                           |                                   | (as per                         | 🖶 🗹 🗁 Map Regions |
| Radio 105                          |                                                           |                                   | specification)                  | 📝 🏹 Test region   |
| Radio 11                           |                                                           |                                   |                                 | 📖 📄 🗁 Map Routes  |
| Radio 11                           | VOID                                                      |                                   |                                 | 2'                |
| Radio 11                           |                                                           |                                   |                                 |                   |
|                                    |                                                           | FLAT NO. 101                      |                                 |                   |
| H Radio 13                         | 5-1,"X4 beacon 4                                          | 359(1) FLAT NO :104               | FOYER<br>8'-10 "X6'-0"          |                   |
|                                    | 1: Store Radi                                             | io 105                            | 0.10, 10.00                     |                   |
| Radio                              |                                                           |                                   |                                 |                   |
| GPS Positioning                    |                                                           |                                   | SHOE RACK                       |                   |
| 30b Ticketing                      |                                                           |                                   |                                 |                   |
| Route Management                   | Beacons Events                                            |                                   |                                 |                   |
|                                    | 📝 Clean l Reload 🛛 🐺 Grouping 🌱 Auto Filter               | r 🗇 Default Settings 🛛 🧰 Show     | Note 🧱 Add Note 🔛 Extended Note |                   |
| 🖂 Text Messages                    | Date                                                      | Beacon                            | Message                         |                   |
|                                    | 7/10/2014 2:05:10 AM Radio 105                            | beacon 4359                       | Location received (No GPS)      |                   |
| Reports and Statistics             | 7/8/2014 6:12:40 AM Radio 105                             | beacon 4359                       | Location received (No GPS)      |                   |
|                                    | 100 100 100 AM                                            | beacon 1555                       | Locador received (no or 5)      |                   |
| Event Log                          |                                                           |                                   |                                 |                   |
|                                    |                                                           |                                   |                                 |                   |
| relemetry                          |                                                           |                                   |                                 |                   |
| Radio Allocation                   |                                                           |                                   |                                 | •                 |
|                                    | Recent Calls/Events Recent Calls Radio State Active Tasks | Active Routes User Activity Beaco | ons Beacons Events              |                   |

Beacons are displayed on the building floor plan (1) and in the beacons list (2).

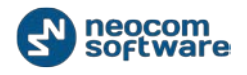

# Floor Plan Displaying Controls

Floor Plan Displaying Controls can be found in the upper part of the floor plan:

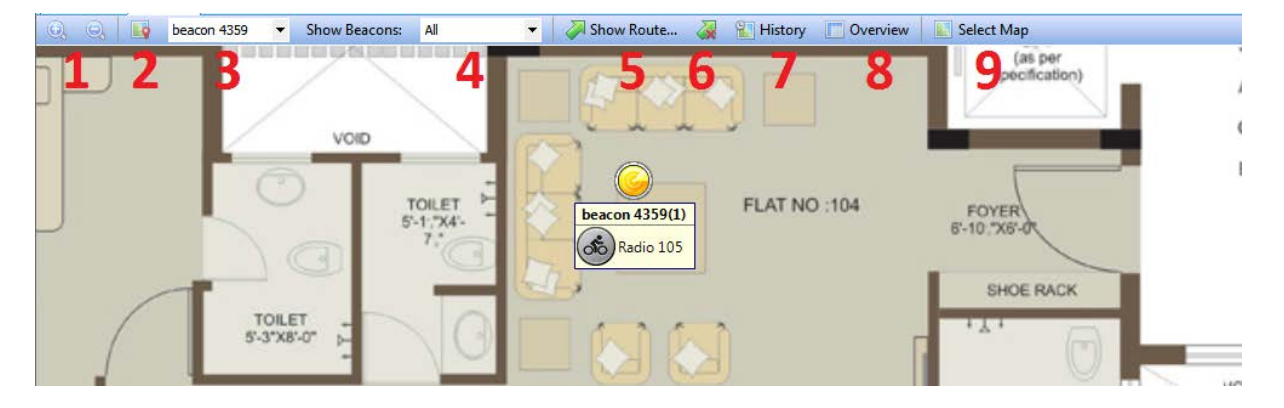

#### 1 - Zoom in/out

- Click Solution to zoom in a map.
- Click Solution to zoom out a map.
- 2 Set Location
- Click light button to set beacons location manually.

3 – **Available beacons** dropdown list. Select beacon in the list and then click is set location manually for a selected beacon. If you are going to add a new beacon, select New Beacon in the dropdown list and click is to add new beacon on map.

- 4 **Show Beacons**. Dispatcher can select beacon type to display on map.
- All all beacons are displayed on map
- With Radios beacons with attached radios are displayed on map
- Without Radios beacons without radios are displayed on map
- No all beacons are hidden on map
- 5 Show Route.

Click Show Route... button to display radio's route for the selected time period:

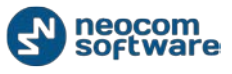

| - | Show Route |                                    |
|---|------------|------------------------------------|
|   | Radio:     | [105 <b>-</b>                      |
|   | From:      | 07.04.2014 0:00                    |
|   | To:        | <last known="" location=""></last> |
|   | Color:     | 0; 255; 255                        |
|   |            |                                    |
|   |            |                                    |
|   |            | OK Cancel                          |

- Radio Select radio to display the route
- From/To Select time period to show radio's route
- **Color** Select color to display the route.

Click **OK** to show selected radio route.

6 - Clear Route.

Click to hide all routes on map.

7 – **History**.

Click to load beacons' information:

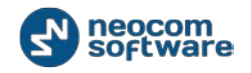

| Beacon history | _                                                         |                     |              |         | ×        |
|----------------|-----------------------------------------------------------|---------------------|--------------|---------|----------|
| Radio          | Bea                                                       | con                 | [            | Date    | State    |
| Radio 3        | beacon 435                                                | i9                  | 07.04.2014 1 | 6:52:35 | Detected |
| Radio 3        | beacon 435                                                | i9                  | 07.04.2014 1 | 6:52:46 | Lost     |
| Radio 3        | beacon 435                                                | 9                   | 07.04.2014 1 | 6:52:46 | Lost     |
| Radio 3        | beacon 435                                                | i9                  | 07.04.2014 1 | 6:52:49 | Detected |
| Radio 3        | beacon 435                                                | i9                  | 07.04.2014 1 | 6:55:55 | Lost     |
| Radio 3        | beacon 435                                                | i9                  | 07.04.2014 1 | 6:55:55 | Lost     |
| Radio 3        | beacon 435                                                | i9                  | 07.04.2014 1 | 6:56:48 | Detected |
|                | (03.03.20      To: <a href="https://www.example.com"></a> | <b>4</b><br>14 0:00 | >            | 3       | Load     |
| 105            | ,                                                         |                     |              |         |          |
| 114            |                                                           |                     |              |         |          |
| 202            |                                                           |                     | _            |         |          |
| 205            |                                                           |                     | 2            |         |          |
| Radio 3        |                                                           | -                   |              |         |          |
|                |                                                           |                     |              |         |          |
| Select All     | Unselect A                                                | VI                  |              |         |          |

1 - Select time period to request the data

2 – Select radios to request the data for. Click **Select All** to display history for all radios registered in the system. Click **Unselect All** to cancel radios selection.

3 – Click **Load** to load the history.

4 – Use these buttons to manage the history (to play, stop or skip beacons events).

The history is displayed in the upper part of the window.

#### 8 - Overview.

Click to see the whole floor plan.

#### 9 – Select map.

Click to change the map.

For more details on map types see <u>Map Types</u> section.

### **Map Objects**

Dispatcher can create custom and predefined map objects using <u>Drawing</u>. Dispatcher can attach 2D or 3D floor plans for Indoor Positioning.

For more details on map objects creation see <u>Drawing</u> section.

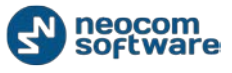

## **Map Regions**

Dispatcher can create map regions used for geofencing rules. Map Regions can be created manually on map (click any point on map to select it as region border) or Dispatcher can add map points by GPS coordinates to create a region.

For more details on map regions creation see <u>Drawing</u> section.

#### **Map Routes**

Dispatcher can create routes on map used for geofencing rules.

For more details on map routes creation see <u>Drawing</u> section.

# **Map Tools**

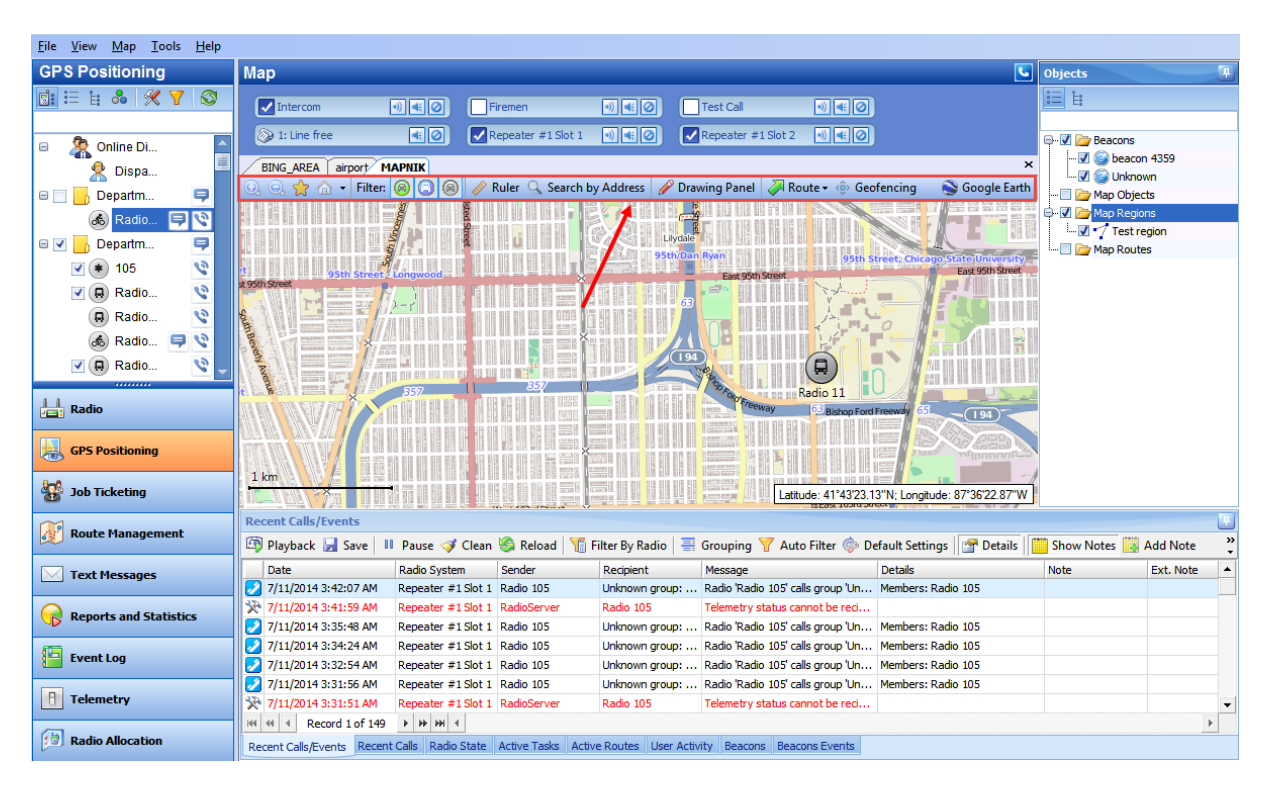

Map Tools can be found in the upper part of map:

# Zoom in/out

- Click Set button to zoom in a map.
- Click Substitution to zoom out a map.

### **Bookmarks**

- Click 😒 button to open Bookmarks panel.
- Select Save as a bookmark to save map region. Dispatcher can create any numbers of bookmarks. To open the bookmark, select its title in the list.

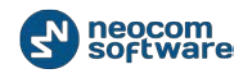

## **Default region**

Click \_\_\_\_\_ button to select default region. Dispatcher can save only one default region. To open the default region select Show default region.

#### **Filter**

Select filters to display radios on map:

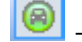

- radio on, GPS data received

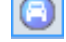

🧿 - radio on, no recent GPS

🔘 - radio off, no recent GPS.

All filters are enabled by default. Click selected icon to disable selected radios type on map.

### Ruler

Click 🖉 button to enable Ruler tool to measure a distance:

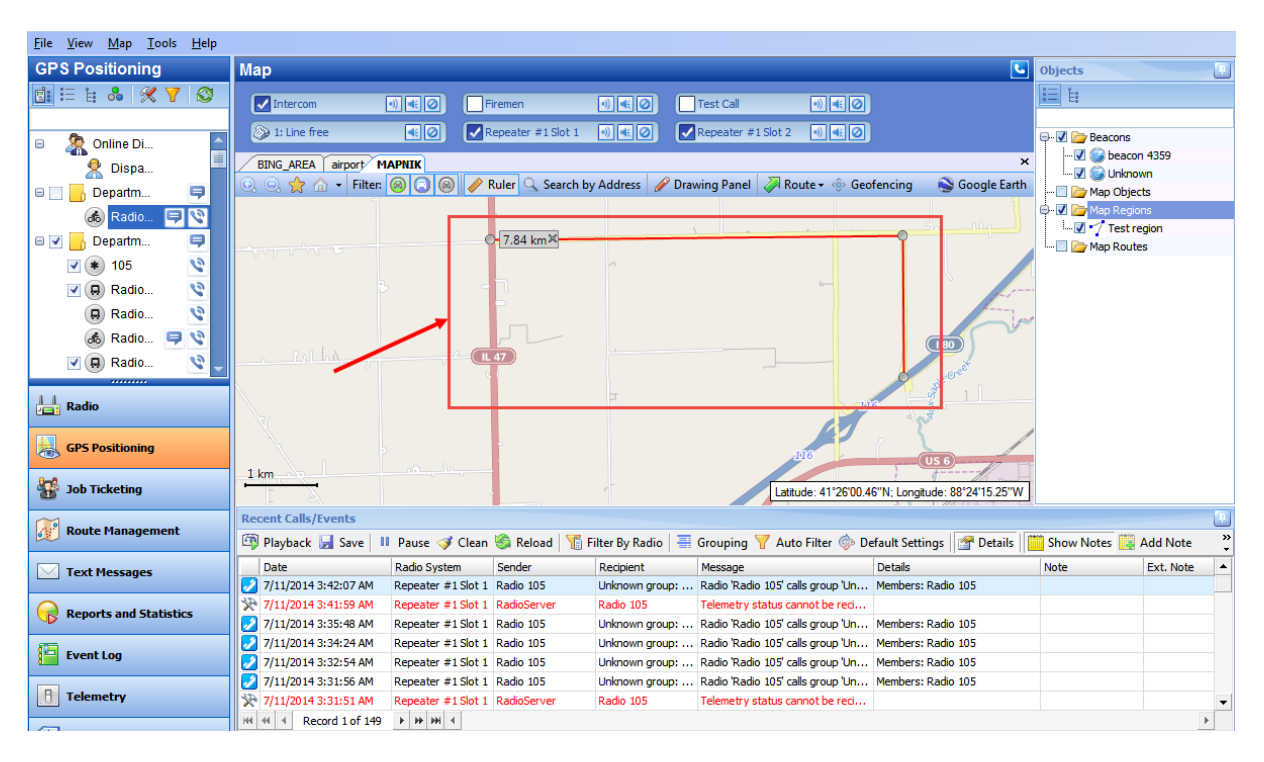

Left-click the selected map point to start measuring. Left-click the selected map point to see measuring results.

### **Search by Address**

Dispatcher can search map objects by address.

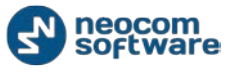

#### Note: For online maps Internet access required!

Click Search by address button to find address on map:

| Search by Address (MAPNIK)                                                                                                    | x |
|----------------------------------------------------------------------------------------------------|---|
| Baltimore ave                                                                                                    | ٩ |
| Baltimore Avenue, MD, USA<br>Baltimore Avenue, Philadelphia, PA, USA<br>Baltimore Avenue, Albertville, AL 35950, USA<br>Baltimore Avenue, Cumberfand, MD 21502, USA<br>Baltimore Avenue, Cumberfand, MD 21502, USA<br>Baltimore Avenue, Cincinati, OH, USA<br>Baltimore Avenue, Cincinati, OH, USA<br>Baltimore Avenue, Incianato, IN, USA<br>Baltimore Avenue, Indianapolis, IN, USA<br>Baltimore Avenue, Midland, MO, USA<br>Baltimore Avenue, Point Pleasant Beach, NJ 08742, USA<br>Baltimore Avenue, Point Pleasant Beach, NJ 08742, USA<br>Baltimore Avenue, NUSA<br>Baltimore Avenue, Decatur, IL 62521, USA<br>Baltimore Avenue, Hot Springs, SD 57747, USA<br>Baltimore Avenue, Waycross, GA, USA<br>Baltimore Avenue, Waspapeque, NY 11758, USA<br>Baltimore Avenue, Waspapeque, NY 11758, USA |   |
| Baltimore Avenue, Hammond, IN 46327, USA<br>Baltimore Avenue, Egg Harbor City, NJ 08215, USA<br>Baltimore Avenue, Bethesda, MD, USA<br>Baltimore Avenue, Laurel, MD 20723, USA                                                                                                    | Ŧ |

Click selected object in the list to display it on map:

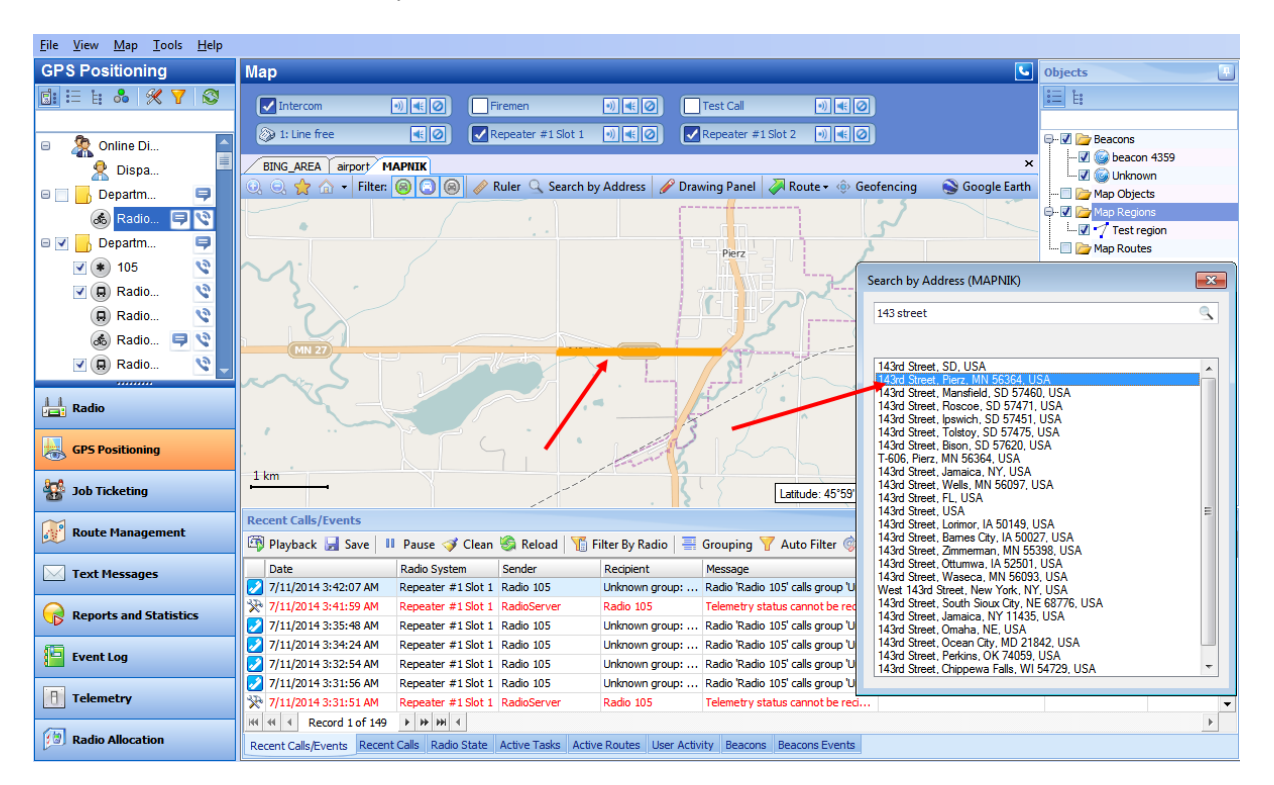

# **Drawing Panel**

Click 🖉 button to open Drawing Panel:

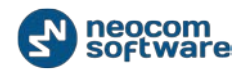

🜱 🐎 🕞 🏠 🏠 🏠 🏠 Custom object: 🕂 Add 🔀 Delete 🔡 Save 🔛 Cancel

## Draw Polygon

Click to open dropdown menu.

Select **Set on map** to set polygon points manually on map:

| <u>File View Map Tools H</u> elp |                                                                                                    |                                                                                                    |                                |
|----------------------------------|----------------------------------------------------------------------------------------------------|----------------------------------------------------------------------------------------------------|--------------------------------|
| GPS Positioning                  | Мар                                                                                                    | <b>S</b>                                                                                                    | Objects                        |
| 📑 🗄 🛔 👶 🗶 🍸 🚳                    | Intercom                                                                                                    | 2 Test Call 🔊 🖷 Ø                                                                                                    | 10 E                           |
| 🗆 🚴 Online Di                    | Solution of the second second s | 2 Repeater #1 Slot 2 →) (4€)                                                                                                    | 🗹 🦢 Beacons<br>🗹 🎯 beacon 4359 |
| Z Dispa                          | DING_AREA   airport/ MAPNIK                                                                                                    | Prawing Papel Route & @ Geofencing Scoogle Faith                                                                                                    |                                |
| 🛛 🔄 🔡 Departm 📮                  |                                                                                                    |                                                                                                    | Map Objects                    |
| adio 📮 😒                         |                                                                                                    | Save 🙀 Cancel                                                                                                    | L Test region                  |
| 🖻 🗹 📑 Departm 📮                  | the map to add points of a region.                                                                                                    | Save Cancel                                                                                                    | 📄 🦙 Map Routes                 |
| 🗹 💌 105 🛛 😒                      | Input Coordinates                                                                                                    |                                                                                                    |                                |
| 🗹 🔒 Radio 🔇                      | · · · · · · · · · · · · · · · · · · ·                                                                                                    |                                                                                                    |                                |
| 🖪 Radio 🔇                        |                                                                                                    |                                                                                                    |                                |
| 💰 Radio 💷 📎                      |                                                                                                    |                                                                                                    |                                |
| Radio                            |                                                                                                    | Pierz                                                                                                    |                                |
|                                  |                                                                                                    | and a series of the series of the series of |                                |
| Radio                            |                                                                                                    |                                                                                                    |                                |
| GPS Positioning                  |                                                                                                    |                                                                                                    |                                |
| Job Ticketing                    |                                                                                                    | Latitude: 45°59'10.85"N; Longitude: 94°06'52.39"W                                                                                                    | ]                              |
| Route Management                 | Recent Calls/Events                                                                                                    |                                                                                                    |                                |
| <b>J</b>                         | 🎒 Playback 🚽 Save 💷 Pause 🛷 Clean 嵡 Reload   懫 Filter By Ra                                                                                                    | adio   🚍 Grouping 🍸 Auto Filter 🗼 Default Settings   🚰 Details                                                                                                    | 🧮 Show Notes 🎇 Add Note 🐥      |
| Text Messages                    | Date Radio System Sender Recipient                                                                                                    | Message Details                                                                                                    | Note Ext. Note 🔺               |
|                                  | 7/11/2014 3:42:07 AM Repeater #1 Slot 1 Radio 105 Unknown                                                                                                    | group: Radio 'Radio 105' calls group 'Un Members: Radio 105                                                                                                    |                                |
| Reports and Statistics           | X         7/11/2014 3:41:59 AM         Repeater #1 Slot 1         RadioServer         Radio 10.           2/11/2014 3:42.48 AM         Description #1 Slot 1         RadioServer         Radio 10.                                                                                                    | 5 Telemetry status cannot be recl                                                                                                    |                                |
|                                  | 7/11/2014 3:33:46 AM Repeater #1 Slot 1 Radio 105 Unknown                                                                                                    | group: Radio 'Radio 105' calls group 'Un Members: Radio 105                                                                                                    |                                |
| Event Log                        | 7/11/2014 3:32:54 AM Repeater #1 Slot 1 Radio 105 Unknown                                                                                                    | group: Radio 'Radio 105' calls group 'Un Members: Radio 105                                                                                                    |                                |
|                                  | 7/11/2014 3:31:56 AM Repeater #1 Slot 1 Radio 105 Unknown                                                                                                    | group: Radio 'Radio 105' calls group 'Un Members: Radio 105                                                                                                    |                                |
| Telemetry                        | 7/11/2014 3:31:51 AM Repeater #1 Slot 1 RadioServer Radio 10                                                                                                    | 5 Telemetry status cannot be reci                                                                                                    | •                              |
| (1)                              | 44 44 4 Record 1 of 149 ► ₩ ₩ 4                                                                                                    |                                                                                                    | Þ                              |
| Carling Radio Allocation         | Recent Calls/Events Recent Calls Radio State Active Tasks Active Routes                                                                                                    | User Activity Beacons Beacons Events                                                                                                    |                                |

Left-click new polygon points on map to create a new polygon.

Click **Save** button on the Map Drawing Toolbar to add a new polygon:

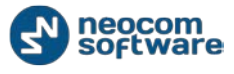

| dd New Object o                                                           | n Map                                     |    |        |
|---------------------------------------------------------------------------|-------------------------------------------|----|--------|
| General Region                                                            |                                           |    |        |
| Name:                                                                     | New Region                                |    |        |
| Description:                                                              | Test Polygon                              |    |        |
|                                                                           | rescrotygon                               |    |        |
|                                                                           |                                           |    |        |
|                                                                           |                                           |    |        |
|                                                                           |                                           |    | ~      |
|                                                                           |                                           |    |        |
|                                                                           |                                           |    |        |
|                                                                           |                                           |    |        |
|                                                                           |                                           |    |        |
|                                                                           |                                           |    |        |
|                                                                           |                                           |    |        |
|                                                                           |                                           |    |        |
|                                                                           |                                           |    |        |
|                                                                           |                                           | OK | Cancel |
|                                                                           |                                           | ОК | Cancel |
|                                                                           |                                           | OK | Cancel |
| dd New Object o                                                           | n Map                                     | OK | Cancel |
| dd New Object o<br>General Region                                         | n Map                                     | OK | Cancel |
| dd New Object o<br>General Region<br>Color:                               | n Map                                     | OK | Cancel |
| dd New Object o<br>General Region<br>Color:<br>I Fill region              | n Map                                     | OK | Cancel |
| dd New Object o<br>General Region<br>Color:<br>I Fill region<br>Transpare | n Map                                     | OK | Cancel |
| dd New Object o<br>General Region<br>Color:<br>I Fill region<br>Transpare | n Map<br>0; 0; 255<br>area<br>ncy: 90 👘 % | OK | Cancel |
| dd New Object o<br>General Region<br>Color:<br>I Fill region<br>Transpare | n Map                                     |    | Cancel |
| dd New Object o<br>General Region<br>Color:<br>I Fill region<br>Transpare | n Map                                     |    | Cancel |
| dd New Object o<br>General Region<br>Color:<br>I Fill region<br>Transpare | n Map                                     |    | Cancel |
| dd New Object o<br>General Region<br>Color:<br>I Fill region<br>Transpare | n Map<br>0; 0; 255<br>area<br>ncy: 90 🔦 % |    | Cancel |
| dd New Object o<br>General Region<br>Color:<br>I Fill region<br>Transpare | n Map                                     |    | Cancel |
| dd New Object o<br>General Region<br>Color:<br>I Fill region<br>Transpare | n Map<br>0; 0; 255<br>area<br>ncy: 90 🐨 % |    | Cancel |
| dd New Object o<br>General Region<br>Color:<br>I Fill region<br>Transpare | n Map                                     |    | Cancel |
| dd New Object o<br>General Region<br>Color:<br>I Fill region<br>Transpare | n Map                                     |    | Cancel |
| dd New Object o<br>General Region<br>Color:<br>I Fill region<br>Transpare | n Map                                     |    | Cancel |

On the **General** page specify the following new region parameters:

- **Name** specify a name for new map region
- **Description** specify a description for new map region.

On the **Region** page specify the following new region parameters:

- **Color** select color to display new region on map
- Fill region area select to mark the whole region not borders only
- **Transparency** select filled region transparency level (%).

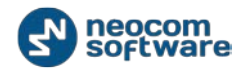

Click **OK** to add a new region on map.

Map object creation in the coordinates

Select Input Coordinates to type polygon points coordinates manually:

Click Add button to add coordinates.

Click Edit button to edit selected coordinates.

Click **Delete** button to delete selected coordinates.

Dispatcher can add polygon coordinates in the Map Objects window and then save these coordinates on the local PC using **Export** tool. Coordinates file will be saved as MS Excel table (.csv file). Dispatcher can create any number of coordinate tables and save them on the local PC.

And conversely, Dispatcher can create coordinates list in MS Excel and save it as .csv file to create the polygon with predefined coordinates using **Import** tool.

Note: coordinates must be in format as follows: x,xxxx (comma required).

Click Save button to save new polygon coordinates.

Then save a polygon as new object on map:

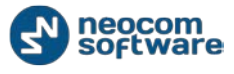

| and the object                                                      | on Map                                                  |     |        |
|---------------------------------------------------------------------|---------------------------------------------------------|-----|--------|
| General Regio                                                       | n                                                       |     |        |
| Name:                                                               | New Region                                              |     |        |
| Description:                                                        | Test Polygon                                            |     | *      |
|                                                                     |                                                         |     |        |
|                                                                     |                                                         |     |        |
|                                                                     |                                                         |     |        |
|                                                                     |                                                         |     | ~      |
|                                                                     |                                                         |     |        |
|                                                                     |                                                         |     |        |
|                                                                     |                                                         |     |        |
|                                                                     |                                                         |     |        |
|                                                                     |                                                         |     |        |
|                                                                     |                                                         |     |        |
|                                                                     |                                                         |     |        |
|                                                                     |                                                         |     |        |
|                                                                     |                                                         | 011 |        |
| ld New Object                                                       | on Map                                                  | OK  | Cancel |
| dd New Object<br>General Regio                                      | on Map                                                  | UK  | Cancel |
| dd New Object<br>General Regio<br>Color:                            | on Map<br>on                                            |     | Cancel |
| dd New Object<br>General Regio<br>Color:                            | on Map<br>m<br>0; 0; 255<br>n area                      |     | Cancel |
| dd New Object<br>General Regio<br>Color:<br>V Fill regio<br>Transpa | on Map<br>on                                            |     | Cancel |
| dd New Object<br>General Regio<br>Color:<br>V Fill regio<br>Transpa | on Map<br>n<br>0; 0; 255<br>n area<br>rency: 90 🖈 %     |     | Cancel |
| dd New Object<br>General Regic<br>Color:<br>I Fill regio<br>Transpa | on Map<br>m<br>i 0; 0; 255<br>n area<br>rency: 90 🔹 %   |     | Cancel |
| dd New Object<br>General Regio<br>Color:<br>I Fill regio<br>Transpa | on Map<br>n<br>i 0; 0; 255<br>n area<br>rency: 90 💉 %   |     | Cancel |
| dd New Object<br>General Regio<br>Color:<br>I Fill regio<br>Transpa | on Map<br>m<br>i 0; 0; 255<br>n area<br>rency: 90 🚖 %   |     | Cancel |
| dd New Object<br>General Regio<br>Color:<br>I Fill regio<br>Transpa | on Map                                                  |     | Cancel |
| dd New Object<br>General Regio<br>Color:<br>I Fill regio<br>Transpa | on Map<br>In<br>I 0; 0; 255<br>In area<br>rency: 90 👘 % |     | Cancel |
| dd New Object<br>General Regic<br>Color:<br>I Fill regio<br>Transpa | on Map<br>m<br>[0; 0; 255<br>n area<br>rency: 90 🚖 %    |     | Cancel |
| dd New Object<br>General Regio<br>Color:<br>I Fill regio<br>Transpa | on Map                                                  |     | Cancel |
| dd New Object<br>General Regio<br>Color:<br>I Fill regio<br>Transpa | on Map                                                  |     | Cancel |
| dd New Object<br>General Regic<br>Color:<br>I Fill regio<br>Transpa | on Map<br>m<br>[0; 0; 255<br>n area<br>rency: 90 🚖 %    |     | Cancel |
| dd New Object<br>General Regio<br>Color:<br>I Fill regio<br>Transpa | on Map                                                  |     | Cancel |

On the **General** page specify the following new region parameters:

- **Name** specify a name for new map region
- **Description** specify a description for new map region.

On the **Region** page specify the following new region parameters:

- **Color** select color to display new region on map
- Fill region area select to mark the whole region not borders only
- **Transparency** select filled region transparency level (%).

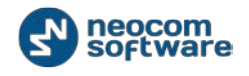

Click **OK** to add a new region on map.

### 2 - Draw Route.

Select to draw route for geofencing feature manually. Selected route will be used as a corridor with adjusted active area.

Left-click selected route points to create new route manually:

| <u>File View Map Tools H</u> elp |                                                                                                    |                    |             |
|----------------------------------|----------------------------------------------------------------------------------------------------|--------------------|-------------|
| GPS Positioning                  | Map 🕒                                                                                                    | Objects            |             |
| 📴 🗄 🗄 👶 🛠 🏹 🚳                    | ✓ Intercom 비록⊘ Firemen 비록⊘ Test Cal 비록⊘                                                                                                    | E 1                |             |
| 🖻                                | ③ 1: Line free € Ø ✓ Repeater #1 Slot 1 0 € Ø ✓ Repeater #1 Slot 2 0 € Ø                                                                                                    | Beacons            | 4359        |
| 🙎 Dispa                          | BING_AREA airport/ MAPHIK ×                                                                                                    |                    | n           |
| 🗉 🔄 📑 Departm 📮                  | Coogle Earth                                                                                                    | 🔲 🗁 Map Objects    | S           |
| 💰 Radio 📮 📎                      | 7 🎦 🖟 🕼 😭 🔐 😭 Custom object: 🌵 Add 🗙 Delete 💾 Save 🎇 Cancel                                                                                                    | 3- 🗹 🚈 Map Region: | s           |
| 🗆 🗹 📙 Departm 📮                  | Add ways Gancel Click the efft mouse button on the map to add points of a way.                                                                                                    | Map Routes         |             |
| 🗹 🔹 105 🛛 🔇                      |                                                                                                    |                    |             |
| 🗹 📮 Radio 🔇                      |                                                                                                    |                    |             |
| 🔲 Radio 🔇                        |                                                                                                    |                    |             |
| 💰 Radio 💷 🔇                      |                                                                                                    |                    |             |
| Radio                            | Perz                                                                                                    |                    |             |
|                                  |                                                                                                    |                    |             |
| Radio                            |                                                                                                    |                    |             |
| GPS Positioning                  |                                                                                                    |                    |             |
| 30b Ticketing                    | 1 km                                                                                                    |                    |             |
| Route Management                 | Recent Calls/Events                                                                                                    |                    | ÷           |
|                                  | 🎬 Playback 🚽 Save 💷 Pause ダ Clean 🦃 Reload 📲 Filter By Radio 📑 Grouping 🍸 Auto Filter 🍥 Default Settings 😭 Details 🞬                                                                                                    | Show Notes 🧱 A     | dd Note 🎇   |
| 🖂 Text Messages                  | Date Radio System Sender Recipient Message Details                                                                                                    | Note               | Ext. Note 🔺 |
|                                  | 7/11/2014 3:42:07 AM Repeater #1 Slot 1 Radio 105 Unknown group: Radio 'Radio 105' calls group 'Un Members: Radio 105                                                                                                    |                    |             |
| Reports and Statistics           | 7/11/2014 33:438 AM Repeater #1 Stot 1 Radio 95 Information provide Status Carlos De Carlos Control De reduction of the status Carlos Control De Carlos Control 10 Action 105 Information provide Status Carlos Control De Carlos Control 10 Action 105 Information provide Status Carlos Control De Carlos Control 10 Action 105 Information provide Status Carlos Control De Carlos Control 10 Action 105 Information provide Status Carlos Control De Carlos Control 10 Action 105 Information provide Status Carlos Control De Carlos Control 10 Action 105 Information provide Status Carlos Control De Carlos Control 10 Action 105 Information provide Status Carlos Control De Carlos Control Control Contr |                    |             |
| <i>1</i> 73                      | 7/11/2014 3:34:24 AM Repeater #1 Slot 1 Radio 105 Unknown group: Radio 1x5' calls group 'Un Members: Radio 105                                                                                                    |                    |             |
| Event Log                        | 📝 7/11/2014 3:32:54 AM Repeater #1 Slot 1 Radio 105 Unknown group: Radio 'Radio 105' calls group 'Un Members: Radio 105                                                                                                    |                    |             |
| D Televiter                      | 7/11/2014 3:31:56 AM Repeater #1 Slot 1 Radio 105 Unknown group: Radio 'Radio 105' calls group 'Un Members: Radio 105                                                                                                    |                    |             |
| Telemetry                        | X         7/11/2014 3:31:51 AM         Repeater #1 Slot 1         Radio Server         Radio 105         Telemetry status cannot be reci                                                                                                    |                    | •           |
| Radio Allocation                 | Recent Calls/Events Recent Calls Radio State Active Tasks Active Routes User Activity Beacons Beacons Events                                                                                                    |                    | •           |

New Route displayed on map.

Click **Save** button to save new route as map object:

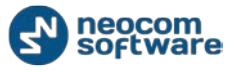

|                                                                | Мар                    |     |         |       | x           |
|----------------------------------------------------------------|------------------------|-----|---------|-------|-------------|
| General Region                                                 |                        |     |         |       |             |
| Name:                                                          | New Region             |     |         |       | 1           |
| Description:                                                   | Test Polygon           |     |         |       | 1           |
|                                                                | react orygon           |     |         |       |             |
|                                                                |                        |     |         |       |             |
|                                                                |                        |     |         |       |             |
|                                                                |                        |     |         | ~     |             |
|                                                                |                        |     |         |       |             |
|                                                                |                        |     |         |       |             |
|                                                                |                        |     |         |       |             |
|                                                                |                        |     |         |       |             |
|                                                                |                        |     |         |       |             |
|                                                                |                        |     |         |       |             |
|                                                                |                        |     |         |       |             |
|                                                                |                        |     |         |       |             |
|                                                                |                        |     |         | Caper | 4           |
|                                                                |                        |     | ОК      | Cance |             |
|                                                                |                        |     | ОК      | Cance |             |
| dd New Object on                                               | Мар                    |     | OK      | Cance | ×           |
| dd New Object on<br>General Route                              | Мар                    |     | OK      | Cance | ×           |
| dd New Object on<br>General Route<br>Color:                    | Map                    |     | ОК      | Cance | 2<br>×      |
| dd New Object on<br>General Route<br>Color:<br>Active area (m) | Map<br>0; 0; 255<br>): | 100 | OK      |       | * <br>×     |
| dd New Object on<br>General Route<br>Color:<br>Active area (m) | Map<br>0; 0; 255<br>): | 100 | OK<br>V | Cance | ×<br>7      |
| dd New Object on<br>General Route<br>Color:<br>Active area (m) | Map<br>0; 0; 255<br>): | 100 | OK      |       | ×           |
| dd New Object on<br>General Route<br>Color:<br>Active area (m) | Map<br>0; 0; 255<br>): | 100 | OK<br>T | Cance | 2<br>X<br>] |
| dd New Object on<br>General Route<br>Color:<br>Active area (m) | Map<br>0; 0; 255<br>): | 100 | OK      |       | ×           |
| dd New Object on<br>General Route<br>Color:<br>Active area (m) | Map                    | 100 | OK<br>T | Cance | ×           |
| dd New Object on<br>General Route<br>Color:<br>Active area (m) | Map<br>0; 0; 255<br>): | 100 | OK<br>I | Cance | ×           |
| dd New Object on<br>General Route<br>Color:<br>Active area (m) | Map<br>0; 0; 255<br>): | 100 | OK      | Cance |             |

On the **General** page specify the following new region parameters:

- **Name** specify a name for new map region
- **Description** specify a description for new map region.

On the **Route** page specify the following new region parameters:

ОК

- **Color** select color to display new route on map
- Active area select corridor width. If a radio will pass out of active area, Dispatcher will receive an alarm signal.

Cancel

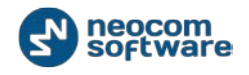

Click **OK** to save new route as map object.

## 3 – **Add point**. Select to add a custom point on map

Left-click on map to add a custom point:

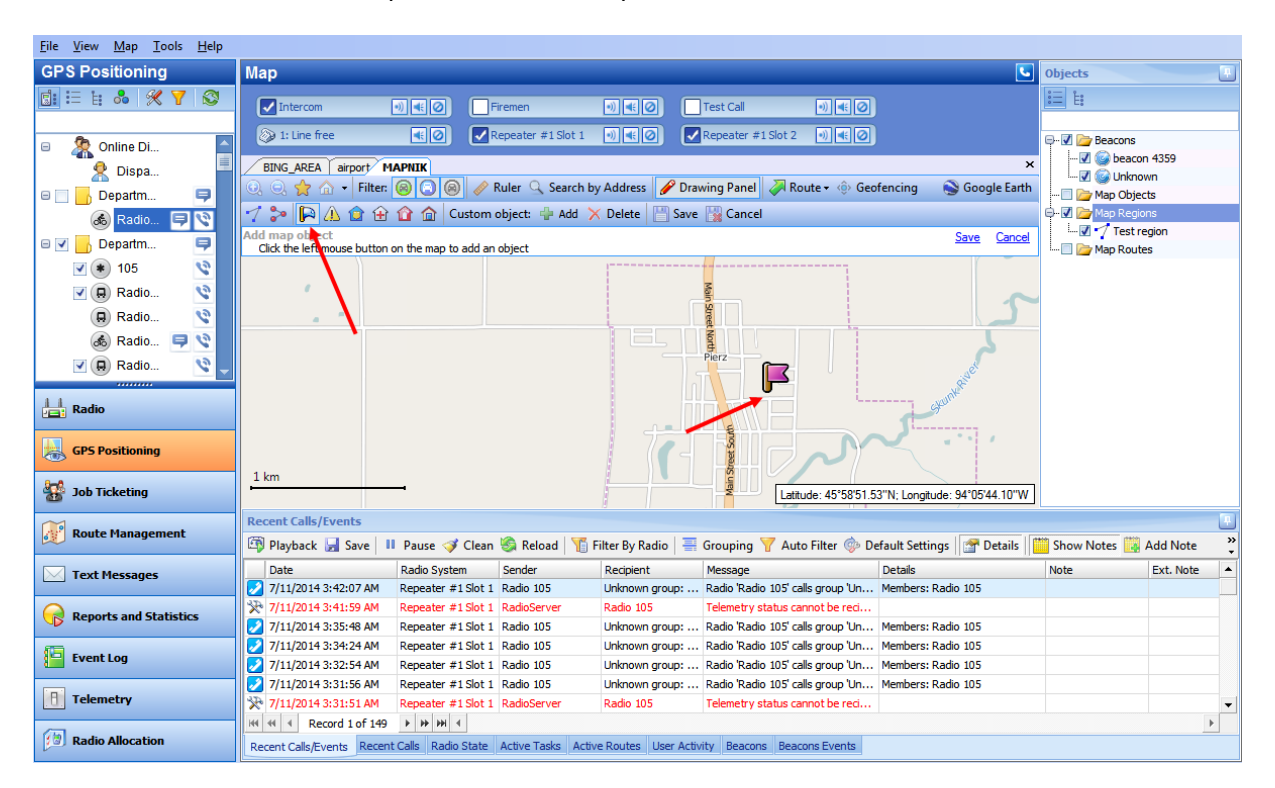

Dispatcher can add the following default map objects types:

- Add Warning
- Add Police Department
- Add Emergency Department
- Add Fire Department
- Add House

Or add a custom object with any icon.

On the **General** page specify a Name and description for new object.

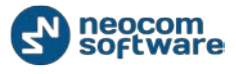

| Add New Object | on Map     |
|----------------|------------|
| General Beaco  | n Map      |
| Name:          | Department |
| Description:   | Police     |
|                |            |
|                | v          |
|                |            |
|                |            |
|                |            |
|                |            |
|                |            |
|                | OK Cancel  |

Besides, if you have a 2D or 3D floor plans of the selected object, you can attach these floor plans to the new object. Go to **Beacon Map** to add a floor plan:

| Name     Type       Museum     3D       Add Map     Update N       Delete Map     Downlos       Set as Default Map | Loc.Version | Version<br>1 | ColumnHeader |
|----------------------------------------------------------------------------------------------------|-------------|--------------|--------------|
| Add Map Update N<br>Delete Map Downloa<br>Set as Default Map                                                       | ap          | -            | Open         |
|                                                                                                    | d           |              |              |

Add map – click to add 2D or 3D map for a building;

**Note:** For more details on 2D/3D maps see <u>Map Types</u> section.

- **Update map** click to update an existing map;
- Delete map click to delete an existing map;
- Download click to download a map from the server
- **Open** click to open a 2D\3D floor plan in a window.
- Set as Default Map select to set the floor plan as a default map for the object.

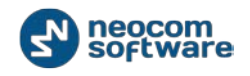

Click **OK** to add an object.

10 – **Add new custom object on map**. Select to add new object with custom icon and dimensions on map:

| Custom Object on Map |             |              |         |          |
|----------------------|-------------|--------------|---------|----------|
| Name:                | Oiler       |              |         |          |
| Select image         |             |              |         |          |
| C:\Users\a.v         | olkova\Desl | ktop\Oil.jpg |         |          |
| Preview              |             |              |         |          |
| 16 x                 | 16          | 24 x 24      | 32 x 32 | 48 x 48⁺ |
| G                    | )           |              | ٢       |          |
| Advanced mo          | <u>ode</u>  |              | OF      | Cancel   |

- Name specify a name for new map object
- Select image click button to select icon picture for new object. Click
   button to delete selected picture.

In the **Preview** field see available icon dimensions preview.

When **Basic** mode of custom icon used, Dispatcher can select one image for available icon dimensions.

To set icons dimensions go to **Tools**, **Options** and select **Map** tab:

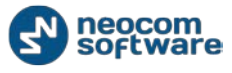

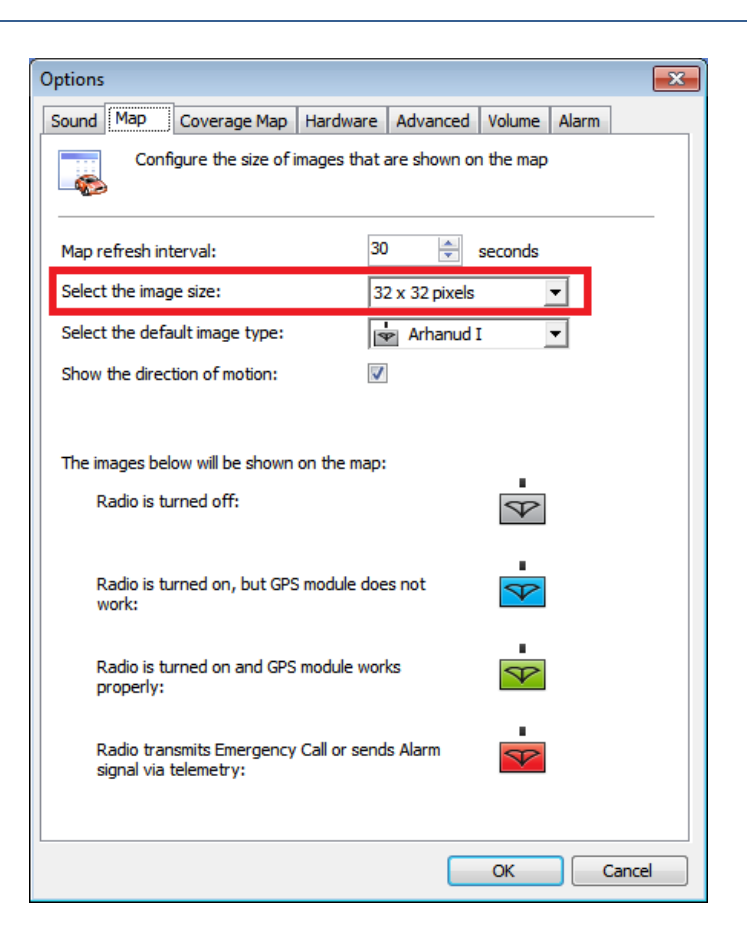

To set different images for every icon dimension click **Advanced mode** button:

| Custom Object on Map                                  | 0                                   | Section 1          | x        |
|-------------------------------------------------------|-------------------------------------|--------------------|----------|
| Name:                                                 |                                     |                    |          |
| lmage 16 x 16                                         |                                     |                    |          |
| C:\Users\a.volkova\D                                  | esktop\77.png                       |                    |          |
| Image 24 x 24                                         |                                     |                    |          |
| C:\Users\a.volkova\D                                  | esktop\clip_image                   | :002.jpg           |          |
| Image 32 x 32                                         |                                     |                    |          |
| C:\Users\a.volkova\D                                  | esktop\clip_image                   | :006.jpg           |          |
| Image 48 x 48 *                                       |                                     |                    |          |
| C:\Users\a.volkova\D                                  | esktop\Oil.jpg                      |                    | 🔍 💌      |
| Specify pictures for all a<br>select picture for 48X4 | available icons typ<br>8 icon only. | es (recommended) o | or       |
| Preview                                               |                                     |                    |          |
| 16 x 16                                               | 24 x 24                             | 32 x 32            | 48 x 48* |
|                                                       | Ţ                                   | Ť                  |          |
| Basic mode                                            |                                     | ОК                 | Cancel   |

Select the same or different images for available icons dimensions.

Click **OK** to save custom icons.

To set icons dimensions go to Tools, Options and select Map tab:

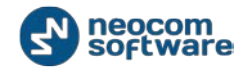

| Options                                                       | <b>—</b> X—             |
|---------------------------------------------------------------|-------------------------|
| Sound Map Hardware Advanced                                   | Volume Alarm            |
| Configure the size of images the                              | at are shown on the map |
| Map refresh interval:                                         | 30 🚔 seconds            |
| Select the image size:                                        | 32 x 32 pixels 🔻        |
| Select the default image type:                                | Bicycle 🔻               |
| Show the direction of motion:                                 |                         |
| Get street names online:                                      |                         |
| The images below will be shown on the m                       | ap:                     |
| Radio is turned off:                                          | <b>5</b>                |
| Radio is turned on, but GPS module work:                      | does not                |
| Radio is turned on and GPS module to properly:                | works                   |
| Radio transmits Emergency Call or si<br>signal via telemetry: | ends Alarm              |
|                                                               | OK Cancel               |

11 – **To delete Custom map Objects**. Click to select custom map objects to delete:

| Delete Custom Map Objects |           |
|---------------------------|-----------|
| 03                        |           |
| [_ (j) Icon               |           |
|                           |           |
|                           |           |
|                           |           |
|                           |           |
|                           |           |
|                           |           |
|                           | OK Cancel |

Select objects in the list and click **OK** to delete the object.

# Route

#### Show Route

Click Show Route... button to display radio's route for the selected time period:

|     | Radio                                      | Δ                                                                                                    | Color                                                                                                    |
|-----|--------------------------------------------|----------------------------------------------------------------------------------------------------|----------------------------------------------------------------------------------------------------|
|     | 0<br>105<br>113<br>114<br>115<br>116<br>12 |                                                                                                    | MintCream Aqua Custom Web System MintCream MediumSpringGreen MediumAquamarine Aquamarine UightSeaGreen MediumTurquoise |
| Fro | <sup>201</sup> 3<br>4                      | 17.03.2014 0:00 <last known="" location="">         Ø       Optimize Route (group all n         Automatic correct GPS en Configure         Ø       Show Route Direction</last> | Pelaturquoise<br>DarkSlateGray<br>PaleTurquoise<br>Teal<br>DarkCyan                                                    |
|     |                                            |                                                                                                    | OK Cancel                                                                                                    |

- 1 Select radio to display the route
- 2 Select color to display the route
- 3 Select time period to show radio's route
- 4 Specify advanced options:
- Optimize Route (group all nearest points) select to group all points in 100 meters radius
- Automatic correct GPS errors check to detect and correct invalid GPS data.

Click **Configure** button to configure auto correct GPS errors parameters:

| Automatic error correction                                                                                                    | ×          |  |  |
|----------------------------------------------------------------------------------------------------|------------|--|--|
| Due to various factors the GPS receiver can give incorrect information on<br>location and speed. Automatic error correction algorithm analizes a<br>number of serial reports from GPS receiver and allows finding and<br>correcting the error data. |            |  |  |
| Parameters:<br>The maximum available speed:                                                                                                    | 120 🗘 km/h |  |  |
|                                                                                                    | OK Cancel  |  |  |

Select the maximum possible speed for your vehicles.

Click **OK** to save changes.

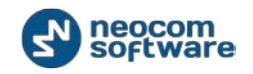

• Show Route Direction – select to display Route as arrow.

Click **OK** to show selected route.

**Clear Route** 

Click 🛃 button to hide routes on map.

#### **Playback Route**

Click Playback Route button to see selected radios location on map for a selected time period:

|                                                                                                    | Playback Route      |                               |          |  |  |
|----------------------------------------------------------------------------------------------------|---------------------|-------------------------------|----------|--|--|
| Radio                                                                                                    | Date 🛛              | GPS Data                      | Speed 🔺  |  |  |
| radio 105                                                                                                    | 21.03.2014 17:35:08 | Latitude: 59°59'11,84"N; Long | 0,0 km/h |  |  |
| radio 105                                                                                                    | 21.03.2014 17:37:16 | Latitude: 59°57'26,70"N; Long | 0,0 km/h |  |  |
| radio 105                                                                                                    | 21.03.2014 17:37:19 | Latitude: 59°59'26,68"N; Long | 0,0 km/h |  |  |
| radio 105                                                                                                    | 21.03.2014 17:41:10 | Latitude: 59°58'18,65"N; Long | 0,0 km/h |  |  |
| radio 105                                                                                                    | 21.03.2014 17:41:13 | Latitude: 59°58'52,06"N; Long | 0,0 km/h |  |  |
| radio 105                                                                                                    | 21.03.2014 17:48:15 | Latitude: 59°59'16,78"N; Long | 0,0 km/h |  |  |
| radio 105                                                                                                    | 21.03.2014 17:49:26 | Latitude: 59°59'10,60"N; Long | 0,0 km/h |  |  |
| radio 105                                                                                                    | 21.03.2014 18:33:58 | Latitude: 59°57'37,84"N; Long | 0,0 km/h |  |  |
| radio 105                                                                                                    | 21.03.2014 18:34:01 | Latitude: 59°58'47,12"N; Long | 0,0 km/h |  |  |
| Total: 16                                                                                                    |                     |                               | -        |  |  |
| Image: Show All       Load         From:       03.03.2014 0:00         To: <last known="" location="">         Image: Voltage Route (group all nearest points)         Image: Voltage Route (group all nearest points)         Image: Voltage Route (group all nearest points)         Image: Voltage Route (group all nearest points)         Image: Voltage Route (group all nearest points)</last> |                     |                               |          |  |  |
| ✓ 114                                                                                                    |                     | Cri                           | mson 💌   |  |  |
| ✓ radio 105 FloralWhite                                                                                                    |                     |                               |          |  |  |
| Select All                                                                                                    | Unselect All        |                               |          |  |  |

- From select date to start radio location monitoring;
- **To** select date to finish radio location monitoring;
- Optimize Route (group all nearest points) select to group all points in 100 meters radius
- Automatic correct GPS errors check to detect and correct invalid GPS data and select the maximum possible speed for your vehicles.

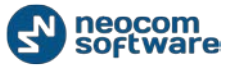

Select radios you want to playback route and select color to mark radio's location.

Click **Select All** button to show routes of all radios registered in the system.

**Note:** If any radio registered in the system have changed location (GPS data was sent) in a time period selected in the **Playback Route** parameters, click **Show all** button to display this radio location on map.

Click Load button to view selected radios location data.

Dispatcher can playback radios route using

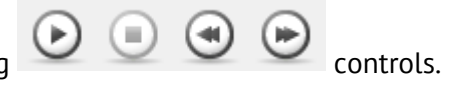

### Geofencing

Geofencing allows to control location and speed of radios respectively to specified regions on a map.

Geofencing monitoring consists of: manually configured regions and tasks. Regions specify where to use rules, tasks specify how to rules for the regions and radios.

*For more details on Geofencing rules configuring see <u>TRBOnet Administration Guide</u>, <i>Geofencing* section.

Click **Geofencing** button to configure geofencing rules:

Dispatcher cans **add/disable/delete** rules for geofencing and edits current rules:

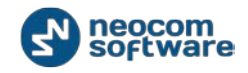

| Geofencing and Speed Control                            |                                                             |                |                     |                | X |
|---------------------------------------------------------|-------------------------------------------------------------|----------------|---------------------|----------------|---|
| Rules                                                   | General Scheduler Reg                                       | ons Radios     | Lone Worker         |                |   |
| <pre><rule name=""></rule></pre>                        |                                                             |                |                     |                |   |
| <pre><rule name=""></rule></pre>                        | Name:                                                       | < rule name    | e >                 |                |   |
|                                                         | Description:                                                |                |                     |                |   |
| \4                                                      | Send Call Alert to a                                        | radio if the r | ule has been trig   | ggered         |   |
|                                                         | Reset Alarm mode if                                         | the rule is n  | not triggered       |                |   |
|                                                         | 📝 Speed and Idle Con                                        | rol            |                     |                |   |
|                                                         | Control mode:                                               | C              | Control everywh     | ere            | • |
|                                                         | Maximum Speed                                               | : 6            | 50 <sup>‡</sup>     | km/h           |   |
|                                                         | 📃 Maximum Idle Ti                                           | me: 9          | 90 🇘                | seconds        |   |
|                                                         | 🔽 Activate Alarm r                                          | node if the ru | ule has been trig   | ggered         |   |
|                                                         | Send Text Mess                                              | age to a radi  | lio if the rule has | been triggered |   |
|                                                         | Regions Control                                             |                |                     |                |   |
| 1 / 2                                                   | control mode:                                               |                | Control leaving r   | egions         | - |
| 1/2                                                     | 🔽 Activate Alarm n                                          | de if the ru   | ule has been trig   | gered          |   |
|                                                         | Send Text Message to a radio if the rule has been triggered |                |                     |                |   |
| Activate boteWorker mode if the rule has been triggered |                                                             |                |                     |                |   |
| Add Rule   Disable Rule  Delete Rule  OK  Cancel        |                                                             |                |                     |                |   |

- Click Add Rule button (1) and select the appropriate rule in the dropdown list to add a rule in current geofencing configuration. New rule is displayed in the list of rules (4).
- Click **Disable rule** button (2) to disable selected rule.
- Click **Delete rule** button (3) to delete selected rule.

Variable settings for geofencing rules of event types (Map Region, Beacons, Radios and Lone Worker) are represented in the table below:

| Event type      | Tab Name  | Parameters                                                                                                    |
|-----------------|-----------|----------------------------------------------------------------------------------------------------|
| Common Settings | General   | <ul> <li>Name – specify the rule's name;</li> <li>Description – add the rule's description;</li> </ul>                                                                                                    |
|                 | Scheduler | <ul> <li>Perform the rule on a schedule - click to start scheduler for geofencing rules;</li> <li>Days of week - select the days to activate the geofencing rule;</li> <li>Start time - set the time to start the rule;</li> <li>Stop time - set the time to stop the rule.</li> </ul>         |
|                 | Radios    | <ul> <li>All radios – select to apply this rule for all radios;</li> <li>Only selected radios – select to apply the rule for one or several radios;</li> <li>Select all – click to select all radios in the list;</li> <li>Deselect all – click to deselect all radios in the list.</li> </ul> |

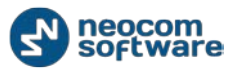

| Event type                                                                                                    | Tab Name                                                                      | Parameters                                                                                                    |
|----------------------------------------------------------------------------------------------------|-------------------------------------------------------------------------------|----------------------------------------------------------------------------------------------------|
| Map Region.<br>Allows to<br>configure rules<br>when radio(s)<br>enters or leaves<br>configured map<br>region(s). | General                                                                       | <ul> <li>Regions Control - select to enable regions control;</li> <li>Control mode - select the control mode for regions in the dropdown list;</li> <li>Activate Alarm mode if the rule has been triggered - select to activate Alarm mode in the Dispatch Console if Regions Control rule has been triggered;</li> <li>Send Text Message to a radio if the rule has been triggered - select to inform radio subscriber if Regions Control rule has been triggered;</li> <li>Activate Lone Worker if the rule has been triggered - allows automatically activating a Lone Worker policy for a radio in case of entering or leaving exact region on map. Select to enable this option.</li> <li>Speed and Idle Control - select to enable speed and idle control;</li> <li>Control mode - select the control mode for speed and idle control in the dropdown list;</li> <li>Maximum Speed - set the maximum speed for radio;</li> <li>Maximum Idle Time - set the maximum idle time for radio;</li> <li>Activate Alarm mode if the rule has been triggered - select to activate Alarm mode in the Dispatch Console if Speed and Idle Control rule has been triggered;</li> <li>Send Text Message to a radio if the rule has been triggered - select to inform radio subscriber if Speed and Idle Control rule has been triggered;</li> <li>Send Text Message to a radio if the rule has been triggered - select to inform radio subscriber if Speed and Idle Control rule has been triggered;</li> <li>Send Text Message to a radio if the rule has been triggered - select to inform radio subscriber if Speed and Idle Control rule has been triggered;</li> <li>Reset Alarm mode if the rule has been triggered - select to inform radio subscriber if the rule has been triggered;</li> <li>Reset Alarm mode if the rule has been triggered;</li> </ul> |
|                                                                                                    | Scheduler                                                                     | See above                                                                                                    |
|                                                                                                    | Regions. Select<br>regions to apply<br>the rule                               | <ul> <li>All regions – select to apply this rule for all regions;</li> <li>Only selected regions – select to apply the rule for one or several regions;</li> <li>Select all – click to select all regions in the list;</li> <li>Deselect all – click to deselect all regions in the list.</li> </ul>                                                                                                    |
|                                                                                                    | Radios                                                                        | See above                                                                                                    |
|                                                                                                    | Lone Worker.<br>Enables Lone<br>Worker when the<br>rule has been<br>triggered | <b>All Tasks</b> – select to apply all tasks, configured by Administrator, when the rule has been triggered;<br><b>Only selected tasks</b> – select to enable Lone Worker task, configured by Administrator when the rule has been triggered.                                                                                                    |
| Beacons.<br>Allows to<br>configure rules<br>when beacon (s)<br>enters or leaves<br>coverage zone                 | General                                                                       | <ul> <li>Control mode:</li> <li>Control entering beacon coverage zone – select to enable the rule when a radio enters beacon coverage zone;</li> <li>Control leaving beacon coverage zone - select to enable the rule when a radio leaves beacon coverage zone;</li> <li>Activate Alarm mode if the rule has been triggered - select to activate Alarm mode in the Dispatch Console if Beacons rule has been triggered;</li> <li>Reset Alarm mode if the rule is not triggered – select to reset Alarm mode in the Dispatch Console automatically if the rule condition was not triggered (e.g., when Control entering beacon coverage zone selected and radio enters to the monitored coverage zone and then instantly leaves the zone, alarm mode in the Dispatch Console will be reseted automatically)</li> <li>Send Call Alert to a radio if the rule has been triggered – select to inform radio subscriber if Beacons rule has been triggered – select to inform radio subscriber if Beacons rule has been triggered – select to inform radio subscriber if the rule has been triggered – allows automatically activating a Lone Worker policy for a radio in case of entering or leaving beacon coverage zone. Select to enable this option.</li> </ul>                                                                                                    |
|                                                                                                    | Scheduler                                                                     | See above                                                                                                    |

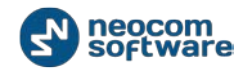

| Event type                                                                                                    | Tab Name                                         | Parameters                                                                                                    |
|----------------------------------------------------------------------------------------------------|--------------------------------------------------|----------------------------------------------------------------------------------------------------|
|                                                                                                    | Dedies                                           | Con about                                                                                                    |
|                                                                                                    | Kadios                                           | See above                                                                                                    |
|                                                                                                    | Beacons.<br>Enables rule for<br>selected beacons | All Beacons – select to apply this rule for all beacons;<br>Only selected beacons – select to apply the rule for one or several beacons.                                                                                                    |
|                                                                                                    | Lone Worker                                      | See above.                                                                                                    |
| Radios.<br>Allows use<br>radio(s)1 as a<br>map region and<br>monitor when<br>another radio(s)<br>enters or leaves<br>radio's coverage<br>zone | General                                          | <ul> <li>Control mode:</li> <li>Control Entering Region – select to enable the rule when a radio enters the coverage zone associated with another radio;</li> <li>Control Leaving Regions - select to enable the rule when a radio leaves the coverage zone associated with another radio;</li> <li>Activate Alarm mode if the rule has been triggered - select to activate Alarm mode in the Dispatch Console if Radios rule has been triggered; Reset Alarm mode if the rule is not triggered – select to reset Alarm mode in the Dispatch Console automatically if the rule condition was not triggered (e.g., when Control Entering Region selected and radio enters to the monitored coverage zone and then instantly leaves the zone, alarm mode in the Dispatch Console will be reseted automatically);</li> <li>Send Text Message to a radio if the rule has been triggered – select to inform radio subscriber if Radios rule has been triggered – select to inform radio subscriber if the rule has been triggered – select to inform radio subscriber if the rule has been triggered – select to inform radio subscriber if the rule has been triggered – select to inform radio subscriber if the rule has been triggered – select to inform radio subscriber if the rule has been triggered – select to inform radio subscriber if the rule has been triggered – select to inform radio subscriber if the rule has been triggered – select to inform radio subscriber if the rule has been triggered – select to inform radio subscriber if the rule has been triggered – select to inform radio subscriber if the rule has been triggered is the rule set to inform radio subscriber if the rule has been triggered is to inform radio subscriber if the rule has been triggered is to inform radio subscriber if the rule has been triggered is to inform radio subscriber if the rule has been triggered is to inform radio subscriber if the rule has been triggered is to inform radio subscriber if the rule has been triggered is to inform radio subscriber if the rule has been triggered is to inform r</li></ul> |
|                                                                                                    | Scheduler                                        | See above                                                                                                    |
|                                                                                                    | Regions                                          | Select radio coverage zones the rule is applied for.                                                                                                    |
|                                                                                                    | Radios                                           | See above                                                                                                    |
| Lone Worker.<br>Allows configure<br>scheduled Lone<br>Worker task                                                                             | General                                          | <ul> <li>Days of week - select the days to activate the Lone Worker rule;</li> <li>Start time - set the time to start the rule;</li> <li>Stop time - set the time to stop the rule.</li> </ul>                                                                                                    |
|                                                                                                    | Radios                                           | See above                                                                                                    |
|                                                                                                    | Lone Worker                                      | Select all or some configured Lone Worker tasks.<br>When Lone Worker task is mentioned as <b>Disabled</b> , Dispatcher should enable<br>the task.<br>For more details on Geofencing rules configuring see <u>TRBOnet Administration</u><br>Guide, Geofencing section.                                                                                                    |

# **Google Earth**

Click Solution to open Google Earth application.

**Note:** Google Earth should be installed on the PC. For more details on working in Google Earth visit Google official website <u>http://www.google.co.uk/earth</u>

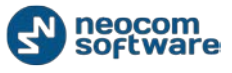

#### **Coverage Map**

Coverage Map option allows to see RSSI level on map. Enable **Coverage Map** on Map Tools panel.

For more details on Coverage Map see Options, Coverage Map section.

**Note:** check your license supports Coverage Map feature.

#### **Select Map**

Allows adding the new tab with selected map displayed:

| Select Map     |             | X         |
|----------------|-------------|-----------|
| Map Type:      | Online maps | •         |
| Caption:       | New Map     |           |
| Available Maps |             |           |
| Name           | Path        | State     |
| MAPNIK         |             | ОК        |
| CYCLE          |             | OK        |
| TRANSPORT      |             | OK        |
| LANDSCAPE      |             | ОК        |
| MAPQUEST       |             | OK        |
| BING_ROAD      |             | ОК        |
| BING_AREA      |             | OK        |
| BING_HYBRID    |             | OK        |
|                |             |           |
| Add            | Remove      | OK Cancel |

- Map Type select Map Type in the Dropdown List;
- Caption specify the caption for the new map. New Tab Name will be the same as Caption;

Available Maps – select map in the table. User can add a map using its URL:

| Add Map |                                                        |  |  |
|---------|--------------------------------------------------------|--|--|
| Name:   | New Map                                                |  |  |
| URL:    | http://www.openstreetmap.org/#map=9/39.2376/-104.7189  |  |  |
|         | Example: http://tile.openstreetmap.org/{z}/{x}/{y}.png |  |  |
|         | OK Cancel                                              |  |  |

Click Add button, type in the Name for new map and specify the URL.

The map should be compatible with OSM maps in Mercator projection.

For more information about map calibration see the following video tutorial.

Type in map URL, as shown in the example below the URL field.

Z – zoom. Type in zoom value for the map.

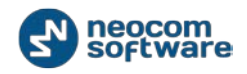

- **X** coordinate in X direction.
- **Y** coordinate in Y direction.

Click **OK** to add a map.

## Map Types

#### **Online maps:**

- OpenStreetMaps free online map. Includes MAPNIK, CYCLE, TRANSPORT, LANDSCAPE and MAPQUEST subtypes. For more details on OpenStreetMaps visit official web site: <u>http://www.openstreetmap.org</u>
- Microsoft BING commercial maps from Microsoft. Includes BING\_ROAD, BING\_AREA and BING\_HYBRID subtypes. User can try BING Maps for 90 days and then get a Basic Key. Visit <u>http://msdn.microsoft.com/en-</u> us/library/ff428642.aspx to get a Basic Key.

#### **Offline Maps**

- TRBOmap internal map-making resource. User can customize a part of online maps according to requirements. For more details on map calibration go to TRBOnet knowledge base and read the following article: TRBOmap format (old).
- TMap internal map-making resource. User can create an offline copy of online maps for selected region according to requirements. User can create a map using any picture via TRBOnet.MapEdit tool. Go to C:\Program Files\Neocom Software\TRBOnet Dispatch Software\TRBOnet.MapEdit.exe. For more details on map calibration go to TRBOnet knowledge base and read the following article: TMap format (new)
- GIS Panorama offline Russian map. For more details visit the official web site: <u>http://www.gisinfo.ru/</u>
- Beacon 2D two-dimension offline map for Indoor positioning. User can create maps using Beacon2DMapGenerator tool. To get Beacon2DMapGenerator contact your local TRBOnet dealer.
- Beacon 3D tree-dimension map for Indoor positioning. User can use any dicectX(.x) files as map.
- MapLib map format free offline map. Requires a lot of internal memory. Requires Franson GPSTools. For more details on Franson GPSTools visit the official web site: <u>http://franson-GPStools.software.informer.com/2.3/</u>
- TatukGIS commercial offline map. For more details on TatukGIS visit the official web site: <u>http://www.tatukgis.com/</u>.

# **Dock Window**

Dock Window displays the following dispatcher actions:

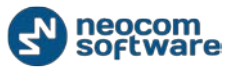

- Monitor and listen to recent calls and view RadioServer events
- Monitor selected radio state
- Monitor active tasks for selected radio
- Monitor active routes for selected radio
- Enable and disable User Activity monitoring
- Monitor beacons and beacons events.

For more details on Dock Window see *Error! Reference source not found.* section.

#### Beacons

On the **Beacons** page Dispatcher can view Beacons registered in the system and radios attached to these beacons:

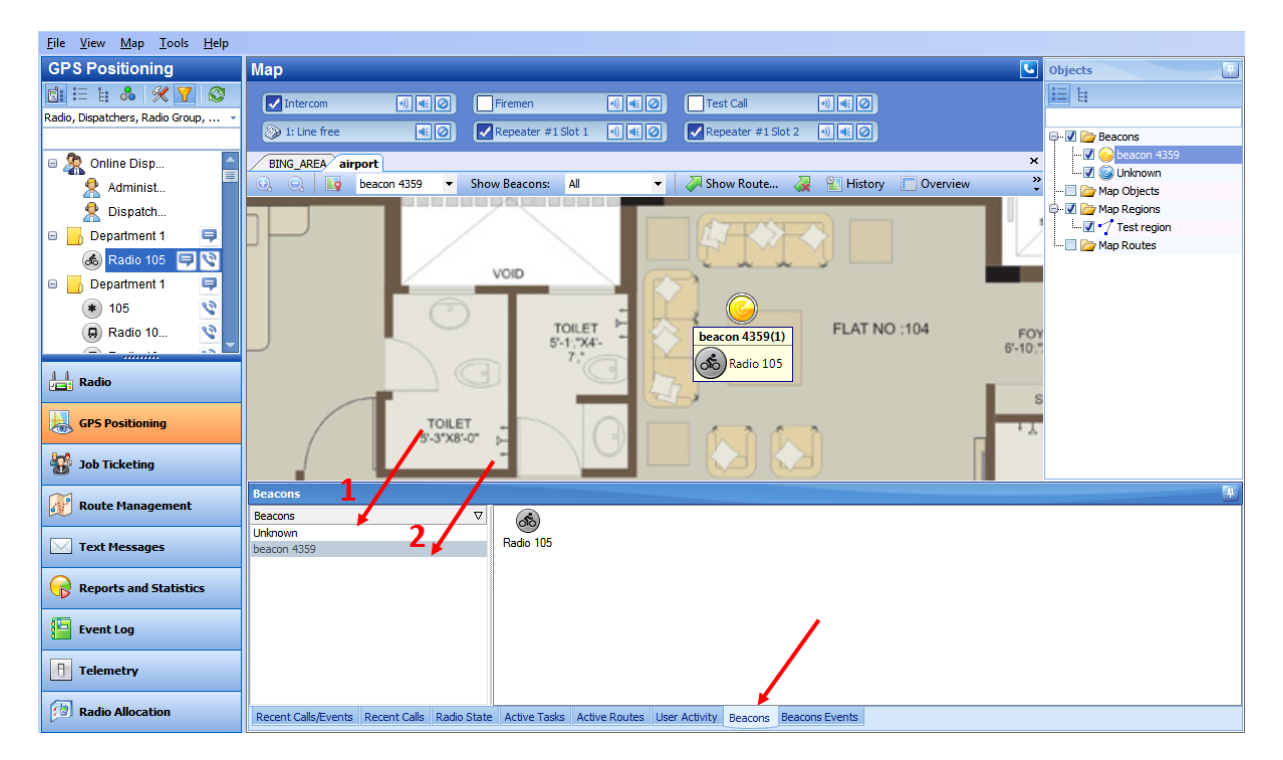

Click **Unknown** (1) to see radios not attached to a beacon.

All beacons registered in the system are listed below (2). Click any beacon to see the radio attached to this beacon.

### **Beacons Events**

On the **Beacons Events** page Dispatcher can see beacons location data:

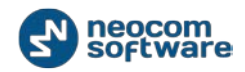

| <u>File View Map Tools H</u> elp                                                                                                    |                                                                                                    |
|----------------------------------------------------------------------------------------------------|----------------------------------------------------------------------------------------------------|
| GPS Positioning                                                                                                    | Map Objects                                                                                                    |
| Radio, Dispatchers, Radio Group, 👻                                                                                                    | ✓ Intercom         ④ € Ø         Firemen         ● € Ø         Test Cal         ● € Ø         E           >> 1: Line free         € Ø         ✓ Repeater #1 Slot 2         ● € Ø         ₽ • Ø         ₽ • Ø                                                                                          |
| Conline Disp  Administ  Administ  Dispatch  Department 1  Control Control | BING AREA sirport                                                                                                    |
| GPS Positioning                                                                                                    |                                                                                                    |
| 😥 Route Management                                                                                                    | Beacons Events 🐨 🌾 Clean 🏐 Reload   🚍 Grouping 🍟 Auto Filter 🐵 Default Settings   🔛 Show Note 🔯 Add Note 🔛 Extended Note                                                                                                    |
| Contemporary Text Messages                                                                                                    | Date  V Sender Beacon Message                                                                                                    |
| Reports and Statistics                                                                                                    | 7/10/2014 2:05:10 AM         Radio 105         beacon 4359         Location received (No GPS)           7/8/2014 6:12:40 AM         Radio 105         beacon 4359         Location received (No GPS)           7/7/2014 3:28:30 AM         105         beacon 4359         Location received (No GPS) |
| Event Log                                                                                                    |                                                                                                    |
| Telemetry                                                                                                    |                                                                                                    |
| Radio Allocation                                                                                                    | Recent Calls/Events Recent Calls Radio State Active Tasks Active Routes User Activity Beacons Beacons Events                                                                                                    |

Dispatcher can view messages on beacons location (received or lost) and GPS data.

- 1. Click Clean button to hide beacons events. Click Reload button to show all beacon events.
- 2. Click **Grouping** button to group events. Select column you want to group events by. Drag and drop selected column header in the Grouping field.
- 3. Click **Y** Auto Filter button to set filter for events. You can filter Events by any parameter. E.g. to filter by selected sender select **Sender** column and type in sender name to filter the data
- 4. Click Of Default Settings button to apply default settings to all events.
- 5. Click Show Notes button to enable **Note** column. All notes added by Administrator and Dispatchers are shown in the Notes column. So, you can mark events to find it by notes.
- 6. Click Add Note button to add a note for selected event. The note will be displayed in the beacons events log if **Show Notes** mode enabled.

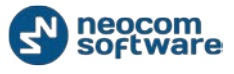

# **Text Messages**

On Text Messages tab Dispatcher can review and send text messages to other dispatchers, individual subscribers and radio groups:

| <u>File View Map Tools H</u> elp   |                                                                                                    |          |
|------------------------------------|----------------------------------------------------------------------------------------------------|----------|
| Text Messages                      | Text Messages                                                                                              | 5        |
| 💼 🗄 🛔 👶 🗶 🍸 😒                      |                                                                                                    |          |
| Radio, Dispatchers, Radio Group, 👻 |                                                                                                    |          |
|                                    |                                                                                                    |          |
| 📼 🔏 Online Disp                    | Simple         Extended                                                                                    |          |
| 😤 Administ 1                       |                                                                                                    |          |
| 🙎 Dispatch                         | 7/7/2014 3:40: 15 AM Administrator to All<br>test                                                          | <b>^</b> |
| 😑 🚽 Department 1 🛛 📮               | 7/7/2014 3:47:52 AM Radio 105 to Dispatcher                                                                |          |
| 💰 Radio 105 📮 📎                    | Administrator                                                                                              |          |
| 😑 📙 Department 1 🛛 📮               |                                                                                                    | =        |
| 🔹 105 🛛 🔇                          | 1/0/2017 2019130 AMM Administration to AM<br>1111                                                          |          |
| 🔲 Radio 10 🔇                       | 7/8/2014 4:32:55 AM Radio 105 to Dispatcher                                                                |          |
|                                    | 302                                                                                                    |          |
| Radio                              | 7/8/2014 4:39:22 AM RadioServer to Radio 105<br>Call 302: Cannot initialize call                           |          |
| GPS Positioning                    | 7/8/2014 4:42:42 AM RadioServer to Radio 105<br>Call 302: Channel busy. Repeat call after channel dearing. |          |
| 🔡 Job Ticketing                    | 7/8/2014 4:52:27 AM Radio 105 to Dispatcher<br>Sip302                                                      |          |
| 💓 Route Management                 | 7/8/2014 4:53:43 AM Radio 105 to Dispatcher<br>Sip302                                                      |          |
| 🖂 Text Messages 🛛 🔶                | 7/8/2014 Subres 제비 Radio 105 to Dispatcher<br>Sp302                                                        |          |
| Reports and Statistics             | 7/8/2014 5:50:22 AM Radio 105 to Dispatcher                                                                | *        |
|                                    | Recipient: 🍓 Online Dispatchers 💽 🖬 Send                                                                   |          |
| Event Log                          |                                                                                                    |          |
| Telemetry                          | 3                                                                                                    |          |
| Radio Allocation                   |                                                                                                    |          |

1 – Subscriber List. Displays dispatchers and subscribers available for text communication.

Note: Radio must be equipped with a display to receive Text Messages

2 – Message session panel. Displays the latest messages transmitted via radio channel.

- 3 New Message panel. Provides you with text sending options.
- 4 Calls Pane in compact mode. Allows make a voice calls.

# To Send a Text Message

Dispatcher can send text message to:

- Selected Radio Subscriber
- Selected Radio Group
- Selected Logical Group
- Selected Dispatcher
- All Online Dispatchers.

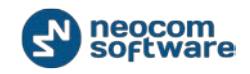

Dispatcher can send text message to selected subscribers from:

- Message session panel
- Subscriber List

#### Send Text Message from Message Session Panel

Dispatcher can send simple text messages from Message session panel. To send a message to a multiple radios (groups and dispatchers) using predefined templates see <u>Send Text Message from Subscriber List</u> section.

Go to Text Messages tab (1):

| <u>F</u> ile <u>V</u> iew <u>M</u> ap <u>T</u> ools <u>H</u> elp  |                                                                                                    |
|-------------------------------------------------------------------|----------------------------------------------------------------------------------------------------|
| ATTENTION UDate                                                   | Text Messages                                                                                                    |
| 105<br>Repeater #1 Slot 1<br>Одинокий Работник Alarm              | Service inactive       Intercom         Department #1       Intercom         Department #1       Department #2         Department #1       Department #2      |
| Text Messages<br>টিi ☷ 號 & 🛠 🍸 😒                                  | Clean         Seload           24.03.2014 13:59:44         Dispatcher to 105           test message         105                                               |
| 0<br>6 12<br>12<br>0<br>0<br>0<br>0<br>0<br>0<br>0<br>0<br>0<br>0 | 24.03.2014 14:05:14 Dispatcher to Department 1<br>Alarm<br>24.03.2014 14:05:30 Dispatcher to All<br>Alarmt<br>24.03.2014 14:05:30 Dispatcher to All<br>Alarmt |
| Radio                                                             | 24.03.2014 14:18:00 Dispatcher to 105<br>test                                                                                                    |
| Job Ticketing                                                     |                                                                                                    |
| Route Management     Text Messages                                | 2/ 3/                                                                                                    |
| Reports and Statistics                                            | Recipient: 🎭 base 💌 💽 Send                                                                                                    |
| Event Log                                                         |                                                                                                    |
| Telemetry                                                         | 2 113<br>2 114<br>2 115                                                                                                    |
| Radio Allocation                                                  |                                                                                                    |

Specify a Recipient (2). Radio Subscribers, Radio Group, Logical Groups and Dispatchers are represented as alphanumeric descending list.

Click **Send** button to send a text message.

The message is displayed in the Message session panel.

If message details are highlighted red it means that the Recipient is offline and the message will be sent as soon as recipient will be registered in the network again.

If message details are highlighted grey, the message is delivered.

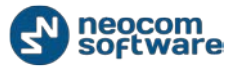

Note: an offline user will receive the message as soon as one gets online

All messages are displayed in the Message Session Panel.

Click **Clean** button to hide message history.

Click **Reload** button to display all log records list.

#### Send Text Message from Subscriber List

Dispatcher can send text messages to a multiple radios (groups and dispatchers) using predefined templates.

Select new text message recipient in the Subscriber List – selected radio or group (1):

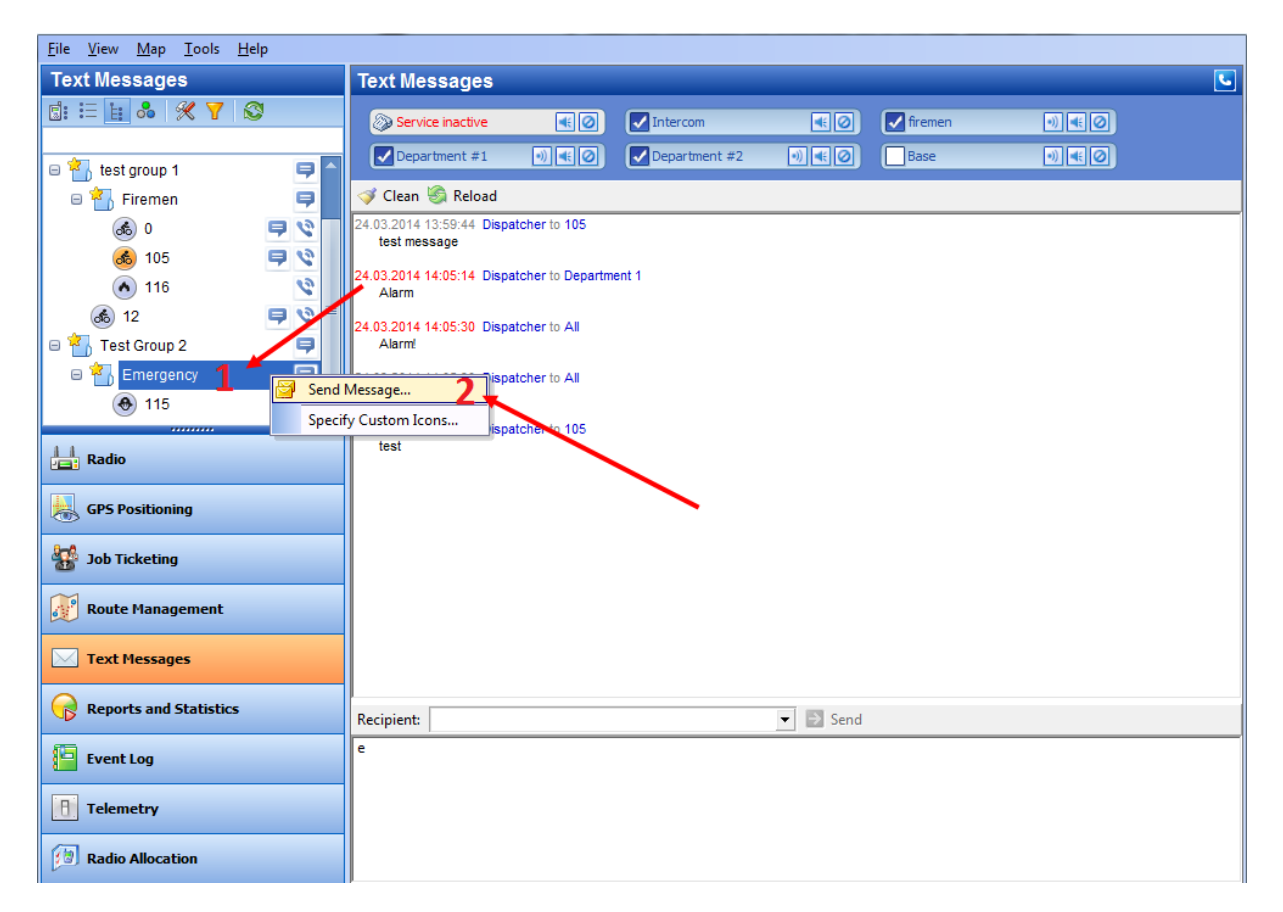

Right-click selected recipient (radio subscriber, radio group, logical group or dispatcher(s)) to open context menu and select Send Message command (2).

Note: Context Menu for Radios, Radio Groups and Logical Groups can be different.

To send a text message you can click ᄅ button.

New Message parameters window appears:

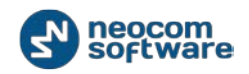

| Send Message   |                        | D | -  |     | ×    |
|----------------|------------------------|---|----|-----|------|
| Send n         | message                |   |    |     |      |
| Radios:        |                        |   |    |     |      |
| 105            |                        |   |    |     |      |
| 🔳 🎎 firen      | men                    |   |    |     |      |
| 🔲 🎎 test       | group                  |   |    |     |      |
| 🔲 <u>8</u> 105 | i -                    |   |    |     |      |
| 😑 📄 🚰 test     | group 1                |   |    |     | _    |
| 🛛 🗆 🖂 🖬        | Firemen                |   |    |     |      |
|                | 8 105                  |   |    |     | =    |
|                | t Group 2<br>Emergency |   |    |     |      |
|                | Energency              |   |    |     | -    |
| Send to offlir | ne radios              |   |    |     |      |
| Templates:     | Test                   |   |    |     |      |
| remplaces      | reac                   |   |    |     |      |
| Test           |                        |   |    |     |      |
|                |                        |   |    |     |      |
|                |                        |   |    |     |      |
|                |                        |   |    |     |      |
|                |                        |   |    |     |      |
| Clear          | J                      |   | OK | Car | ncel |

- Radios Dispatcher can filter radios typing Radio name in the field. E.g. to find out selected radio with Radio Name 105 and to view all Radio and Logical groups which include the radio, type in 105 in the Radios field. Check radios or groups to send a text message.
- Send to offline radios select to send a text message to an offline radio. The default delivery period is unlimited. For more details on delivery period configuration read <u>TRBOnet Administration Guide</u>, Advanced Settings section.
- Templates. There are some predefined text templates to send to a radio. Select the template in the dropdown list or click button to edit an existing templates or add new ones. Template text is displayed in the text field.
- Click **OK** to send a text message to selected subscribers.

Note: an offline user will receive the message as soon as it comes online

# **Extended Messages**

**Extended Messages** - is a special function allowing the users to send detailed preconfigured templates containing necessary information to each other with the help of the special TRBOnet Dispatch Software application.

This service was created especially f or the clients that need to use more detailed and structured messages for their work. If the standard messages are not enough to

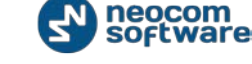

contain all the information you need to send you may use Extended Messages service.

| Eile View Map Iools Help |                  |                                                                                                    |  |  |  |
|--------------------------|------------------|----------------------------------------------------------------------------------------------------|--|--|--|
| Text Vassages            | Text Messages    | S                                                                                                    |  |  |  |
| g: := 🛓 👌 🛠 🍸 😂          | Service inactive |                                                                                                    |  |  |  |
| 😤 Dispatche              |                  |                                                                                                    |  |  |  |
| 📼 🐴 test group 1 🛛 📮     | Simple Extended  |                                                                                                    |  |  |  |
| 🛛 🗢 🏪 Firemen 🔹 📮        | New Message      | «                                                                                                    |  |  |  |
|                          |                  |                                                                                                    |  |  |  |
| 💰 105 📮 🔇                |                  | Send to Radio                                                                                                    |  |  |  |
| 116                      | test             |                                                                                                    |  |  |  |
|                          |                  |                                                                                                    |  |  |  |
| e 🖏 Test Group 2         |                  |                                                                                                    |  |  |  |
|                          | Tamelete appro   |                                                                                                    |  |  |  |
|                          | •                | rempilee none                                                                                                    |  |  |  |
| Radio                    |                  |                                                                                                    |  |  |  |
|                          |                  |                                                                                                    |  |  |  |
| GPS Positioning          |                  | Text Message                                                                                                    |  |  |  |
| 🔠 Job Ticketing          |                  |                                                                                                    |  |  |  |
| Route Management         |                  | •                                                                                                    |  |  |  |
|                          |                  |                                                                                                    |  |  |  |
| 🖂 Text Messages 🚺 👘      |                  | 🕮 Playback 🔚 Save 📕 Pause 🍼 Clean 🧐 Reload 📑 Grouping 🍟                                                                                                    |  |  |  |
| -                        |                  | Date  V Con Sen Reci Message Note                                                                                                    |  |  |  |
| Reports and Statistics   |                  | X*         24.03.2014         15:00:00         Radi         All         The Control Stati           Sh         24.03.2014         14:42:37         105         All         Reset Onumber of the control stati |  |  |  |
|                          |                  | 24.03.2014 14:26:39 105 АШ Stop Одинокии                                                                                                    |  |  |  |
| Event Log                |                  | 🔆 24.03.2014 14:20:20 Оди Аll Тhe Одинокий Р                                                                                                    |  |  |  |
| B Telemetry              | Inbox (0)        | 24.03.2014 14:20:20 105 All Одинокий Работ                                                                                                    |  |  |  |
| U. reiemetry             | Outbox (0)       | 24.03.2014 14:05:30 Disp All Alarm!                                                                                                    |  |  |  |
| Radio Allocation         |                  | 24.03.2014 14:00:00 Radi All The Control Stati                                                                                                    |  |  |  |
| Allocation               | New Message      | H4 44 4 Record 1 of 513 + + H 4                                                                                                    |  |  |  |

How to send Extended Message template to a radio:

Text Messages (1) View (2)

Select Show Extended Messages option.

Go to Extended Messages tab (3), New message (4).

Select new message template in the list (1):
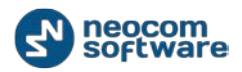

| Simple Extended |                                                                                                    |        |  |  |  |  |  |
|-----------------|----------------------------------------------------------------------------------------------------|--------|--|--|--|--|--|
| New Message «   | Send to Radio                                                                                                    | *      |  |  |  |  |  |
| 1               | Test Label                                                                                                    | m      |  |  |  |  |  |
|                 | Text message                                                                                                    |        |  |  |  |  |  |
|                 | Date V C S R Message Note Ext. Note                                                                                                    | -<br>- |  |  |  |  |  |
|                 | 2 11.12.2013 15:31:31 IP Di 45 Dispatcher '                                                                                                    |        |  |  |  |  |  |
|                 | 11.12.2013 15:31:13 IP Di 45 Dispatcher '                                                                                                    |        |  |  |  |  |  |
|                 | 11.12.2013 15:30:55 IP Di 45 Dispatcher '                                                                                                    |        |  |  |  |  |  |
| Inbox (0)       | 11.12.2013 15:00:00 R All The Control                                                                                                    |        |  |  |  |  |  |
|                 | No.         No.         All         The Control           No.         11.12.2013 13:00:00         R         All         The Control                                                                                                    |        |  |  |  |  |  |
| Outbox (0)      | Image: Second second second |        |  |  |  |  |  |
| New Message     | H4 44 4 Record 1 of 465 + ++ ++ 4                                                                                                    | •      |  |  |  |  |  |

Select a radio in the dropdown list to send the template (2).

Click **Send to Radio** button to send the template to a radio.

Note: an offline user will receive the message as soon as one gets online

## **Reports and Statistics**

Reports and Statistics tool provides you with various printing forms with monitored radio network activity data:

| <u>File V</u> iew <u>M</u> ap <u>T</u> ools <u>H</u> elp                                                                                                    |                                                                                                    |
|----------------------------------------------------------------------------------------------------|----------------------------------------------------------------------------------------------------|
| Reports and Statistics                                                                                                    | Queries                                                                                                    |
| Queries Voice Recording Messages for period Common reports Voice Recording Messages for period State of Radios User messages and notes Radio allocation Radio disabling User connection history Telemetry Radio Users by Channel Job ticketing Channe inh status | Интеркон       Itest Group       Itest Group |
| Radio                                                                                                    |                                                                                                    |
| GPS Positioning                                                                                                    |                                                                                                    |
| 👪 Job Ticketing                                                                                                    | 3                                                                                                    |
| 😥 Route Management                                                                                                    |                                                                                                    |
| C Text Messages                                                                                                    |                                                                                                    |
| Reports and Statistics                                                                                                    |                                                                                                    |
| Event Log                                                                                                    |                                                                                                    |
| Telemetry                                                                                                    |                                                                                                    |
| Radio Allocation                                                                                                    |                                                                                                    |
| Radio Allocation                                                                                                    | Licensed to: Neocom Software Ltd                                                                                                    |

- 1 **Subscriber List**. Available reports groups are displayed in the Subscriber List.
- 2 **Calls Pane**. Radio boxes in minimal mode are displayed in the Calls Pane.
- 3 **Report Window**. Tabs with report generation settings and report previews.

### **Report Types Overview**

TRBOnet Dispatch Software supports the following report types:

- Queries reports for selected time period with information on Voice Recording and Messages for period displayed as event log (non-printed format).
- Common Reports reports for selected time period with information on messages, radios' state, user messages and notes, Radio Allocation data, Radio disabling data, Job Ticketing and Finished routes in printed format.
- Indoor reports reports for selected time period for movement details for Indoor Positioning in printed format.

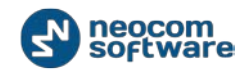

- GPS reports reports for selected time period with information on subscribers' location and speed in printed format.
- Data export report for selected time period with information on extended notes, generated on Excel or XML formats.

#### **Main Report Parameters**

To generate a report go to Reports and Statistic section and select a report type you want to generate.

When generating a report specify main parameters for a report described below:

| Name            | Description                                                                                                    |
|-----------------|----------------------------------------------------------------------------------------------------|
| Start Date      | Date to start the logging                                                                                                    |
| End Date        | Date to finish the logging                                                                                                    |
| Call Type       | Available call types for the logging in the dropdown list. Click <b>Select All</b> button to receive report results on all available call types or select call types you want to see the report results manually |
| Radio System    | Select <b>All</b> to include all registered radio system data in the report or select radio system in the dropdown list                                                                                          |
| Members         | Dispatchers and /or radios you want to see the report results                                                                                                    |
| Radio ID        | Type in radios ID(s) to include selected radios state in the report                                                                                                    |
| Find Text       | Type in text to filter the report data. E.g. you can type in Emergency to see report data include Emergency text                                                                                                 |
| Radios          | Select radios in the dropdown list to include selected radios data in the report                                                                                                    |
| Dispatcher      | Select <b>All</b> to include all dispatchers' data in the report or select dispatcher in the dropdown list                                                                                                    |
| Group           | Select <b>All</b> to include all radio groups data in the report or select group in the dropdown list                                                                                                    |
| Logical Group   | Select logical group or subgroup to include only data from selected logical groups in the report                                                                                                    |
| Generate Report | Click to see reports results                                                                                                    |

#### **Specific Report Details**

When generating a report set specific report details:

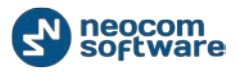

| Name                                 | Included in<br>Report Types                                                         | Description                                                                                                    |
|--------------------------------------|-------------------------------------------------------------------------------------|----------------------------------------------------------------------------------------------------|
| Hide zero<br>length audio<br>message | Voice Recording                                                                     | Shows audio files with non-zero length only                                                                                                    |
| Message Type                         | Messages for<br>Period (Queries<br>and Common<br>Reports section)<br>Extended Notes | Select Message types to include in the report:<br>All Messages – all available messages type<br>Text Messages – text messages from Dispatchers to radios<br>and from radios to Dispatchers<br>Telemetry – telemetry messages from radioserver to radios<br>and from Radios to radioserver<br>Registration in radio network – check radio commands<br>from repeaters to radios<br>System Massages – messages about tasks, routes,<br>telemetry statuses, radioserver started/stopped messages,<br>and subscribers' radios configuration.<br>User Messages – messages created with Add Message<br>button. Can be created for all or selected dispatchers and<br>are shown in the Recent Calls\Events tab of dock window. |
| Print notes                          | Messages for a<br>period (Common<br>Reports section)<br>State of Radios             | Select to enable notes when printing a report                                                                                                    |
| States                               | State of Radios                                                                     | Select available radio events in the dropdown list to display selected data in the report.                                                                                                    |
| Print Location                       | State of Radios                                                                     | Select to show in the report selected radios coordinates and to allow its displaying on online Google maps.                                                                                                    |
| Find User<br>messages only           | User messages and                                                                   | Select to show only User Messages in the report                                                                                                    |

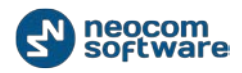

| Name                             | Included in<br>Report Types        | Description                                                                                                    |
|----------------------------------|------------------------------------|----------------------------------------------------------------------------------------------------|
|                                  | notes                              |                                                                                                    |
| Find Messages<br>with notes only | User messages and notes            | Select to show only User Messages with notes in the report.                                                                                                    |
| User                             | Radio Allocation                   | Select <b>All</b> to include all radio users' data in the report or select radio users in the dropdown list                                                                                   |
| Group by                         | Radio Allocation<br>Extended Notes | Report data can be grouped by radios or by users.                                                                                                    |
| Priority                         | Job Ticketing                      | Select Job Tickets priority level to include in the report.<br>Select <b>All</b> to include all priority level for Job Tickets in the<br>report or select priority level in the dropdown list |
| Status                           | Job Ticketing                      | Select Job Tickets statuses to include in the report. Select<br><b>All</b> to include all statuses for Job Tickets in the report or<br>select status in the dropdown list                     |
| Print detailed<br>data           | Finished Routes                    | Select to see a report in the detailed mode                                                                                                    |
| Beacon                           | Movement<br>Details/Summary        | Select connected beacons in the dropdown list to show finished routes foe selected beacons in the report                                                                                      |
| Min. Interval                    | Location for period                | Minimal Interval to group GPS data                                                                                                    |

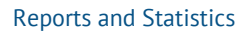

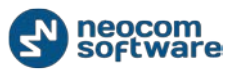

| Name                               | Included in<br>Report Types                            | Description                                                                                                    |
|------------------------------------|--------------------------------------------------------|----------------------------------------------------------------------------------------------------|
| Show Street<br>names               | Location for Period<br>Telemetry                       | Select to enable online street view. Select your internet connection type (local or server)                                                                                                    |
| Region                             | Staying in a region/<br>Proximity                      | Select regions to include the data in the report.                                                                                                    |
| Min Stop<br>Time/Stop<br>Borders   | Drive Activity<br>Detailed/Summary                     | Specify Stop Time and Borders and if radio (s) meets<br>requirements, the system fixes selected radio (s) position as<br>stop. E.g. if radio 1 is in a stop borders 100 meters during 50<br>seconds, it is fixed as a stop in the report. |
| Show all states                    | Drive Activity<br>Detailed                             | Select to show radio drive activity when radio is online and offline.                                                                                                    |
| Automatic<br>correct GPS<br>errors | Drive Activity<br>Detailed/Summary<br>Speed for period | Select the maximum possible speed for your vehicles.                                                                                                    |
| Avg. Interval                      | Speed for period                                       | Average interval to receive speed data                                                                                                    |
| Speed                              | Idle Time<br>detailed/Summary                          | Speed value to detect radios state as idle. In case when speed less than selected value, the system detects radio state as Idle.                                                                                                    |
| Private from                       | Messages for Period<br>Extended Notes                  | Available messages for Dispatchers/Radios according to access rights.                                                                                                    |
| Location<br>Parameters             | Location for Period                                    | Check parameters to include in the report in the dropdown<br>list. When Show Street Names parameter enabled, select<br>your Internet Access connection (local or server)                                                                  |
| Job ID                             | Change job status                                      | Type in Job ID to include selected job ticket data in the report                                                                                                    |

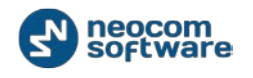

## Queries

Reports for selected time period with information on Voice Recording and Messages for period displayed as event log (non-printed format).

- Voice Recording a report on all talk sessions in the system for selected time period. The results are displayed in a grid, which allows Dispatcher to filter and sort data.
- Messages for Period a report on activity of radio subscribers and dispatchers for selected time period. Dispatcher can filter the activity to display in the report by message type. For text messages, Dispatcher can also set an additional filter by message text (special characters are supported). The messages are displayed in a grid, which allows Dispatcher to filter and sort data.

### **Common Reports**

Reports for selected time period with information on messages, radios' state, user messages and notes, Radio Allocation data, Radio disabling data, Job Ticketing and Finished routes in printed format.

- Voice Recording a report on all talk sessions in the system for selected time period. The results are displayed in a grid, which allows Dispatcher to filter and sort data.
- Messages for Period a report on activity of radio subscribers and dispatchers for selected time period. Dispatcher can filter the activity to display in the report according by type of message. Dispatcher can set whether to include notes to the report. For text messages, Dispatcher can also set an additional filter by message text (special characters are supported)
- State of Radios a report on registration of subscribers in the network for selected time period.
- User Messages and Notes a report on user messages and notes in the system selected time period. Dispatcher can filter by text and set to find only notes or messages.
- Radio Allocation a report on Radio Allocation users' activity for selected time period.
- Radio Disabling a report on disabling/enabling radios for a selected time period.
- User Connection History a report on all registered users (administrators and dispatchers) launching TRBOnet Dispatch Console and on connection details;
- **Telemetry** a report on telemetry details;
- Radio Users by Channel a report on radio channel occupancy;
- Job Ticketing a report on job tickets assigned to the subscribers.
- Change Job Status a report on details when job tickets statuses were changed;

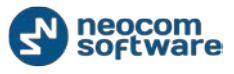

• Last Finished Routes - a report on finished routes in the system.

### **Indoor Reports**

Reports for selected time period for movement details for Indoor Positioning in printed format.

- Movement Details a report showing time period any radio was in the beacon signal coverage zone;
- Movement Details Summary a report showing how many times the radio entered any beacon signal coverage zone;
- **Visited Beacons** a report on radios entering beacon(s) signal coverage zone.

### **GPS Reports**

Reports for selected time period with information on subscribers' location and speed in printed format.

- Location for Period a report showing selected radios location data in a time period
- Staying in a Region / Proximity a report showing time period any radio was in the selected map region zone;
- Drive Activity Detailed a report showing all radio (s) events during selected time period
- Drive Activity Summary a report showing total drive and stop time and distance in kilometers for a selected time period
- **Speed for Period** a report showing radio (s) speed for a selected time period
- Idle Time Summary a total report for Idle Time task for a selected radio(s)
- Idle Time Detailed a detailed report for Idle Time task for a selected radio(s)
- Speed inside the geofence zone a report showing radio (s) speed for selected region(s).

### **Data Export**

Report for selected time period with information on extended notes, generated on Excel or XML formats.

 Extended Notes – a report showing extended notes data according to e report filter.

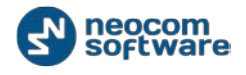

# **Event Log**

**TRBOnet** retains information on all communicational and system events, including:

- Text Messages
- Telemetry
- Talk Sessions
- Registration in a radio network
- System Messages
- User Messages

The **Event Log** tool provides you with an interface for monitoring events recorded in the log:

| <u>File View Map Iools Help</u>               |                       |                    |                     |                                                                                                    |                |          |
|-----------------------------------------------|-----------------------|--------------------|---------------------|----------------------------------------------------------------------------------------------------|----------------|----------|
| Event Log                                     | Talk Sessions         |                    |                     |                                                                                                    |                | <b>C</b> |
| Al Messages<br>Text Messages<br>Inbox<br>Sent | Service inactive      | € Ø ✓ Interce      | om 🔩 🤇              | Image: Second second se |                | <b>4</b> |
|                                               | Playback 😹 Save       | Pause 🧇 Clean 🗐 I  | Reload 📑 Grouping   | Y Auto Filter 🧐 Defa                                                                                                    | ault Settings  | Notes 🙄  |
| Sent commands                                 | Date V                | Control Station    | Sender              | Recipient                                                                                                    | Message Note   | -        |
| Talk Sessions                                 | 18.03.2014 12:50:55   | Repeater #1 Slot 1 | Unknown radio: 123  | Unknown group: 10                                                                                                    | Radio Unkno    |          |
| Registration in a radio network               | 17.03.2014 15:37:57   | Repeater #1 Slot 2 | Dispatcher          | Emergency group. 10                                                                                                    | Dispatcher 'Di |          |
| System Messages                               | 17.03.2014 15:37:56   | Repeater #1 Slot 1 | Dispatcher          |                                                                                                    | Broadcast call |          |
| 🔒 User messages                               | 17.03.2014 15:37:56   | Intercom           | Dispatcher          |                                                                                                    | Intercom Call: |          |
| _                                             | 13.03.2014 20:04:02   | Repeater #1 Slot 1 | Unknown radio: 3001 | 0                                                                                                    | Radio 'Linkno  |          |
| 1                                             | 13.03.2014 17:48:58   | Repeater #1 Slot 2 | Dispatcher          | 105                                                                                                    | Private Call:  |          |
| -                                             | 13.03.2014 17:21:45   | Repeater #1 Slot 1 | Unknown radio: 123  | 0                                                                                                    | Radio 'Unkno   |          |
|                                               | 13.03.2014 17:09:19   | Repeater #1 Slot 1 | Unknown radio: 123  | 0                                                                                                    | Radio 'Unkno   |          |
|                                               | 13.03.2014 17:09:08   | Repeater #1 Slot 1 | Unknown dio: 123    | 0                                                                                                    | Radio 'Unkno   |          |
|                                               | 13.03.2014 17:07:52   | Repeater #1 Slot 2 | Unknown adio: 777   | Unknown group: 1010                                                                                                    | Radio 'Unkno   |          |
|                                               | 13.03.2014 17:05:39   | Repeater #1 Slot 1 | Unknown radio: 123  | 0                                                                                                    | Radio 'Unkno   |          |
| GPS Positioning                               | 13.03.2014 17:00:02   | Repeater #1 Slot 1 | Unknown radio: 3001 | 0                                                                                                    | Radio 'Unkno   |          |
| 0-0                                           | 13.03.2014 16:59:52   | Repeater #1 Slot 1 | Unknown radio: 3001 | 0                                                                                                    | Radio 'Unkno   |          |
| Job Ticketing                                 | 13.03.2014 16:59:05   | Repeater #1 Slot 1 | Unknown radio: 1212 | 0                                                                                                    | Radio 'Unkno   |          |
|                                               | 13.03.2014 16:59:02   | Repeater #1 Slot 1 | Unknown radio: 1212 | 0                                                                                                    | Radio 'Unkno   |          |
| 🥂 Route Management                            | 13.03.2014 16:58:55   | Repeater #1 Slot 1 | Unknown radio: 1212 | 0                                                                                                    | Radio 'Unkno   |          |
|                                               | 13.03.2014 16:58:04   | Repeater #1 Slot 1 | Unknown radio: 123  | 0                                                                                                    | Radio 'Unkno   |          |
| Contemporary Text Messages                    | 13.03.2014 16:57:30   | Repeater #1 Slot 2 | Unknown radio: 123  | Unknown group: 2                                                                                                    | Radio 'Unkno   | -        |
|                                               | 🔫 4 4 Record 1 of 161 | ► H+ H+ -          | •                   |                                                                                                    | · ·            | •        |
| Reports and Statistics                        |                       |                    |                     |                                                                                                    |                |          |
| Event Log                                     |                       |                    | 2                   |                                                                                                    |                |          |
| Telemetry                                     |                       |                    | <b>j</b> one        |                                                                                                    |                |          |
| 😰 Radio Allocation                            |                       |                    |                     |                                                                                                    |                |          |

- 1 Navigation Tree. Displays TRBOnet Dispatch Software event types.
- 2 Log Window. Displays events list.
- 3 View Entry panel. Displays details of the log entry Dispatcher select in the log.
- 4 Calls Pane in compact mode. Allows make a voice calls.

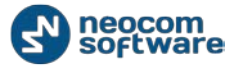

## **Voice Recording**

**Note:** Voice Recording option available for Talk Sessions only.

To playback selected call – select the recording you want to playback and click

Playback button.

Audio player window appears:

| 🔁 Audio player                                                    | x            |
|-------------------------------------------------------------------|--------------|
| Duration:                                                         | 00:00        |
| Left:                                                             | 00:00        |
| Position                                                          | 00:00        |
|                                                                   |              |
| Play [] Pause Stop                                                | 📥 Open       |
| Player: High Definition Audio Device                              | •            |
| Radio 'Unknown radio: 3' calls group 'Unknown group: 777' (00:04) |              |
|                                                                   |              |
|                                                                   |              |
|                                                                   |              |
| 1                                                                 |              |
|                                                                   | <u>Clear</u> |

Open Player dropdown list to select playback device.

Click **Play** button to playback the recording.

Click **Pause** button to make a pause.

Click **Stop** button to finish recording playback.

Click **Open** button to select new audio file to playback.

**Note:** you can playback several recordings. Hold **Ctrl** key and select recordings you want to playback. Then click <sup>Playback</sup> button.

**Save** – Dispatcher can save the recordings.

To save a number of recordings as individual files select recordings you want to

save (use **Ctrl** key) click **Save** button and select **Save Selection as Individual Files**. Then specify a folder on the local PC to save recordings as separated audio files. To save a number of recordings as single file select recordings you want to save

(use **Ctrl** key) click **Save** button and select **Save Selection as Single File**. Then specify a folder on the local PC to save recordings as single audio file.

## **Event Log Controls**

Click Pause button to pause Events log updating

Click <sup>Clean</sup> button to hide Events log records. Click <sup>Sog Reload</sup> to show all log records.

Click **Grouping** button to group log records. Select column you want to group log records by. Drag and drop selected column header in the Grouping field.

Click **Y** Auto Filter button to set filter for log events. You can filter Events by any parameter. E.g. to filter by selected sender select **Sender** column (1) and type in sender name (2) to filter the data:

| 9        | 🛛 Playback 📕 Save 🗌 | 🛿 Pause 🝼 Clean 🏐 I | Reload   🚟 Grouping 「 | 🌈 Auto Filter 🗇 Default Settings 📔 | Show Notes 🧾 Add Note 🛛 🐥 |
|----------|---------------------|---------------------|-----------------------|------------------------------------|---------------------------|
|          | Date 🗸 🗸            | Sender 🛛            | Recipient             | Message                            | Note                      |
|          |                     | Dispatcher          |                       |                                    |                           |
| <b>e</b> | 24.03.2014 14:18:00 | Dispatcher          | 105                   | test                               |                           |
|          | 24.03.2014 14:05:30 | Dispatcher          | All                   | Alarm!                             |                           |
| đ        | 24.03.2014 14:05:30 | Dispatcher          | All                   | Alarm!                             |                           |
| <u>e</u> | 24.03.2014 14:05:14 | Dispatcher          | Department 1          | Alarm                              |                           |
| <u>e</u> | 24.03.2014 13:59:44 | Dispatcher          | 105                   | test message                       |                           |

Click Of Default Settings button to apply default settings to all log records.

Click Show Notes button to enable **Note** column. All notes added by Administrator and Dispatchers are shown in the Notes column. So, you can mark events to find it by notes.

Click Add Note button to add a note for selected recording and\or event. The note will be displayed in the Events log if **Show Notes** mode enabled.

Click Add Message button to add message for Dispatchers in the Events log.

| Add user message | 0          |    | <b>— X</b> |
|------------------|------------|----|------------|
| Recipient:       | Dispatcher |    | •          |
| Severity:        | Alarm      | •  | _          |
| Message:         | test       |    | <u> </u>   |
|                  |            |    | <b>.</b>   |
|                  | ,          | ОК | Cancel     |

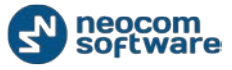

- Recipient select All if you want all Dispatchers to see the message
- Severity select severity level to inform Dispatchers about message severity.

Type in message text. Selected Dispatcher or all Dispatchers registered in the system will see the message in the Recent Calls \ Events tab.

### **All Messages**

#### **Text Messages**

Dispatcher can monitor all text messages in the system. Select **Text Messages** in the navigation tree to view inbox and sent text messages log:

| <u>File View Map Tools H</u> elp                                                                                                    |                                                                                                    |
|----------------------------------------------------------------------------------------------------|----------------------------------------------------------------------------------------------------|
| Event Log                                                                                                    | Text Messages                                                                                                    |
| All Messages<br>Text Messages<br>Sent<br>Sent<br>S | Service inactive       €] Intercom       €]        fremen       Image: Compartment #1       Image: Compartment #1 |
| Image: Second system         Image: Second system         Image: Second system         Image: Second system         Image: Text Messages                                                                                                    |                                                                                                    |
| Reports and Statistics       Event Log       Telemetry       Image: Telemetry       Image: Telemetry                                                                                                    | None                                                                                                    |

The following Text Messages details are represented in the Event log:

- inbox text messages.
- Date and precise time when the message was sent or received
- Text Message Sender
- Text Message Recipient
- Message text.

Go to Event Log Controls section to manage event log items.

#### Inbox Text Messages

In case you want to see only received Text Messages, select **Inbox** in the navigation tree:

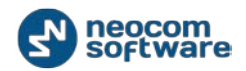

| <u>File V</u> iew <u>M</u> ap <u>T</u> ools <u>H</u> elp                                                                                                    |                                                                                               |                                          |                                       |                                                                                                    |                         |               |                           |
|----------------------------------------------------------------------------------------------------|-----------------------------------------------------------------------------------------------|------------------------------------------|---------------------------------------|----------------------------------------------------------------------------------------------------|-------------------------|---------------|---------------------------|
| Event Log                                                                                                    | Text Messages: In                                                                             | ıbox                                     |                                       |                                                                                                    |                         |               | <b>S</b>                  |
| All Messages                                                                                                    | Service inactive                                                                              |                                          | ✓ Intercom<br>Base                    | € Ø Image: Image: I | • • •                   | Department #1 | *) • Ø                    |
| Call Sent<br>Content y<br>Content y | Playback         Save           Date         24.03.2014           14:05:30         24.03.2014 | II Pause ♂ Cle<br>∇ Sender<br>Dispatcher | an 🚱 Reload   🐺 C<br>Recipient<br>All | irouping 🍟 Auto Filter 🗇 Defau<br>Message<br>Alarm!                                                                                                    | JIt Settings   🧾 Show I | Note Add Note | G Add Message             |
| Radio<br>GPS Positioning                                                                                                    |                                                                                               |                                          |                                       |                                                                                                    |                         |               |                           |
| bob Ticketing<br>Route Management                                                                                                    | /                                                                                             |                                          |                                       |                                                                                                    |                         |               |                           |
| Text Messages      Reports and Statistics                                                                                                    | Record 1 of 1                                                                                 |                                          |                                       |                                                                                                    |                         |               | Þ                         |
| Event Log                                                                                                    | Sender:<br>Recipient:                                                                         | Dispatcher<br>All                        |                                       |                                                                                                    |                         | ſ             | Date: 24.03.2014 14:05:30 |
| Telemetry     Image: Barrier Strength                                                                                                    | Alarm!                                                                                        |                                          |                                       |                                                                                                    |                         |               |                           |

- Date and precise time when the message was received
- Text Message Sender
- Text Message Recipient
- Message text.

Go to Event Log Controls section to manage event log items.

### Sent Text Messages

In case you want to see only sent Text Messages, select **Sent** in the navigation tree:

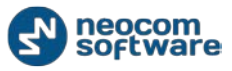

| <u>File View Map Tools H</u> elp                                               |                                                                                                    |
|--------------------------------------------------------------------------------|----------------------------------------------------------------------------------------------------|
| Event Log                                                                      | Text Messages: Sent                                                                                                    |
| Al Messages                                                                    | Intercom       Intercom         Intercom       Intercom         Inter |
| Talk Sessions                                                                  | 24.03.2014         1418:00         Dispatcher         105         test                                                                                                    |
| Registration in a radio network                                                | 2 24 03 2014 14/05:30 Dispatcher All Alarm                                                                                                    |
|                                                                                | 240.3.20113:59:44 Dispatcher 105 test message                                                                                                    |
| Radio<br>GPS Positioning<br>Sob Ticketing<br>Route Management<br>Text Messages |                                                                                                    |
| 😪 Reports and Statistics 🛛 🖌                                                   |                                                                                                    |
| 📔 Event Log                                                                    | Sender:         Dispatcher         Date: 24.03.2014 14:18:00           Recipient:         105         Image: Add Note                                                                                                    |
| Telemetry                                                                      | test                                                                                                    |
| 🔝 Radio Allocation                                                             |                                                                                                    |

- text message successfully delivered; > text message is not delivered (radio offline or out of radioserver coverage area)
- Date and precise time when the message was sent
- Text Message Sender
- Text Message Recipient
- Message text.

Go to Event Log Controls section to manage event log items.

#### Telemetry

Dispatcher can monitor obtained telemetry signals and sent telemetry commands. Select Telemetry in the navigation tree to see telemetry log:

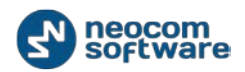

| <u>F</u> ile <u>V</u> iew <u>M</u> ap <u>T</u> ools <u>H</u> elp |                                                                                                    |                                                                                                    |                                                                                                    |                        |
|------------------------------------------------------------------|----------------------------------------------------------------------------------------------------|----------------------------------------------------------------------------------------------------|----------------------------------------------------------------------------------------------------|------------------------|
| Event Log                                                        | Telemetry                                                                                                    |                                                                                                    |                                                                                                    | <b>G</b>               |
| All Messages<br>Text Messages<br>Inbox<br>Sent<br>Claimed signal | Service inactive     €       ✓ Department #1     •●       ✓ Save     II       Pause     ✓ Clean       Ø     ▼                                                                                                    | ✓ Intercom     ✓ Department #2     ✓ Department #2     ✓ dead     ✓ Grouping Y Auto Filter     ✓     ✓     ✓     ✓     ✓     ✓     ✓     ✓     ✓     ✓     ✓     ✓     ✓     ✓     ✓     ✓     ✓     ✓     ✓     ✓     ✓     ✓     ✓     ✓     ✓     ✓     ✓     ✓     ✓     ✓     ✓     ✓     ✓     ✓     ✓     ✓     ✓     ✓     ✓     ✓     ✓     ✓     ✓     ✓     ✓     ✓     ✓     ✓     ✓     ✓     ✓     ✓     ✓     ✓     ✓     ✓     ✓     ✓     ✓     ✓     ✓     ✓     ✓     ✓     ✓     ✓     ✓     ✓     ✓     ✓     ✓     ✓     ✓     ✓     ✓     ✓     ✓     ✓     ✓     ✓     ✓     ✓     ✓     ✓     ✓     ✓     ✓     ✓     ✓     ✓     ✓     ✓     ✓     ✓     ✓     ✓     ✓     ✓     ✓     ✓     ✓     ✓     ✓     ✓     ✓     ✓     ✓     ✓     ✓     ✓     ✓     ✓     ✓     ✓     ✓     ✓     ✓     ✓     ✓     ✓     ✓     ✓     ✓     ✓     ✓     ✓     ✓     ✓     ✓     ✓     ✓     ✓     ✓     ✓     ✓     ✓     ✓     ✓     ✓     ✓     ✓     ✓     ✓     ✓     ✓     ✓     ✓     ✓     ✓     ✓     ✓     ✓     ✓     ✓     ✓     ✓     ✓     ✓     ✓     ✓     ✓     ✓     ✓     ✓     ✓     ✓     ✓     ✓     ✓     ✓     ✓     ✓     ✓     ✓     ✓     ✓     ✓     ✓     ✓     ✓     ✓     ✓     ✓     ✓     ✓     ✓     ✓     ✓     ✓     ✓     ✓     ✓     ✓     ✓     ✓     ✓     ✓     ✓     ✓     ✓     ✓     ✓     ✓     ✓     ✓     ✓     ✓     ✓     ✓     ✓     ✓     ✓     ✓     ✓     ✓     ✓     ✓     ✓     ✓     ✓     ✓     ✓     ✓     ✓     ✓     ✓     ✓     ✓     ✓     ✓     ✓     ✓     ✓     ✓     ✓     ✓     ✓     ✓     ✓     ✓     ✓     ✓     ✓     ✓     ✓     ✓     ✓     ✓     ✓     ✓     ✓     ✓     ✓     ✓     ✓     ✓     ✓     ✓     ✓     ✓     ✓     ✓     ✓     ✓     ✓     ✓     ✓     ✓     ✓     ✓     ✓     ✓     ✓     ✓     ✓     ✓     ✓     ✓     ✓     ✓     ✓     ✓     ✓     ✓     ✓     ✓     ✓     ✓     ✓     ✓     ✓     ✓     ✓     ✓     ✓     ✓     ✓     ✓     ✓     ✓     ✓     ✓     ✓     ✓     ✓     ✓     ✓     ✓     ✓     ✓     ✓     ✓     ✓     ✓     ✓     ✓     ✓     ✓     ✓     ✓     ✓     ✓     ✓     ✓     ✓ |                                                                                                    | 📮 Add Message 🌱        |
|                                                                  | *         25.03.2014 16:53:34         105           *         25.03.2014 16:51:33         105           *         25.03.2014 16:41:26         105           *         25.03.2014 16:44:26         105           **         25.03.2014 16:44:26         105           **         25.03.2014 15:47:10         Dispatcher | RadioServer F<br>RadioServer F<br>RadioServer F<br>105 0                                                                                                    | Receive VIO1 Event: High level<br>Receive VIO1 Event: High level<br>Receive VIO1 Event: High level<br>Duery VIO state |                        |
| L User messages                                                  | 24.03.2014 15:43:01 Dispatcher                                                                                                    | 105 0                                                                                                    | Query VIO state                                                                                                    |                        |
| Radio                                                            |                                                                                                    |                                                                                                    |                                                                                                    |                        |
| GPS Positioning                                                  |                                                                                                    |                                                                                                    |                                                                                                    |                        |
| Route Management                                                 |                                                                                                    |                                                                                                    |                                                                                                    |                        |
| Reports and Statistics                                           | Here A Record 1 of 5 + ++ +H 4                                                                                                    |                                                                                                    |                                                                                                    | •                      |
| Event Log                                                        | Sender: Dispatcher<br>Recipient: Dispatcher 1                                                                                                    |                                                                                                    | Dat                                                                                                    | e: 25.03.2014 15:47:59 |
| Telemetry                                                        |                                                                                                    |                                                                                                    |                                                                                                    |                        |

- Image: Image: Ima
- Date and precise time when the telemetry was sent or received
- Telemetry Sender
- Telemetry Recipient
- Telemetry details.

Go to Event Log Controls section to manage event log items.

#### **Obtained Signals**

In case you want to see only received telemetry signals, select **Obtained signals** in the navigation tree:

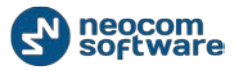

| <u>F</u> ile <u>V</u> iew <u>M</u> ap <u>T</u> ools <u>H</u> elp |                                                                                                    |                     |
|------------------------------------------------------------------|----------------------------------------------------------------------------------------------------|---------------------|
| Event Log                                                        | Telemetry: Obtained signals                                                                                                    | 5                   |
| All Messages<br>Text Messages<br>Inbox<br>Sent                   | ⊗ Service inactive         €         ✓ Intercom         €         ✓ fremen         ●) €         Ø           ✓ Department #1         •) €         Ø         ✓ Department #2         •) €         Base         •) €         Ø                                                                                                    |                     |
| Constant Series                                                  | Save       II Pause       Clean       Reload       Encoded       Filter       Default Settings       Show Notes       Add Message         Date       V       Sender       Recipient       Message       Note         25.03.2014 16:53:34       105       RadioServer       Receive VIO1 Event: High level         25.03.2014 16:51:33       105       RadioServer       Receive VIO1 Event: High level         25.03.2014 16:44:26       105       RadioServer       Receive VIO1 Event: High level                                                                                                    | *<br>*              |
| Radio                                                            |                                                                                                    |                     |
| Job Ticketing                                                    |                                                                                                    |                     |
| Route Management                                                 |                                                                                                    |                     |
| Reports and Statistics                                           | Image: Market and Soft 3         Image: Market and Soft 3         Image: | •                   |
| Event Log                                                        | Sender: 105 Date: 25.03.2014 16:4                                                                                                    | 4:26<br><u>Note</u> |
| Telemetry                                                        | Receive VIO1 Event: High level                                                                                                    |                     |
|                                                                  |                                                                                                    |                     |

- Severity level: 

   information message,
   warning message,
   alarm message
- Date and precise time when the telemetry was sent or received
- Telemetry Sender
- Telemetry Recipient
- Telemetry details.

Go to <u>Event Log Controls</u> section to manage event log items.

#### Sent Commands

In case you want to see only sent telemetry signals, select **Sent Commands** in the navigation tree:

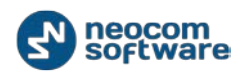

| <u>File View Map Tools H</u> elp                                                                                                    |                                                                                                    |                                                                                                    |      |                                                                                                    |                           |
|----------------------------------------------------------------------------------------------------|----------------------------------------------------------------------------------------------------|----------------------------------------------------------------------------------------------------|------|----------------------------------------------------------------------------------------------------|---------------------------|
| Event Log                                                                                                    | Telemetry: Sent c                                                                                                    | ommands                                                                                                    |      |                                                                                                    | <b>S</b>                  |
| Al Messages<br>Text Messages<br>Inbox<br>Sent<br>Construction<br>Telemetry<br>Construction<br>Talk Sessions<br>Construction<br>Registration in a radio network<br>System Messages<br>User messages | <ul> <li>Service inactive</li> <li>Department #1</li> <li>Save II Pause </li> <li>Date</li> <li>25.03.2014 15:47:10</li> <li>24.03.2014 15:43:01</li> </ul> | <ul> <li>Inter</li> <li>Inter</li> <li>Inter</li> <li>Inter</li> <li>Inter</li> <li>Inter</li> <li>Reload</li> <li>Sender</li> <li>Dispatcher</li> <li>Dispatcher</li> </ul> | rcom | Firemen     Base     Base     Default Settings     S     Message     Query VIO state     Query VIO state | Note                      |
| Radio                                                                                                    |                                                                                                    |                                                                                                    |      |                                                                                                    |                           |
| GPS Positioning                                                                                                    |                                                                                                    |                                                                                                    |      |                                                                                                    |                           |
| 📅 Job Ticketing                                                                                                    |                                                                                                    |                                                                                                    |      |                                                                                                    |                           |
| Route Management                                                                                                    |                                                                                                    |                                                                                                    |      |                                                                                                    |                           |
| 🖂 Text Messages                                                                                                    |                                                                                                    |                                                                                                    |      |                                                                                                    |                           |
| Reports and Statistics                                                                                                    | Record 1 of 2                                                                                                    |                                                                                                    |      |                                                                                                    | ·                         |
| Event Log                                                                                                    | Sender:<br>Recipient:                                                                                                    | 105<br>RadioServer                                                                                                    |      |                                                                                                    | Date: 25.03.2014 16:44:26 |
| 1 Telemetry                                                                                                    | Receive VIO1 Event: High                                                                                                    | h level                                                                                                    |      |                                                                                                    |                           |
| Badio Allocation                                                                                                    |                                                                                                    |                                                                                                    |      |                                                                                                    |                           |

The following telemetry details are represented in the Event log:

- Image: second second sec
- Date and precise time when telemetry was sent
- Telemetry Sender
- Telemetry Recipient
- Telemetry details.

Go to **Event Log Controls** section to manage event log items.

#### **Talk Sessions**

Dispatcher can monitor all Talk sessions in the system. Select **Talk Sessions** in the navigation tree to view inbox and sent talk sessions log:

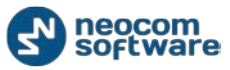

| Eile <u>V</u> iew <u>M</u> ap Iools <u>H</u> elp                                            |                                                                                                    |                                                                                                    |                                                                                          |                                                                                        |                                                                                                    |  |
|---------------------------------------------------------------------------------------------|----------------------------------------------------------------------------------------------------|----------------------------------------------------------------------------------------------------|------------------------------------------------------------------------------------------|----------------------------------------------------------------------------------------|----------------------------------------------------------------------------------------------------|--|
| Event Log                                                                                   | Talk Sessions                                                                                                    |                                                                                                    |                                                                                          |                                                                                        | •                                                                                                    |  |
| All Messages                                                                                | Service inactive                                                                                                    | € Ø Interd<br>■ E Ø Base                                                                                   | com 🛋 🤅 🕻                                                                                | 6 firemen                                                                              | •)) 4: () Cepartment #1 •)) 4: ()                                                                                                    |  |
| Telemetry     Telemetry     Sent commands     Tak Sessions     Tak Sessions     Tak Message | Date         ∇           1         25.03.2014 14:34:24           2         5.03.2014 14:34:21           1         25.03.2014 14:34:18                       | Control Station<br>Repeater #1 Slot 1<br>Repeater #1 Slot 2<br>Repeater #1 Slot 1                          | Sender<br>Unknown radio: 3<br>Unknown radio: 3<br>Unknown radio: 3                       | Recipient<br>Unknown group: 777<br>0<br>Unknown group: 777                             | Show Notes         Add Note         Add Message           Message         -           Radio Unknown radio: 3' calls group Unknown group: 777         -           Radio Unknown radio: 3' calls group '0 (00:04)         -           Radio Unknown radio: 3' calls group 'Unknown group: 777         -     |  |
| User messages                                                                               | <ul> <li>25.03.2014 14:34:17</li> <li>18.03.2014 12:50:35</li> <li>18.03.2014 12:08:29</li> <li>17.03.2014 15:37:57</li> <li>17.03.2014 15:37:56</li> </ul> | Repeater #1 Slot 1<br>Repeater #1 Slot 1<br>Repeater #1 Slot 1<br>Repeater #1 Slot 2<br>Repeater #1 Slot 1 | Unknown radio: 3<br>Unknown radio: 123<br>Unknown radio: 123<br>Dispatcher<br>Dispatcher | Unknown group: 777<br>Unknown group: 10<br>Unknown group: 10<br>Emergency group<br>All | Radio Unknown radio: 3' calls group 'Unknown group: 777<br>Radio Unknown radio: 123' calls group 'Unknown group: 10'<br>Radio Unknown radio: 123' calls group 'Unknown group: 10'<br>Dispatcher 'Dispatcher' calls group 'Emergency group' (01:03)<br>Broadcast call from dispatcher 'Dispatcher' (01:01) |  |
| Radio                                                                                       | <ul> <li>17.03.2014 15:37:56</li> <li>13.03.2014 20:04:02</li> <li>13.03.2014 17:48:58</li> </ul>                                                           | Intercom<br>Repeater #1 Slot 1<br>Repeater #1 Slot 2                                                       | Dispatcher<br>Unknown radio: 3001<br>Dispatcher                                          | All<br>0<br>105                                                                        | Intercom Call: Dispatcher 'Dispatcher' calls all dispatchers (<br>Radio 'Unknown radio: 3001' calls group '0' (00:03)<br>Private Call: Dispatcher 'Dispatcher' calls the radio '105' (00                                                                                                    |  |
| GPS Positioning                                                                             | <ul> <li>13.03.2014 17:21:45</li> <li>13.03.2014 17:09:19</li> </ul>                                                                                        | Repeater #1 Slot 1<br>Repeater #1 Slot 1                                                                   | Unknown radio: 123<br>Unknown radio: 123                                                 | 0                                                                                      | Radio 'Unknown radio: 123' calls group '0' (00:06)<br>Radio 'Unknown radio: 123' calls group '0' (00:07)                                                                                                    |  |
| 📅 Job Ticketing                                                                             | <ul> <li>13.03.2014 17:09:08</li> <li>13.03.2014 17:07:52</li> <li>13.03.2014 17:07:52</li> </ul>                                                           | Repeater #1 Slot 1<br>Repeater #1 Slot 2                                                                   | Unknown radio: 123<br>Unknown radio: 777                                                 | 0<br>Unknown group: 1010                                                               | Radio 'Unknown radio: 123' calls group '0' (00:09)<br>Radio 'Unknown radio: 777' calls group 'Unknown group: 10                                                                                                    |  |
| 💓 Route Management                                                                          | <ul> <li>13.03.2014 17:05:39</li> <li>13.03.2014 17:00:02</li> <li>13.03.2014 16:59:52</li> </ul>                                                           | Repeater #1 Slot 1 Repeater #1 Slot 1 Repeater #1 Slot 1                                                   | Unknown radio: 3001                                                                      | 0                                                                                      | Radio Unknown radio: 125 cais group 0 (00:05) Radio 'Unknown radio: 3001' calls group 0' (00:08) Padio 'Unknown radio: 3001' calls group 0' (00:08)                                                                                                    |  |
| C Text Messages                                                                             | 13.03.2014 16:59:05                                                                                                    | Repeater #1Slot 1                                                                                          | Unknown radio: 1212                                                                      | 0                                                                                      | Radio 'Unknown radio: 1212' calls group '0' (00:03)                                                                                                    |  |
| Reports and Statistics                                                                      | Sender:                                                                                                    | Unknown radio: 3                                                                                           |                                                                                          |                                                                                        | Date: 25.03.2014 14:34:24                                                                                                    |  |
| Event Log Telemetry                                                                         | Recipient:<br>Radio 'Unknown radio: 3' ca                                                                                                    | Unknown group: 777<br>Ills group 'Unknown group:                                                           | 777' (00:03)                                                                             |                                                                                        | 🕲 Playback 🚽 Save 🥅 Add Note                                                                                                    |  |
| 😰 Radio Allocation                                                                          |                                                                                                    |                                                                                                    |                                                                                          |                                                                                        |                                                                                                    |  |

The following Talk Sessions details are represented in the Event log:

- Date and precise time of the Voice Call
- Control Station
- Voice Call Sender
- Voice Call Recipient
- Voice Call duration

Go to Voice Recording section to save and to playback voice call (s).

Go to Event Log Controls section to manage event log items.

#### **Registration in Radio Network**

Dispatcher can monitor when any radio was online/offline. Select **Registration in** radio network in the navigation tree:

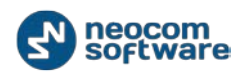

| <u>File V</u> iew <u>M</u> ap <u>T</u> ools <u>H</u> elp | <u>File Yiew Map Iools H</u> elp                                                                  |                                                                                                    |                                               |                    |                      |                           |  |  |  |
|----------------------------------------------------------|---------------------------------------------------------------------------------------------------|----------------------------------------------------------------------------------------------------|-----------------------------------------------|--------------------|----------------------|---------------------------|--|--|--|
| Event Log                                                | Registration in a ra                                                                              | idio network                                                                                                    |                                               |                    |                      | <b>S</b>                  |  |  |  |
| All Messages                                             | Service inactive                                                                                  | <ul> <li>Intero</li> <li>Intero</li> <li>Inte</li></ul> | :om • •                                       | firemen            | 🔊 📧 🖉 Departr        | nent #1 🕠 🛋 🥥             |  |  |  |
| Telemetry                                                | Date Vause V                                                                                      | Clean 🧐 Reload 🔤 (<br>7 Sender                                                                                                    | Grouping 🍸 Auto Filter 🎯<br>Message           | Default Settings S | how Notes 🧾 Add Note | Add Message 🐥             |  |  |  |
| Talk Sessions                                            | <ol> <li>24.03.2014 18:45:50</li> <li>24.03.2014 13:47:01</li> </ol>                              | 105<br>105                                                                                                    | Radio Offline<br>Radio Online                 |                    |                      |                           |  |  |  |
| - Minimized Registration in a radio network              | <ol> <li>21.03.2014 18:51:19</li> <li>21.03.2014 18:44:47</li> </ol>                              | 105<br>105                                                                                                    | Radio Online<br>Radio Online                  |                    |                      |                           |  |  |  |
| I 👪 User messages                                        | <ul> <li>21.03.2014 16:07:50</li> <li>21.03.2014 16:06:15</li> </ul>                              | 105<br>105                                                                                                    | Radio Online<br>Radio Online                  |                    |                      |                           |  |  |  |
| \<br>\                                                   | <ol> <li>21.03.2014 16:05:16</li> <li>17.03.2014 19:15:58</li> </ol>                              | 105<br>105                                                                                                    | Radio Online<br>Radio Offline                 |                    |                      |                           |  |  |  |
| Radio                                                    | <ul> <li>17.03.2014 14:50:16</li> <li>13.03.2014 19:19:05</li> <li>13.03.2014 14:25:16</li> </ul> | 105<br>105                                                                                                    | Radio Online<br>Radio Offline<br>Radio Online |                    |                      |                           |  |  |  |
| GPS Positioning                                          | <ul> <li>13.03.2014 13:28:28</li> <li>12.03.2014 21:49:01</li> </ul>                              | 105<br>12                                                                                                    | Radio Online<br>Radio Offine                  |                    |                      |                           |  |  |  |
| 😼 Job Ticketing                                          | <ol> <li>12.03.2014 19:42:10</li> <li>12.03.2014 18:23:05</li> </ol>                              | 12<br>105                                                                                                    | Radio Online<br>Radio Offline                 |                    |                      |                           |  |  |  |
| 💓 Route Management                                       | <ul> <li>12.03.2014 11:07:44</li> <li>11.03.2014 18:22:40</li> </ul>                              | 105<br>105                                                                                                    | Radio Online<br>Radio Offline                 |                    |                      |                           |  |  |  |
| Text Messages                                            | 11.03.2014 16:15:56<br>07.03.2014 18:22:24                                                        | 105                                                                                                    | Radio Offine                                  |                    |                      | -                         |  |  |  |
| Reports and Statistics                                   | 144 44 4 Record 6 of 23                                                                           | ► ₩ 4                                                                                                    |                                               |                    |                      | •                         |  |  |  |
| Event Log                                                | Sender:<br>Recipient:                                                                             | 105<br>All                                                                                                    |                                               |                    |                      | Date: 21.03.2014 16:06:15 |  |  |  |
| Telemetry                                                | Radio Online                                                                                      |                                                                                                    |                                               |                    |                      |                           |  |  |  |
| Radio Allocation                                         |                                                                                                   |                                                                                                    |                                               |                    |                      |                           |  |  |  |

The following radios details are represented in the Event log:

- Date and precise time of Check Radio command
- Check Radio command Sender
- Message (Radio online/offline)

Go to Event Log Controls section to manage event log items.

#### **System Messages**

Dispatcher can monitor when any system messages in the system. Select **System Messages** in the navigation tree:

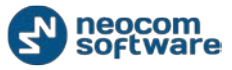

| <u>F</u> ile <u>V</u> iew <u>M</u> ap <u>T</u> ools <u>H</u> elp                                                                                                    |                                                                                                    |                                                                                                    |                          |
|----------------------------------------------------------------------------------------------------|----------------------------------------------------------------------------------------------------|----------------------------------------------------------------------------------------------------|--------------------------|
| Event Log                                                                                                    | System Messages                                                                                                    |                                                                                                    |                          |
| All Messages                                                                                                    | Service inactive                                                                                                    |                                                                                                    |                          |
| → →     →     →     →     →     →     →     →     →     →     →     →     →     →     →     →     →     →     →     →     →     →     →     →     →     →     →     →     →     →     →     →     →     →     →     →     →     →     →     →     →     →     →     →     →     →     →     →     →     →     →     →     →     →     →     →     →     →     →     →     →     →     →     →     →     →     →     →     →     →     →     →     →     →     →     →     →     →     →     →     →     →     →     →     →     →     →     →     →     →     →     →     →     →     →     →     →     →     →     →     →     →     →     →     →     →     →     →     →     →     →     →     →     →     →     →     →     →     →     →     →     →     →     →     →     →     →     →     →     →     →     →     →     →     →     → | Date         V           Q4.03.2014 13:49:22         24.03.2014 13:49:19           Q4.03.2014 13:49:19         24.03.2014 13:49:19           Q4.03.2014 13:49:19         24.03.2014 13:49:19 | Policy has been activated: 'Agenda'<br>Policy has been activated: 'Agenda'<br>Telemetry status cannot be recieved from radio: 105 (105)<br>Policy has been activated: 'Одинокий Работник'                                                                         | Note                     |
| User messages                                                                                                    | <ul> <li>24.03.2014 13:48:40</li> <li>24.03.2014 13:48:22</li> <li>24.03.2014 13:48:17</li> <li>24.03.2014 13:46:59</li> <li>24.03.2014 13:46:59</li> <li>24.03.2014 13:46:35</li> </ul>     | Policy info has been changed: 'Одинокий Работник'<br>Policy has been activated: 'SMS and Email notifications'<br>Policy info has been changed: 'Geofencing'<br>Dispatcher 'Administrator' has requested presence in the ne<br>Task' Задача по расписанию' updated | etwork '                 |
| Radio                                                                                                    | <ol> <li>24.03.2014 10:59:01</li> <li>21.03.2014 18:51:01</li> </ol>                                                                                                    | RadioServer started<br>RadioServer started                                                                                                    |                          |
| GPS Positioning                                                                                                    | <ol> <li>21.03.2014 18:44:17</li> <li>21.03.2014 16:07:32</li> </ol>                                                                                                    | RadioServer started<br>RadioServer started                                                                                                    |                          |
| 😼 Job Ticketing                                                                                                    | <ul> <li>21.03.2014 16:05:45</li> <li>21.03.2014 16:04:52</li> </ul>                                                                                                    | RadioServer started<br>RadioServer started                                                                                                    |                          |
| Route Management                                                                                                    | <ol> <li>21.03.2014 16:04:29</li> <li>18.03.2014 14:11:31</li> <li>18.02.2014 10:28:05</li> </ol>                                                                                            | RadioServer started RadioServer started DedieServer started                                                                                                    |                          |
| Text Messages                                                                                                    | 17.03.2014 15:35:01     17.03.2014 15:35:01                                                                                                    | Create Route: test 22                                                                                                    |                          |
| Reports and Statistics                                                                                                    | (0. 2) Sender:                                                                                                    | PadioServer                                                                                                    | Date: 21 02 2014 (c)0462 |
| Event Log                                                                                                    | Recipient:                                                                                                    | All                                                                                                    | Add Note                 |
| Telemetry                                                                                                    | RadioServer started                                                                                                    |                                                                                                    |                          |
| Radio Allocation                                                                                                    |                                                                                                    |                                                                                                    |                          |

The following system messages are represented in the Event log:

- RadioServer started/stopped
- Any tasks policy was activated/changed
- Telemetry cannot be received from any radio
- Any route was created/updated
- Dispatcher requested radio's presence in the network
- Subscriber radio registration/changing
- New group registration/changing
- Cross Patch enabled/disabled, etc.

The following system messages details are represented in the Event log:

- Severity level: 

   information message,
   warning message,
   alarm message
- Date and precise time of the system message
- Message text

Go to Event Log Controls section to manage event log items.

#### **User Messages**

Dispatcher can monitor when any user messages in the system. Select **User Messages** in the navigation tree:

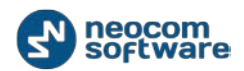

| <u>File View Map Tools H</u> elp                                                      |                                                                                                    |                                         |                                              |                                                                                                    |                      |                   |                 |
|---------------------------------------------------------------------------------------|----------------------------------------------------------------------------------------------------|-----------------------------------------|----------------------------------------------|----------------------------------------------------------------------------------------------------|----------------------|-------------------|-----------------|
| Event Log                                                                             | User messages                                                                                                    |                                         |                                              |                                                                                                    |                      |                   | <b>S</b>        |
| All Messages                                                                          | Service inactive                                                                                                    | ••••••••••••••••••••••••••••••••••••••• | Intercom<br>Base                             | <ul> <li>Image: Image: Image:</li></ul> | •)) ((C))            | Department #1     | ) .             |
| Telemetry     Obtained signals     Sent commands                                      | Save         Pause           Date         25.03.2014 15:47:59                                                                  | Clean 🧐 Relo<br>▼ Sender<br>Dispatcher  | ad 🔚 Grouping 🍸<br>Recipient<br>Dispatcher 1 | Auto Filter 🏟 Default Settir<br>Message<br>call me                                                                                                    | ıgs   🧰 Show Notes 🧱 | Add Note Add Note | 1essage 🐥       |
| Talk Sessions     Generation in a radio network     System Messages     User messages | <ul> <li>25.03.2014 15:47:41</li> <li>25.03.2014 15:43:03</li> <li>12.03.2014 17:21:04</li> <li>11.03.2014 17:21:04</li> </ul> | Dispatcher<br>Dispatcher<br>Dispatcher  | Dispatcher<br>All<br>All                     | call me<br>test<br>test                                                                                                    |                      |                   |                 |
| Radio<br>GPS Positioning<br>Sob Ticketing<br>Route Management                         |                                                                                                    |                                         |                                              |                                                                                                    |                      |                   |                 |
|                                                                                       | Image: Market and the second lof 5       Sender:<br>Recipient:       rall me                                                   | Dispatcher 1                            |                                              |                                                                                                    |                      | Date: 25.0;       | 3.2014 15:47:59 |
| Telemetry                                                                             |                                                                                                    |                                         |                                              |                                                                                                    |                      |                   |                 |

- Severity level: 

   information message,
   warning message,
   alarm message
- Date and precise time of the user message
- User message Sender
- User message Recipient
- User message text

Go to Event Log Controls section to manage event log items.

# Telemetry

| <u>F</u> ile | Viev                 | v <u>M</u> ap <u>T</u> ools <u>H</u> elp |                                    |                                    |                                                               |                               |
|--------------|----------------------|------------------------------------------|------------------------------------|------------------------------------|---------------------------------------------------------------|-------------------------------|
| Rad          | <ul> <li></li> </ul> | Show Navigation                          | adio Interface                     |                                    |                                                               |                               |
| នេះ          |                      | Show Modes                               | Radio /Events                      | Extended Messages                  |                                                               |                               |
|              |                      | Configure Control Station Boxes          | GPS Positioning                    |                                    |                                                               | Quick Commands 🛛 🗙 🔺          |
| - 6          |                      | Add Radio Interface Page                 | Job Ticketing                      | 🛛 🖉 🚺 🔽 Intercom                   |                                                               |                               |
| - 4          |                      | Delete Radio Interface Page              | Route Management                   | The channe                         | a l                                                           | 📮 tdj                         |
|              |                      | Saved Audio Files                        | Text Messages                      | PTT                                |                                                               | Configure                     |
| • 7          |                      | Large Control Station Boyes              | V Event Log                        | Broadcast Call                     |                                                               | TX Passive 🗙                  |
| E            |                      | Small Control Station Boxes              | Reports and Statistics             | Department #1                      |                                                               |                               |
|              | ≝.                   |                                          | Telemetry 2                        | Department #1                      |                                                               | o: Selected Control Stations  |
|              |                      | Show Active Calls Panel                  | Radio Allocation                   | PTT                                |                                                               |                               |
|              | $\leq$               | Show Quick Commands Panel                | Broadcast Call                     | Emergency gro                      |                                                               | Voice Message                 |
|              | $\leq$               | Show TX Passive Panel                    |                                    |                                    |                                                               | Voice Message                 |
| _ •          | $\checkmark$         | Show CrossPatch Panel                    | Department #2                      | Base                               |                                                               | ·                             |
| - 1          | ~                    | Show Extended Mesages Tab                | Free channel                       | Free channe                        | 4                                                             | CrossPatch 🗙                  |
|              |                      |                                          | PTT                                | PTT                                |                                                               | Drag and Drop Control Station |
|              | Rad                  | io                                       | base                               | Broadcast Call                     |                                                               | here to create new group      |
|              | cnc                  | P                                        | Recent Calls/Events                |                                    |                                                               | 5                             |
|              | GPS                  | Positioning                              | 🕅 Diauthack 🔲 Sawa 🛄 Daurse 🍼 Clea | n 🍘 Palaad 🛛 🌇 Eiltar By Padia 🗐 🚍 | Grouping 💙 Auto Filter 🧼 Default Settinge                     | Show Natar 🗮 Add Nata         |
| 308          | loh                  | Ticketing                                |                                    |                                    | Glouping Auto Filter Settings                                 |                               |
| - 620        | 500                  | Treateding                               | Date V Control Station             | PadioServer All                    | Message<br>The Control Station for this operation is not four | Note                          |
| A.           | Rou                  | te Management                            | 27.03.2014 14:00:00                | RadioServer All                    | The Control Station for this operation is not four            | nd                            |
|              |                      |                                          | 27.03.2014 13:00:00                | RadioServer All                    | The Control Station for this operation is not four            | nd                            |
|              | Tex                  | t Messages                               | 27.03.2014 12:00:00                | RadioServer All                    | The Control Station for this operation is not four            | nd                            |
|              |                      |                                          | 🔆 27.03.2014 11:00:00              | RadioServer All                    | The Control Station for this operation is not four            | nd                            |
|              | Rep                  | orts and Statistics                      | 27.03.2014 10:00:00                | RadioServer All                    | The Control Station for this operation is not four            | nd                            |
|              |                      |                                          | X 27.03.2014 9:00:00               | RadioServer All                    | The Control Station for this operation is not four            | nd                            |
| 10           | Eve                  | nt Log                                   | 27.03.2014 8:00:00                 | RadioServer All                    | The Control Station for this operation is not four            | nd                            |
|              |                      | -                                        | 27.03.2014 7:00:00                 | RadioServer All                    | The Control Station for this operation is not four            | nd                            |
| B            |                      | metry                                    | 27.03.2014 6:00:00                 | RadioServer All                    | The Control Station for this operation is not four            | nd                            |
|              | 1 Telen              | elemetry                                 | The DT DD DD LA F-00-00            |                                    | The Construct Cherking the Main an analysis is such that      |                               |
|              | Tele                 | aneuy                                    | 27.03.2014 5:00:00                 | RadioServer All                    | The Control Station for this operation is not four            | nd 💌                          |

To enable Telemetry page go to View, Show Modes (1), Telemetry (2):

On **Telemetry** page dispatcher can monitor events assigned to VIOs. Telemetry page view can be different due to Telemetry task configuration:

| <u>File View Map T</u> ools <u>H</u> elp                                                                      |                                                                                                    |
|----------------------------------------------------------------------------------------------------|----------------------------------------------------------------------------------------------------|
| Telemetry                                                                                                    | Telemetry                                                                                                    |
| g: II 🖿 🔝 % 🌂 🛇                                                                                               | Service inactive                                                                                                    |
| Online Dispatcher                                                                                             | Compartment #2 •0 •€      Compartment #2 •0 •€      Compartment |
| Dispatcher                                                                                                    | 105<br>Lindston data                                                                                                    |
| <ul> <li>□ ▼ <sup>4</sup>/<sub>2</sub> test group 1</li> <li>□ ▼ <sup>4</sup>/<sub>2</sub> Firemen</li> </ul> | Update a condition of gauges                                                                                                    |
| ✓ ▲ 0         ♥ ♥           ✓ ▲ 105         ♥ ♥           ▲ 116         ♥                                     | Digital Inputs<br>VEO1: ON                                                                                                    |
|                                                                                                    |                                                                                                    |
| Radio                                                                                                    |                                                                                                    |
| GPS Positioning                                                                                               |                                                                                                    |
| 🐮 Job Ticketing                                                                                               |                                                                                                    |
| 💓 Route Management                                                                                            |                                                                                                    |
| Text Messages                                                                                                 |                                                                                                    |
| Reports and Statistics                                                                                        |                                                                                                    |
| Event Log                                                                                                    |                                                                                                    |
| Telemetry                                                                                                    |                                                                                                    |
| Radio Allocation                                                                                              |                                                                                                    |

Select radio in the navigation tree to see and update VIOs condition.

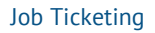

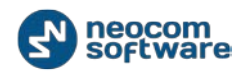

# Job Ticketing

Job Ticketing feature allows Dispatcher to send commands to the subscriber radios and to receive answers. Dispatcher can compose, assign and cancel the command. Radio subscriber can accept, cancel, execute or complete the command.

<u>File View Map Tools H</u>elp Job Ticketing Job Ticketing 🖬 🗄 🗄 👶 **%** 7 **\***Ø ✓ Intercom Service inactive fire nt #1 🗉 🧥 Online Dispatchers (1) 🙎 Anastasiya Job Ticketing 🔜 Add (F2) 📑 Edit (F4) 🖅 Assign (F5) | 🚍 Grouping 🍸 Auto Filter 🌼 Default Settings | 🖳 Archive (F8) 🥝 Cancel (F9) Firemen Radio Specified End Time Status ID Created By Priority Comment Text 💰 105 9 🔍 🔅 New #A00001 [Medium] test templ... 07.04.2014 13:34:13 Anastasiya Medium 💰 114 Ş 3 🗱 New #A00002 [Medium] по [7 Apr... 07.04.2014 13:34:21 Anastasiya Medium ab 202 9 🗞 🌣 New #A00003 [Medium] test [7 Ap... 07.04.2014 13:34:30 Anastasiva Medium 9 la 205 Ş Monitoring group Police 📙 Radio Record 2 of 3 🕨 🗰 🗰 GPS Positioning ng tasks Status 🚮 Job Ticketing ID Text Radio Start Time End Time Specified End Time Cre... ... Com. 07.04.2014 13:33:52 Assigned #A00000 [Medium] ... 105 Ana... ... 🔊 Route Management Text Messages 🕞 Reports and Statistics Event Log **Telemetry** 🔞 Radio Allocation ₩ 4 4 Record 1 of 1 ► ₩ ₩ 4

To manage Job Tickets go to Job Ticketing page (1):

**Note:** Dispatcher can send Job Ticket to an offline subscriber. He will receive the task as soon as he will be online.

Subscriber can send the answer for the job ticket. Dispatcher will receive one of the four statuses: **In Progress, Completed, Cancelled, Rejected** whereas the subscriber chooses status he wants to send on his radio.

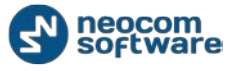

Dispatcher receives the following message:

| Message 1 of 1                                     |       |
|----------------------------------------------------|-------|
| Radio 900<br>2                                     |       |
| Message:                                           |       |
| Subscriber 'Radio 900' accepted the task '#A00000' |       |
| Do not show this message next time                 |       |
| << Prev Next >>                                    | Close |

All Job Tickets are displayed on **Job Ticketing** page:

| <u>F</u> ile <u>V</u> iew <u>M</u> ap <u>T</u> ools <u>H</u> elp |                     |                   |                                          |              |                          |                     |             |
|------------------------------------------------------------------|---------------------|-------------------|------------------------------------------|--------------|--------------------------|---------------------|-------------|
| Job Ticketing                                                    | Job Ticketing       |                   |                                          |              |                          |                     | <b>S</b>    |
| 💼 🗄 🛔 👶 🔗 🍸 😒                                                    | Service inactive    |                   | Intercom                                 | [            | fremen                   |                     |             |
|                                                                  |                     |                   |                                          |              |                          |                     |             |
| 🗆 🧟 Online Dispatchers (1)                                       | Department #1       |                   | Department                               | #2           | Base                     |                     |             |
| 👷 Anastasiya                                                     | Job Ticketing       | 2 3               | 4                                        | 5            | 6                        | 7                   | 8           |
| 😑 📑 Firemen 📮                                                    | 📑 Add (F2) 📑 Ec     | lit (F4) 🐒 Assign | (F5) 🛛 🚟 Groupin                         | g 🍸 Auto Fil | ter 🗇 Default Settings 📑 | Archive (F8) 🖉 Cand | el (F9)     |
| 💰 105 📮 📎                                                        | Status              | ID T              | ext                                      | Radio Sp     | pecified End Time        | Created By Prior    | ity Comment |
| a 114 📮 🔇                                                        | · New               | #A00004 [i        | Lowj test [7 Apr. 1<br>High] test [7 Apr | . 07         | 7.04.2014 14:14:15       | Anastasiya Low      |             |
| a 202 📮 🔇                                                        | 30 IVEV             | #400003           | nigitj test (7 Apr                       | 0,           | .04.2014 14.10.20        | Anastasiya          |             |
| a 205 🔇                                                          |                     |                   |                                          |              |                          |                     |             |
| Monitoring group 📮                                               |                     |                   |                                          |              |                          |                     |             |
| Police 🤤 _                                                       |                     |                   |                                          |              |                          |                     |             |
|                                                                  |                     |                   |                                          |              |                          |                     |             |
| Radio                                                            |                     |                   |                                          |              |                          |                     |             |
|                                                                  | HI II Record 1 o    | f2 ▶ ₩ ₩ ◀        |                                          |              |                          |                     | Þ           |
| GPS Positioning                                                  | Processing tasks:   |                   |                                          |              |                          |                     |             |
| Job Ticketing                                                    | Status              | ID T              | ext Radio                                | Start Time   | End Time                 | Specified End Time  | e Cre Com   |
|                                                                  | → Assigned          | #A00000 [I        | Medium] 105                              |              |                          | 07.04.2014 13:33    | :52 Ana     |
| 💓 Route Management                                               |                     |                   |                                          |              |                          |                     |             |
|                                                                  |                     |                   |                                          |              |                          |                     |             |
| Text Messages                                                    |                     |                   |                                          |              |                          |                     |             |
| Reports and Statistics                                           |                     |                   |                                          |              |                          |                     |             |
|                                                                  |                     |                   |                                          |              |                          |                     |             |
| Event Log                                                        |                     |                   |                                          |              |                          |                     |             |
|                                                                  |                     |                   |                                          |              |                          |                     |             |
| 1 Telemetry                                                      |                     |                   |                                          |              |                          |                     |             |
| Radio Allocation                                                 |                     |                   |                                          |              |                          |                     |             |
|                                                                  | 144 44 4 Record 1 o | f1 ▶ ₩ ₩ 4        |                                          |              |                          |                     | Þ           |

Job tickets marked with green are completed. The ones marked with yellow have five minutes to be accomplished before expiration. The orange ones are expired.

In the lower part of the interface you see the Processing Tasks.

Dispatcher can manage Job Tickets using controls in the upper part of Job Ticketing Interface:

- 1 Add. Click to add a new ticket
- 2 Edit. Click to edit an existing ticket

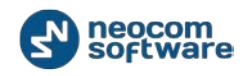

3 – **Assign**. Click to assign a ticket to a radio:

| ſ | Assign Job Ticket |                |           |  |  |  |
|---|-------------------|----------------|-----------|--|--|--|
|   | K Assign J        | ob Ticket      |           |  |  |  |
|   | Radio:            |                |           |  |  |  |
|   |                   | <b>∀</b> 🚳 105 |           |  |  |  |
|   |                   | ☐ ▲ 114        |           |  |  |  |
|   |                   | 202            |           |  |  |  |
|   |                   |                |           |  |  |  |
|   |                   |                |           |  |  |  |
|   |                   |                |           |  |  |  |
|   |                   |                |           |  |  |  |
|   |                   |                | OK Cancel |  |  |  |

Dispatcher can search the radio typing radio name in the **Radio** row.

Select radio (s) to assign the ticket.

4 – **Grouping**. Click to group job tickets. Select column you want to group tickets by. Drag and drop selected column header in the Grouping field.

5 – **Auto Filter**. Click to set filter for job tickets. You can filter tickets by any parameter. E.g. to filter by selected radio select **Radio** column and type in radio name to filter the data:

- 6 **Default Settings**. Click to apply default settings to all job tickets.
- 7 Archive. Click to hide job ticket in the new tickets list.
- 8 **Cancel**. Click to cancel job ticket. You can cancel only processing tasks.

Dispatcher can see reports of Job Tickets. Go to **Reports and Statistics** (1) page and select **Common Reports** – **Job Ticketing** (2):

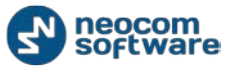

| <u>File View Map Tools H</u> elp |                                       |
|----------------------------------|---------------------------------------|
| Reports and Statistics           | Common reports                        |
| Queries                          | Query parameters Job ticketing        |
|                                  | Job ticketing                         |
| Common reports                   | Select data by period:                |
|                                  | Start Date: 03.03.2014 0:00           |
| Radio allocation                 | End Date: <maximum date=""></maximum> |
| Radio disabling                  | Filter:                               |
| Job ticketing                    | Radio: 105, 114, 202, 205 💌           |
| Indoor reports                   | Dispatcher: Anastasiya 💌              |
| Movement details                 | Priority: Low, Medium, High           |
| GPS reports                      | Status: Accepted, Assigned, Cance 🔻   |
|                                  | Find text:                            |
|                                  |                                       |
| GPS Positioning                  | Generate Report                       |
| 🐮 Job Ticketing                  |                                       |
| 😥 Route Management               |                                       |
| 🖂 Text Messages                  |                                       |
| Reports and Statistics           | 1                                     |
| Event Log                        |                                       |
| 1 Telemetry                      |                                       |
| 😥 Radio Allocation               |                                       |

Dispatcher can see Job Ticketing Monitoring in a window to monitor all Job Tickets in the system, created by Dispatchers and assigned to Radios. *For more details on Job Ticketing monitoring see* <u>TRBOnet Administration\_Guide</u>, **Tools** section.

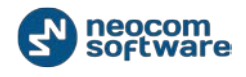

# **Route Management**

Route Management feature allows create routs and assign to selected radio subscribers or dispatchers.

To create a route, go to **Route Management** page (1):

| File View Map Iools Help   |                                    |                                                       |                                                                                                    |                        |         |
|----------------------------|------------------------------------|-------------------------------------------------------|----------------------------------------------------------------------------------------------------|------------------------|---------|
| Route Management           | Route Management                   |                                                       |                                                                                                    |                        | <u></u> |
| g: = 🔚 象 🛠 🏹 😒             | 🔊 1: Line free 🔹 🦉                 | Intercom                                              | Image: Image: Image | ) 📢 🖉 🗸 Department # 1 | •) • Ø  |
| 😑 🧟 Online Dispatcher 🔺    | Department #2 🜒 ፋ 🧭                | Base                                                  |                                                                                                    |                        |         |
| Administrator              | 🕨 🕹 Start 📑 Create 📑 Edit 📑 🤇      | Copy   🛃 Delete   🚟 Groupir                           | ıg 🍸 Auto Filter 🗇 Default Sett                                                                                                    | tings                  |         |
| 😤 Dispatcher               | Name                               | Route                                                 |                                                                                                    |                        |         |
| 🖃 🗹 🛃 test group 1 📃 🚍     | test 2                             |                                                       |                                                                                                    |                        |         |
| 🗉 🗹 🎦 Firemen 🛛 📮          |                                    | 1 2 3                                                 |                                                                                                    |                        |         |
| 🥩 📮 🔹 🔍                    | test 22                            |                                                       |                                                                                                    |                        |         |
| V 💰 105 🔍 🖓                |                                    | 1 2 3                                                 |                                                                                                    |                        |         |
| <ul> <li>116</li> </ul>    | testroute                          | 0:00 0:00 0:00                                        |                                                                                                    |                        |         |
| 💰 12 🛛 📮 义 🖕               |                                    | test 1 test 2 test 3                                  |                                                                                                    |                        |         |
|                            |                                    |                                                       |                                                                                                    |                        |         |
| Radio                      |                                    |                                                       |                                                                                                    |                        |         |
| GP5 Positioning            |                                    |                                                       |                                                                                                    |                        |         |
| Job Ticketing              | 44 4 Record 1 of 3 + ++ ++ 4       |                                                       |                                                                                                    |                        | Þ       |
| Route Management           | Active Routes                      |                                                       |                                                                                                    |                        |         |
| ~                          | 🕨 🔰 Start 📕 Stop 📑 Edit 📑 G        | rouping 🍸 Auto Filter 🌼 De                            | efault Settings                                                                                                    |                        |         |
| Contemporary Text Messages | Name                               | Route                                                 |                                                                                                    |                        |         |
| Reports and Statistics     | test 22<br>105<br>24.03.2014       | $ \begin{array}{cccccccccccccccccccccccccccccccccccc$ |                                                                                                    |                        |         |
| Event Log                  |                                    |                                                       |                                                                                                    |                        |         |
| Telemetry                  |                                    |                                                       |                                                                                                    |                        |         |
| Radio Allocation           | H4 44 4 Record 1 of 1 > >> >> +> 4 |                                                       |                                                                                                    |                        | Þ       |

For more details on Routes creation see <u>TRBOnet Administration Guide</u>, **Route** *Management* section.

| <u>File View Map Iools Help</u> |                                    |           |            |                     |                         |      |               |           |
|---------------------------------|------------------------------------|-----------|------------|---------------------|-------------------------|------|---------------|-----------|
| Route Management                | Route Management                   |           |            |                     |                         |      |               | •         |
| 🕼 🗄 😹 🛠 🏹 😒                     | 🔊 1: Line free 🛛 📢 🕢               | Intercent | :om        |                     | firemen                 |      | Department #1 |           |
|                                 | Department #2                      | Bace      | _          |                     |                         |      |               |           |
| 😑                               |                                    | Udse      |            |                     |                         |      |               |           |
| Administrator                   | 🕨 Start 🔜 Create 🌗 Edit 🔜 Copy     | 📑 🛃 De    | lete 🛛 🚟   | Grouping 🍸 Auto     | o Filter 🍥 Default Sett | ings |               |           |
| 🙎 Dispatcher                    | Name                               | Route     | 12.00      | 12:00               |                         |      |               |           |
| 😑 🗹 🏪 test group 1 🛛 📮 🔤        | test 2                             | -         |            |                     |                         |      |               |           |
| 🗆 🗹 🏪 Firemen 🛛 📮               |                                    | 1         | 2          | 3                   |                         |      |               |           |
| 0 😞 🔍                           | test 22                            |           |            |                     |                         |      |               |           |
| 🗹 💰 105 🛛 📮 💟 —                 |                                    | 1         | 2          | 3                   |                         |      |               |           |
| 🔿 116 🔇 🔇                       | test route                         |           |            |                     |                         |      |               |           |
| 💰 12 📮 🔇 🖕                      |                                    | test 1    | test 2     | test 3              |                         |      |               |           |
| 1.1                             |                                    |           |            |                     |                         |      |               |           |
| Radio                           |                                    |           |            |                     |                         |      |               |           |
| GPS Positioning                 |                                    |           |            |                     |                         |      |               |           |
| 🔡 Job Ticketing                 |                                    |           |            |                     |                         |      |               |           |
|                                 | Active Routes                      |           |            |                     |                         |      |               | <br>••••• |
| Route Management                | 🗼 Start 📕 Stop 📑 Edit 🚍 Groun      | ning 🔽    | Auto Filte | er 🎰 Default Settin | 205                     |      |               |           |
| C Text Messages                 | Name                               | Route     |            | . V Derout Detti    | .9.                     |      |               |           |
|                                 | test 22                            | 11:00     | 12:00      | 13:00               |                         |      |               |           |
| Reports and Statistics          | 105<br>24.03.2014                  | 1         | 2          | 3                   |                         |      |               |           |
| Event Log                       |                                    |           |            | •                   |                         |      |               |           |
| 1 Telemetry                     |                                    |           |            |                     |                         |      |               |           |
| Radio Allocation                | H4 44 4 Record 1 of 1 > >> >> ++ 4 |           |            |                     |                         |      |               | Þ         |

#### Created route appears in the route list:

Click **Start** to start the route:

| Start Route  |              |              | ×      |
|--------------|--------------|--------------|--------|
|              |              |              |        |
| Name:        | New route 1  |              |        |
| Start Date:  | 03.12.2013   |              | •      |
| Route:       | New route 1  |              | •      |
|              | ,            | Create Route | Modify |
| Radio:       | 😣 Worker 1   |              | •      |
| Radio Owner: |              |              | •      |
| Dispatcher:  | Dispatcher 1 |              | •      |
|              |              | ОК           | Cancel |

- Name specify a name for Active route;
- Start Date select a date to start the route;
- Route select route to start in the dropdown list. Click Create Route button to create new route based on selected route. Click Modify button to modify selected route parameters.
- Radio select Radio to assign the route;
- Radio Owner select User to assign the route. For more details on Users creation <u>TRBOnet Administration Guide</u>, Users section;
- **Dispatcher** select a Dispatcher to monitor the route.

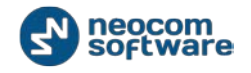

Note: do not select both: Radio and Radio Owner to prevent incorrect route running.

Click **OK** to start a route.

The route appears in the **Active Routes** list:

| Eile <u>V</u> iew <u>Map</u> Iools <u>H</u> elp |                                    |              |           |                  |                         |        |               |                                         |
|-------------------------------------------------|------------------------------------|--------------|-----------|------------------|-------------------------|--------|---------------|-----------------------------------------|
| Route Management                                | Route Management                   |              |           |                  |                         |        |               | <b>S</b>                                |
| g: III 🔢 👶 🚿 🍸 😒                                | 🔉 1: Line free 🔹 🕢                 | Intercom     | 1         | •0               | firemen                 | •) • Ø | Department #1 | •) •• Ø                                 |
| 🗉 🧟 Online Dispatcher 🔼                         | Department #2 🐠 📧 🖉                | Base         | _         | 0 * 0            |                         |        |               |                                         |
| 😤 Administrator                                 | 🕨 🕨 Start 📑 Create 📑 Edit 📑 Copy   | 📑 Delet      | e 📑 Gr    | ouping 🍸 Auto    | o Filter 🌼 Default Sett | ings   |               |                                         |
| Զ Dispatcher                                    | Name                               | Route        |           |                  |                         |        |               |                                         |
| 🛛 🗹 🎦 test group 1 📃 🚍                          | test 2                             | 11:00 1      | .2:00 13  | 3:00<br>         |                         |        |               |                                         |
| 🗆 🗹 🏪 Firemen 🛛 📮                               | h-++ 22                            | 1            | 2         | 3                |                         |        |               |                                         |
| V 🖶 0 🚓 🗸                                       | test 22                            |              |           |                  |                         |        |               |                                         |
| 🗹 💰 105 🛛 📮 💟 —                                 |                                    | 1            | 2         | 3                |                         |        |               |                                         |
| 🔥 116 🛛 🔇                                       | test route                         |              |           |                  |                         |        |               |                                         |
| 💰 12 📮 💐 🖵                                      |                                    | test 1 t     | test 2 te | est 3            |                         |        |               |                                         |
|                                                 |                                    |              |           |                  |                         |        |               |                                         |
| Radio                                           |                                    |              |           |                  |                         |        |               |                                         |
| GPS Positioning                                 |                                    |              |           |                  |                         |        |               |                                         |
| 📅 Job Ticketing                                 | H4 44 4 Record 1 of 3 + ++ ++ 4    |              |           |                  |                         |        |               | Þ                                       |
| Route Management                                | Active Routes                      |              |           |                  |                         |        |               | *************************************** |
| ~                                               | 🕨 🕨 Start 📕 Stop 📑 Edit 🗮 Group    | oing 🍸 Au    | to Filter | 🧼 Default Settin | igs                     |        |               |                                         |
| C Text Messages                                 | Name                               | Route        |           |                  |                         |        |               |                                         |
| Reports and Statistics                          | test 22<br>105<br>24.03.2014       | 11:00 1<br>1 | 2:00 1    | 3:00<br>3        |                         |        |               |                                         |
| Event Log                                       |                                    |              |           |                  |                         |        |               |                                         |
| Telemetry                                       |                                    |              |           |                  |                         |        |               |                                         |
| Radio Allocation                                | H4 44 4 Record 1 of 1 > >> >> +> 4 |              |           |                  |                         |        |               | Þ                                       |

If the point is not served, it becomes red.

Click **Stop** button to replace active route in the Created routes list.

Dispatcher can see reports of finished routes. Go to **Reports and Statistics** (1) page and select **Common Reports** – **Finished Routes** (2):

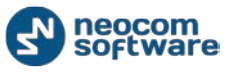

| <u>F</u> ile <u>V</u> iew <u>M</u> ap <u>T</u> ools <u>H</u> elp |                                                                                         |   |
|------------------------------------------------------------------|-----------------------------------------------------------------------------------------|---|
| Reports and Statistics                                           | Common reports                                                                          | 6 |
| Finished Routes 2                                                | Service inactive                                                                        |   |
| Movement details                                                 | Department #1 •) • • O Department #2 •) • • Base •) • • • • • • • • • • • • • • • • • • |   |
| GPS reports                                                      | Query parameters                                                                        |   |
|                                                                  | Finished Routes                                                                         |   |
| Drive activity detailed                                          | Select data by period:                                                                  |   |
| Speed for period                                                 | Start Date: 24.03.2014 💌                                                                |   |
| Idle time summary                                                | End Date: 31.03.2014                                                                    |   |
| Idle time detailed                                               | Filter:                                                                                 |   |
| Extended Notes                                                   | Radio: 0, 105, 113, 114, 115, 116 🔻                                                     |   |
| · · · · · · · · · · · · · · · · · · ·                            | Find text:                                                                              |   |
| Radio                                                            | Dispatcher: Dispatcher, Dispatcher 1                                                    |   |
|                                                                  | Find Text:                                                                              |   |
| GPS Positioning                                                  |                                                                                         |   |
| 😸 Job Ticketing                                                  | Print detailed data                                                                     |   |
| Route Management                                                 | Generate Report                                                                         |   |
| V Text Messages                                                  |                                                                                         |   |
| Reports and Statistics                                           | 1                                                                                       |   |
| Event Log                                                        |                                                                                         |   |
| 1 Telemetry                                                      |                                                                                         |   |
| Radio Allocation                                                 |                                                                                         |   |

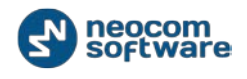

# **Radio Allocation**

Selected radio can be assigned in the system to selected employee registered in the system.

All available radios are disabled and an employee will need to type in username and password to take and enable selected radio. When an employee returns allocated radio it gets disabled again.

| File View Map Iools Help |                                                |                                               |                           |  |
|--------------------------|------------------------------------------------|-----------------------------------------------|---------------------------|--|
| Radio Allocation         | Radio Allocation                               |                                               | S                         |  |
| g: III 🔐 📽 🗶 🖌 🕲         | ③ 1: Line free                                 | <b>■</b>                                      | 🐠 📢 🖉 Department #1 👘 🐗 🥥 |  |
| 😑   Online Dispatcher    | Department #2 •)) • Base                       | •)) 🛋 🖉                                       |                           |  |
| Administrator            | 📑 🛃 Take/Return Radio 📑 Grouping 🍸 Auto Filter | 🐵 Default Settings   Select User:   All Users | • ×                       |  |
| 🙎 Dispatcher             | Callsign 🛆 Taken by User                       | Group Vehicle Make                            | Plate Number Drivers      |  |
| 🗉 🗹 🚰 test group 1 🛛 📮 💼 |                                                | base                                          |                           |  |
| 🗉 🗹 🐴 Firemen 🛛 📮        |                                                | firemen                                       |                           |  |
| V 📣 0 🗦 🔍                | (a) 115<br>(b) 114                             | Department 2                                  |                           |  |
| 🗹 💰 105 🗦 💟 —            | <ul> <li>● 115</li> </ul>                      | Emergency group                               |                           |  |
| 116                      | 116                                            | firemen                                       |                           |  |
| ی 12 🕞 😵                 | l2 12                                          | All                                           |                           |  |
| A                        | 4                                              |                                               |                           |  |
| Radio                    |                                                |                                               |                           |  |
| GPS Positioning          |                                                |                                               |                           |  |
| 🔡 Job Ticketing          |                                                |                                               |                           |  |
| 🕡 Route Management       |                                                |                                               |                           |  |
| V Text Messages          |                                                |                                               |                           |  |
| Reports and Statistics   |                                                |                                               |                           |  |
| Event Log                | 1                                              |                                               |                           |  |
| Telemetry                |                                                |                                               |                           |  |
| Radio Allocation         | HI II I Record 1 of 7 > > + HI I               |                                               | Þ                         |  |

Go to Radio Allocation page (1) to assign radios to users:

For more details on Routes creation see <u>TRBOnet Administration Guide</u>, **Radio Allocation** section.

Dispatcher can see reports of allocated radios. Go to **Reports and Statistics** (1) page and select **Common Reports – Radio Allocation** (2):

#### Radio Allocation

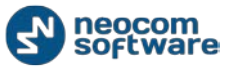

| <u>File View Map Tools H</u> elp                                                                                                    |                                                                                                    |  |  |  |
|----------------------------------------------------------------------------------------------------|----------------------------------------------------------------------------------------------------|--|--|--|
| Reports and Statistics                                                                                                    | Common reports                                                                                                    |  |  |  |
| Queries Voice Recording Messages for period Common reports State of Radios Readio allocation Radio disabiling Dob ticketing Finished Routes | Query parameters       Radio allocation       Select data by period:       Start Date:       12.03.2014 0:00       Filter:       Device:       105 |  |  |  |
| Indoor reports     Movement details     GPS renorts     GPS renorts                                                                         | Grouping: Group by: By radios                                                                                                    |  |  |  |
| GPS Positioning                                                                                                    | Generate Report                                                                                                    |  |  |  |
| Route Management                                                                                                    | 1                                                                                                    |  |  |  |
| Reports and Statistics                                                                                                    |                                                                                                    |  |  |  |
| Telemetry                                                                                                    |                                                                                                    |  |  |  |
| Callo Allocation                                                                                                    |                                                                                                    |  |  |  |

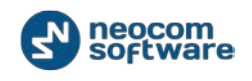

# Web Console User Manual

TRBOnet Web Console is a special on-line application. It is an extension for TRBOnet Dispatch Software which allows the dispatchers to get access to a system using web browser. Web Console is the best solution for carriers, operators and systems with the huge number of users.

This application allows you to monitor your system without any special software installed on your computer. It is also possible to do it from the IPad, Smartphone, etc. All you need is just to specify the address of your system and server.

| <b>TRBO</b> ne | et" |  |  |
|----------------|-----|--|--|

After Web Console launched for the first time, the following window appears:

| TRBUnet <sup>™</sup><br>Build 4.4.0.350 |                    |
|-----------------------------------------|--------------------|
| Web Interface                           |                    |
|                                         |                    |
| Login                                   | Password           |
| 1                                       | Connect            |
|                                         |                    |
|                                         | Reocom<br>software |

Type in Login (User Name registered in TRBOnet) and your individual password.

## Map

The **Map** interface displays the current GPS location of the subscribers.

| <b>TRBOnet</b> <sup>™</sup> Web Console                                                                                                    | Send Text:                                                                                                    | Gordon Freeman 🗸 Send                                                            |
|----------------------------------------------------------------------------------------------------|----------------------------------------------------------------------------------------------------|----------------------------------------------------------------------------------|
| Map Reports Messages Abo                                                                                                    | ut                                                                                                    | admin Logout                                                                     |
| Radios         Filter by name       2         Group #1 <ul> <li>Gordon Freeman</li> <li>John Smith</li> <li>John Smith</li> <li>John Smith</li> <li>Group #2</li> <li>Mark D.</li> <li>Group #2</li> <li>Mark D.</li> <li>Fitter by name</li> <li>TRBOnet</li> <li>Fitter Stroup</li> <li>TestGroup</li> <li>Test#1</li> <li>Group #2</li> <li>Fitter Stroup</li> <li>Fitter Stroup</li> </ul> | Find address<br>6<br>7<br>6<br>7<br>7<br>7<br>7<br>7<br>7<br>7<br>7<br>7<br>7<br>7<br>7<br>7 | Region: Detault<br>8<br>8<br>8<br>8<br>8<br>8<br>8<br>8<br>8<br>8<br>8<br>8<br>8 |

1 – **Subscriber List** – list of subscribers divided into groups;

Click Olice button to see the subscriber in the center of the map.

Click dutton to see the route of the subscriber. Specify the date and time. You may also optimize route (group all nearest points).

Click

button to request GPS data of the subscriber.

Click 🔯 button to see the subscriber properties.

2 -Filter by name - type in subscriber's name to find in the list;

3 – **Quick text messages**. Type in text message and select the subscriber to send the message;

**Note:** The dot in front of the subscriber reflects the remoteness of the GPS data received by the system. Green means that data is received less than 2 minutes ago. Orange - from 2 up to 5 minutes ago. Red - more than 5 minutes ago. Click the subscriber to see more detailed information (speed of the subscriber and when the last GPS signal was received).

Click the subscriber sign on the map to see its geographical location, its mobility, and current time of the place where the subscriber is used at the moment.

4 - Click this sign to see the list of available maps:

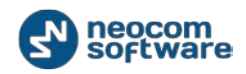

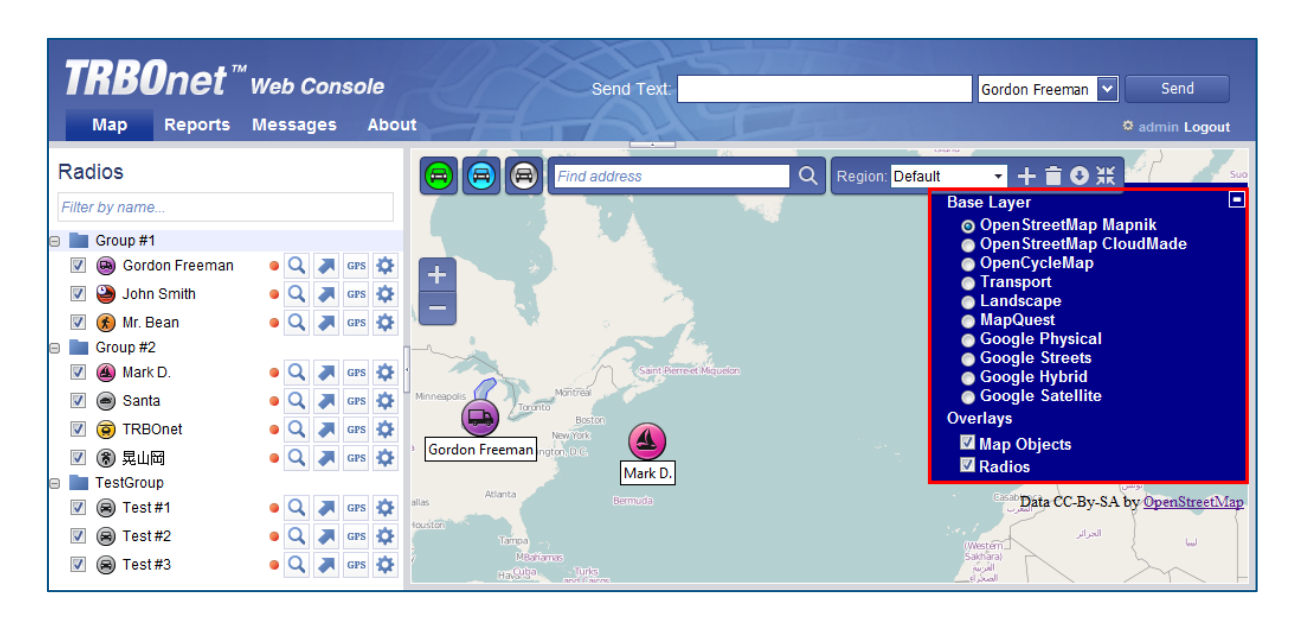

5 – **zoom** – select to zoom the map in or out. User can also use mouse scroll for these actions.

6 – subscriber current state icons:

GPS function

- subscriber-on GPS-off - select to see the on-line subscribers with deactivated GPS function

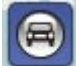

- subscriber-off GPS-off – select to see the off-line subscribers with deactivated GPS function.

7 – Find address function - select to find any certain place of the map you need:

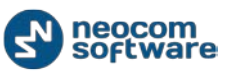

| <b>TRBOnet</b> <sup>™</sup> Web Console<br>Map Reports Messages Abo                                                                                                    | Send Text:                                                                                                    | Gordon Freeman 👻 Send<br>© admin Logout |
|----------------------------------------------------------------------------------------------------|----------------------------------------------------------------------------------------------------|-----------------------------------------|
| Radios<br>Filter by name<br>Group #1<br>Goup #1<br>Goup #1<br>Goup #2<br>Goup #2<br>G | Control     E avenue     Canada       5 Avenue, Minitonas, Manitoba, Canada       5 Avenue, Minitonas, Manitoba, Canada       5 Avenue, Minitonas, Manitoba, Canada       5 Avenue, Minitonas, Manitoba, Canada       5 Avenue, Minitonas, Manitoba, Canada       5 Avenue, Minitonas, Manitoba, Canada       5 Avenue, Minitonas, Manitoba, Canada       5 Avenue, Minitonas, Manitoba, Canada       5 Avenue, Minitonas, Manitoba, Canada       5 Avenue, Minitonas, Manitoba, Canada       5 Avenue, Arabita, Santa Isabel I, Residenciales Prados de la Sonora, Guatemala       5 Avenue, Arabita, Santa Isabel J, Residenciales Prados de la Sonora, Guatemala       5 Avenue, Variana I, Micco, Guatemala       5 Avenue, Warrensburg, Warren, New York, 12885, United States of America       5 AVENIDA, Zona 12., Guajitos, Guatemala | t                                       |

8 – Regions management.

Click **Add new region** button to save the region you see on the map at the moment;

Click **Delete region** button to delete selected region;

Click **Save region** button to make selected region as default.

Select one of the regions you created in the **Region** line and click **Go to the region** button to see it.

| <b>TRB0</b> net™                                                                                                    | Web Console  | Send Text:                                                                                                    | Gordon Freeman 🗸 Send                        |
|----------------------------------------------------------------------------------------------------|--------------|----------------------------------------------------------------------------------------------------|----------------------------------------------|
| Map Reports                                                                                                    | Messages Abo | ut                                                                                                    | admin Logout                                 |
| Radios<br>Filter by name<br>Group #1<br>Group #1<br>Group #2<br>Group #2 |              | Evenue     Region: Defa       Found addresses     S Avenue, Minitonas, Manitoba, Canada       S Avenue, Minitonas, Manitoba, Canada       S Avenue, Minitonas, Manitoba, Canada       S Avenue, Minitonas, Manitoba, Canada       S Avenue, Minitonas, Manitoba, Canada       S Avenue, Minitonas, Manitoba, Canada       S Avenue, Minitonas, Manitoba, Canada       S Avenue, Minitonas, Manitoba, Canada       S Avenue, Minitonas, Manitoba, Canada       S Avenue, Minitonas, Manitoba, Canada       S Avenue, Minitonas, Manitoba, Canada       S Avenue, Minitonas, Manitoba, Canada       S Avenue, Minitonas, Manitoba, Canada       S Avenue, Martinor, Guatemala       S Avenue, Warrensburg, Warren, New York, 112895, United States of America       S AVENIDA, Zona 12., Guajitos, Guatemala | ault • * + • • • • • • • • • • • • • • • • • |

**Note:** Default region is activated when you start Web Console. When you launch it for the first time Default region is whole map, but you can change it.
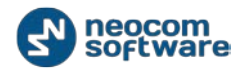

# **Geocoding Type**

Go to Admin tab open Options table:

| TRR0not <sup>™</sup>                                                                            |                                                     |                       |  |  |  |  |  |
|-------------------------------------------------------------------------------------------------|-----------------------------------------------------|-----------------------|--|--|--|--|--|
|                                                                                                 | Send Text:                                          | Gordon Freeman 💙 Send |  |  |  |  |  |
| Map Reports Messages About                                                                      |                                                     | admin Logout          |  |  |  |  |  |
| Administrator ⇒ All<br>m?                                                                       | · · · · ·                                           | 6/13/2012 6:46:58 PM  |  |  |  |  |  |
| Administrator  Administrator I don't see the point of a test server that I can't hear the audio | Administrator Administrator 6/9/2012 8:35:00 PM     |                       |  |  |  |  |  |
| WIN7WEB\trbonet  All 'Text messages' are working                                                |                                                     | 1/10/2012 12:13:09 PM |  |  |  |  |  |
| Mark D. → Dispatcher<br>Работы выполнены                                                        | Options 🗙                                           | 12/26/2011 4:08:49 PM |  |  |  |  |  |
| IIS APPPOOL\DefaultAppPool → Mark D.<br>hello                                                   | Geocoding type:                                     | 12/22/2011 2:44:58 PM |  |  |  |  |  |
| IIS APPPOOL\DefaultAppPool → Mark D.<br>Hi this is rhea, just want to test this sms features    | <ul> <li>Open Street Map</li> <li>Google</li> </ul> | 12/21/2011 7:05:07 AM |  |  |  |  |  |
| TRBOnet777\Ivan Mikheev⇒ Mark D.<br>hello                                                       | Show text messages on map                           | 12/20/2011 4:45:30 PM |  |  |  |  |  |
| IIS APPPOOL\DefaultAppPool > TRBOnet<br>test from access comm.                                  | Update timeout(seconds): 15                         | 12/7/2011 7:39:12 PM  |  |  |  |  |  |
| IIS APPPOOL\DefaultAppPool > TRBOnet<br>test                                                    |                                                     | 12/7/2011 5:57:36 PM  |  |  |  |  |  |
| IIS APPPOOL\DefaultAppPool → Akira Yamaoka<br>Test from Costa Rica                              |                                                     | 12/7/2011 2:43:40 AM  |  |  |  |  |  |
|                                                                                                 |                                                     |                       |  |  |  |  |  |

- Geocoding type- select the geocoding source to use with Web Console (to get the coordinates from);
- Show text messages on map select to see text message interface on the map;
- Update timeout (seconds) select time period to update coordinates of the subscriber.

# **Reports**

Go to **Reports** tab to generate detailed reports concerning subscribers, to print and export those reports:

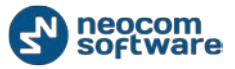

#### Web Console User Manual

| <b>TRBO</b> net <sup>™</sup> wet                                                                                                    | o Console                                                                                                    | Send Text:                                                                                                    | Gordon Freeman 💌 Send |
|----------------------------------------------------------------------------------------------------|----------------------------------------------------------------------------------------------------|----------------------------------------------------------------------------------------------------|-----------------------|
| Map Reports Mes                                                                                                    | sages About                                                                                                    |                                                                                                    | admin Logout          |
| GPS Reports     Docation for Period     Dorive Activity Detailed     Dorive Activity Detailed | Location for Period:<br>Select data by period:<br>Start Date: 9/15<br>End Date: 9/26<br>Filter:<br>Radio: All<br>Min.Interval: 0<br>Generate Report | od<br>(2012 2:36 PM ♀<br>(2012 2:36 PM ♀<br>Seconds ♥<br>how name of streets (Reduces speed of report generation) |                       |

# **GPS Reports**

GPS Reports show all subscribers' location and activity details.

| <b>TRBOnet</b> <sup>™</sup> Well<br>Map Reports Mes                                                                                                    | b Console<br>ssages About                                                                                                    | Send Text:                                             |                    | Gordon F | Freeman 🔽 Send |
|----------------------------------------------------------------------------------------------------|----------------------------------------------------------------------------------------------------|--------------------------------------------------------|--------------------|----------|----------------|
| <ul> <li>GPS Reports</li> <li>Docation for Period</li> <li>Drive Activity Detailed</li> <li>Staying in a region</li> <li>Idle time detailed</li> <li>Common Reports</li> <li>Messages for Period</li> </ul> | Location for Period Select data by period: Start Date: 1/18/2008 12:34 End Date: 9/21/2012 12:34 Filter: Radio: All Min.Interval: 5  Mir Show name o Generate Report | PM v<br>PM v<br>nutes v<br>f streets (Reduces speed of | report generation) | Tmage 🔽  |                |
|                                                                                                    | Location for Period<br>from 1/18/2008 12:34 PM to 9/21/2012 12                                                                                                    | 2:34 PM                                                |                    |          |                |
|                                                                                                    | 12/7/2011 59°56'27.52"N 3<br>9:05:42 PM 59°56'27.52"N 3<br>12/7/2011 59°56'27.72"N 3                                                                                 | 0°16'47.75"E Unknown<br>0°16'47.88"E Unknown           | 12 0.0<br>15 17.2  | 0<br>342 | on map         |

When any GPS report is generated, use Control Panel to save or print it:

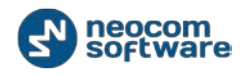

| <b>TRBOnet</b> <sup>™</sup> we<br>Map Reports Mes                                                                                                    | Console Send Tex<br>sages About                                                                                                    | dt                                               | Gordon               | Freeman 💙 Send   |
|----------------------------------------------------------------------------------------------------|----------------------------------------------------------------------------------------------------|--------------------------------------------------|----------------------|------------------|
| <ul> <li>GPS Reports</li> <li>Cocation for Period</li> <li>Drive Activity Detailed</li> <li>Staying in a region</li> <li>Idle time detailed</li> <li>Common Reports</li> <li>Messages for Period</li> </ul> | Location for Period<br>Select data by period:<br>Start Date: 1/18/2008 12:34 PM<br>End Date: 9/21/2012 12:34 PM<br>Filter:<br>Radio: All<br>Min.Interval: 5 Minutes<br>Show name of streets (Reference of streets) (Reference of streets) (Refe | educes speed of report gener<br>6 7 8<br>of 23 P | ration)<br>9 10 11 🖍 | Control<br>Panel |
| ٠                                                                                                    | 12/7/2011         59°56'27.52"N         30°16'47.75"           9:05:42 PM         12/7/2011         59°56'27.72"N         30°16'47.88"           12/7/2011         59°56'27.72"N         30°16'47.88"         m                                                                                                    | E Unknown 12<br>E Unknown 15                     | 0.0 0<br>17.2 342    | on map           |

1 - **Display the search window** - represents a button to invoke the search dialog, allowing the users to search for specific text in a report;

- 2 Print the report click to print the report;
- 3 **Print the current page** click to print only current page;
- 4 **First page** click to go to the first page;
- 5 **Previous page** click to go to the previous page;
- 6 **Page number** click to see current page and go to other page you need;
- 7 Next page click to go to the next page;
- 8 Last page click to go to the last page;
- 9 Export a report and save it to the disk click to download the report;

10 - **Export a report and show it in a new window** - click to open the report in the new window;

11 - Format - select the format to save your report in.

# **Location for Period**

Select to know the location of the subscriber for selected time period. Click **Generate Report** button to generate the report:

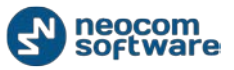

| <b>TRBOnet</b> <sup>™</sup> Web<br>Map Reports Mess                                                                                                    | <b>Console</b><br>sages About                                                                                                    | Send Text:                                                                                                    |                  |                | Gordon F            | reeman 🔽 Send |
|----------------------------------------------------------------------------------------------------|----------------------------------------------------------------------------------------------------|----------------------------------------------------------------------------------------------------|------------------|----------------|---------------------|---------------|
| <ul> <li>GPS Reports</li> <li>Location for Period</li> <li>Drive Activity Detailed</li> <li>Staying in a region</li> <li>Idle time detailed</li> <li>Common Reports</li> <li>Messages for Period</li> </ul> | Location for P<br>Select data by perio<br>Start Date: 1<br>End Date: 2<br>Filter:<br>Radio: 4<br>Min.Interval: 5<br>Generate Report<br>Location for<br>from 1/18/2008 12:34 P<br>12/7/2011 5<br>12/7/2011 5 | d:         1/18/2008 12:34 PM         9/21/2012 12:34 PM         9/21/2012 12:34 PM         5         Minutes         5         Minutes         Show name of streets (Reduced         Image: Page 23         Preciod         PM to 9/21/2012 12:34 PM         9°56'27.52"N         30°16'47.75"E         9°56'27.72"N         30°16'47.88"E | of 23 Unknown 12 | rt generation) | Image 💽<br>0<br>342 | on map        |

### Select data by period:

- **Start Date** specify the start date;
- End Date specify the end date.

## Filter:

- **Radio** select the subscriber to generate the report for;
- Min. Interval sets the time interval to get the data (for example to show subscriber's location every 90 seconds). 90 seconds interval is recommended for one day report.
- Show names of streets (reduces speed of report generation) select to see the names of the streets in the report.

## **Drive Activity Detailed**

Select to see subscribers' drive activity for a certain period of time:

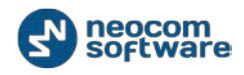

| <b>TRBOnet</b> <sup>™</sup> well<br>Map Reports Mes                                                                                                    | b Console<br>sages About                                                                                                    | Send Text:                                                                                                    |                                      | Gordon Fr                            | eeman 👻 Sen                           | d<br>Logout |
|----------------------------------------------------------------------------------------------------|----------------------------------------------------------------------------------------------------|----------------------------------------------------------------------------------------------------|--------------------------------------|--------------------------------------|---------------------------------------|-------------|
| <ul> <li>GPS Reports</li> <li>Cation for Period</li> <li>Drive Activity Detailed</li> <li>Staying in a region</li> <li>Idle time detailed</li> <li>Common Reports</li> <li>Messages for Period</li> </ul> | Drive Activity Deta Select data by period: Start Date: 7/14/20 End Date: 9/21/20 Filter: Radio: All Min. stop time: 30 Stop borders(m): 100 Generate Report Generate Report Crace Detail from 7/14/2012 12:34 PM to Radio: John Smith Action Drive | 112 12:34 PM       Image: Constraint of the second second se | End Date           9/18/2012 5:55:26 | Pdf V<br>Time interval<br>1135:16:29 | Calculated<br>drive (km)<br>12114.027 | Latitud     |
| •                                                                                                    |                                                                                                    |                                                                                                    |                                      |                                      |                                       | •           |

#### Select data by period:

- **Start Date** specify the start date;
- End Date specify the end date.

#### Filter:

- **Radio** select the subscriber to generate the report for;
- Min. stop time sets the minimum time interval considered to be a stop;
- Stop borders (m) sets the zone as stop borders;
- Show all states select to see all the states of the subscriber in the report.

## **Staying in a Region**

Select to know how long the subscriber was in a certain region:

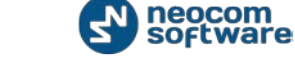

| <b>TRBO</b> net <sup>™</sup> we                                                                             | b Console                                                                                                    | Send Text:                                                                                                | Gordon Freeman V Sen                                                                | d      |
|----------------------------------------------------------------------------------------------------|----------------------------------------------------------------------------------------------------|----------------------------------------------------------------------------------------------------|-------------------------------------------------------------------------------------|--------|
| Map Reports Me                                                                                              | ssages About                                                                                                    | -ALYE                                                                                                    | admin 🗘                                                                             | Logout |
| GPS Reports  GPS Reports  Drive Activity Detailed  Staying in a region  Common Reports  Messages for Period | Staying in a region         Select data by period:         Start Date:       9/14/2012 5:52         End Date:       9/21/2012 5:52         Filter:       Radio:         Radio:       All         Region:       All regions | PM V<br>PM V<br>V                                                                                         |                                                                                     |        |
|                                                                                                    | Generate Report  Generate Report  Generate Report  Generate Report  Generate Report  California  Region: California  Radio: John Smith  Entering the region  9/18/2012 5:55:21 PM  9/18/2012 5:55:26 PM                    | ge 1 v of 1 v<br>California<br>2 PM<br>Leaving the region<br>9/18/2012 5:55:23 PM<br>9/21/2012 5:52:23 PM | B         Pdf           Staying in the region           00:00:02           71:56:56 |        |

### Select data by period:

- **Start Date** specify the start date;
- End Date specify the end date.

## Filter:

- **Radio** select the subscriber to generate the report for;
- **Region** select the region to generate the report for.

## **Idle Time Detailed**

Select to know how long the subscriber was inactive:

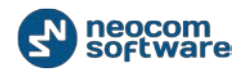

| <b>TRBO</b> net <sup>™</sup> wet                                                                                                    | b Console Send Text: Gordon Freeman 🗸 Send                                                                                                    |      |
|----------------------------------------------------------------------------------------------------|----------------------------------------------------------------------------------------------------|------|
| Map Reports Mes                                                                                                    | sages About © admin Lo                                                                                                    | gout |
| GPS Reports                                                                                                    | Idle time detailed                                                                                                    |      |
| Decador for Period      Drive Activity Detailed      Staying in a region      Default time detailed      Common Reports      Messages for Period | Select data by period:         Start Date:       6/14/2012 5:52 PM         End Date:       9/21/2012 5:52 PM         Filter:       Radio:         Radio:       All         Speed(km/h):       5         Generate Report         Idle time detailed         from 6/14/2012 5:52 PM to 9/21/2012 5:52 PM         Idle speed = 5 km/h         Radio: Mr. Bean |      |
| •                                                                                                    | III                                                                                                    | 4    |

### Select data by period:

- **Start Date** specify the start date;
- **End Date** specify the end date.

### Filter:

- **Radio** select the subscriber to generate the report for;
- **Speed(km/h)** select the lowest speed level starting idle time regime.

# **Common Reports**

Common reports are the reports to show the message details for a certain period of time.

#### **Messages for Period**

Select to see the subscriber messages for a certain period of time:

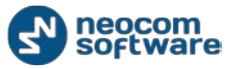

| <b>TRBOnet</b> <sup>™</sup> well                                                                                                    | b Console                                                                                                    | Send Text.                                                                                                    | Gordor                                                                | n Freeman ▼ Send<br>© admin Logout |
|----------------------------------------------------------------------------------------------------|----------------------------------------------------------------------------------------------------|----------------------------------------------------------------------------------------------------|-----------------------------------------------------------------------|------------------------------------|
| <ul> <li>GPS Reports</li> <li>Location for Period</li> <li>Drive Activity Detailed</li> <li>Staying in a region</li> <li>Idle time detailed</li> <li>Common Reports</li> <li>Messages for Period</li> </ul> | Messages for Period         Select data by period:         Start Date:       9/17/2012 6:29 PM         End Date:       9/24/2012 6:29 PM         Filter:       Message type:         Message type:       All Messages         Find text:       Generate Report                                                                                                    |                                                                                                    |                                                                       |                                    |
|                                                                                                    | Date         Master R           9/21/2012 11:05:23 PM         9/21/2012 6:05:17 PM           9/21/2012 6:05:17 PM         9/21/2012 5:38:44 PM           9/21/2012 5:38:44 PM         9/91/2012 5:55:38 PM           9/18/2012 5:55:26 PM         9/18/2012 5:55:26 PM           9/18/2012 5:55:26 PM         9/18/2012 5:55:66 PM           9/18/2012 5:55:66 PM         9/18/2012 5:56:56 PM | adio Sender<br>Geofencing<br>RadioServer<br>KadioServer<br>Lone Worker<br>Geofencing<br>RadioServer<br>Administrator<br>Administrator | Recipient<br>Al<br>Al<br>Al<br>Al<br>Al<br>Al<br>Al<br>Al<br>Al<br>Al | Comment                            |

## Select data by period:

- **Start Date** specify the start date;
- **End Date** specify the end date.

## Filter:

- **Radio** select the subscriber to generate the report for;
- **Find Text** specify the text symbols you want to find if necessary.

Click **Save as PDF** button to save the report in \*pdf format:

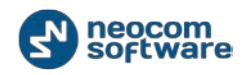

| <b>TRBOnet</b> <sup>™</sup> Web<br>Map Reports Mess                                                  | o Console<br>sages About                                                                                   | Send Text:         |           | Gordon Freeman 💟 Send |
|----------------------------------------------------------------------------------------------------|----------------------------------------------------------------------------------------------------|--------------------|-----------|-----------------------|
| 🗊 GPS Reports                                                                                        | Messages for Period                                                                                        | *                  |           |                       |
| 📃 🧊 Location for Period                                                                              |                                                                                                    |                    |           |                       |
| <ul> <li>Drive Activity Detailed</li> <li>Staying in a region</li> <li>Idle time detailed</li> </ul> | Select data by period:           Start Date:         9/17/2012 2:           End Date:         9/24/2012 2: | 36 PM              |           |                       |
| 🗊 Common Reports                                                                                     | Filter:                                                                                                    |                    |           |                       |
| 🝺 Messages for Period                                                                                | Message type: 🔤 All Messag                                                                                 | jes 💌              |           |                       |
|                                                                                                    | Generate Report Date  M                                                                                    | aster Radio Sender | Recipient | Comment               |
|                                                                                                    | ℜ/9/21/2012 11:05:23 PM                                                                                    |                    |           |                       |
|                                                                                                    | 🔆 9/21/2012 6:05:17 PM                                                                                     | Geofencing         | ) All     |                       |
|                                                                                                    | 🎾 9/21/2012 6:05:17 PM                                                                                     | RadioServe         | r All     |                       |
|                                                                                                    | 21/2012 5:38:44 PM                                                                                         | RadioServe         | r All     |                       |
|                                                                                                    | 2 9/18/2012 10:55:38 PM                                                                                    | Lone Work          | er All    |                       |
|                                                                                                    | × 9/18/2012 5:55:27 PM                                                                                     | Geofencing         | ) All     |                       |
|                                                                                                    | № 9/18/2012 5:55:26 PM                                                                                     | RadioServe         | r All     |                       |
|                                                                                                    | 2 9/18/2012 5:54:11 PM                                                                                     | Administrat        | or All    |                       |
|                                                                                                    | № 9/18/2012 5:45:55 PM                                                                                     | Administrat        | or All    |                       |
|                                                                                                    | 2 9/18/2012 5:45:51 PM                                                                                     | Administrat        | or All    |                       |
|                                                                                                    | Save as PDF                                                                                                | , commercial       | p 10      |                       |

# Messages

Select to send and receive messages from the subscribers:

| TRROpot                                                    | м                                            | . 4/1              |                |                       |
|------------------------------------------------------------|----------------------------------------------|--------------------|----------------|-----------------------|
| Indunet                                                    | Web Cons                                     | ole                | Send Text:     | Gordon Freeman 👻 Send |
| Map Reports                                                | Messages                                     | About              |                | admin Logout          |
| Administrator → All<br>m?                                  |                                              |                    |                | 6/13/2012 6:46:58 PM  |
| Administrator -> Administ<br>I don't see the point of a te | t <mark>rator</mark><br>est server that I ca | n't hear the audio | quality on. :( | 6/9/2012 8:35:00 PM   |
| WIN7WEB\trbonet⇒ All<br>'Text messages' are working        | )                                            |                    |                | 1/10/2012 12:13:09 PM |
| Mark D. → Dispatcher<br>Работы выполнены                   |                                              |                    |                | 12/26/2011 4:08:49 PM |
| IIS APPPOOL\DefaultApp<br>hello                            | oPool⇒ Mark D.                               |                    |                | 12/22/2011 2:44:58 PM |
| IIS APPPOOL\DefaultApp<br>Hi this is rhea, just want to    | Pool⇒ Mark D.<br>test this sms featu         | ires               |                | 12/21/2011 7:05:07 AM |
| TRBOnet777\Ivan Mikhe<br>hello                             | ev⇒ Mark D.                                  |                    |                | 12/20/2011 4:45:30 PM |
| IIS APPPOOL\DefaultApp<br>test from access comm.           | Pool⇒ TRBOnet                                | :                  |                | 12/7/2011 7:39:12 PM  |
| IIS APPPOOL\DefaultApp<br>test                             | Pool⇒ TRBOnet                                | :                  |                | 12/7/2011 5:57:36 PM  |
| IIS APPPOOL\DefaultApp<br>Test from Costa Rica             | oPool⇒ Akira Yar                             | naoka              |                | 12/7/2011 2:43:40 AM  |

Type in text in **Send text** field;

Select the subscriber in the dropdown list.

Click **Send** button to send the text message.